คู่มือผู้ใช้ Nokia Lumia 1520 RM-937

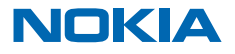

ฉบับที่ 1.0 TH

# นี่ๆ...

# *่*คู่มือไม่ได้มีในที่นี้ทั้งหมด

ในโทรศัพท์ของคุณก็มีคู่มือผู้ใช้อยู่ ซึ่งจะดิดตัวคุณอยู่ตลอดเวลา คุณสามารถเปิดดูเมื่อต้องการได้ทันที ใน หน้าจอเริ่มดัน ให้บิดไปทางช้าย แล้วแดะ 🚺 Nokia Care

# ลองดูวิดีโอที่ www.youtube.com/NokiaSupportVideos

สำหรับข้อมูลเกี่ยวกับข้อกำหนดบริการ Nokia และนโยบายความเป็นส่วนดัว โปรดไปที่ www.nokia.com/ privacy

# คู่มือผู้ใช้ Nokia Lumia 1520

สารบัญ

| ความปลอดภัย                            | 5  | รายชื่อ                               | 49 |
|----------------------------------------|----|---------------------------------------|----|
| การเริ่มต้นการใช้งาน                   | 6  | เครือข่ายสังคม                        | 52 |
| ปุ่มและส่วนประกอบ                      | 6  | ข้อความ                               | 54 |
| ปุ่มย้อนกลับ เริ่มด้น และค้นหา         | 6  | อีเมล                                 | 58 |
| ดำแหน่งเสาอากาศ                        | 7  | กล้อง                                 | 63 |
| ใส่ชิมการ์ด                            | 7  | พื้นฐานการใช้กล้อง                    | 63 |
| ถอดซิมการ์ด                            | 8  | การถ่ายภาพขั้นสูง                     | 66 |
| ใส่การ์ดหน่วยความจำ                    | 9  | ภาพถ่ายและวิดีโอ                      | 67 |
| การชาร์จโทรศัพท์ของคุณ                 | 10 | แผนที่และการนำทาง                     | 72 |
| ก่อนอื่นเลย ให้เปิดเครื่องก่อน         | 12 | การเปิดบริการข้อมูลที่ตั้ง            | 72 |
| การโอนย้ายข้อมูลสู่ Nokia Lumia ของคุณ | 15 | HERE Maps                             | 72 |
| การล็อกปุ่มและหน้าจอ                   | 18 | HERE Drive+                           | 78 |
| การเชื่อมต่อชุดหูฟัง                   | 19 | วิธีการหาตำแหน่ง                      | 83 |
| การปรับระดับเสียง                      | 19 | อินเทอร์เน็ต                          | 84 |
| ไอคอนที่แสดงบนโทรศัพท์ของคุณ           | 20 | การกำหนดการเชื่อมต่ออินเทอร์เน็ต      | 84 |
| การใช้งานพื้นฐาน                       | 22 | การเชื่อมต่อคอมพิวเตอร์ของคุณกับเว็บ  | 84 |
| การทำความรู้จักกับโทรศัพท์ของคุณ       | 22 | การใช้แผนข้อมูลอย่างมีประสิทธิภาพ     | 84 |
| การปรับตั้งค่าโทรศัพท์ของคุณ           | 27 | เว็บบราวเซอร์                         | 85 |
| การถ่ายภาพหน้าจอ                       | 32 | การค้นหาเว็บ                          | 87 |
| การยืดอายุแบตเตอรี่                    | 32 | การปิดการเชื่อมต่ออินเทอร์เน็ตทั้งหมด | 87 |
| การประหยัดค่าใช้จ่ายในการโรมมิ่งข้อมูล | 34 | ความบันเทิง                           | 88 |
| การเขียนข้อความ                        | 35 | การดูและการฟัง                        | 88 |
| สแกนรหัสหรือข้อความ                    | 38 | วิทยุ FM                              | 89 |
| นาฬิกา                                 | 38 | Nokia Music                           | 89 |
| SkyDrive                               | 40 | การชิงค์เพลงและวิดีโอระหว่างโทรศัพท์  |    |
| บัญชี Nokia                            | 41 | ของคุณกับคอมพิวเตอร์                  | 91 |
| การเรียกดูแอพในชิมของคุณ               | 41 | เกมส์                                 | 92 |
| ร้านค้า                                | 42 | สำนักงาน                              | 94 |
| การติดต่อรายชื่อและส่งข้อความ          | 45 | Microsoft Office Mobile               | 94 |
| การโทร                                 | 45 | การเขียนบันทึกย่อ                     | 97 |

| การทำงานกับเอกสารต่อในอุปกรณ์เครื่องอื่น                | 97  |
|---------------------------------------------------------|-----|
| ปฏิทิน                                                  | 98  |
| การคำนวณ                                                | 99  |
| การใช้โทรศัพท์ของที่ทำงาน                               | 99  |
| เคล็ดลับสำหรับผู้ใช่ในธุรกิจ                            | 99  |
| การแบ่งบึนหน้าจอของคุณให้แสดงที่<br>หน้าจออื่น          | 101 |
| การจัดการและการเชื่อมต่อโทรศัพท์                        | 102 |
| การอัพเดตโทรศัพท์ของคุณให้ทันสมัยตลอด<br>เวลา           | 102 |
| การใช้การเชื่อมต่ออินเทอร์เน็ตความเร็วสูง               | 103 |
| Wi-Fi                                                   | 103 |
| NFC                                                     | 105 |
| Bluetooth                                               | 107 |
| หน่วยความจำและที่เก็บข้อมูล                             | 108 |
| การคัดลอกเนื้อหาระหว่างโทรศัพท์ของคุณ<br>กับคอมพิวเตอร์ | 110 |
| ความปลอดภัย                                             | 111 |
| กระเป๋าสตางค์                                           | 112 |
| รหัสผ่าน                                                | 114 |
| การแก้ไขปัญหาและการสนับสนุน                             | 116 |
| ค้นหาหมายเลขรุ่นและหมายเลข<br>ผลิตภัณฑ์ (IMEI)          | 118 |
| ข้อมูลเกี่ยวกับผลิตภัณฑ์และความ<br>ปลอดภัย              | 119 |

# ความปลอดภัย

# ้โปรดอ่านและปฏิบัติตามคำแนะนำต่อไปนี้ มิฉะนั้นอาจก่อให้เกิดอันตรายหรือเป็นการผิดกฎหมายได้

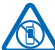

# ปิดโทรศัพท์เมื่ออยู่ในบริเวณที่ห้ามใช้โทรศัพท์ไร้สาย

ปิดโทรศัพท์เมื่อไม่ได้รับอนุญาดให้ใช่โทรศัพท์มือถือหรือเมื่อโทรศัพท์อาจก่อให้เกิดสัญญาณรบกวน หรืออันตราย ด้วอย่างเช่น บนเครื่องบิน, ในโรงพยาบาล หรือเมื่ออยู่ใกล้กับอุปกรณ์ทางการแพทย์, น้ำมันเชื้อเพลิง, สารเคมี หรือบริเวณที่มีการระเบิด ปฏิบัติตามคำแนะนำทุกประการเมื่ออยู่ในพื้นที่ที่จำกัดการใช้

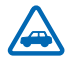

# ี คำนึงถึงความปลอดภัยในการขับขี่ยานพาหนะเป็นอันดับแรก

ควรปฏิบัติตามกฎหมายท้องถิ่น ไม่ควรใช้มือจับสิ่งอื่นใด เมื่อคุณขับชี่ยานพาหนะอยู่ สิ่งสำคัญอันดับ แรกที่คุณควรคำนึงในขณะขับชี่ยานพาหนะ คือ ความปลอดภัยบนท้องถนน

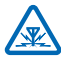

#### สัญญาณรบกวน

้อุปกรณ์ไร้สายทั้งหมดจะไวต่อสัญญาณรบกวน ซึ่งจะส่งผลต่อประสิทธิภาพการทำงานของเครื่องได้

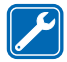

### บริการที่ผ่านการรับรอง

เฉพาะผู้ที่ผ่านการรับรองเท่านั้นที่จะสามารถประกอบหรือช่อมอุปกรณ์ต่างๆ ของเครื่องได้

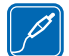

## แบตเตอรี่ อุปกรณ์ชาร์จ และอุปกรณ์เสริมอื่นๆ

้ใช้แบดเดอรี่ อุปกรณ์ชาร์จ และอุปกรณ์เสริมอื่นๆ ที่ได้รับการรับรองจาก Nokia ว่าใช้กับโทรศัพท์รุ่นนี้ ได้เท่านั้น อุปกรณ์ชาร์จอื่นที่สอดคล้องตามมาตรฐาน IEC/EN 62684 และสามารถเชื่อมต่อกับ ช่องเสียบ Micro USB ในโทรศัพท์ของคณ อาจใช้ร่วมกับโทรศัพท์เครื่องนี้ได้ ห้ามต่อโทรศัพท์เข้ากับ

อปกรณ์ที่ไม่สามารถใช้งานร่วมกันได้

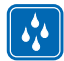

# เก็บอุปกรณ์ไว้ในที่แห้ง

โทรศัพท์ของคุณไม่กันน้ำ ควรเก็บโทรศัพท์ไว้ในที่แห้ง

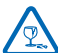

# ชิ้นส่วนที่ทำจากแก้ว

จอแสดงผลของอุปกรณ์ทำมาจากแก้ว แก้วชนิดนี้สามารถแตกกระจาย หากทำเครื่องหล่นบนพื้นผิว ที่แข็งหรือได้รับการกระทบอย่างแรง หากมีการแตก อย่าพยายามสัมผัสส่วนที่ทำจากแก้ว หรือพยายาม นำเศษแก้วที่แตกออกจากเครื่อง หยุดการใช้เครื่องจนกว่าจะเปลี่ยนขึ้นส่วนที่เป็นแก้วโดยข่างผู้เชี่ยวขาญ

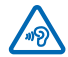

# ปกป้องความสามารถในการได้ยินของคุณ

้อย่าพึงระดับเสียงที่ดังเป็นระยะเวลานานเพื่อป้องกันอันดรายต่อการได้ยินเสียง ควรใช้ความระมัดระวัง เมื่อถือโทรศัพท์ไว้ใกล้หูขณะที่เปิดลำโพง

# การเริ่มต้นการใช้งาน

ทำความเข้าใจพื้นฐานและเริ่มใช้งานโทรศัพท์ของคุณทันที

# ปุ่มและส่วนประกอบ

สำรวจปุ่มและส่วนประกอบด่างๆ ของโทรศัพท์เครื่องใหม่ของคุณ

- 1 กล้องถ่ายรูปด้านหน้า
- 2 หูฟัง
- 3 ช่องเสียบหูฟังและลำโพง (3.5 มม.)
- 4 ไมโครโฟนดัวที่สอง
- 5 พรอกซิมิตี้เชนเชอร์/เชนเชอร์ปรับแสงสว่าง
- 6 ปุ่มปรับระดับเสียง
- 7 ปุ่มเปิดปิด/ล็อก
- 8 ปุ่มกล้องถ่ายรูป
- 9 ปุ่มค้นหา
- 10 ปุ่มเริ่มต้น
- 11 ปุ่มย้อนกลับ
- 12 ไมโครโฟน
- 13 ช่องเสียบ Micro-USB
- 14 เครื่องมือเปิดที่วาง SIM และการ์ดหน่วยความจำ มีอยู่ในกล่องสินค้า
- 15 ้ที่วางซิมนาโน
- 16 ที่วางการ์ดหน่วยความจำ
- 17 ไมโครโฟนดัวที่สาม
- 18 แฟลชกล้องถ่ายรูป
- 19 กล้องหลัง
- 20 ลำโพง
- 21 ไมโครโฟนตัวที่สื่

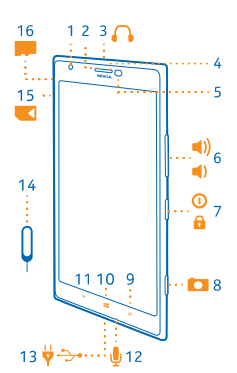

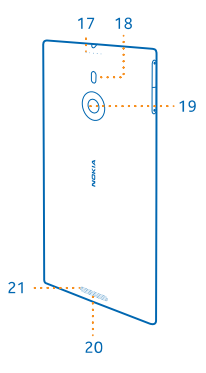

# ปุ่มย้อนกลับ เริ่มตัน และค้นหา

ปุ่มย้อนกลับ เริ่มต้น และค้นหาจะช่วยคุณในการควบคุมการทำงานส่วนต่างๆ ของโทรศัพท์

- 🔹 ในการสลับระหว่างแอพที่เปิดอยู่ ให้กด 🗲 ค้าง ปัดไปทางซ้ายหรือขวา และแตะแอพที่คุณต้องการ
- 🔹 ในการไปยังหน้าจอเริ่มตัน ให้กด **ส** แอพที่คุณใช้ก่อนหน้ายังคงเปิดอยู่ที่พื้นหลัง
- 🔹 ในการสั่งงานโทรศัพท์ของคุณด้วยเสียง ให้กด **ป**ี ค้างไว้ แล้วเปล่งคำสั่งเสียง

คุณสมบัดนี้ไม่สามารถใช่ได้กับทุกภาษา สำหรับข้อมูลเพิ่มเดิมเกี่ยวกับคุณสมบัติและความพร้อมให้บริการ โปรดอ่านส่วนของวิธีใช้ที่ www.windowsphone.com

• ในการคันหาเว็บ ให้กด 🔎

# ตำแหน่งเสาอากาศ

เรียนรู้ดำแหน่งเสาอากาศในโทรศัพท์ของคุณเพื่อใช้งานได้อย่างมีประสิทธิภาพมากที่สุด

หลีกเลี่ยงการจับบริเวณเสาอากาศขณะใช้งานเสาอากาศ การสัมผัสกับเสาอากาศขณะกำลังส่งหรือรับสัญญาณ อาจส่งผลด่อคุณภาพของการสื่อสาร และอาจทำให้อายุการใช้งานแบดเตอรี่สั้นลงเนื่องจากมีการใช้พลังงาน สูงขึ้นขณะทำงาน

พื้นที่เสาอากาศคือบริเวณที่ไฮไลต์

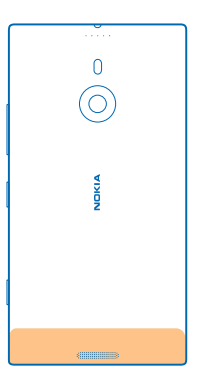

# ใส่ขิมการ์ด

อ่านเพื่อเรียนรู้วิธีการใส่ชิมการ์ดลงในโทรศัพท์ของคุณ

- ข้อสำคัญ: อุปกรณ์ของคุณใช้ซิมการ์ดนาโน หรือที่เรียกอีกอย่างว่าการ์ด nano-UICC การใช้ซิมการ์ดที่ไม่ สามารถใช้งานร่วมกันได้หรืออะแดปเดอร์ซิมการ์ด อาจทำให้การ์ดหรืออุปกรณ์เสียหาย และอาจทำให้ ข้อมูลที่เก็บอยู่ในการ์ดนั้นเสียหายอีกด้วย
- ★ เคล็ดลับ: ใช้เครื่องมือเปิดที่วางขิมการ์ดเพื่อปลดล็อกที่วางขิม ถ้าคุณทำที่เปิดหาย คุณสามารถใช้คลิป หนีบกระดาษแทนได้

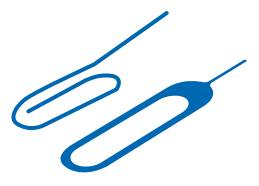

# ดรวจสอบให้แน่ใจว่าได้ปิดโทรศัพท์ของคุณแล้ว

1. คว่ำหน้าโทรศัพท์ลง และดันเครื่องมือเข้าในช่องจนที่วางเปิดออก

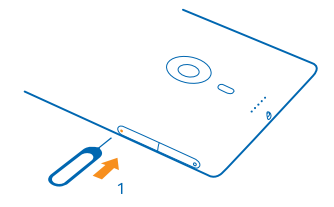

2. ดึงที่วางออก แล้วดึงเครื่องมือออกจากที่วาง

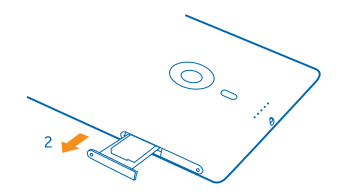

3. ใส่การ์ดลงในที่วางโดยให้ด้านสัมผัสหงายขึ้น จากนั้นดันที่วางกลับเข้าไปในโทรศัพท์ของคุณ

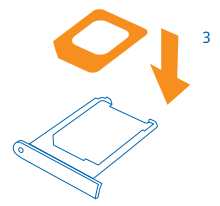

# ถอดซิมการ์ด

ใช้ชิมการ์ดใหม่ใช่หรือไม่ เรียนรู้วิธีถอดการ์ดอันก่อนออกจากโทรศัพท์ของคุณ ดรวจสอบให้แน่ใจว่าได้ปิดโทรศัพท์ของคุณแล้ว

© 2013 Nokia สงวนลิขสิทธิ์

1. คว่ำหน้าโทรศัพท์ลง และดันเครื่องมือเข้าในช่องจนที่วางเปิดออก

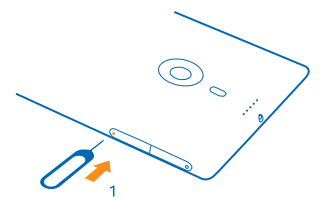

2. ดึงที่วางออก แล้วถอดการ์ด

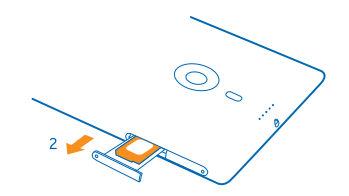

# ใส่การ์ดหน่วยความจำ

อ่านเพื่อเรียนรู้วิธีการใส่การ์ดหน่วยความจำลงในโทรศัพท์ของคุณ

้โปรดใช้การ์ดหน่วยความจำที่ใช้งานร่วมกันได้ที่ได้รับการรับรองสำหรับใช้ร่วมกับอุปกรณ์นี้เท่านั้น การ์ดที่ไม่ สามารถใช้งานร่วมกันได้อาจก่อให้เกิดความเสียหายแก่การ์ดและโทรศัพท์ รวมถึงข้อมูลที่ได้รับการจัดเก็บอยู่ใน การ์ดอีกด้วย

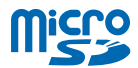

★ เคล็ดลับ: ใช้เครื่องมือเปิดที่วางการ์ดหน่วยความจำเพื่อปลดล็อกที่วางการ์ดหน่วยความจำ ถ้าคุณทำที่ เปิดหาย คุณสามารถใช้คลิปหนีบกระดาษแทนได้

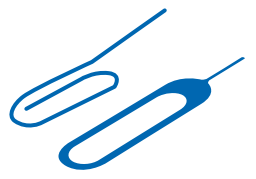

ต้องปิดโทรศัพท์ก่อนการใส่การ์ดหน่วยความจำ โทรศัพท์ของคุณสนับสนุนการ์โหน่วยความจำที่มีความจุไม่เกิน 64 GB เพื่อให้ได้ประสิทธิภาพสูงสุด โปรดใช้การ์ดที่มีความจุ 4–32 GB

1. หงายโทรศัพท์ขึ้น แล้วดันเครื่องมือเข้าในช่องจนที่วางการ์ดหน่วยความจำเปิดออก จากนั้นจึงดึงที่วางออกมา

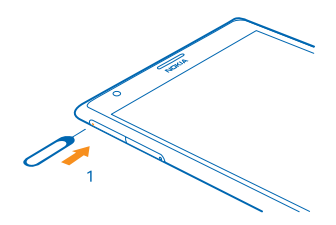

2. ใส่การ์ดลงในที่วางโดยให้ด้านสัมผัสคว่ำลง จากนั้นดันที่วางกลับเข้าไปในโทรศัพท์

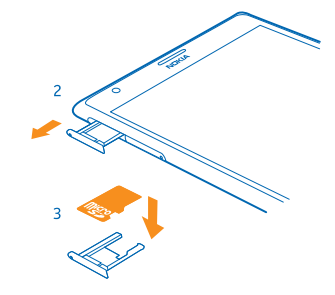

# การชาร์จโทรศัพท์ของคุณ

เรียนรู้วิธีชาร์จโทรศัพท์ของคุณ

# การชาร์จโทรศัพท์ของคุณด้วยเครื่องชาร์จ USB

แบดเดอรี่ของคุณได้รับการชาร์จมาแล้วเป็นบางส่วนจากโรงงาน แต่คุณอาจต้องชาร์จแบดเตอรี่อีกครั้งก่อนที่ จะสามารถเปิดเครื่องในครั้งแรกได้

โปรดตรวจสอบให้แน่ใจว่า คุณใช้อุปกรณ์ชาร์จ USB ที่ใช้งานร่วมกันได้ในการชาร์จโทรศัพท์ของคุณ

 ก่อนอื่น ให้เชื่อมต่อสายเคเบิล USB เข้ากับอุปกรณ์ชาร์จ และเสียบอุปกรณ์ชาร์จกับเด้ารับที่ผนัง แล้วเชื่อม ต่อปลายสายเคเบิล micro-USB กับโทรศัพท์ของคุณ

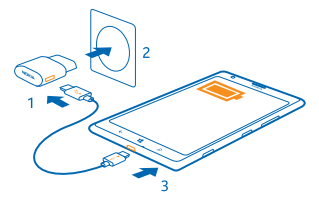

2. เมื่อชาร์จแบตเตอรี่จนเต็มแล้ว ให้ถอดอุปกรณ์ชาร์จออกจากโทรศัพท์ แล้วจึงถอดออกจากเด้ารับที่ผนัง

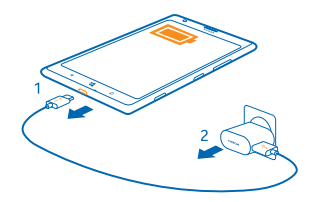

คุณไม่จำเป็นต้องชาร์จแบดเดอรี่ตามระยะเวลาที่กำหนด และคุณสามารถใชโทรศัพท์ระหว่างการชาร์จได้ เมื่อคุณเริ่มชาร์จแบดเดอรี่ที่ไม่มีประจุอยู่เลย ปุ่มเริ่มดัน **เ≣** จะกะพริบจนกว่าหน้าจอจะเริ่มทำงาน และแถบแสดง กระบวนการชาร์จจะปรากฏขึ้น

หากแบดเดอรี่หมด อาจด้องใช้เวลาชาร์จถึง 20 นาทีก่อนที่จะสามารถใช้โทรศัพท์ได้ สัญลักษณ์แสดงการชาร์จ อาจยังไม่ปรากฏขึ้นบนหน้าจอดอนนี้

★ เคล็ดลับ: คุณสามารถใช้การชาร์จผ่านสาย USB เมื่อไม่มีเด้าเสียบที่ฝ่าผนังให้ใช้งาน คุณสามารถถ่ายโอน ข้อมูลขณะทำการชาร์จโทรศัพท์ได้ ประสิทธิภาพของพลังงานการชาร์จผ่านสาย USB จะแตกต่างอย่าง เห็นได้ชัด และอาจต้องใช้เวลานานในการชาร์จเพื่อให้โทรศัพท์เริ่มต้นทำงานได้

ตรวจสอบให้แน่ใจว่าได้เปิดคอมพิวเตอร์ของคุณแล้ว

เชื่อมด่อสายเคเบิล USB เข้ากับคอมพิวเดอร์ก่อนแล้วจึงด่อเข้ากับโทรศัพท์ เมื่อชาร์จแบดเตอรี่จนเด็มแล้ว ให้ถอดสายเคเบิล USB ออกจากโทรศัพท์ก่อน แล้วจึงถอดออกจากคอมพิวเตอร์

แบดเดอรี่สามารถนำมาขาร์จและคายประจุแบดเดอรี่ได้หลายร้อยครั้ง แต่แบดเดอรี่ก็จะค่อยๆ เสื่อมสภาพไป ในที่สุด เมื่อสังเกตเห็นว่าเวลาการสนทนาและเวลารอสายของแบดเดอรี่สั้นลงกว่าปกติ ให้นำเครื่องไปยังศูนย์ บริการที่ได้รับการรับรองใกล้บ้านคุณเพื่อเปลี่ยนแบดเดอรี่

#### การชาร์จโทรศัพท์ของคุณแบบไร้สาย

คุณไม่จำเป็นต้องวุ่นวายกับการใช้สายเคเบิลเพื่อชาร์จโทรศัพท์อีกต่อไป เพียงแค่เสียบดัวชาร์จไร้สายแล้วเครื่อง จะเริ่มการชาร์จทันที

บริเวณที่ทำการชาร์จบนเครื่องโทรศัพท์และอุปกรณ์ชาร์จจะต้องสัมผัสกัน ดังนั้นให้ตรวจดูให้แน่ใจว่าคุณ วางโทรศัพท์และอุปกรณ์ชาร์จไว้ขนานกันพอดี โทรศัพท์บางรุ่นอาจไม่สามารถใช้ร่วมกับอุปกรณ์ชาร์จบางรุ่นได้

อุปกรณ์ชาร์จแบบไร้สายของ Nokia เช่น แผ่นชาร์จแบบไร้สาย DT-900 มีจำหน่ายแยกต่างหาก

ใช้เฉพาะอุปกรณ์ชาร์จที่สามารถใช้งานร่วมกับ Qi ได้เพื่อชาร์จในแบบไร้สาย

- 1. ตรวจสอบให้แน่ใจว่าได้เปิดอุปกรณ์ชาร์จแบบไร้สายุแล้ว
- 2. วางโทรศัพท์ของคุณบนอุปกรณ์ชาร์จแบบไร้สาย เพื่อให้บริเวณสำหรับชาร์จสัมผัสกัน
- 3. เมื่อชาร์จแบตเตอรี่จนเต็มแล้ว ให้นำโทรศัพท์ของคุณออกจากอุปกรณ์ชาร์จ

บริเวณสำหรับชาร์จคือบริเวณที่ไฮไลต์

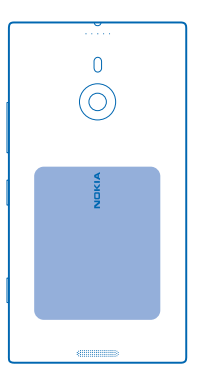

คำเดือน: ตรวจดูให้แน่ใจว่าไม่มีอะไรอยู่ระหว่างอุปกรณ์ชาร์จและอุปกรณ์ ห้ามติดวัตถุใดๆ เช่น สติกเกอร์ บนพื้นผิวของโทรศัพท์ใกล้ดำแหน่งที่เสียบอุปกรณ์ชาร์จ

้สำหรับข้อมูลเพิ่มเดิมเกี่ยวกับการชาร์จแบบไร้สาย ให้ดูคู่มือผู้ใช้ของอุปกรณ์ชาร์จของคุณ

#### แบดเดอรี่

ดูแลรักษาแบตเตอรี่ให้ดี เพราะเป็นแหล่งพลังงานของโทรศัพท์ของคุณ

โทรศัพท์ของคุณมีแบตเตอรี่ในตัวที่ชาร์จใหม่ได้ ถอดเปลี่ยนไม่ได้ ใช้อุปกรณ์ชาร์จที่ Nokia ให้การรับรองสำหรับ ใช้ร่วมกับโทรศัพท์นี้เท่านั้น คุณยังสามารถใช้สายเคเบิล USB ที่ใช้ร่วมกันได้เพื่อชาร์จโทรศัพท์ของคุณได้อีก ด้วย (มีมาพร้อมกับโทรศัพท์)

้อย่าพยายามถอดฝ่าครอบด้านหลังหรือแบดเดอรื่ออกจากเครื่อง นำเครื่องไปยังศูนย์บริการที่ได้รับการรับรอง ใกลับ้านคุณเมื่อต้องการเปลี่ยนแบดเตอรื่

ร้านค้าปลึกที่ได้รับอนุญาตอาจมีบริการเปลี่ยนแบตเตอรี่เช่นกัน

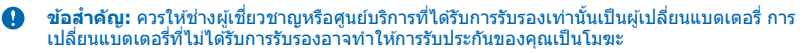

# ก่อนอื่นเลย ให้เปิดเครื่องก่อน

เรียนรู้วิธีการเริ่มต้นใช้งานโทรศัพท์เครื่องใหม่ของคุณ

์ โทรศัพท์เครื่องใหม่ของคุณมาพร้อมกับคุณสมบัติยอดเยี่ยมมากมาย ซึ่งจะติดตั้งเมื่อเริ่มเปิดใช้งานโทรศัพท์ ในครั้งแรก อาจใช้เวลาสักครู่กว่าที่โทรศัพท์จะพร้อมใช้งาน

### การเปิดโทรศัพท์

คุณพร้อมแล้วใช่หรือไม่ เปิดโทรศัพท์ของคุณและเริ่มสำรวจดู กดป่มเปิด/ปิดค้างไว้จนกระทั่งโทรศัพท์สั่น

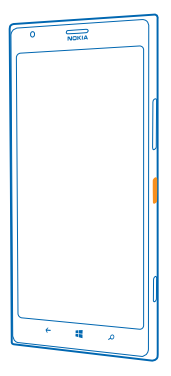

#### **การปิดโทรศัพท์** กดปุ่มเปิด/ปิดค้างไว้และลากหน้าจอล็อกลงด้านล่าง

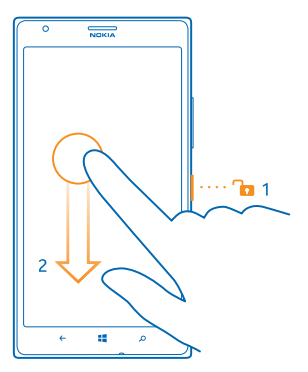

### บัญชี Microsoft

ด้วยบัญขี Microsoft คุณสามารถเข้าใช้บริการต่างๆ ของ Microsoft ได้ด้วยชื่อผู้ใช้และรหัสผ่านเดียวกัน ทั้ง บนโทรศัพท์หรือคอมพิวเตอร์ของคุณ คุณยังสามารถใช้ชื่อผู้ใช้และรหัสผ่านเดียวกันนี้กับ Xbox ของคุณได้ อีกด้วย

้ด้วอย่างของสิ่งที่คุณสามารถทำได้โดยใช้บัญชี Microsoft มีดังนี้

- ดาวน์โหลดเนื้อหาจากร้านค้า
- สำรองรายชื่อของคุณ
- อัปโหลด จัดเก็บ และแบ่งปันรูปภาพและเอกสาร
- สำรองข้อมูลในโทรศัพท์ของคุณบน SkyDrive

- เล่นเกม Xbox
- โหลดอวาดาร์และผลคะแนนจากการเล่นเกมส์ของคุณมาไว้บนโทรศัพท์ และเพิ่มคะแนนที่คุณทำได้ ลงไปเมื่อคุณเล่นเกมส์บนโทรศัพท์
- การติดตามและล็อกโทรศัพท์ที่หายไปโดยใช้ ค้นหาโทรศัพท์ส่วนดัว
- รับฟิดจากบริการเครือข่ายสังคมต่างๆ เข้าไปยังโฟลเดอร์ ผู้คน ของคุณ

หากต้องการเรียนรู้เพิ่มเติมเกี่ยวกับบัญชี Microsoft และบริการที่บัญชีนี้มีไว้ให้คุณใช้งาน ให้ไปที่ www.windowsphone.com

#### การสร้างบัญชี Microsoft

เพิ่มสีสันให้กับชีวิตของคุณ และใช้งานโทรศัพท์ของคุณได้มากขึ้น ด้วยการสร้างบัญชี Microsoft

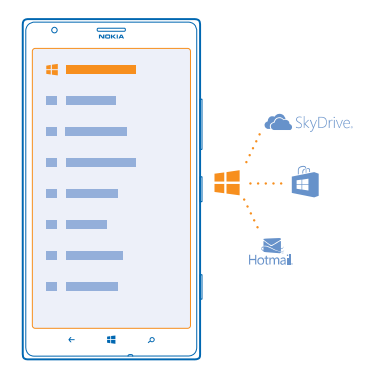

ในการสร้างบัญชี Microsoft คุณจำเป็นต้องเชื่อมต่ออินเทอร์เน็ด หากคุณไม่มีแผนข้อมูล การเรียกเก็บค่าส่งข้อมูล อาจพอกพูนขึ้นอย่างรวดเร็ว สำหรับข้อมูลเกี่ยวกับค่าบริการข้อมูล ให้ดิดต่อผู้ให้บริการเครือข่ายของคุณ หาก คุณไม่สามารถเชื่อมต่ออินเทอร์เน็ด คุณสามารถสร้างบัญชีดังกล่าวได้ในภายหลัง

- 1. เปิดเครื่องโทรศัพท์โดยมีชิมการ์ดอยู่ในเครื่อง
- 2. ในการตั้งค่าโทรศัพท์ ทำตามคำแนะนำที่ปรากฏบนหน้าจอ
- 3. สร้างบัญขี Microsoft หรือลงชื่อเข้าใช้ด้วยชื่อผู้ใช้และรหัสผ่านที่คุณมีอยู่

้ในการโทรฉุกเฉินระหว่างการตั้งค่าเริ่มต้น ให้เลือก **โทรฉุกเฉิน** 

ในการสร้างบัญชี Microsoft ภายหลัง ให้เปิดแอพหรือบริการ Microsoft ในโทรศัพท์ของคุณ หรือในหน้าจอเริ่มต้น ให้บิดไปทางข้าย แล้วแดะ <mark>เข</mark>ี่ การดั้งค่า > อีเมล+บัญชี > เพิ่มบัญชี ในการสร้างบัญชีในอินเทอร์เน็ต หรือ รีเช็ดรหัสผ่านของคุณ ให้ไปที่ www.live.com

### การคัดลอกรายชื่อ

ดิดต่อเพื่อนสนิทและคนสำคัญของคุณได้ทันใจเพียงปลายนิ้วสัมผัส ใช้แอพ Transfer my Data เพื่อคัดลอก รายชื่อ ข้อความตัวอักษร และรูปภาพจากโทรศัพท์เครื่องเก่าของคุณอย่างง่ายดาย แอพนี้ใช้ได้กับโทรศัพท์ บางรุ่น

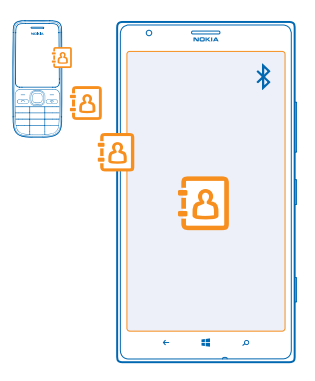

★ เคล็ดลับ: หากคุณมีอุปกรณ์ Windows Phone ที่เก่ากว่า หรือเคยสำรองข้อมูลรายชื่อของคุณใน Microsoft Account ก่อนหน้านี้ คุณยังสามารถเพิ่มบัญชีของคุณลงในโทรศัพท์ และนำเข้ารายชื่อลงในโทรศัพท์ ของคุณได้โดยตรงจากบริการดังกล่าว

★ 🛛 **เคล็ดลับ:** เมื่อคุณสร้าง Microsoft Account รายชื่อของคุณจะได้จะรับการสำรองข้อมูลโดยอัตโนมัติ

ในการเรียกคืนรายชื่อที่สำรองไว้เมื่อตั้งค่าโทรศัพท์เครื่องใหม่ ให้ลงชื่อเข้าใช้ด้วยบัญชี Microsoft เดียวกัน คุณสามารถเลือกข้อมูลสำรองที่ต้องการใช้ได้

์ โทรศัพท์เครื่องเก่าของคุณต้องสนับสนุน Bluetooth รายชื่อในโทรศัพท์เครื่องเก่าของคุณต้องเก็บอยู่ในหน่วย ความจำของโทรศัพท์ ไม่สนับสนุนรายชื่อที่เก็บอยู่ในชิม

- 1. ในโทรศัพท์เครื่องเก่า ให้เปิด Bluetooth
- 2. ในหน้าจอเริ่มดันบนโทรศัพท์เครื่องใหม่ของคุณ ให้บัดไปทางซ้าย แล้วแตะ 🖻 Transfer my Data
- 3. แตะ ดำเนินการต่อ แล้วเปิด Bluetooth
- 4. เลือกโทรศัพท์เครื่องเก่าจากรายการอุปกรณ์ที่พบ แล้วทำตามคำแนะนำที่แสดงบนโทรศัพท์ทั้งสองเครื่อง

หากรายชื่อของคุณเขียนในภาษาที่โทรศัพท์เครื่องใหม่ของคุณไม่สนับสนุน ข้อมูลรายชื่ออาจปรากฏขึ้นอย่าง ไม่ถูกด้อง

# การโอนย้ายข้อมูลสู่ Nokia Lumia ของคุณ

เรียนรู้วิธีการโอนย้ายข้อมูลสู่ Nokia Lumia ของคุณ

การโอนย้ายอาจใช้เวลา ขึ้นอยู่กับว่าคุณจำเป็นต้องติดตั้งอะไร และจำนวนข้อมูลที่คุณกำลังโอนย้าย

้ไฟล์บางรูปแบบอาจไม่สามารถโอนย้ายได้ แอพด้วแปลงของบริษัทอื่นอาจสามารถแปลงไฟล์ให้อยู่ในรูปแบบ ที่สามารถโอนย้ายได้

้คำแนะนำนี้อาจไม่สามารถใช้ได้กับโทรศัพท์ทุกรุ่นหรือบริษัทผู้ผลิตทั้งหมด

สำหรับข้อมูลเพิ่มเติม ไปที่ www.nokia.com/gb-en/switch-easy (ในภาษาอังกฤษเท่านั้น)

# โอนย้ายข้อมูลจาก Nokia เครื่องเก่าของคุณหรือ Apple Mac

เรียนรู้การโอนย้ายข้อมูลจากโทรศัพท์ Nokia เครื่องเก่าหรือ Apple Mac สู่ Nokia Lumia เครื่องใหม่ของคุณ

### โอนย้ายข้อมูลจาก Nokia Lumia เครื่องเก่าของคุณ

โอนย้ายรายชื้อ รายการปฏิทิน และข้อความตัวอักษรจาก Nokia Lumia เครื่องเก่าสู่ Nokia Lumia เครื่องใหม่ของ คุณด้วยการใช้บัญชี Microsoft คุณยังสามารถใช้ SkyDrive เพื่อโอนย้ายเอกสาร Office สู่ Nokia Lumia เครื่อง ใหม่ของคุณอย่างง่ายดาย หรือโอนย้ายภาพถ่ายและวิดีโอด้วยแอพ Windows Phone

้คุณจะต้องมีบัญชี Microsoft เพื่อย้ายข้อมูลสู่ Nokia Lumia เครื่องใหม่ของคุณ

หากคุณยังไม่มีบัญชี Microsoft บน Nokia Lumia เครื่องใหม่ของคุณ บนหน้าจอเริ่มต้น ปัดไปทางช้าย แล้วแตะ 🔁 การตั้งค่า > ธ์เมล+บัญชี > เพิ่มบัญชี และสร้างบัญชี Microsoft ดามคำแนะนำที่แสดงบนหน้าจอ

 ในการเลือกข้อมูลที่ด้องการจะสำรองข้อมูลไว้ในบัญชี Microsoft ของคุณ ที่ Nokia Lumia เครื่องเก่าของคุณ บนหน้าจอเริ่มดัน บัดไปทางข้าย แล้วแตะ **อีการตั้งค่า > สำรองข้อมูล**

รายชื่อและปฏิทินของคุณจะได้รับการสำรองข้อมูลลงในบัญชี Microsoft โดยอัตโนมัติ

2. ลงชื่อเข้าใช้บัญชี Microsoft บน Nokia Lumia เครื่องใหม่ของคุณ แล้วรายชื่อ ปฏิทิน และข้อความดัวอักษร จะโอนย้ายสู่ Nokia Lumia เครื่องใหม่ของคุณโดยอัตโนมัติ

#### โอนย้ายเอกสาร Office

ับน Nokia Lumia เครื่องเก่าของคุณ ให้แตะ 🚺 Office > SkyDrive เพื่อให้แน่ใจว่าคุณได้จัดเก็บเอกสาร Office ไว้ใน SkyDrive แล้ว ในการเข้าถึงเอกสารของคุณ บน Nokia Lumia เครื่องใหม่ ให้แตะ 🚺 Office > SkyDrive

#### โอนย้ายข้อมูลจากโทรศัพท์ Symbian หรือ S40

ใช้ Nokia Suite เพื่อโอนย้ายข้อมู้ลจาก Symbian หรือ S40 สู่ Nokia Lumia ของคุณ

ตรวจดูให้แน่ใจว่าคุณมี Nokia Suite เวอร์ชั้นล่าสุดดิดตั้งบนเครื่องพีซีของคุณ คุณสามารถดาวน์โหลดได้จาก www.nokia.com/nokiasuite

1. ใช้สาย USB ที่ใช้งานร่วมกันได้ในการเชื่อมต่อโทรศัพท์เข้ากับเครื่องพีซีของคุณ

2. เปิด Nokia Suite บนเครื่องพีซีของคุณ

3. เลือก คัดลอกข้อมูลสู่ Nokia Lumia ไฟล์ของคุณได้ถูกคัดลอกสู่ SkyDrive

 ในการเข้าถึงไฟล์ของคุณ บน Nokia Lumia ให้แต่ะ D Office > SkyDrive และทำตามคำแนะนำที่แสดง บนโทรศัพท์ นอกจากนี้ คุณสามารถดาวน์โหลดแอพ SkyDrive จาก Store

#### โอนย้ายข้อมูลจาก Apple Mac

ใช้บัญชี Microsoft ในการโอนย้ายข้อมูลจาก Apple Mac

1. บน Mac ของคุณ ไปที่ www.live.com และลงชื่อเข้าใช้บัญชี Microsoft

2. เลือก SkyDrive แล้วลากและวางไฟล์ที่คุณต้องการย้ายจาก Mac ของคุณไปยัง SkyDrive

3. ในการเข้าถึงไฟล์ของคุณบนโทรศัพท์ ให้แดะ 🖸 Office > SkyDrive และทำดามคำแนะนำที่แสดง บนโทรศัพท์

#### โอนย้ายข้อมูลจากโทรศัพท์ Android

เรียนรู้การโอนย้ายข้อมูลจากโทรศัพท์ Android สู่ Nokia Lumia ของคุณ

#### โอนย้ายภาพถ่ายและวิดีโอจากโทรศัพท์ Android

้โอนย้ายภาพถ่ายและวิดีโอจากโทรศัพท์ Android สู่คอมพิวเตอร์ของคุณ แล้วลากและวางข้อมูลเหล่านั้นบน Nokia Lumia ของคุณ

1. ใช้สาย USB ที่ใช้งานร่วมกันได้ในการเชื่อมต่อโทรศัพท์ Android เข้ากับคอมพิวเตอร์ของคุณ

 ใช้ชอฟด์แวร์ชิงค์ที่เหมาะสมบน Android เพื่อชิงค์ข้อมูลที่ด้องการสู่คอมพิวเตอร์ของคุณ จดจำโฟลเดอร์ ที่คุณชิงค์ไฟล์ไว้ 3. เมื่อการซิงค์เสร็จสิ้น เชื่อมต่อ Nokia Lumia กับคอมพิวเตอร์ของคุณ โทรศัพท์ของคุณจะแสดงเป็นไดรฟ์ที่แยก ต่างหากในคอมพิวเตอร์ของคุณ

4. ฉากและวางรายการจากโทรศัพท์ของคุณไปยังคอมพิวเตอร์ในโฟลเดอร์ย่อยใน รูปภาพ และ วิดีโอ บนโทรศัพท์ของคุณ ตรวจดูให้แน่ใจว่าคุณคัดลอกข้อมูลสู่โฟลเดอร์ย่อยที่ถูกต้อง มิเช่นนั้นคุณอาจมองไม่เห็น ข้อมูลบนโทรศัพท์ของคุณ

#### โอนย้ายข้อมูล Outlook จากโทรศัพท์ Android

ใช้บัญชี Microsoft ของคุณเพื่อโอนย้ายรายชื่อ Outlook รายการปฏิทิน และสิ่งที่ต้องทำจากโทรศัพท์ Android สู่ Nokia Lumia ของคุณ

 ใช้สาย USB ที่ใช้งานร่วมกันได้ในการเชื่อมต่อโทรศัพท์ Android เข้ากับคอมพิวเตอร์ของคุณ
 ใช้ชอฟต์แวร์ชิงค์สำหรับโทรศัพท์ Android บนคอมพิวเตอร์ของคุณเพื่อชิงค์รายชื่อ รายการปฏิทิน และสิ่งที่ ด้องทำจากโทรศัพท์ Android สู่คอมพิวเตอร์ของคุณ และตั้งค่าชอฟต์แวร์ชิงค์ให้ชิงค์ข้อมูลสู่ Outlook

3. ใส่บัญชี Microsoft ลงใน Outlook ด้วย Microsoft Outlook Hotmail Connector ไปที่

www.office.microsoft.com คันหา Hotmail Connector และดาวน์โหลดสู่คอมพิวเตอร์ของคุณ คุณอาจต้อง กำหนดค่า Hotmail Connector

4. ชิงค์ข้อมูลที่คุณต้องการจาก Outlook สู่บัญชี Microsoft ของคุณ อาจต้องใช้เวลาครู่หนึ่งก่อนที่ข้อมูล จะสามารถใช้ได้บนบัญชี Microsoft ของคุณ

5. ในการนำข้อมูลเข้าสู้โทรศัพท์เครื่องใหม่ของคุณ คุณจะต้องลงชื่อเข้าใช่บัญชี Microsoft ของคุณ ในการสร้าง บัญชีบนโทรศัพท์ของคุณ ให้แตะ <mark>เขิ การตั้งค่า > ธีเมล+บัญชี</mark> > เพิ่มบัญชี แล้วทำตามคำแนะนำที่ปรากฏ

สำหรับข้อมูลเพิ่มเดิม ไปที่ **www.windowsphone.com** และดูคำถามที่พบบ่อยเกี่ยวกับวิธีการซิงค์รายชื่อ Outlook และปฏิทินสู่ Windows Phone

#### โอนย้ายเอกสาร Office จากโทรศัพท์ Android

ใช้บัญชี Microsoft ของคุณ และ SkyDrive เพื่อโอนย้ายเอกสาร Office จากโทรศัพท์ Android ของคุณ

 ใช้สาย USB ที่ใช้งานร่วมกันได้ในการเชื่อมต่อโทรศัพท์ Android กับคอมพิวเตอร์ของคุณ แล้วบนโทรศัพท์ ให้ เลือก หน่วยความจำสำรอง หากมีการร้องขอ

2. ลากและวางไฟล์สู่คอมพิวเตอร์ของคุณ จดจำโฟลเดอร์ที่คุณจัดเก็บไฟล์ไว้

3. บนเครื่องคอมพิวเตอร์ของคุณ ไปที่ www.live.com และลงชื่อเข้าใช้บัญชี Microsoft

 ในบัญชี Microsoft ของคุณ เลือก SkyDrive แล้วลากและวางไฟล์ที่คุณต้องการจากคอมพิวเตอร์ของคุณไปที่ SkyDrive

5. ในการเข้าถึงไฟล์ของคุณบน Nokia Lumia ให้แตะ 🚺 Office > SkyDrive และทำตามคำแนะนำที่แสดง บนโทรศัพท์

### โอนย้ายข้อมูลจาก iPhone

เรียนรู้วิธีการโอนย้ายข้อมูลจาก iPhone สู่ Nokia Lumia ของคุณ

#### การโอนย้ายภาพถ่ายและวิดีโอจาก iPhone

ใช้สายเคเบิล USB เพื่อโอนย้ายภาพถ่ายและวิดีโอจาก iPhone สู่คอมพิวเตอร์ของคุณ แล้วลากและวางข้อมูลบน Nokia Lumia ของคุณ

1. ใช้สาย USB ที่ใช้งานร่วมกันได้ในการเชื่อมต่อ iPhone กับคอมพิวเตอร์ของคุณ

 ย้ายภาพถ่ายและวิดีโอสู่คอมพิวเดอร์ของคุณด้วยชอฟด์แวร์ที่เหมาะสม เช่น AutoPlay ในเครื่องพีซีที่ใช้ Windows 7

3. เชื่อมต่อ Nokia Lumia กับคอมพิวเตอร์ของคุณ โทรศัพท์จะแสดงเป็นไดรฟ์ที่แยกต่างหากในคอมพิวเตอร์ ของคุณ

 ลากและวางรายการจากโทรศัพท์ของคุณไปยังคอมพิวเตอร์ในโฟลเดอร์ย่อยที่คุณต้องการใน รูปภาพ และ วิดีโอ บนโทรศัพท์ของคุณ

© 2013 Nokia สงวนลิขสิทธิ์

ตรวจดูให้แน่ใจว่าคุณคัดลอกข้อมูลสู่โฟลเดอร์ย่อยที่ถูกต้อง มิเช่นนั้นคุณอาจมองไม่เห็นข้อมูลบนโทรศัพท์ ของคุณ

★ เคล็ดลับ: คุณยังสามารถโอนย้ายภาพถ่าย วิดีโอ และเพลงจาก iTunes ด้วยแอพ Windows Phone ใน การดาวน์โหลดและดิดตั้งเวอร์ขันล่าสุดบนเครื่อง Windows PC ให้ไปที่ www.windowsphone.com หากคุณใช้ Mac ให้ดิดตั้งแอพ Windows Phone จาก Mac App Store

#### โอนย้ายรายชื่อและปฏิทินจาก iPhone

ชิงค์รายชื่อและปฏิทินของคุณกับ iTunes จาก iPhone สู่ Outlook ของคุณ และโอนย้ายข้อมูลสู่ Nokia Lumia ด้วยบัญชี Microsoft ของคุณ

คุณจะต้องมีบัญขี Microsoft เพื่อโอนย้ายข้อมูลสู่ Nokia Lumia ของคุณ ตรวจดูให้แน่ใจว่าคุณมี iTunes และ Microsoft Outlook Hotmail Connector ดิดดั้งอยู่ในคอมพิวเตอร์ของคุณ ในการติดตั้ง Microsoft Outlook Hotmail Connector ไปที่ **www.office.microsoft.com** คันหา Hotmail Connector และดาวน์โหลด สู่คอมพิวเตอร์ของคุณ คุณอาจต้องกำหนดค่า Hotmail Connector

#### **1.** เปิด iTunes

- 2. ใช้สาย USB ที่ใช้งานร่วมกันได้ในการเชื่อมต่อ iPhone กับคอมพิวเตอร์ของคุณ
- 3. ซึ่งค์ข้อมูลที่คุณต้องการจาก iPhone สู่ Outlook ของคุณ
- 4. ใน Outlook ใสบัญชี Microsoft ของคุณลงใน Outlook ด้วย Microsoft Outlook Hotmail Connector
- 5. ซึ่งค์ข้อมูลที่คุณต้อ<sup>ั</sup>งการจาก Outlook ่สู่บัญชี Microsoft ของคุณ

อาจต้องใช้เวลาครู่หนึ่งก่อนที่ข้อมูลจะสามารถใช้ได้บนบัญชี Microsoft ของคุณ

6. หากคุณยังไม่ได้ตั้งค่าบัญชี Microsoft บนโทรศัพท์ เมื่อต้องการโอนย้ายข้อมูลสู่ Nokia Lumia ของคุณ บน หน้าจอเริ่มตัน ปิดไปทางช้าย แล้วแตะ [2] การตั้งค่า > อีเมล+บัญชี > เพิ่มบัญชี และสร้างบัญชี Microsoft ตามคำแนะนำที่แสดงบนหน้าจอ

# การล็อกปุ่มและหน้าจอ

ต้องการป้องกันไม่ให้คุณโทรออกโดยไม่ได้ตั้งใจ เมื่อโทรศัพท์อยู่ในกระเป๋ากางเกงหรือกระเป๋าถือของคุณใช่ หรือไม่

กดปุ่มเปิด/ปิด

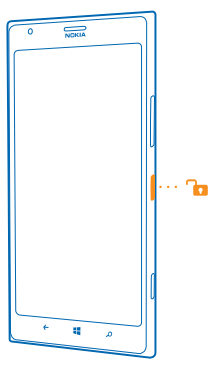

### การปลดล็อกปุ่มและหน้าจอ

กดปุ่มเปิด/ปิดและลากหน้าจอล็อกขึ้นด้านบน

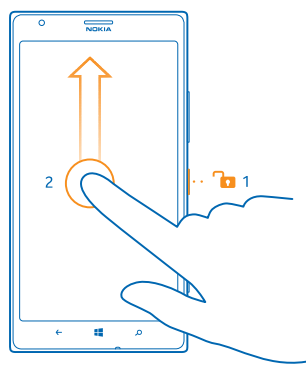

★ เคล็ดลับ: นอกจากนี้ คุณยังสามารถแตะหน้าจอสองครั้งหากเปิดใช้การแตะสองครั้ง แทนการกดปุ่มเปิด/ ปิด ในการเปิดการแตะสองครั้ง ให้แตะ ชิการตั้งค่า > สัมผัส แล้วสลับ แตะสองครั้งเพื่อเรียก การทำงานของโทรศัพท์ ไปที่ เปิด

# การตั้งค่าให้เครื่องล็อกปุ่มและหน้าจอโดยอัตโนมูัติ

ที่หน้าจอเริ่มดัน ให้บิดไปทางข้าย และแตะ 📴 การตั้งค่า > หน้าจอเมื่อล็อก > ปิดหน้าจอหลังจาก แล้วเลือก ระยะเวลาที่จะให้ปุ่มและหน้าจอล็อกโดยอัดโนมัดิหลังจากเวลานี้

# การเชื่อมต่อชุดหูฟัง

เพลิดเพลินกับเพลงโปรดของคุณ หรือมีมือว่างทำสิ่งอื่นๆ ขณะใช้สายอยู่

เชื่อมต่อชุดหูฟังกับโทรศัพท์

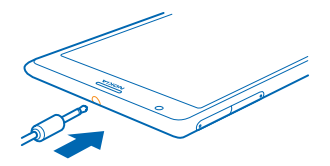

้อย่าต่อโทรศัพท์กับอุปกรณ์ที่ส่งสัญญาณขาออก เพราะอาจทำให้โทรศัพท์เกิดความเสียหายได้ ห้ามเชื่อม ต่อแหล่งจ่ายไฟใดๆ เข้ากับข่องเสียบสัญญาณเสียง หากคุณเชื่อมต่ออุปกรณ์ภายนอกหรือชุดหูฟังใดๆ ที่ไม่ได้ รับการรับรองให้ใช้กับอุปกรณ์นี้ เข้ากับช่องเสียบสัญญาณเสียง โปรดให้ความสำคัญกับระดับเสียงให้มาก เป็นพิเศษ

# การปรับระดับเสียง

ไม่ได้ยินเสียงเรียกเข้าโทรศัพท์ในสภาพแวดล้อมที่เสียงดังมากๆ หรือเสียงโทรดังเกินไปหรือไม่ คุณสามารถ ปรับระดับเสียงตามต้องการได้

© 2013 Nokia สงวนลิขสิทธิ์

### ใช้ปุ่มปรับประดับเสียง

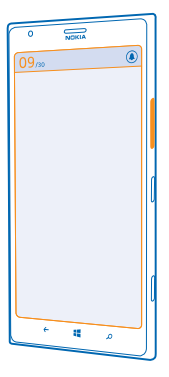

้ปุ่มปรับระดับเสียงจะควบคุมเสียงทุกประเภทในโทรศัพท์ ซึ่งรวมไปถึงเสียงปลุกและเสียงเตือน

★ เคล็ดลับ: เมื่อคุณปรับระดับเสียง คุณยังสามารถสลับโทรศัพท์ให้เป็นโหมดสั่น โหมดเงียบ หรือโหมดปกติ ได้ บนแถบปรับระดับเสียงด้านบนของหน้าจอ แตะ ֎), (லิ หรือ ( ) ดัวเลือกที่มีอยู่แตกต่างกันไปขึ้นอยู่กับ การตั้งค่าโหมดของคุณ ในการเปลี่ยนแปลงการตั้งค่า ที่หน้าจอเริ่มดัน ให้ปัดไปทางข้าย แล้วแตะ [ การตั้งค่า > เสียงเรียกเข้า+เสียง

# **้ไอคอนที่แสดงบนโทรศัพท์ของคุณ**

แถบสถานะที่ด้านบนของหน้าจอจะบอกให้คุณทราบเวลาปัจจุบัน ระดับแบดเตอรี่และความแรงของสัญญาณ โทรศัพท์ และข้อมูลอื่นๆ อีกมากมาย

- ★ เคล็ดลับ: ในการดูไอคอนที่ช่อนอยู่ ให้แตะที่แถบสถานะ
- ความแรงของสัญญาณ
- 🔳 ระดับพลังงานแบตเตอรี่
- 📫 กำลังชาร์จแบตเตอรี่อยู่
- 🖤 โหมดประหยัดพลังงานเปิดใช้งานอยู่
- 🔄 มีการโอนสายของคุณต่อไปยังหมายเลขอื่นหรือศูนย์ข้อความเสียง
- 🧿 ไม่มีซิมการ์ดอยู่ในโทรศัพท์ของคุณ
- 🜒 ซิมการ์ดล็อกอยู่
- มีการเชื่อมต่ออุปกรณ์ Bluetooth กับโทรศัพท์ของคุณ
- 🌈 การเชื่อมต่อ Wi-Fi พร้อมใช้งาน
- 🌈 มีการเชื่อมต่อ Wi-Fi
- 🔘 มีแอพหรือบริการกำลังใช้ข้อมูลที่ตั้งของคุณอยู่

- 🔺 โทรศัพท์ของคุณเปิดโรมมิ่งอยู่และไม่ได้ใช้งานระบบเครือข่ายมือถือภายในท้องถิ่น
- 🚧 โหมดสั่นเดือนเปิดใช้งานอยู่
- 🔶 โหมดเครื่องบินเปิดใช้งานอยู่
- 🔌 โหมดปิดเสียงเปิดใช้งานอยู่

ตัวอักษรเดี่ยว อักษรรวม หรือทั้งตัวอักษรและตัวเลขรวมกันจะแสดงประเภทเครือข่ายโทรศัพท์มือถือที่คุณเชื่อม ต่อ 3G หรือ H หรือ H+ เพื่อระบุการเชื่อมด่อความเร็วสูง เป็นตัน

ไอคอนจะแตกต่างกันไปตามภูมิภาคและผู้ให้บริการเครือข่ายของคุณ

# การใช้งานพื้นฐาน

### เรียนรู้วิธีการใช้โทรศัพท์เครื่องใหม่ของคุณให้เกิดประโยชน์สูงสุด

# การทำความรู้จักกับโทรศัพท์ของคุณ

์ โทรศัพท์ของคุณมีสองหน้าจอ ทำให้เป็นเรื่องง่ายสำหรับคุณในการติดตามสิ่งที่เกิดขึ้น

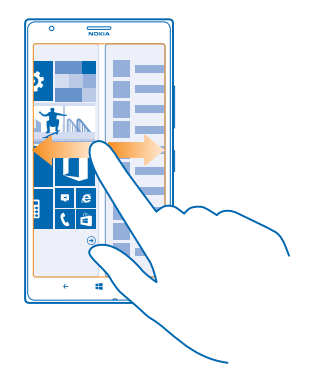

หากต้องการสลับระหว่างหน้าจอเริ่มต้นและเมนูแอพ เพียงปัดซ้ายหรือขวา

หน้าจอเริ่มต้น: ไลฟ์ไทล์ภาพเคลื่อนไหวจะแสดงสายที่ไม่ได้รับและข้อความที่ได้รับ ข่าวสารล่าสุดและพยากรณ์ อากาศ และอื่นๆ อีกมากมาย

คุณสามารถจัดเรียงและปรับขนาดไทล์ และดรึงรายชื่อ แอพ ฟีด กล่องจดหมาย เว็บไซด์ และรายการโปรดอื่นๆ อัพเดดต่างๆ ของรายชื่อที่ดรึงไว้ของคุณจะแสดงบนไทล์ และคุณสามารถดูรายละเอียดของรายชื่อจากหน้าจอ เริ่มต้นได้โดยดรง

เมนูแอพ: แอพทั้งหมดของคุณแสดงอยู่ที่นี่โดยเรียงตามลำดับ

มีแอพจำนวนมากใช่หรือไม่ หากต้องการค้นหาแอพใดแอพหนึ่ง ให้แตะ 🕗

ชอฟด์แวร์ในโทรศัพท์เครื่องนี้มีชอฟด์แวร์ที่ได้รับลิขสิทธิ์โดย Nokia จาก Microsoft Corporation หรือบริษัท ในเครือ ในการอ่านข้อกำหนดการใช้บริการซอฟด์แวร์ Windows Phone ให้เลือก 🔂 การตั้งค่า > เกี่ยวกับ โปรดอ่านข้อกำหนด โปรดกชาวบ่าการใช้ชอฟด์แวร์นี้ หมายถึงคุณยอมรับในข้อกำหนดการใช้บริการ ถ้าคุณไม่ ยอมรับข้อกำหนด โปรดอย่าใช่โทรศัพท์หรือชอฟด์แวร์ แต่ให้ดิดต่อ Nokia หรือร้านค่าที่คุณซื้อโทรศัพท์แทน เพื่อดูนโยบายการส่งคืน

#### การสลับระหว่างมุมมอง

หากแอพที่คุณต้องการไม่อยู่ในหน้าจอเริ่มต้น คุณสามารถค้นหาแอพได้จากเมนูแอพ เพียงแค่ปัดไปทางข้ายหรือขวาระหว่างมุมมอง

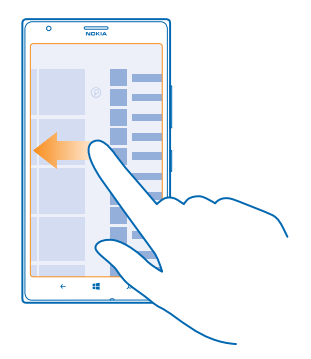

การสลับระหว่างแอพ กด ← ค้างไว้ แล้วบิดไปทางแอพที่คุณต้องการ และแตะแอพ ★ เคล็ดลับ: หากต้องการปิดแอพ ให้แตะ ⊗

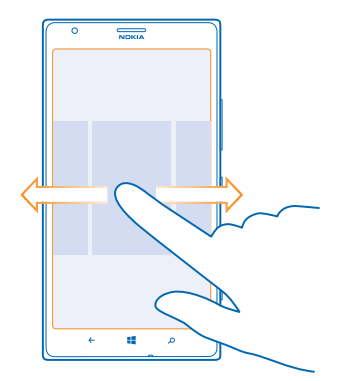

#### ดูแอพที่ทำงานในพื้นหลัง

้งในหน้าจอเริ่มต้น ให้ปัดไปทางซ้าย แล้วแตะ 🔯 การตั้งค่า ปัดไปทางช้าย และแตะ งานที่ทำอยู่เปื้องหลัง

# การใช้จอสัมผัส

- สำรวจโทรศัพท์ของคุณด้วยการแตะ ปัด หรือลาก
- 1. ในการใช่โทรศัพท์ขอุงคุณ เพียงแคู่แตะหรือแตะที่หน้าจอุสัมผัสค้างุไว้
- 2. ในการเปิดตัวเลือกเพิ่มเดิม ให้วางนิ้วบนรายการใดรายหนึ่ง จนกระทั่งเมนูของรายการนั้นเปิดขึ้น

- ★ เคล็ดลับ: คุณสามารถใช่โทรศัพท์ของคุณได้แม้ขณะสวมถุงมือ ในหน้าจอเริ่มดัน ให้ปัดไปทางข้าย และ แดะ เป การตั้งค่า > สัมผัส และสลับ ความไวต่อการสัมผัส ไปยัง สูง
- ★ ด้วอย่าง: ในการเปิดแอพหรือรายการอื่น ให้แตะแอพหรือรายการนั้น ในการแก้ไขหรือลบการนัดหมายใน ปฏิทิน ให้แตะที่การนัดหมายนั้นด้างไว้ แล้วเลือกตัวเลือกที่เหมาะสม

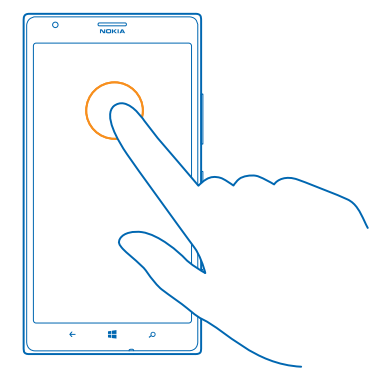

#### การแตะค้างเพื่อลากรายการ

วางนิ้วบนรายการค้างไว้สองวินาที และเลื่อนนิ้วไปมาบนหน้าจอ

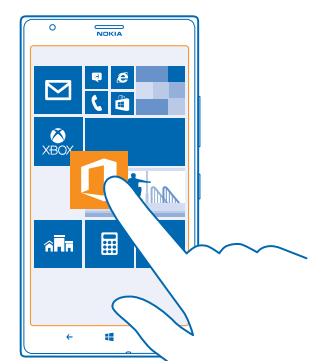

#### **การปิด** วางนิ้วบนหน้าจอ และเลื่อนนิ้วไปตามทิศทางที่ต้องการ

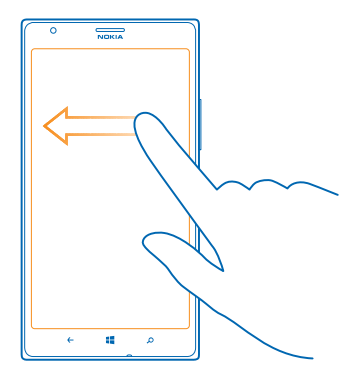

★ ด้วอย่าง: ปัดข้ายหรือขวาระหว่างหน้าจอเริ่มดันและเมนูแอพ หรือระหว่างหน้าจอต่างๆ ใน Hub ใน การเลื่อนดูรายการหรือเมนูที่มีขนาดยาวอย่างรวดเร็ว ให้เลื่อนนิ้วอย่างเร็วในลักษณะดวัดขึ้นหรือลงบน หน้าจอ แล้วยกนิ้วขึ้น ในการหยุดเลื่อน ให้แตะที่หน้าจอ

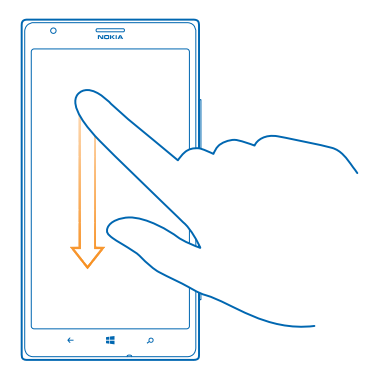

ึ<mark>การย่อหรือขยาย</mark> วางนิ้วสองนิ้วไว้บนรายการ เช่น แผนที่ ภาพถ่าย หรือเว็บเพจ แล้วเลื่อนนิ้วออกจากกันหรือเข้าหากัน

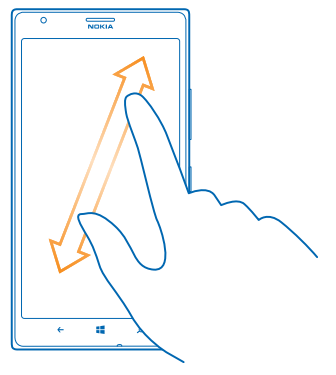

- 🜔 ข้อสำคัญ: โปรดหลีกเลี่ยงการขูดขีดหน้าจอแบบสัมผัส
- ★ เคล็ดลับ: หน้าจอจะหมุนโดยอัตโนมัติเมื่อคุณเอียงโทรศัพท์ 90 องศา ในการล็อกหน้าจอในในทิศทาง บัจจุบัน บนหน้าจอเริ่มต้น ให้บัดไปทางข้ายแล้วแตะ अการตั้งค่า > การหมุนหน้าจอ สลับ หมุนหน้า จอโดยอัตโนมัติ ไปที่ ปิด

## การใช้โทรศัพท์ของคุณในโหมดเครื่องบิน

ในสถานที่ที่คุณไม่ต้องการโทรออกหรือรับสาย คุณยังคงสามารถเข้าถึงเพลง วิดีโอ และเกมส์แบบออฟไลน์ได้ หากคุณเปิดโหมดเครื่องบิน

้โหมดเครื่องบินจะปิดการเชื่อมต่อกับเครือข่ายมือถือ และจะปิดคุณสมบัติไร้สายของโทรศัพท์ คุณสมบัติการข่าระ เงินและการออกตั้วด้วย NFC ในอุปกรณ์เครื่องนี้จะยังคงใช่งานได้ หากอุปกรณ์ของคุณสนับสนุน ปฏิบัติ ตามค่าแนะนำและข้อกำหนดด้านความปลอดภัยที่มี ด้วอย่างเช่น สายการบิน รวมทั้งกฎหมายและข้อบังคับอื่นๆ คุณสามารถเชื่อมต่อกับเครือข่าย Wi-Fi เพื่อห่องอินเทอร์เน็ดหรือแบ่งบินข่อมูลด้วย Bluetooth หรือ NFC เป็นต้น ในโหมดเครื่องบิน เมื่อได้รับอนุญาตให้ทำได้

1. ในหน้าจอเริ่มต้น ให้ปัดไปทางซ้าย แล้วแตะ 🔯 การตั้งค่า > โหมดเครื่องบิน

2. สลับ สถานะ ไปที่ เปิด 💻 🛛

# การสั่งงานโทรศัพท์ของคุณโดยใช้เสียง

คุณจำเป็นต้องใช่โทรศัพท์ในขณะที่มือไม่ว่างใช่หรือไม่ คุณสามารถใช้เสียงของคุณในการโทรออก ส่งข้อความ SMS ค้นหาในเว็บ หรือเปิดแอพ

คุณสมบัตินี้ไม่สามารถใช้ได้กับทุกภาษา สำหรับข้อมูลเกี่ยวกับภาษาที่สนับสนุน ไปที่ www.windowsphone.com

กด 📲 ค้างไว้
 เปล่งคำสั่งเสียงในโทรศัพท์ของคุณ

🖌 🛛 ตัวอย่าง: ในการดูกำหนดการ ให้เปล่งคำว่า Open calendar

# การปรับตั้งค่าโทรศัพท์ของคุณ

เรียนรู้วิธีการปรับตั้งค่าหน้าจอเริ่มต้นและวิธีเปลี่ยนเสียงเรียกเข้า

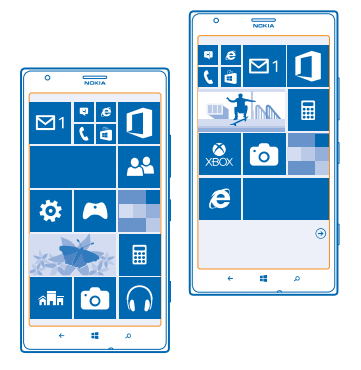

# การปรับตั้งค่าหน้าจอเริ่มต้น

คุณต้องการให้หน้าจอเริ่มต้นมีเฉพาะแอพที่คุณใช้บ่อยที่สุดใช่หรือไม่ คุณสามารถตรึงแอพ เว็บไซด์ และ รายการโปรดต่างๆ ไว้ที่หน้าจอเริ่มต้น และเลื่อนหรือปรับขนาดไทล์ได้ตามต้องการ

- 1. ในการตรึงแอพ ให้ปัดไปทางซ้ายเพื่อไปที่เมนูแอพ
- แตะแอพค้างไว้ และแตะ ปักหมุดที่หน้าจอเริ่ม

# การตรึงรายชื่อ

แตะ 📑 ผู้คน แตะรายชื่อนั้นค้างไว้ และแตะ ปักหมุดที่หน้าจอเริ่ม

เมื่อคุณตรึงรายชื่อไว้ ข้อมูลอัพเดดของบุคคลดังกล่าวจะแสดงบนไทล์ และคุณสามารถโทรหาพวกเขาจาก หน้าจอเริ่มต้นได้โดยดรง

#### การตรึงเว็บไซต์

ไปที่เว็บไซต์ และแตะ ••• > ปักหมุดที่หน้าจอเริ่ม

### การย้ายไทล์

แตะไทล์ค้างไว้ ลากและวางไปไว้ที่ตำแหน่งใหม่ และแตะที่หน้าจอ

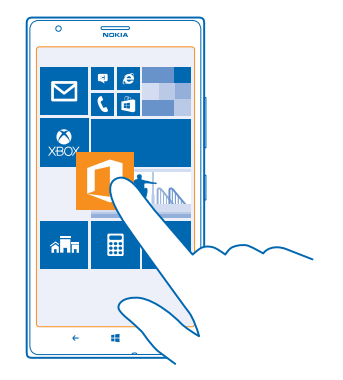

#### การปรับขนาดหรือถอนการตรึงไทล์

ในการปรับขนาด ให้แตะไทล์ค้างไว้ และแตะไอคอนลูกศร ไทล์อาจมีขนาดเล็ก กลาง หรือกว้างก็ได้ ยิ่งไทล์มีขนาดใหญ่มากขึ้นเท่าไร ก็ยิ่งมีข้อมูลมากขึ้นเท่านั้น

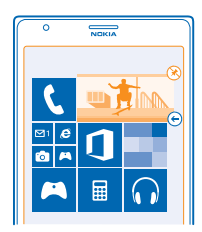

ในการถอนการตรึงไทล์ ให้แตะไทล์นั้นค้างไว้ และแตะ 🛞

### เปลี่ยนการดั้งค่าหน้าจอสำหรับการดูสรุปข้อมูล

ดูแลให้โทรศัพท์ใช้งานได้ตลอดเวลา เมื่อโทรศัพท์ของคุณอยู่ในโหมดแสดนด์บาย คุณจะสามารถดรวจสอบ เวลาแม้ว่าจะปิดหน้าจอไปแล้วก็ตาม

1. ในหน้าจอเริ่มต้น ให้ปัดไปทางซ้าย แล้วแตะ 🔯 การตั้งค่า > ดูสรุปข้อมูล

# 2. สลับ หน้าจอ ดูสรุปข้อมูล ไปที่ ตลอดเวลา

★ เคล็ดลับ: เป็นเรื่องง่ายที่จะทำให้โทรศัพท์กลับมาทำงานอีกครั้ง แม้ว่าปุ่มเปิด/ปิดจะไม่สามารถเข้าถึง ได้ง่ายดายก็ตาม ตัวอย่างเช่น ขณะที่โทรศัพท์ของคุณวางอยู่ในที่วางโทรศัพท์มือถือในรถยนด์ เพียง แค่แตะสองครั้งที่หน้าจอ

#### การเปิดหรือปิดการแตะสองครั้ง

ในหน้าจอเริ่มต้น ให้ปัดไปทางข้าย แล้วแตะ <mark>เขิ</mark> การตั้งค่า > สัมผัส สลับ แตะสองครั้งเพื่อเรียกการทำงาน ของโทรศัพท์ ไปที่ เปิด ━━━ หรือ ปิด □━━

# การสร้างหน้าจอเริ่มต้นที่ปลอดภัยและสนุกสำหรับเด็ก

คุณสามารถปล่อยให้เด็กๆ ใช้บางแอพของคุณได้โดยไม่ต้องกังวลว่าพวกเขาจะเผลอลบอีเมลงานของคุณ สั่ง ชื่อของออนไลน์ หรือทำสิ่งอื่นใดที่ไม่ควรทำ ใส่แอพ เกมส์ และรายการโปรดอื่นๆ ที่เลือกไว้ให้สำหรับเด็กเพื่อ ให้พวกเขาสนุกกับหน้าจอเริ่มต้นของตัวเอง

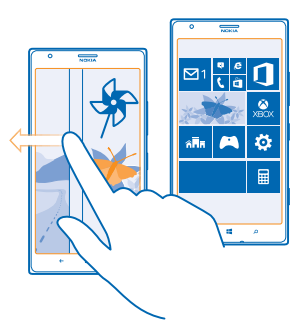

- 1. ในหน้าจอเริ่มต้น ให้ปัดไปทางซ้าย แล้วแตะ 🔯 การตั้งค่า
- 2. แตะ มุมของเด็ก

 เลือกเนื้อหาที่เด็กๆ สามารถใช้งานได้ คุณยังสามารถตั้งค่ารหัสผ่านเพื่อป้องกันไม่ให้เด็กๆ เข้าถึงหน้าจอเริ่ม ดันของคุณได้

- ★ เคล็ดลับ: แสดงให้เด็กๆ ดูวิธีที่พวกเขาสามารถปรับตั้งค่าหน้าจอเริ่มต้นได้ตามที่ต้องการ ด้วอย่างเช่น ใน การเปลี่ยนภาพพื้นหลัง ให้แตะ กำหนดเอง ในหน้าจอเริ่มต้น คุณสามารถปรับขนาดหรือเลื่อนไทล์ได้ ตามปกติ
- ★ เคล็ดลับ: หากต้องการปล่อยให้เด็กๆ ทำการซื้อในแอพ เช่น ชื้อแต้มในการเล่นเกมส์ ให้กำหนดรหัส PIN กระเป๋าสดางค์ คุณต้องป้อนรหัส PIN กระเป๋าสดางค์เพื่อทำการซื้อในแต่ละรายการ ในการกำหนดรหัส PIN กระเป๋าสดางค์ ที่หน้าจอเริ่มตัน ให้บิดไปทางข้าย และแดะ ▲ กระเป๋าสดางค์ > ••• > การตั้งค่า +รหัส PIN อาจมีการจำกัดอายุในการซื้อบางรายการ

### การไปที่หน้าจอเริ่มต้นของคุณเอง

กดปุ่มเปิด/ปิดสองครั้ง และปัดหน้าจอล็อกของคุณเองขึ้นด้านบน หากคุณตั้งค่ารหัสผ่านไว้ ให้พิมพ์ลงไป

#### การกลับไปที่หน้าจอเริ่มต้นของเด็ก

ในหน้าจอล็อกของคุณเอง ให้ปัดไปทางช้าย ส่วนในหน้าจอล็อกของเด็ก ให้ปัดขึ้นด้านบน

#### การปิดหน้าจอเริ่มต้นของเด็ก

ในหน้าจอเริ่มต้นของคุณ ให้บืดไปทางซ้าย แตะ 🔯 การตั้งค่า และสลับ มุมของเด็ก ไปเป็น ปิด 💵

#### การเปลี่ยนชุดรูปแบบของคุณ

้คุณสามารถเปลี่ยนสีต่างๆ บนหน้าจอ เพื่อให้เข้ากับความชอบและอารมณ์ของคุณได้

#### 1. ในหน้าูจอเริ่มต้น ให้ปัดไปทางซ้าย แล้วแตะ 🔯 การตั้งค่า > ชุดรูปแบบ

2. แตะ พื้นหลัง หรือ โทนสี

#### การเปลี่ยนโปรไฟล์สี

ในการปรับความอื่มตัวของสีและอุณหภูมิของสีบนหน้าจอ ให้แตะ <mark>เ⊴ี การตั้งค่า > หน้าจอ > โปรไฟล์สีของ</mark> Lumia > ปรับ

### การปรับตั้งค่าหน้าจอล็อก

คุณต้องการทำให้หน้าจอเมื่อล็อกของคุณมีลักษณะเฉพาะด้วหรือไม่ เช่น คุณสามารถมีภาพถ่ายโปรดของคุณที่ พื้นหลัง

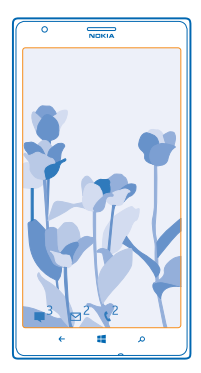

# ในหน้าจอเริ่มต้น ให้ปัดไปทางข้าย แล้วแตะ 🔯 การตั้งค่า > หน้าจอเมื่อล็อก

★ เคล็ดลับ: คุณสามารถกำหนดว่าจะให้การแจ้งของแอพใดที่คุณต้องการเห็นแสดงบนหน้าจอล็อก (เช่น สาย ที่ไม่ได้รับ หรือข้อความใหม่) เพียงแตะที่ช่องการแจ้งเดือน และเลือกแอพที่คุณต้องการเพิ่ม

#### การเปลี่ยนภาพพื้นหลัง

แตะ เปลี่ยนภาพถ่าย เลือกภาพถ่าย ปรับภาพถ่ายให้เหมาะสมที่สุดเท่าที่ทำได้ และแตะ 🤗

★ เคล็ดลับ: นอกจากนี้ คุณยังสามารถสุ่มภาพถ่ายจาก Bing บนหน้าจอล็อกของคุณ สลับ พื้นหลัง ไปที่ Bing

การแสดงชื่อศิลปิน ขณะเล่นเพลง สลับ แสดงศิลปินเมื่อเล่นเพลง ไปที่ เปิด 💻 🛙

### การปรับตั้งค่าแบบเสียงโทรศัพท์ของคุณ

คุณสามารถเลือกเสียงที่ดีที่สุดสำหรับโทรศัพท์ของคุณ

- 1. ในหน้าจอเริ่มต้น ให้ปัดไปทางข้าย แล้วแตะ 🔯 การตั้งค่า > เสียงเรียกเข้า+เสียง
- 2. เลือกชนิดของเสียงเรียกเข้าหรือเสียงเดือนที่คุณต้องการเปลี่ยน แล้วเลือกเสียงที่ต้องการ

# เพิ่มเสียงเรียกเข้าใหม่จากพี่ชีลงในโทรศัพท์ของคุณ

เชื่อมด่อโทรศัพท์เข้ากับพีซีด้วยสายเคเบิล USB และใช้ดัวจัดการไฟล์กับพีซีเพื่อย้ายเพลงที่ต้องการเข้าไป ในโฟลเดอร์เสียงเรียกเข้าในโทรศัพท์ของคุณ

ในการตั้งเพลงเป็นเสียงเรียกเข้า ในมุมมอง <mark>เสียงเรียกเข้า+เสียง</mark> ให้แด<mark>ะ เสียงเรียกเข้า</mark> และภายใด้ **แบบกำหนดเอง** ให้แดะที่เพลง

#### คุณสามารถใช้เพลงเป็นเสียงเรียกเข้าได้หากเพลงนั้นไม่มีการป้องกันด้วยระบบจัดการลิขสิทธิ์ดิจิทัล (DRM) และ มีขนาดเล็กกว่า 30 MB

★ เคล็ดลับ: ต้องการสร้างเสียงเรียกเข้าของคุณหรือไม่ แตะ Store แล้วดาวน์โหลดแอพ โปรแกรม ทำเสียงเรียกเข้า

พีซีด้องมี Windows Vista, Windows 7 หรือ Windows 8

### ยกระดับประสบการณ์ในการฟัง

ยกระดับประสบการณ์ในการฟังเพลง และเพิ่มคุณภาพของเสียงเพลงและวิดีโอของคุณ

1. การเชื่อมต่อชุดหูฟังแบบมีสายที่ใช้ร่วมกันได้

2. แตะ 🙆 การตั้งค่ำ > เสียง

 ในการปรับแต่งโทนเสียง ให้ปัดไปที่ อีดวอไลเชอร์ แล้วลากแถบตามต้องการ นอกจากนี้ คุณสามารถเลือก ค่าอิควอไลเซอร์ที่ตั้งไว้แล้วได้

5. หากด้องการฟังเสียงที่ทรงพลังและหนักแน่นด้วยชุดหูฟังสเตอริโอ ให้สลับ Dolby Headphone เป็น เปิด

การปรับแต่งเสียงจะไม่สามารถเปิดใช้งานได้ขณะที่ฟังวิทยุ FM

### การปิดเสียงโทรศัพท์ของคุณ

เมื่อคุณเปิดโหมดปิดเสียง ระบบจะปิดเสียงเรียกเข้าและเสียงเดือนทั้งหมด ใช่โหมดนี้ในกรณีเช่น เมื่อคุณอยู่ ในโรงภาพยนตร์หรือในห้องประชุม

1. กดปุ่มระดับเสียง เพื่อดูแถบสถานะระดับเสียง ที่ด้านบนของหน้าจอ แล้วแตะ 🌒

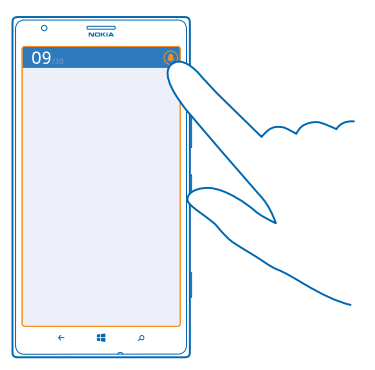

โหมดบีดเสียง ⑧ จะทำงาน หากคุณตั้งค่าให้โทรศัพท์สั่นเดือน โหมดสั่น ⊛ จะเปิดขึ้นแทนโหมดปิดเสียง 2. หากคุณต้องการตั้งค่าให้โทรศัพท์สั่นเดือน ในหน้าจอเริ่มต้น ให้ปิดไปทางข้าย แล้วแตะ <mark>⊠ การตั้งค่า</mark> > เ<mark>สียง เรียกเข้า+เสียง</mark> และสลับ สั่น ไปที่ เปิด ा==0

# การตั้งค่าโทรศัพท์ให้เป็นโหมดขับรถ

์ โหมดขับขี่จะช่วยลดสิ่งที่ทำให้คุณไขว้เขวขณะขับรถเพื่อให้คุณมีสมาธิในการเดินทาง

1. ในหน้าจอเริ่มต้น ให้ปัดไปทางซ้าย และแตะ 🔯 การตั้งค่า > โหมดขับขึ่ > ถัดไป 👘

้ได้ ให้เปลี่ยน **ข่อความตอบกลับสายไทรเข้า, ข่อความตอบกลับข่อความ** หรือทั้งสองเป็น เป็**ด 💻**ไ ในก แก้ไขข้อความ ให้แตะที่กล่องข้อความ

 แตะ ถัดไป > เพิ่มอุปกรณ์ แล้วแตะอุปกรณ์ Bluetooth ที่เชื่อมต่อไว้กับโทรศัพท์ขณะขับรถ อย่างเช่นชุด หูพึง

์ โหมดขับรถจะเริ่มทำงานโดยอัตโนมัติเมื่อโทรศัพท์เชื่อมต่อกับอุปกรณ์ Bluetooth ที่เพิ่มไว้

# การถ่ายภาพหน้าจอ

คุณเพิ่งจะเสร็จสิ้นการปรับดั้งค่าหน้าจอเริ่มต้น และอยากแบ่งปืนผลงานศิลปะของคุณใช้ไหม คุณสามารถจับภาพ หน้าจอของคุณ และส่งไปให้เพื่อนๆ ของคุณได้

1. กดปุ่มเปิด/ปิด และปุ่มเริ่มต้น ╉ พร้อมๆ กัน

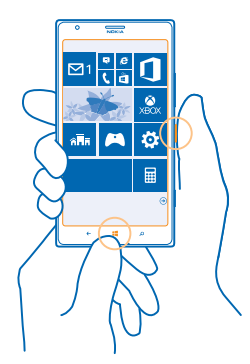

แตะ ภาพถ่าย > อัลบั้ม > ภาพด้วอย่าง
 แตะภาพหน้าจอที่คณต้องการส่งค้างไว้ และแดะ แบ่งปืน...

# การยืดอายุแบตเตอรี่

ใช่โทรศัพท์ของคุณให้เกิดประโยชน์สูงสุดไปพร้อมกับการรักษาอายุแบดเดอรี่ให้เป็นไปตามความต้องการใช้งาน มีขั้นดอนที่คุณสามารถดำเนินการเพื่อประหยัดพลังงานบนโทรศัพท์ของคุณ

ในการประหยัดพลังงาน ให้ทำดังนี้

ชาร์จอย่างเหมาะสม

ชาร์จแบตเตอรี่ให้เต็มอยู่เสมอ

| เลือกเฉพาะเสียงที่จำเป็น        | ปิดเสียงที่ไม่จำเป็น เช่น เสียงปุ่มกดด่างๆ                                                                                                    |
|---------------------------------|----------------------------------------------------------------------------------------------------|
| ใช้ชุดหูฟังแบบมีสาย             | ใข้ชุดหูฟังแบบมีสายแทนการใช้ลำโพง                                                                                                    |
| ใช่โหมดประหยัดพลังงาน           | <ul> <li>คุณสามารถตั้งค่าให้โทรศัพท์ใป้โหมดประหยัดพลังงาน<br/>โดยอัตโนมัติเมื่อระดับประจุแบตเตอรี่เหลือน้อย ใน<br/>การตรวจสอบสถานะของแบตเตอรี่และเปิดโหมตประหยัด<br/>พลังงาน ให้ไปที่หน้าจอเริ่มดัน ปิดไปทางข้ายและแตะ<br/>การตั้งค่า &gt; ประหยัดพลังงาน</li> </ul>                                                                                                    |
|                                 | เมื่อโทรศัพท์ของคุณอยู่ในโหมดประหยัดพลังงาน คุณ<br>อาจไม่สามารถเปลี่ยนการตั้งค่าของแอพทั้งหมดได้<br>• คุณสามารถเลือกได้ว่าด้องการเปิดโหมดประหยัดพลังงาน<br>ทำงานเมื่อใด แตะ <b>ขั้นสูง</b>                                                                                                    |
| เปลี่ยนการตั้งค่าหน้าจอโทรศัพท์ | <ul> <li>ตั้งค่าให้หน้าจอโทรศัพท์ปิดลงหลังจากเวลาผ่านไปครู่หนึ่ง<br/>ในหน้าจอเริ่มต้น ให้ปิดไปทางข้าย แล้วแตะ 🔂 การตั้ง<br/>ค่า &gt; หน้าจอเมื่อลือก &gt; ปิดหน้าจอหลังจาก</li> </ul>                                                                                                    |
|                                 | <ul> <li>เปลี่ยนการตั้งค่า ดูสรุปข้อมูล ในการดูเวลาและการ<br/>แจ้งเดือนอย่างรวดเร็วขณะเลื่อนโทรศัพท์ของคุณ บน<br/>หน้าจอเริ่มต้น ให้ปิดไปทางซ้ายแล้วแตะ  การตั้งค่า &gt;<br/>ดูสรุปข้อมูล และสลับ หน้าจอ ดูสรุปข้อมูล ไปที่<br/>ในการปิด ดูสรุปข้อมูล ให้สลับ หน้าจอ ดูสรุปข้อมูล ไปที่<br/>ปิด</li> <li>แตะสองครั้งเพื่อให้โทรศัพท์กลับมาทำงานอีกครั้งเมื่อ<br/>เว่าเป็น ในอารปิดอุญสบบัติ แบบน้าวอเริ่มต้น ให้ปิดไปทาง</li> </ul> |
|                                 | จำเป็น ในการบิติศูแลมุ่มต่ำปัติหน้าจอเรมต้น ได้บิติ เปิดไง<br>ข้ายแล้วแตะ 🔯 การตั้งค่า > สัมผัส และสลับ แตะสอง<br>ครั้งเพื่อเรียกการทำงานของโทรศัพท์ ไปที่ ปิด া 💳                                                                                                    |
| การลดความสว่างของหน้าจอ         | <ul> <li>ในหน้าจอเริ่มดัน ให้ปิดไปทางข้าย แล้วแตะ <sup>[2]</sup> การตั้ง</li> <li>ด่า &gt; ดวามสว่าง ดรวจสอบให้แน้ใจว่าสลับ ปรับอัตโนมัติ</li> <li>ไปที่ ปิด □== สลับ ระดับ ไปที่ น้อย และสลับ</li> <li>ปรับอัตโนมัติ ไปที่ เปิด ===0</li> </ul>                                                                                                    |
|                                 | <ul> <li>หากต้องการลดความสว่างของหน้าจอขณะเปิดใช้งาน<br/>โหมดประหยัดพลังงาน ให้ไปที่หน้าจอเริ่มต้น ปิด<br/>ไปทางข้ายและแดะ 🎦 การตั้งค่า &gt; หน้าจอ และสลับ<br/>ความสว่างจาก Battery Saver ไปที่ เปิด 🥅</li> </ul>                                                                                                    |
| ไม่ให้มีแอพทำงานในพื้นหลัง      | <ul> <li>ปิดแอพที่คุณไม่ได้ใช้ ในการปิดแอพส่วนใหญ่ ให้กด ←</li> <li>แอพบางอย่างอาจทำงานในพื้นหลังโดยไม่จำเป็น ใน<br/>หน้าจอเริ่มตัน ให้ปิดไปทางข้าย แล้วแตะ เป็ การตั้งค่า<br/>ปิดไปที่ แอพพลิเคชั่น แล้วแตะ งานที่ทำอยู่เปื้องหลัง<br/>แตะแอพที่ต้องการบล็อก แล้วแตะ บล็อก</li> </ul>                                                                                                    |
| การเลือกใช้บริการคันหาดำแหน่ง   | หากคุณต้องการเปิดใช้งานบริการค้นหาตำแหน่ง โดยไม่ใช้<br>บริการเช็คอิน ที่หน้าจอเริ่มต้น ให้ปิดไปทางข้าย แล้วแตะ ⊠<br>การตั้งค่า ปิดไปที่ แอพพลิเคชั่น แตะ ผู้คน และสลับ<br>ใช้ดำแหน่งของฉัน ไปที่ ปิด <b>□</b> ━━                                                                                                    |

### การเลือกใช้การเชื่อมต่อเครือข่าย

- ดั้งค่าให้โทรศัพท์ของคุณลุดความถี่ในการตรวจสอบอีเมล ใหม่ หรือตรวจเมื่อขอเท่านั้น ในกล่องขาเข้าทั้งหมด แตะ ••• > การตั้งค่า > การตั้งค่าการชิงค์ และเปลี่ยน การตั้งค่าของ ดาวน์โหลดข้อมูลใหม่
- เปิด Bluetooth ต่อเมื่อจำเป็นเท่านั้น
- เปิด NFC ต่อเมื่อจำเป็นเท่านั้น ในการปิดคุณสมบัติ แตะ+ส่ง ที่หน้าจอเริ่มตัน ปัดไปทางข้าย แล้วแตะ 🖸 การตั้งค่า > แตะ+ส่ง แล้วสลับ การแบ่งปัน NFC ไปที่ ปิด 🔲
- ใช้การเชื่อมต่อ Wi-Fi เพื่อเชื่อมต่ออินเทอร์เน็ดแทนการ เชื่อมต่อข้อมูลมือถือ
  - ★ เคล็ดลับ: หากต้องการรักษาการเชื่อมต่อ Wi-Fi ไว้ แม่ในขณะที่ปิดหน้าจอโทรศัพท์อยู่ ให้เลือน ไปทางข้ายและแตะ 20 การตั้งต่า > Wi-Fi > ขั้นสูง ในหน้าจอเริ่มตัน และแตะกล่อง กาเครื่องหมาย เปิด Wi-Fi ไว้เมื่อหน้าจอปิด
- หยุดการสแกนหาเครือข่ายไร้สายที่พร้อมใช้งาน ในหน้า จอเริ่มตัน ให้ปิดไปทางข้าย แล้วแตะ 🔯 การตั้งค่า > Wi-Fi และสลับ เครือข่าย Wi-Fi ไปยัง ปิด 🔲
- หยุดการเชื่อมต่อเกมส์ในโทรศัพท์ของคุณ ในหน้าจอเริ่มต้น ให้ปัดไปทางข้าย แดะ 🖸 การตั้งค่า บัดไปที่ แอพพลิ เคชั่น แตะ เกม และปิดการตั้งค่าที่เกี่ยวข้องทั้งหมด
- หากคุณกำลังพึงเพลงหรือใช่โทรศัพท์ แต่ไม่ต้องการ โทรออกหรือรับสาย ให้เปิด โหมดเครื่องบิน

# การประหยัดค่าใช้จ่ายในการโรมมิ่งข้อมูล

ต้องการประหยัดค่าโทรศัพท์ใช่หรือไม่ คุณสามารถดัดค่าใช้จ่ายในการโรมมิ่งข้อมูลได้โดยเปลี่ยนแปลงการตั้ง ค่าข้อมูลมือถือ การโรมมิ่งข้อมูลหมายถึง การใช่โทรศัพท์ของคุณรับข้อมูลผ่านเครือข่ายที่ผู้ให้บริการเครือ ข่ายของคุณไม่ได้เป็นเจ้าของหรือเป็นผู้ดำเนินการ การเขื่อมต่ออินเทอร์เน็ตขณะโรมมิ่ง โดยเฉพาะเมื่ออยู่ด่าง ประเทศ อาจทำให้เสียค่าบริการข้อมูลสูงมาก ผู้ให้บริการเครือข่ายของคุณสามารถเรียกเก็บค่าบริการในการรับ ส่งข้อมูลเป็นแบบเหมาจ่าย หรือแบบข่าระตามการใช้งาน ในการใช้วิธีเชื่อมต่อที่เหมาะสมที่สุด ให้เปลี่ยนแปลง การตั้งค่า Wi-Fi ข้อมูลมือถือ และการดาวน์โหลดอีเมล

์ โดยปกดิแล้ว การใช้การเชื่อมต่อ Wi-Fi จะเร็วกว่า และประหยัดกว่าการใช้การเชื่อมต่อข้อมูลมือถือ หากสามารถ ใช้ทั้งการเชื่อมต่อ Wi-Fi และข้อมูลมือถือ โทรศัพท์ของคุณจะใช้การเชื่อมต่อ Wi-Fi

ในหน้าจอเริ่มต้น ให้ปัดไปทางซ้าย แล้วแตะ 🙆 การตั้งค่า

1. แตะ Wi-Fi

- 2. ตรวจสอบให้แน่ใจว่าสลับ เครือข่าย Wi-Fi ไปที่ เปิด 💻 🛛
- เลือกการเชื่อมต่อที่ต้องการใช้

การปิดการเชื่อมต่อข้อมูลมือถือ แตะ เครือข่ายโทรศัพท์ และสลับ การเชื่อมต่อข้อมูล ไปที่ ปิด

★ 🛛 **เคล็ดลับ:** นอกจากนี้ คุณยังสามารถติดตามการใช้ข้อมูลของคุณด้วยแอพ data sense

#### ี<mark>การหยุดการโรมมิ่งข้อมูล</mark> แดะ <mark>เครือข่ายโทรศัพท์</mark> และสลับ <mark>ตัวเลือกการโรมมิ่งข้อมูล ไปที่ ปิดโรมมิ่ง</mark>

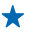

**เคล็ดลับ:** หากต้องการประหยัดค่ารับส่งข้อมูลในขณะเดินทาง ให้จัดเก็บแผนที่ที่เป็นข้อมูลใหม่ลง ในโทรศัพท์ของคุณก่อนการเดินทาง และเรียกดูแผนที่ในรูปแบบออฟไลน์ หากเนื้อที่ว่างในโทรศัพท์ ของคุณเหลือน้อย คุณสามารถลบแผนที่บางพื้นที่ออกได้

# การตั้งค่าการดาวน์โหลดเป็นแบบกำหนดเอง

ตั้งค่าให้โทรศัพท์ของคุณุลดความถี่ในการตรวจสอบอีเมลใหม่ หรือตรวจเมื่อขอเท่านั้น ในกล่องขาเข้าทั้งหมด แดะ ●●● > การตั้งค่า > การตั้งค่าการขิงค์ และเปลี่ยนการตั้งค่าของ ดาวน์โหลดข้อมูลใหม่

# การเขียนข้อความ

เรียนรู้วิธีการเขียนข้อความอย่างรวดเร็วและมีประสิทธิภาพด้วยแป้นพิมพ์ของโทรศัพท์

#### การใช้แป้นพิมพ์บนหน้าจอ

การเขียนโดยใช้แป้นพิมพ์บนหน้าจอทำได้ง่ายและสนุก คุณสามารถใช้แป้นพิมพ์ขณะถือโทรศัพท์แบบดั้งตรงหรือ แบบดะแคงข้างได้

แตะกล่องข้อความ

- 1 ปุ่มอักขระ
- 2 ปุ่ม Shift
- 3 ปุ่มตัวเลขและปุ่มสัญลักษณ์
- 4 ปุ่มภาษา
- 5 ปุ่มสัญลักษณ์ยิ้ม
- 6 ปุ่มเว้นวรรค
- 7 ปุ่ม Enter
- 8 ปุ่ม Backspace

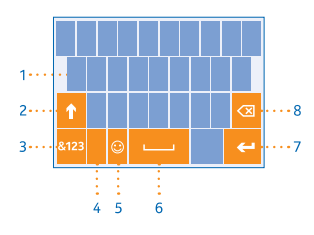

รูปแบบการวางปุ่มของแป้นพิมพ์อาจแตกด่างกัน ไปตามแต่ละแอพและภาษา ปุ่มภาษาจะมีขึ้นให้เลือก ก็ต่อเมื่อมีการเลือกภาษามากกว่าหนึ่งภาษาขึ้นไป ด้วอย่างนี้แสดงแป้นพิมพ์ภาษาอังกฤษ

#### การสลับระหว่างอักขระตัวพิมพ์ใหญ่และตัวพิมพ์เล็ก

ี แตะปุ่ม shift ในการเปิดโหมด Caps Lock แตะปุ่มนี้สองครั้ง ในการกลับไปที่โหมดปกติ ให้แตะปุ่ม Shift อีกครั้ง

# การพิมพ์ดัวเลขหรืออักขระพิเศษ

แดะปุ่มดัวเลขและปุ่มสัญลักษณ์ ในการดูปุ่มอักขระพิเศษเพิ่มเดิม ให้แดะปุ่ม Shift ด้างไว้ ปุ่มอักขระพิเศษบางปุ่ม ใช้เพื่อแทรกสัญลักษณ์อื่นๆ อีก ในการดูสัญลักษณ์เพิ่มเดิม แดะปุ่มสัญลักษณ์หรืออักขระพิเศษค้างไว้

★ เคล็ดลับ: ในการใส่เครื่องหมายจุดเมื่อจบประโยค และเริ่มประโยคใหม่ ให้แตะปุ่มเว้นวรรคสองครั้ง

★ เคล็ดลับ: ในการป้อนด้วเลขหรืออักขระพิเศษอย่างรวดเร็ว ขณะกดปุ่มด้วเลขและปุ่มสัญลักษณ์ค้างไว้ ให้ เลื่อนนิ้วไปที่อักขระนั้น และยกนิ้วขึ้น

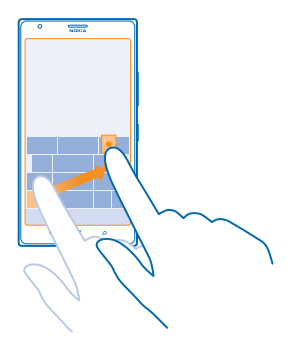

#### การคัดลอกหรือวางข้อความ

แตะคำ ลากวงกลมหน้าและหลังคำนั้นเพื่อไฮไลด์ส่วนที่คุณต้องการคัดลอก และแตะ ® ในการวางข้อความ ให้ แตะ ®

#### การเพิ่มเครื่องหมายเน้นเสียงให้อักขระ

แตะอักขระค้างไว้ แล้วแตะอักขระเน้นเสียง

#### การลบอักขระ

แตะปุ่ม Backspace

# การสลับระหว่างภาษาที่ใช้เขียน

แตะปุ่มภาษาค้างไว้ แล้วเลือกภาษาที่คุณต้องการ ปุ่มภาษาจะมีขึ้นให้เลือกก็ต่อเมื่อมีการเลือกภาษามากกว่าหนึ่ง ภาษาขึ้นไป

# การย้ายเคอร์เชอร์

แตะข้อความค้างไว้จนกว่าจะเห็นเคอร์เซอร์ ลากเคอร์เซอร์ไปยังตำแหน่งที่ต้องการโดยไม่ต้องยกนิ้ว

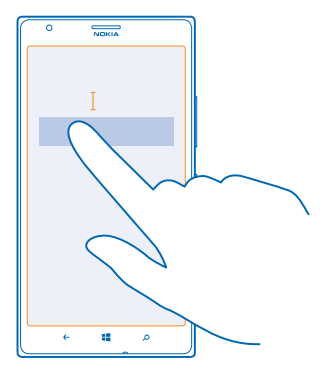
## การใช้คุณสมบัติการแนะนำคำสำหรับแป้นพิมพ์

์ โทรศัพท์จะแนะนำคำให้กับคุณในขณะที่เขียนข้อความ เพื่อช่วยให้คุณเขียนได้อย่างรวดเร็วและถูกต้องมากขึ้น คุณสมบัติการแนะนำคำมีให้บริการเฉพาะในบางภาษาเท่านั้น

เมื่อคุณเริ่มเขียนข้อความ โทรศัพท์ของคุณจะแนะนำคำที่เป็นไปได้ เมื่อคำที่คุณต้องการปรากฏในแถบการแนะนำ ให้เลือกคำนั้น ในการดูคำแนะนำเพิ่มเดิม ให้บิดไปทางข้าย

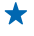

**เคล็ดลับ:** หากคำที่แนะนำถูกทำเครื่องหมายเป็นตัวหนา โทรศัพท์ของคุณจะใช้แทนที่คำที่คุณเขียน โดยอัดโนมัติ หากคำนั้นไม่ถูกต้อง ให้แตะคำนั้นเพื่อดูคำเดิมและคำแนะนำอื่นๆ เพิ่มเดิม

แก้ไขคำ

หากคุณสังเกตเห็นว่าสะกดคำผิด ให้แตะคำนั้นเพื่อดูคำแนะนำสำหรับการแก้ไขคำนั้น

#### การเพิ่มคำใหม่ในพจนานุกรม

หากคำที่คุณต้องการไม่อยู่ในพจนานุกรม ให้เขียนคำนั้น ให้เขียนและแตะคำนั้นๆ แล้วแตะเครื่องหมายบวก (+) ในแถบการแนะนำ โทรศัพท์ของคุณยังจดจำคำใหม่ๆ เมื่อคุณเขียนคำเหล่านั้นหลายครั้ง

|         | Ì |  |  |  |
|---------|---|--|--|--|
| Nokia   |   |  |  |  |
|         |   |  |  |  |
|         |   |  |  |  |
|         |   |  |  |  |
|         |   |  |  |  |
| + Nokia |   |  |  |  |
|         |   |  |  |  |
|         |   |  |  |  |
|         |   |  |  |  |
|         |   |  |  |  |
|         |   |  |  |  |
| م 🛢 +   | J |  |  |  |

## การปิดคุณสมบัติแนะนำคำ

ในหน้าจอิเริ่มดัน ให้ปัดไปทางข้าย แล้วแตะ 📴 การดั้งค่า > แป้นพิมพ์ แตะแป้นพิมพ์ภาษาของคุณ แล้ว ล้างกล่องกาเครื่องหมาย แนะนำข้อความ

## การเพิ่มภาษาที่ใช้เขียน

คุณสามารถเพิ่มภาษาที่ใช้เขียนลงในแป้นพิมพ์ของคุณได้หลายภาษา และสลับระหว่างภาษาต่างๆ ขณะที่กำลัง เขียนได้

## 1. แตะ 🔯 การตั้งค่า > แป้นพิมพ์ > เพิ่มแป้นพิมพ์

2. เลือกภาษาที่คุณต้องการเขียน

★ เคล็ดลับ: ในการนำแป้นพิมพ์ที่ดิดตั้งไว้ล่วงหน้าออก ให้แตะภาษาที่ไม่ต้องการใช้ค้างไว้ แล้วแตะ ลบ

## การสลับระหว่างภาษาขณะที่กำลังเขียน

แดะปุ่มภาษาช้ำจนกระทั่งภาษาที่คุณต้องการปรากฏขึ้น รูปแบบการวางปุ่มของแป้นพิมพ์และคุณสมบัติแนะนำ คำจะเปลี่ยนตามภาษาที่เลือก ปุ่มภาษาจะมีขึ้นให้เลือกก็ต่อเมื่อมีการเลือกภาษาที่ใช้เขียนมากกว่าหนึ่งภาษาขึ้น ไป

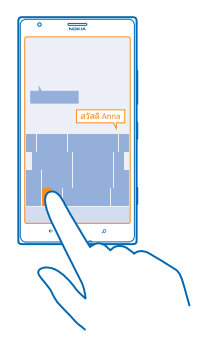

## สแกนรหัสหรือข้อความ

้ใช้กล้องในโทรศัพท์เพื่อสแกนสิ่งต่างๆ เช่น คิวอาร์โค้ด บาร์โค้ด หนังสือ และปก DVD และรับข้อมูลเพิ่มเดิมจาก สิ่งที่โทรศัพท์ค้นพบ

กด 🔎 แล้วแตะ 💿

1. หันกล้องถ่ายรูปไปที่โค้ด

2. แตะผลลัพธ์เพื่อดูข้อมูลเพิ่มเดิม

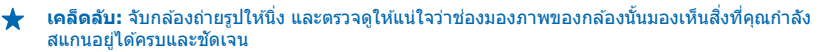

ตัวอย่าง: ให้ลองสแกนโค้ดต่อไปนี้และดูว่าเกิดอะไรขึ้น

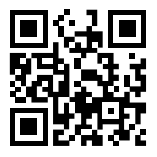

**การแปลหรือคันหาข้อความบนเว็บ** หันกล้องถ่ายรูปไปที่ข้อความ แตะ **สแกนข้อความ** และคำที่คุณต้องการ แล้วแตะ <mark>แปล</mark> หรือ <mark>คันหา</mark> คุณสมบัตินี้อาจไม่สามารถใช้ได้กับทุกภาษา

# นาฬิกา

ตรงต่อเวลาได้ โดยเรียนรู้วิธีใช้โทรศัพท์ของคุณเป็นนาพิกาและนาพิกาปลุก

## การตั้งเวลาปลุก

คุณสามารถใช้โทรศัพท์ของคุณเป็นนาพิ**้กาปลุกได้** 

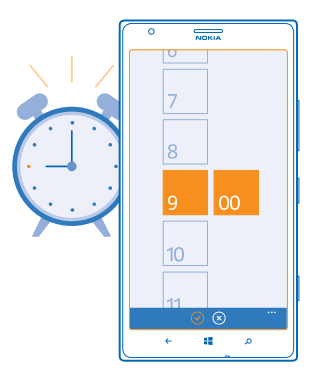

- 1. ในหน้าจอเริ่มต้น ให้ปัดไปทางซ้าย แล้วแตะ 🙆 นาฬิกาปลุก
- 2. แดะ 🕂
- 3. ป้อนรายละเอียดการตั้งปลุก ตั้งเวลา แล้วแตะ 🖲

โทรศัพท์ของคุณจะต้องเปิดอยู่ เพื่อให้นาพิกาปลุกส่งเสียงปลุก และระดับเสียงในโทรศัพท์จะต้องดังพอ

- ★ เคล็ดลับ: คุณสามารถดูเวลาของการปลุกครั้งต่อไปได้อย่างรวดเร็วหากคุณดรึงแอพ นาพิ๊กาปลุก ไว้ที่ หน้าจอเริ่มต้น ไทล์ต้องมีขนาดกลางเป็นอย่างน้อย

**การลบการตั้งปลุก** แตะการตั้งปลุก และแดะ ๎ฃ

## การเลื่อนปลุก

้คุณยังไม่อยากดื่นนอนใช่หรือไม่ เมื่อเสียงปลุกดังขึ้น คุณสามารถเลื่อนปลุกได้

เมื่อเสียงปลุกดัง ให้แตะ **เลื่อนการเตือน** 

## การอัพเดตเวลาและวันที่โดยอัตโนมัติ

คุณสามารถตั้งค่าให้โทรศัพท์อัพเดดเวลา วันที่ และเขดเวลาโดยอัดโนมัติ การอัพเดดอัดโนมัติเป็นบริการเสริม จากระบบเครือข่าย และอาจไม่มีให้บริการ ทั้งนี้ขึ้นอยู่กับภูมิภาคหรือผู้ให้บริการเครือข่ายของคุณ

ในหน้าจอเริ่มต้น ให้ปัดไปทางซ้าย แล้วแตะ 🔯 การตั้งค่า > วัน+เวลา

สลับ **ตั้งค่าอัตโนมัต**ิ ไปที่ **เปิด** 

การอัพเดดวันที่และเวลาด้วยดนเอง สลับ ตั้งค่าอัตโนมัดิ ไปที่ ปิด ाेेे และแก้ไขเวลาและวันที่

การอัพเดตเขตเวลาด้วยด้วคุณเองขณะเดินทางไปต่างประเทศ สลับ ตั้งค่าอัตโนมัติ ไปที่ ปิด ा 🛲 และแตะ โชนเวลา และตำแหน่ง

# **SkyDrive**

เก็บข้อมูลของคุณไว้ในเครือข่ายอินเทอร์เน็ด คุณไม่ต้องกังวลเกี่ยวกับการเพิ่มพื้นที่หน่วยความจำสำหรับ แอพโปรดหรือแอพใหม่ของคุณ

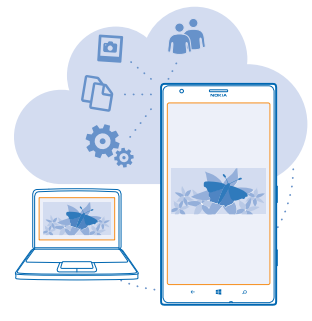

SkyDrive คือพื้นที่จัดเก็บข้อมูลระบบคลาวด์สำหรับเอกสารและภาพถ่ายทั้งหมดของคุณ ซึ่งคุณสามารถเข้าใช้ แบ่งบืน หรือเรียกคืนข้อมูลเหล่านั้นได้หากต้องการ คุณสามารถตั้งค่าให้สำรองข้อมูลของคุณโดยอัตโนมัติได้ด้วย ดังนั้น เมื่อคุณถ่ายภาพหรือวิดีโอ ข้อมูลดังกล่าวจะถูกคัดลอกไปยังอัลบั้มคลาวด์ของคุณ

้ด้วย SkyDrive คุณสามารถเข้าถึงภาพถ่าย เอกสาร และข้อมูลอื่นๆ ได้จากโทรศัพท์ แท็บเล็ด หรือคอมพิวเดอร์ ของคุณ ขึ้นกับแอพที่ใช้ คุณยังสามารถดำเนินงานเอกสารต่อจากที่ที่คุณทำงานค้างไว้ก่อนหน้านี้

้มีสถานที่หลายแห่งที่คุณสามารถเข้าถึงข้อมูลของคุณได้บน SkyDrive คุณสามารถจัดเก็บภาพถ่ายไปยัง SkyDrive ใน Hub ภาพถ่าย หรือจัดการเอกสารที่ทำงานของคุณใน Hub Office

★ เคล็ดลับ: ในการจัดการข้อมูลบนอินเทอร์เน็ดอย่างง่ายดายโดยใช่โทรศัพท์ของคุณ คุณสามารถ ดาวน์โหลดแอพ SkyDrive จาก Store

## การจัดเก็บภาพถ่ายและข้อมูลอื่นๆ ใน SkyDrive

คุณสามารถอัพโหลดไฟล์ที่บันทึกอยู่ในโทรศัพท์ไปยัง SkyDrive เพื่อให้เข้าใช้จากโทรศัพท์ แท็บเล็ด หรือ คอมพิวเตอร์ของคุณได้อย่างง่ายดาย

คุณจำเป็นต้องมีบัญชี Microsoft เพื่อเชื่อมต่อกับ SkyDrive

- 1. แตะ ภาพถ่าย และเรียกดูภาพถ่ายหรือวิดีโอ
- 2. แตะ ••• > บันทึกลงใน SkyDrive
- 3. เขียนคำบรรยายสำหรับภาพถ่าย หากต้องการ แล้วแตะ 🗐 หรือ 🗐
- ★ เคล็ดลับ: หากต้องการตั้งค่าโทรศัพท์ให้อัพโหลดภาพถ่ายหรือวิดีโอไปยัง SkyDrive โดยอัดโนมัติ ใน หน้าจอเริ่มดัน ให้ปิดข้ายแล้วแดะ เขิ การตั้งค่า ปิดไปที่ แอพพลิเคชั่น แล้วแตะ ภาพถ่าย+กล้อง > SkyDrive

#### การจัดเก็บเอกสาร Office ใน SkyDrive

แดะ **[i] Office บ**ัดไปที่ ที่เก็บ แล้วแ้ดะ โทรศัพท์ จากนั้นแตะไฟล์ที่คุณต้องการจัดเก็บค้างไว้ แล้วแตะ บันทึก ลงใน... > SkyDrive

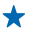

**เคล็ดลับ:** นอกจากนี้ คุณยังสามารถจัดเก็บเอกสารใน SkyDrive ขณะทำงานในไฟล์ได้ แตะ ••• > **บันทึกเป็น...** และสลับ **บันทึกลงใน** ไปที่ **SkyDrive** หากคุณเปลี่ยนตำแหน่ง บันทึกลงใน จะเป็นการ เปลี่ยนตำแหน่งเริ่มดันของไฟล์ทั้งหมด

#### การแบ่งปืนภาพถ่ายและเอกสารระหว่างอุปกรณ์

ด้วย SkyDrive คุณสามารถเข้าถึงภาพถ่าย เอกสาร และข้อมูลอื่นๆ ที่อัพโหลดจากอุปกรณ์ใดๆ ของคุณ

ในการอัพโหลดภาพถ่าย เอกสาร หรือข้อมูลอื่นๆ ที่จัดเก็บไว้ในโทรศัพท์ แท็บเล็ด หรือคอมพิวเตอร์ไปยัง SkyDrive คุณจำเป็นต้องลงชื่อเข้าใช้บัญชี Microsoft ของคุณ ในการเข้าใช้เนื้อหาที่อัพโหลดในอุปกรณ์เครื่อง อื่น คุณต้องลงชื่อเข้าใช้บัญชี Microsoft เดียวกันกับบัญชีที่ใช้อัพโหลดเนื้อหานั้น

ในการอัพโหลดหรือดาวน์โหลดเนื้อหา คุณจำเป็นต้องเชื่อมต่ออินเทอร์เน็ด หากคุณไม่มีแผนข้อมูล การเรียก เก็บค่าส่งข้อมูลอาจพอกพูนขึ้นอย่างรวดเร็ว สำหรับข้อมูลเกี่ยวกับค่าบริการข้อมูล ให้ดิดต่อผู้ให้บริการเครือ ข่ายของคุณ

้มีสถานที่หลายแห่งที่คุณสามารถเข้าถึงข้อมูลของคุณได้บน SkyDrive ในโทรศัพท์ของคุณ คุณสามารถตรวจสอบ ภาพถ่ายและวิดีโอของคุณใน Hub ภาพถ่าย หรือเปิดเอกสาร Office ใน Hub Office นอกจากนี้ คุณยังสามารถ ดาวน์โหลดแอพ SkyDrive ได้จาก Store เพื่อดูและจัดการไฟล์ทุกประเภทในโทรศัพท์ของคุณ

ในแท็บเล็ดหรือคอมพิวเตอร์ คุณสามารถจัดการข้อมูลของคุณทางออนไลน์ได้ที่ **www.skydrive.com** หรือคุณสามารถใช้แอพ SkyDrive และเข้าใช้ SkyDrive ได้โดยตรงจากเดสก์ท็อปของคุณ หากคุณยังไม่มีแอพ SkyDrive คุณสามารถดาวน์โหลดและติดตั้งแอพได้จาก **www.skydrive.com** 

★ เคล็ดลับ: ด้วยแอพ SkyDrive ในคอมพิวเตอร์ของคุณ คุณสามารถลากและวางไฟล์ที่คุณต้องการอัพโหลด ไปยังโฟลเดอร์ SkyDrive ได้ง่ายๆ ในตัวจัดการไฟล์ เช่น Windows Explorer หรือ Finder และไฟล์จะ ถูกอัพโหลดโดยอัตโนมัติไปยัง SkyDrive

## บัญชี Nokia

บัญชี Nokia ของคุณเป็นกุญแจเข้าใช้บริการต่างๆ ของ Nokia

้ด้วอย่างของสิ่งที่คุณสามารถทำได้โดยใช้บัญชี Nokia มีดังนี้

- เข้าใช้บริการของ Nokia โดยใช้ชื่อผู้ใช้และรหัสผ่านเดียวได้บนคอมพิวเตอร์หรือโทรศัพท์
- ชื้อเพลงจาก Nokia Music
- ซิงค์รายการโปรดใน HERE Maps
- ดาวน์โหลดข้อมูลจากบริการต่างๆ ของ Nokia
- จัดเก็บรายละเอียดเกี่ยวกับรุ่นโทรศัพท์และข้อมูลรายชื่อคุณยังสามารถเพิ่มรายละเอียดบัตรชำระเงินลง ในบัญชี Nokia

บริการที่มีให้เลือกอาจแตกต่างกัน

หากต้องการเรียนรู้เพิ่มเติมเกี่ยวกับบัญชี Nokia และบริการต่างๆ ของ Nokia ให้ไปที่ account.nokia.com

## การเรียกดูแอพในซิมของคุณ

หากผู้ให้บริการรวมแอพไว้ในซึมการ์ดของคุณแล้ว ต่อจากนี้จะเป็นวิธีการค้นหาแอพ

ในหน้าจอเริ่มต้น ให้บืดไปทางซ้าย แล้วแตะ 🔯 การดั้งค่า > เครือข่ายโทรศัพท์ > แอพพลิเคชั่นใน SIM

# ร้านค้า

เปลี่ยนโทรศัพท์ในแบบของคุณด้วยแอพ เกม และรายการอื่นๆ โดยบางรายการอาจไม่คิดค่าบริการ เรียกดู Store เพื่อค้นหาเนื้อหาล่าสุดสำหรับคุณและโทรศัพท์ของคุณ

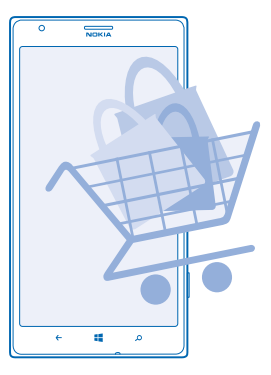

#### คุณสามารถดาวน์โหลด:

- แอพ
- เกมส์
- เพลง
- วิดีโอ
- พ็อดแคสต์

#### คุณยังสามารถ:

- รับเนื้อหาที่สอดคล้องกับความชอบและที่ตั้งของคุณ
- แบ่งปันคำแนะนำให้เพื่อนของคุณ

้ความพร้อมของ Store และรายการไอเท็มที่สามารถดาวน์โหลดได้จะขึ้นอยู่กับภูมิภาคของคุณ

ในการดาวน์โหลดจาก Store คุณจะต้องลงชื่อเข้าใช้บัญชี Microsoft ในโทรศัพท์ของคุณ เมื่อคุณลงชื่อเข้าใช้ เนื้อหาที่ใช้งานร่วมกันได้กับโทรศัพท์ของคุณจะปรากฏขึ้น

คุณสามารถคันหาและดาวน์โหลดเนื้อหาด่างๆ ไปยังโทรศัพท์ของคุณได้โดยตรง หรือเรียกดูเนื้อหา Store ในคอมพิวเดอร์ และส่งลิงค์จากที่นั่นไปที่โทรศัพท์ของคุณ

หลายรายการไม่คิดค่าบริการ แต่บางรายการนั้นคุณต้องขำระเงินผ่านบัตรเครดิตหรือผ่านใบเรียกเก็บเงิน ค่าโทรศัพท์

วิธีการชำระเงินจะขึ้นอยู่กับประเทศที่คุณอยู่และผู้ให้บริการของคุณ

ี่การใช้บริการหรือการดาวน์โหลดเนื้อหาอาจส่งผลให้เกิดการถ่ายโอนข้อมูลจำนวนมาก ซึ่งอาจก่อให้เกิดค่าใช้ ้จ่ายในการรับส่งข้อมูล

## การเรียกดูหรือค้นหาใน Store

ดูแอพและเกมส์ใหม่ล่าสุดและที่มีผู้ดาวน์โหลดมากที่สุด และรายการอื่นๆ ที่แนะนำสำหรับคุณและโทรศัพท์ ของคุณ เรียกดูประเภทด่างๆ หรือคันหารายการที่เฉพาะเจาะจง

#### ແທະ 🛅 Store

#### ดู หรือเรียกดูหมวด

แตะประเภทที่อยู่หน้าแรก หรือปัดไปทางซ้ายหรือขวาเพื่อดูหมวดและรายการเพิ่มเดิม

ี แตะรายการเพื่อดูรายละเอียด เมื่อคุณดูรายการใดรายการหนึ่งอยู่ รายการที่เกี่ยวข้องกันจะปรากฏขึ้นด้วย

#### การค้นหาใน Store

แตะ 🕗 ใส่คำค้นหาของคุณ และแตะ 🔶

★ เคล็ดลับ: คุณพบรายการบางอย่างใน Store ที่คุณรู้ว่าเพื่อนๆ จะต้องสนใจใช่หรือไม่ คุณสามารถส่งลิงค์ ที่มีรายการนั้นให้กับพวกเขาได้ หากเป็นรายการที่ให้บริการฟรี ให้แดะ แบ่งปัน หากรายการนั้นมีราคาแจ้ง ไว้ ให้แดะ ••• > แบ่งปัน

## การดาวน์โหลดแอพ เกมส์ หรือรายการอื่นๆ

้ดาวน์โหลดแอพ เกม หรือรายการฟรีอื่นๆ หรือชื้อเนื้อหาอื่นเพิ่มเติมลงในโทรศัพท์ของคุณ

#### 1. ແທະ 🛅 Store

2. แตะรายการเพื่อดูรายละเอียด

3. หากรายการนั้นมีร้าคาแจ้งไว้ ให้แตะ ซื้อ หรือหากต้องการลองใช้รายการนั้นฟรีแบบจำกัดระยะเวลา ให้แตะ ทดลองเล่น หากเป็นรายการที่ให้บริการฟรี ให้แตะ ติดตั้ง

- 4. หากคุณยังไม่ได้ลงชื่อเข้าใช้บัญชี Microsoft ให้ลงชื่อเข้าใช้ทันที
- 5. ทำตามคำแนะนำที่ปรากฏบนโทรศัพท์ของคุณ

เมื่อการดาวน์โหลดเสร็จสมบูรณ์ คุณจะสามารถเปิดและดูรายการนั้น หรือเรียกดูเนื้อหาอื่นๆ เพิ่มเดิมต่อไปได้ ประเภทเนื้อหาจะเป็นดัวกำหนดตำแหน่งที่จะจัดเก็บรายการนั้นๆ ในโทรศัพท์ของคุณ: เพลง วิดีโอ และ พ็อดแคสต์จะอยู่ใน Hub เพลง+วิดีโอ เกมจะอยู่ใน Hub เกม และแอพต่างๆ จะอยู่ในเมนูแอพ

หากต้องการข้อมูลเพิ่มเดิมเกี่ยวกับรายการใดรายการหนึ่ง โปรดติดต่อผู้เผยแพร่รายการดังกล่าว

★ เคล็ดลับ: ใช้การเชื่อมต่อ Wi-Fi ในการดาวน์โหลดไฟล์ขนาดใหญ่

## การดูการดาวน์โหลดที่กำลังดำเนินอยู่

ขณะที่ทำการดาวน์โหลดรายการอยู่ คุณสามารถเรียกดู Store สำหรับเนื้อหาอื่นๆ และเพิ่มรายการที่ต้องการ ดาวน์โหลดได้

#### 1. ແທະ 🛅 Store

2. ในการดูการดาวน์โหลดที่กำลังดำเนินอยู่ ให้แตะการแจ้งเตือนการดาวน์โหลดที่ด้านล่างของมุมมองหลัก

การแจ้งเดือนจะแสดงจำนวนรายการที่กำลังจะดาวน์โหลด จะทำการดาวน์โหลดทีละหนึ่งรายการเท่านั้น

★ เคล็ดลับ: หากคุณต้องการปิดการเชื่อมต่ออินเทอร์เน็ตชั่วคราว เป็นต้น ให้แตะรายการที่กำลังดาวน์โหลด ค้างไว้ แล้วแตะ หยุดชั่วคราว ในการดาวน์โหลดด่อ ให้แตะ ทำด่อ หยุดรายการที่รอดำเนินการไว้ชั่วคราว โดยเลือกครั้งละรายการ หากการดาวน์โหลดลัมเหลว คุณสามารถดาวน์โหลดรายการนั้นได้ใหม่

#### การวิจารณ์แอพ

คุณต้องการแบ่งปั้นความคิดเห็นเกี่ยวกับแอพตัวใดตัวหนึ่งกับ Store ผู้ใช้คนอื่นๆ ใช่หรือไม่ ให้คะแนนและวิจารณ์ แอพนั้นๆ คุณสามารถโพสต์คำวิจารณ์ได้หนึ่งรายการต่อหนึ่งแอพที่คุณเคยดาวน์โหลด

- 1. ในหน้าจอเริ่มต้น ให้ปัดไปทางข้าย แตะแอพที่ต้องการค้างไว้ และแตะ ให้คะแนนและวิจารณ์
- 2. ให้คะแนนแอพนั้นๆ และวิจารณ์ของคุณ
- ★ เคล็ดลับ: คุณสามารถใช้วิธีเดียวกันนี้ในการให้คะแนนและวิจารณ์รายการอื่นๆ

# การติดต่อรายชื่อและส่งข้อความ

้ ติดต่อกับเพื่อนๆ และครอบครัวของคุณ แล้วแบ่งบืนไฟล์ เช่น ภาพถ่าย โดยใช่โทรศัพท์ของคุณ รับอัพเดตล่าสุด ในบริการเครือข่ายทางสังคมของคุณได้ตลอดเวลาแม่ในขณะเดินทาง

## การโทร

ต้องการโทรออกบนโทรศัพท์เครื่องใหม่ของคุณ และพูดคุยกับเพื่อนๆ ของคุณไหม อ่านและคุณจะรู้ว่าต้องทำ อย่างไร

## การโทรติดต่อรายชื่อ

คุณสามารถโทรดิดต่อเพื่อนของคุณได้รวดเร็วและง่ายดาย เมื่อคุณจัดเก็บชื่อพวกเขาไว้เป็นรายชื่อในโทรศัพท์ ของคุณ

1. แดะ 🔇 > 🕲

2. แตะรายชื่อและเบอร์

★ เคล็ดลับ: เพื่อนคุณเสียงดังหรือเบา กดปุ่มระดับเสียงเพื่อปรับระดับเสียง

้ต้องการให้คนอื่นฟังการสนทนาของคุณด้วยหรือไม่ แตะ **ลำโพง** 

## การ<u>โท</u>รด้วยหมายเลขโทรศัพท์

แตะ 🕻 > 🖲 ป้อนหมายเลขโทรศัพท์ แล้วแตะ **โทรออก** 

ในการป้อนเครื่องหมาย + เพื่อใช้สำหรับโทรด่างประเทศ ให้แตะ 0 ค้างไว้

|   | 0 | NOKIA |   |
|---|---|-------|---|
| ſ |   |       |   |
|   |   |       |   |
|   |   |       |   |
| ١ | 4 |       |   |
|   | 1 | 2     | 3 |
|   | 4 | 5     | 6 |
|   | - |       |   |
|   | / | 8     | 9 |
|   | * | 0     | # |
| l |   |       |   |
| C | ÷ |       | ٥ |

#### การคัดลอกและวางเบอร์โทรศัพท์

แตะเบอร์โทรศัพท์ค้างไว้ และแตะ คัดลอก และในกล่องข้อความ ให้แตะ 🕲

#### การดูข้อมูลการโทร แตะ 📢

ในการฉบบันทึกการโทรหนึ่งรายการ ให้แตะบันทึกการโทรนั้นๆ ค้างไว้ แล้วแตะ **ลบรายการ** ในการลบบันทึก การโทรทั้งหมด ให้แตะ ••• > **ลบทั้งหมด** 

## ในการค้นหาบันทึกการโทร ให้แตะ 🕻 > 🙆 และป้อนชื่อหรือหมายเลขโทรศัพท์

**การใช้เสียงเพื่อโทรออก** คุณสามารถใช้เสียงเพื่อโทรหารายชื่อ 1. กด ♣ ค้างไว้ 2. พูดค้าว่า Call แล้วตามด้วยชื่อในรายชื่อ ในการยกเลิก ให้กด ← ★ เคล็ดลับ: คุณยังสามารถใช้เสียงเพื่อโทรออกด้วยชุดหูพึง Bluetooth ได้เช่นกัน คุณสมบัตินี้อาจไม่สามารถใช้ได้กับทุกภาษา

## การปิดเสียงสายเรียกเข้า

หากคุณไม่ต้องการให้โทรศัพท์ส่งเสียงรบกวน คุณสามารถปิดเสียงโทรศัพท์ได้

หากคุณต้องการปิดเสียงโทรศัพท์ด้วยการคว่ำหน้าลง ต้องเปิดคุณสมบัติ พลิกเพื่อปิดเสียง ไว้ แตะ 🔯 การตั้ง ค่า > เสียง ปัดไปทางซ้ายหากจำเป็น แล้วสลับ พลิกเพื่อปิดเสียง ไปยัง เปิด 💷 🛙

เมื่อมีคนโทรหาคุณ ให้กดปุ่มปรับระดับเสียงหรือวางตัวเครื่องคว่ำลง

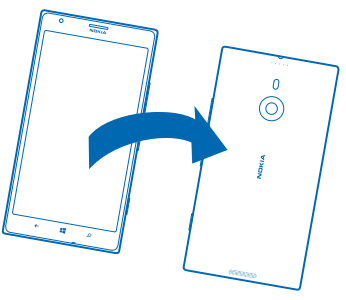

★ เคล็ดลับ: ต้องการปิดเสียงโทรศัพท์อย่างรวดเร็วใช่ไหม กดปุ่มล็อก

## การโทรถึงเบอร์ที่โทรออกล่าสุด

ยังมีบางสิ่งที่อยากคุยกับเพื่อนของคุณอีกไหม โทรหาพวกเขาอีกครั้ง ในหน้าจอประวัดิการโทร คุณสามารถ ดูข้อมูลเกี่ยวกับสายที่คุณโทรออกและรับ

1. ในหน้าจอเริ่มต้น ให้แตะ 🕻

2. แตะ 🛈 ที่อยู่ถัดจากชื่อหรือหมายเลขโทรศัพท์

## การประชุมสาย

์ โทรศัพท์ของคุณรองรับการโทรแบบประชุมสายระหว่างสองบุคคลหรือมากกว่านั้น จำนวนสูงสุดของผู้เข้าร่วม สามารถแดกต่างกันไปโดยขึ้นอยู่กับผู้ให้บริการเครือข่ายของคุณ

#### 1. โทรออกไปยังผู้เข้าร่วมคนแรก

© 2013 Nokia สงวนลิขสิทธิ์

## 2. ในุการโทรหาผู้เข้าร่วมอีกราย ให้กด 👉 แล้วโทรออกด้วยวิธีปกติ

3. เมื่อผู้เข้าร่วมรายใหม่รับสาย ให้แตะ 🎗

การเพิ่มผู้เข้าร่วมรายอื่นไปยังการโทร แดะ 🕻 โทรหาผู้เข้าร่วมรายอื่น แล้วแดะ ၞ

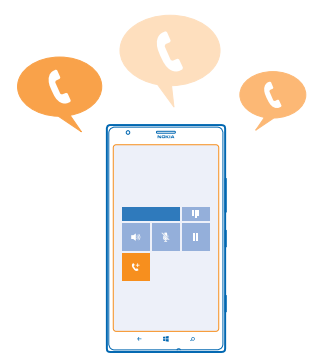

## การสนทนาส่วนตัวกับบุคคลใดบุคคลหนึ่ง

แดะ I> และเลือกชื่อหรือหมายเลขโทรศัพท์ของบุคคลนั้น โทรศัพท์จะพักสายการประชุมในเครื่องของคุณไว้ ผู้ เข้าร่วมรายอื่นยังสามารถทำการประชุมต่อได้

ในการกลับไปยังการโทรแบบประชุมสาย ให้แตะ 🎗

## การโอนสายไปที่โทรศัพท์เครื่องอื่น

ไม่สามารถรับสายได้ดลอด แต่ก็ไม่อยากพลาดสายเรียกเข้าทั้งหมดใช่ไหม คุณสามารถโอนสายไปที่เบอร์ โทรศัพท์อื่นได้

้คุณอาจต้องติดต่อผู้ให้บริการเครือข่ายในพื้นที่ของคุณเพื่อสมัครใช้บริการนี้

1. แตะ 🕻 > 👓 > การตั้งค่า หรือแตะ 🔯 การตั้งค่า > เครือข่าย+ ขึ้นอยู่กับเวอร์ชันซอฟต์แวร์ของคุณ

2. สลับ โอนสาย ไปที่ เปิด 💻 🛛

3. ป้อนเบอร์โทรศัพท์ในช่อง ส่งต่อสายไปที่ แล้วแตะ บันทึก

★ 🛛 เคล็ดลับ: ในการตรวจสอบว่ามีการใช้งานการโอนสายหรือไม่ ซึ่งแสดงด้วย 🔄 ให้แตะด้านบนของหน้าจอ

## การโอนสายไปยังข้อความเสียงของคุณ

นอกจากการโอนสายเรียกเข้าไปยังเบอร์โทรศัพท์อื่น คุณยังสามารถโอนสายเรียกเข้าไปที่ข้อความเสียงของคุณ และสามารถฟังในภายหลังได้

้คุณอาจต้องติดต่อผู้ให้บริการในพื้นที่ของคุณเพื่อสมัครใช้บริการนี้

แตะ 
 ● ● ● ● > การตั้งค่า หรือแตะ 
 ทารตั้งค่า > เครือข่าย + ขึ้นอยู่กับเวอร์ชันซอฟต์แวร์ของคุณ
 เมื่อใช้ครั้งแรก ป้อนเบอร์ของข้อความเสียงของคุณในช่อง ข้อความเสียง

้ติดต่อผู้ให้บริการในพื้นที่ของคุณเพื่อขอเบอร์ของข้อความเสียงที่ตั้งไว้

## 3. หากจำเป็น ให้สลับ ใช้หมายเลขข้อความเสียงเริ่มต้น ไปที่ เปิด 💳 🛙

4. สลับ โอนสาย ไปที่ เปิด 🛄 และป้อนเบอร์ของข้อความเสียงของคุณในช่อง ส่งต่อสายไปที่

#### แก้ไขเบอร์ของข้อความเสียงของคุณ

และ 【 > ••• > การตั้งค่า เลื่อน ใช้หมายเลขข้อความเสียงเริ่มดัน ไปที่ ปิด **ไ**่ ่ และแก้ไขเบอร์ ของข้อความเสียงของคุณ

ใช้เบอร์ของข้อความเสียงเดิมของคุณในช่อง **ส่งต่อสายไปท**ี่

## การใช้สายเรียกข้อน

มีสายอื่นโทรซ้อนเข้ามาระหว่างที่คุณกำลังใช้สายอยู่ใช่ไหม สายเรียกข้อนจะช่วยให้คุณสามารถรับสายหรือพัก สายใดสายหนึ่งได้

แตะ 🔯 การตั้งค่า > เครือข่าย+ และสลับ สายเรียกข้อน ไปที่ เปิด 💳 🛽

- 1. หากต้องการพักสายแรกและรับสายใหม่ แตะ รับสาย
- 2. หากต้องการวางสายแรกและรับสายใหม่ แตะ **วางสาย+รับสาย**
- หากไม่ต้องการรับสายใหม่ แตะ ไม่รับ

#### พักสายหนึ่งและรับอีกสายหนึ่ง แตะ รอสาย, เพิ่มสาย แล้วโทรถึงคนที่คุณต้องการ

**การสลับระหว่างสาย** แตะ **แตะเพื่อสลับ** ที่ด้านบนของหน้าจอ

## การใช้ Skype ในการโทรหรือส่งข้อความ

คุณสามารถใช่โทรศัพท์ในการโทรแบบ Skype-to-Skype หรือส่งข้อความด่วนแบบ Skype-to-Skype ด้วยอัดรา ค่าบริการของ Skype คุณจะสามารถโทรเข้าโทรศัพท์บ้านหรือโทรศัพท์มือถือเครื่องอื่นได้ นอกจากนี้ คุณ ยังสามารถต่อสายวิดีโอแล้วจ่ายด้วยบัตรเครดิตเท่าที่ใช้บริการ หรือสมัครบริการรายเดือนด้วยอัตราที่ดีที่สุดได้

ใช้รหัส QR นี้ดาวน์โหลด Skype เวอร์ขันล่าสุดลงในโทรศัพท์ของคุณ กด 🔎 แล้วแตะ ๏ หันกล้องถ่ายรูป ไปที่รหัส แล้วแตะลิงค์

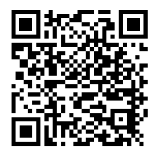

สำหรับข้อมูลเพิ่มเดิม โปรดดูเอกสารสำหรับผู้ใช้ในเว็บไซต์สนับสนุนของ Skype สำหรับ Windows Phone ที่ https://support.skype.com/en/category/SKYPE\_FOR\_WINDOWS\_PHONE

สำหรับข้อมูลเพิ่มเดิมเกี่ยวกับการโทรและส่งข้อความด่วน Skype-to-Skype โปรดดูวิดีโอที่ www.youtube.com/watch?v=AF2HRYdPnAM (ภาษาอังกฤษเท่านั้น)

## การตอบกลับสายด้วยข้อความด้วอักษร

ไม่สามารถใช้เสียงรับสายได้ใช้ไหม คุณสามารถตอบกลับผู้ที่โทรมาด้วยข้อความดัวอักษร

- 1. เมื่อมีคนโทรหาคุณ ให้แตะ ตอบกลับด้วยข้อความ
- 2. แตะ พิมพ์ข้อคว่าม... และเขียนข้อความของคุณ

้คุณสามารถตอบกลับด้วยข้อความ SMS ไปหาสายได้จากรายชื่อที่จัดเก็บไว้ในโทรศัพท์ของคุณเท่านั้น

## การเปิดหรือปิดการตอบกลับด้วยข้อความด้วอักษร แตะ 🚺 > ••• > การตั้งค่า และสลับ ตอบกลับด้วยข้อความ ไปเป็น เปิด 💻 ิ หรือ ปิด 🔲

้<mark>การแก้ไขข้อความตัวอักษรที่เขียนไว้ล่วงหน้า</mark> ในหน้าจอเริ่มต้น แตะ **เ** > ●●●● > **การตั้งค่า** > **แก้ไขการตอบกลับ** และแก้ไขการตอบกลับที่คุณต้องการ

## การโทรไปยังกล่องข้อความเสียง

หากคุณโอนสายเรียกเข้าไปยังกล่องข้อความเสียง คุณสามารถโทรไปและฟังข้อความที่เพื่อนของคุณทิ้งไว้

- 1. ในหน้าจอเริ่มดัน ให้แตะ 🕻 > 📼
- 2. หากเครื่องถาม ให้พิมพ์รหัสผ่านสำหรับฟังข้อความเสียง
- 3. คุณสามารถพึงหรือตอบกลับข้อความเสียง ลบข้อความ หรือบันทึกข้อความทักทายได้

สำหรับความพร้อมให้บริการของบริการกล่องข้อความเสียง และสำหรับข้อมูลเกี่ยวกับการตั้งค่าระยะเวลาก่อนที่ สายโทรศัพท์จะถูกโอน โปรดดิดด่อผู้ให้บริการเครือข่ายของคุณ

# รายชื่อ

คุณสามารถจัดเก็บและจัดระเบียบเบอร์โทรศัพท์ ที่อยู่ และข้อมูลดิดต่ออื่นๆ ของเพื่อนได้ในโฟลเดอร์ ผู้คน คุณยัง สามารถดิดต่อกับเพื่อนๆ ผ่านทางบริการเครือข่ายสังคมต่างๆ ได้อีกด้วย

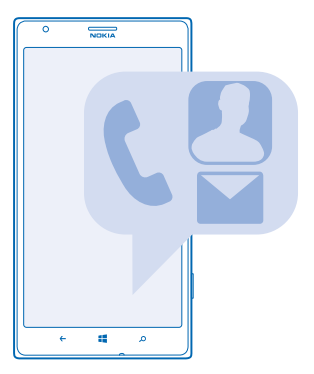

## การเพิ่มหรือลบรายชื่อ

มีเพื่อนเคียงข้างเสมอ จัดเก็บเบอร์โทรศัพท์ ที่อยู่ และข้อมูลติดต่ออื่นๆ ของเพื่อนๆ ลงใน Hub ผู้คน การเพิ่มรายชื่อ

## แตะ 📑 ผู้คน และปิดไปที่ ทั้งหมด

- 1. แตะ 🕂
- 2. หากคุณลงชื่อเข้าใช้หลายบัญชี ให้แตะบัญชีที่มีการเชื่อมโยงกับรายชื่อนั้น
- 3. แตะรายละเอียดของรายชื่อ ป้อนข้อมูลในช้องต่างๆ แล้วแตะ 🖲
- 4. เมื่อคุณเพิ่มรายละเอียดเรียบร้อยแล้ว ให้แตะ 🖲
- ★ เคล็ดลับ: รายชื่อของคุณจะได้รับการสำรองข้อมูลลงในบัญชี Microsoft โดยอัตโนมัติ

## การแก้ไขรายชื่อ

แตะรายชื่อ และ ⊘ และแก้ไขหรือเพิ่มรายละเอียดต่างๆ เช่น เสียงเรียกเข้า หรือที่อยู่เว็บ

#### **การลบรายชื่อ** แตะรายชื่อ และ ●●● > **ลบ**

รายชื่อนั้นจะถูกลบออกทั้งจากโทรศัพท์ของคุณ และจากบริการเครือข่ายสังคมที่มีการจัดเก็บรายชื่อนั้น เช่น Facebook, Twitter และ LinkedIn โดยมีข้อยกเว้นบางข้อ

## การกรองรายการรายชื่อของคุณ

หากคุณไม่ต้องการให้รายชื่อจากบริการเครือข่ายสังคมแสดงในรายการรายชื่อ คุณสามารถกรองรายชื่อที่จะแสดง ได้ ในรายการรายชื่อ ให้แดะ ••• > **การดังค่า** > **กรองรายชื่อของฉัน** และบัญชีที่คุณต้องการแสดงหรือข่อน

## การจัดเก็บเบอร์จากสายที่ได้รับ

คุณเคยได้รับสายจากเบอร์ของคนที่ยังไม่ได้บันทึกไว้ใน Hubผู้คน หรือไม่ คุณสามารถจัดเก็บเบอร์นั้นไว้ ในรายการของรายชื่อที่มีอยู่หรือรายชื่อใหม่ได้อย่างง่ายดาย

## 1. แดะ 🔇

- 2. ในรายการประวัติการโทร ให้แตะเบอร์โทรศัพท์ แล้วเลือก 🖲
- 3. แตะ 🕀 แก้ไขเบอร์โทรศัพท์และประเภทเบอร์โทรศัพท์ และแตะ 🖲
- 4. แก้ไขร้ายละเอียดของรายชื่ออื่นๆ รวมทั้งชื่อ และแตะ 🖲

## การจัดเก็บเบอร์จากข้อความที่ได้รับ

คุณเคยได้รับข้อความจากเบอร์ของคนที่ยังไม่ได้บันทึกไว้ใน Hub ผู้คน หรือไม่ คุณสามารถจัดเก็บเบอร์นั้นไว้ ในรายการของรายชื่อที่มีอยู่หรือรายชื่อใหม่ได้อย่างง่ายดาย

## 1. แตะ 🖳 ข้อความ

- 2. ในรายการการสนทนา ให้แตะการสนทนา
- 3. ที่ด้านบนของหน้าจอการสนทนา ให้แตะเบอร์โทรศัพท์ และ 🖲
- 4. แตะ 🕂 แก้ไขเบอร์โทรศัพท์และประเภทเบอร์โทรศัพท์ และแตะ 🖲
- 5. แก้ไขรายละเอียดของรายชื่ออื่นๆ รวมทั้งชื่อ และแตะ 🖲

## การค้นหารายชื่อ

ต้องการติดต่อเพื่อนของคุณได้รวดเร็วใช่หรือไม่ แทนที่จะเลื่อนผ่านรายชื่อทั้งหมดของคุณ คุณสามารถคันหา หรือข้ามไปที่หมวดตัวอักษรหรืออักขระที่ต้องการในรายชื่อได้เลย คุณยังสามารถใช้คำสั่งเสียงเพื่อโทรออก หรือส่งข้อความถึงรายชื่อได้ด้วย

1. แตะ 🔜 ผู้คน และปัดไปที่ ทั้งหมด

2. แตะ 🖗 แ้ละเริ่มพิมพ์ชื่อ รายชื่อจะถูกกรองขณะที่คุณพิมพ์

เคล็ดลับ: ตรึงรายชื่อหรือกลุ่มรายชื่อที่สำคัญที่สุดของคุณไว้บนหน้าจอเริ่มต้น แตะรายชื่อค้างไว้ และแตะ ปักหมุดที่หน้าจอเริ่ม

## การข้ามไปที่หมวดตัวอักษรหรืออักขระในรายชื่อของูคุณ

แดะด้วอักษรใดก็ได้ในรายชื่อทางข้าย และในเมนูต่อไปนี้ ให้แตะด้วอักษรหรืออักขระแรกของชื่อที่คุณต้องการ คุณจะข้ามไปยังจุดนั้นในรายชื่อของคุณได้โดยตรง

## การใช้คำสั่งเสียง

ในหน้าจอใดก็ตาม ให้กด **ป**ี ค้างไว้ และพูดคำว่า Call หรือ Text แล้วตามด้วยชื่อ ไม่สนับสนุนภาษาบางภาษา

## การเชื่อมโยงรายชื่อ

คุณมีรายการบันทึกแยกสำหรับรายชื่อเดียวกันจากบริการเครือข่ายสังคมหรือบัญชีอีเมลที่แดกด่างกันใช่หรือไม่ คุณสามารถเชื่อมโยงหลายรายชื่อได้เพื่อให้ข้อมูลของพวกเขาอยู่ในบัตรรายชื่อเดียว

แตะ 📑 ผู้คน และปิดไปที่ ทั้งหมด

แตะรายชื่อหลักที่คุณต้องการเชื่อมโยงด้วย แล้วแตะ ☺
 แตะ เลือกรายชื่อ และรายชื่อที่จะเชื่อมโยง

## การยกเลิกการเชื่อมโยงรายชื่อ

แตะรายชื่อหลักและ 🏵 และแตะรายชื่อที่จะยกเลิกการเชื่อมโยงและ เลิกเชื่อมโยง

## คัดลอกรายชื่อจากชิมการ์ด

หากคุณมีรายชื่อจัดเก็บอยู่ในชิมการ์ด คุณสามารถคัดลอกรายชื่อเหล่านั้นมาไว้ในโทรศัพท์ของคุณได้

ตรวจสอบให้แน่ใจว่าใส่ซิมการ์ดแล้ว

แตะ 
 ■ ผู้คน

 ใน ทั้งหมด ให้แตะ การตั้งค่า > นำเข้ารายชื่อจาก SIM การ์ด

3. ในการนำเข้ารายชื่อทั้งหมดของคุณ แตะ นำเข้า

★ เดล็ดลับ: ในการเลือกรายชื่อแต่ละราย แตะ ล้าง และเลือกช่องทำเครื่องหมาย

## การแบ่งปันแผนการของคุณกับครอบครัวและเพื่อนๆ

ต้องการรวมกลุ่มกับบุคคลอื่นๆ แต่พบว่ายากที่จะกำหนดวันและเวลาที่เหมาะสมสำหรับทุกคนใช่หรือไม่ คุณ สามารถเชิญผู้อื่นเข้าร่วมสนทนา และแบ่งบืนปฏิทิน ภาพถ่าย หรือบันทึกเป็นการส่วนตัว

แม้คุณสมบัตินี้จะทำงานบน Windows Phone 8 อย่างยอดเยี่ยม แต่โทรศัพท์ที่ใช้ Windows Phone 7 ก็สามารถ เข้าร่วมและตั้งค่าปฏิทินที่ใช้ร่วมกันได้ ในการใช้คุณสมบัตินี้ คุณต้องลงชื่อเข้าใช้บัญขี Microsoft ของคุณ

- 1. ในการสร้างห้องสำหรับการแบ่งบืน ให้แตะ ผู้คน และบัดไปที่ ร่วมกัน
- แตะ 
   > ห้อง
- 3. ป้อนชื่อห้องของคุณ และแตะ 🖲

4. ในการสลับระหว่างกลุ่มสนทนา ปฏิทิน บันทึก หรืออัลบั้มภาพถ่าย ให้ปัดไปทางซ้ายหรือขวา

5. ในการเชิญผู้อื่นเข้าร่วมห้อง ให้แต่ 🕲 > 🕂 และแตะรายชื่อ

เคล็ดลับ: หากคุณยังไม่ได้ใช้งานห้อง โทรศัพท์จะมี ห้องสังสรรค์ พร้อมสำหรับคุณ ใน Hub ผู้คน ให้บีด ไปที่ ร่วมกัน และแดะ ห้องสังสรรค์ ในการเชิญผู้อื่นเข้าร่วมห้องเป็นครั้งแรก ให้แดะ เชิญผู้อื่น

## การสร้าง แก้ไข หรือลบกลุ่มรายชื่อ

คุณสามารถสร้างกลุ่มรายชื่อ และส่งข้อความไปยังหลายบุคคลได้พร้อมกัน ด้วอย่างเช่น คุณสามารถเพิ่มสมาชิก ครอบครัวให้อยู่ในกลุ่มเดียวกัน และดิดต่อกับพวกเขาได้เร็วขึ้นโดยส่งข้อความเพียงครั้งเดียว

แตะ 📑 ผู้คน และปัดไปที่ ร่วมกัน

แตะ 
 > กลุ่ม

- 2. ป้อนชื่อกลุ่มของคุณ และแตะ 🖲
- 3. แตะ 🕀 และรายชื่อ ในการเพิ่มรายชื่ออื่น ให้แตะ 🕀 อีกครั้ง
- 4. แดะ 🕑

ิการเพิ่มรายชื่อกลุ่มใหม่ แดะกลุ่ม แล้วแตะ ֎ > ⊕ และรายชื่อ

#### ิการนำรายชื่อออกจากกลุ่ม แตะกลุ่ม และ ⊛ แตะรายชื่อที่จะลบออกและ ลบจากกลุ่ม

**การเปลี่ยนชื่อกลุ่ม** แดะกลุ่ม และ ••• > เป<mark>ลี่ยนชื่อ</mark> แล้วป้อนชื่อใหม่

```
การลบกลุ่มรายชื่อ
แตะกลุ่ม และ ●●● > ลบ
```

## การแบ่งปันรายชื่อ

เป็นเรื่องง่ายที่จะแบ่งบันรายชื่อกับเพื่อนๆ ของคุณโดยใช้ แตะ+ส่ง แค่แตะโทรศัพท์ของพวกเขา ก็เสร็จแล้ว

1. ในการตรวจสอบให้แน่ใจว่า แตะ+ส่ง เปิดอยู่ บนหน้าจอเริ่มต้น ให้ปัดข้าย แตะ 📴 การตั้งค่า > แตะ+ส่ง และเปลี่ยน การแบ่งปืน NFC เป็น เปิด 🛄

2. ในหน้าจอเริ่มต้น ให้แตะ 📑 ผู้คน และปุ๊ดไปยัง ทั้งหมด

แตะรายชื่อ และ ●●● > แบ่งปันรายชื่อ > ♡ > แตะ+ส่ง

 ชื่อมต่อโทรศัพท์ของเพื่อนนี่จำกับโทรศัพท์ของคุณโดยการสัมผัส โทรศัพท์อีกเครื่องจะต้องสนับสนุน NFC สำหรับข้อมูลเพิ่มเดิม โปรดดูในคู่มือผู้ใช้ของโทรศัพท์อื่นๆ

คุณสมบัตินี้อาจไม่สามารถใช้กับโทรศัพท์ทุกเครื่องที่สนับสนุน NFC ได้

# เครือข่ายสังคม

ไม่อยากพลาดการติดต่อกับเพื่อนๆ ใช่หรือไม่ คุณสามารถตั้งค่าบริการเครือข่ายสังคมบนโทรศัพท์ของคุณ

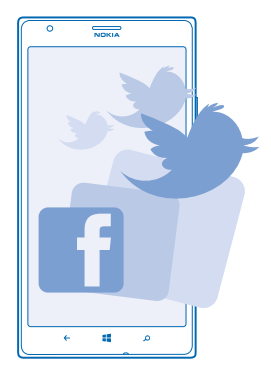

บริการเครือข่ายทางสังคมบนโทรศัพท์ช่วยให้คุณไม่พลาดการติดต่อ

## การตั้งค่าบัญชี

ตั้งค่าบัญชีบริการเครือข่ายสังคมของคุณ

- 1. ในหน้าจอเริ่มต้น ให้ปัดไปทางข้าย แล้วแตะ 🔯 การตั้งค่า > อีเมล+บัญชี
- 2. แตะ เพิ่มบัญชี และชื่อบริการ เช่น Facebook แล้วทำตามคำแนะนำที่ปรากฏ

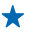

<mark>เคล็ดลับ:</mark> เมื่อคุณลงชื่อเข้าใช้บัญชี รายชื่อในบัญชีจะถูกนำเข้าโดยอัดโนมัติ ในการเลือกว่าจะให้บัญชี ใดปรากฏในรายชื่อผู้ดิดต่อ ให้แตะ ●●● > การตั้งค่า > กรองรายชื่อของฉัน

## การดูอัพเดตสถานะเพื่อนของคุณ

หลังจากตั้งค่าบริการเครือข่ายสังคมบนโทรศัพท์ของคุณแล้ว คุณสามารถติดตามอัพเดตสถานะจากเพื่อนๆ ได้ ในโฟลเดอร์ ผู้คน

แตะ 📑 ผู้คน และปัดไปที่ มีอะไรใหม่

#### การโพสต์สถานะของคุณ

หากคุณอยากที่จะดิดต่อกับเพื่อนของคุณ เปิดเผยให้เพื่อนๆ รู้ว่าคุณกำลังคิดอะไรอยู่ โพสต์อัพเดตสถานะ ไปยังบริการเครือข่ายสังคมที่คุณใช้งาน

- 1. แตะ 📑 ผู้คน และปัดไปที่ ทั้งหมด
- 2. แตะบัตรรายชื่อของคุณเอง และ โพสต์การอัพเดต
- 3. เขียนข้อความของคุณ่

ในกล่อง โพสต์ไปยั่ง แตะกล่องกาเครื่องหมายถัดจากแต่ละบัญชีที่คุณต้องการโพสต์ข้อความลงไป แล้วแตะ
 O

5. ແທະ 📵

ข้อสำคัญ: โปรดพิจารณาอย่างรอบคอบก่อนแบ่งบืนที่ตั้งของคุณ ตรวจสอบการตั้งค่าความเป็นส่วนด้วของ บริการเครือข่ายทางสังคมที่คุณใข้ เนื่องจากคุณอาจแบ่งบืนที่ตั้งของคุณกับคนกลุ่มใหญ่

## การเขียนบนกระดานข้อความของเพื่อนคุณ

้คุณสามารถติดต่อกับเพื่อนๆ ได้โดยการเขียนบนกระดานข้อความ Facebook ของเพื่อนๆ เหล่านั้น

- 1. แตะ 📑 ผู้คน และปัดไปที่ ทั้งหุมด
- 2. แตะโปรไฟล์ Facebook ของเพื่อนของคุณ และ เขียนบน Facebook Wall
- 3. เขียนข้อความของคุณ และแตะ 匣

## การแสดงความคิดเห็นในอัพเดตสถานะของเพื่อน

ใน Facebook คุณสามารถดิดต่อกับเพื่อนๆ ได้โดยการแสดงความคิดเห็นเกี่ยวกับอัพเดตสถานะของเพื่อนๆ เหล่า นั้น

- 1. แตะ 📑 ผู้คน และปัดไปที่ มีอะไรใหม่
- 2. ที่โพสต์ ใ้ห้แตะ 拜
- 3. เขียนข้อคิดเห็นของคุณ และแตะ 唾

## การเปลี่ยนภาพโปรไฟล์ของคุณ

เมื่อคุณตั้งค่าบัญขี Facebook หรือ Microsoft บนโทรศัพท์ของคุณ ภาพโปรไฟล์จากบริการเครือข่ายสังคมอย่าง ใดอย่างหนึ่งเหล่านี้จะกลายมาเป็นภาพในบัตรรายชื่อบนโทรศัพท์ของคุณด้วย หากคุณเปลี่ยนภาพถ่ายของคุณ ในโทรศัพท์ คุณสามารถอัพเดตโปรไฟล์บัญชีใน Facebook และ Microsoft พร้อมๆ กันได้

- 1. แตะ 📑 ผู้คน และปัดไปที่ ทั้งหมด
- 2. ที่ด้านบนของรายการรายชื่อของคุณ แตะบัตรรายชื่อของคุณเองและภาพถ่ายของคุณ
- 3. แตะภาพถ่ายของคุณอีกครั้ง แล้วแตะภาพใหม่ในโฟลเดอร์ ภาพถ่าย
- 4. ลากภาพถ่ายเลื่อนไปรอบๆ เพื่อปรับการครอบตัด แล้วแตะ 📀

 ในการกำหนดแหล่งที่จะอัพเดตภาพถ่ายของคุณ ให้แตะ โพสต์ไปยัง แตะหรือยกเลิกการเลือกกล่อง กาเครื่องหมาย แล้วแตะ ⊘
 แตะ

## การแบ่งปันภาพถ่ายในบริการเครือข่ายทางสังคม

หลังจากถ่ายภาพ คุณสามารถอัพโหลดภาพไปยังเว็บ เพื่อให้เพื่อนของคุณทุกคนทราบถึงสิ่งที่คุณกำลังทำอยู่ได้ คุณยังสามารถตั้งค่าโทรศัพท์ให้อัพโหลดภาพถ่ายไปยังบริการเครือข่ายสังคมโดยอัตโนมัติได้อีกด้วย

- 1. แตะ ภาพถ่าย
- 2. เรียกดูอัลบั้มภาพถ่ายของภาพที่คุณต้องการแบ่งปัน
- 3. แตะภาพถ่ายนั้นค้างไว้ และแตะ แบ่งปัน...
- 4. แตะบริการเครือข่ายสังคมที่คุณต้องการอัพโหลดภาพถ่าย
- 5. เพิ่มคำบรรยายภาพหากต้องการ แล้วแตะ 📵

## ข้อความ

สานสัมพันธ์กับเพื่อนๆ และส่งข้อความตัวอักษรหรือข้อความมัลติมีเดียถึงพวกเขา หรือเริ่มการแชด

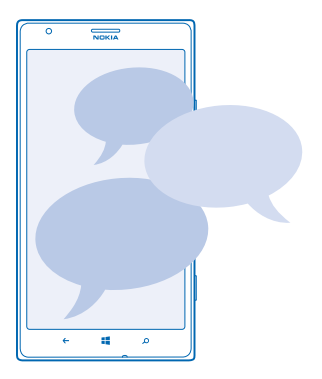

คุณสามารถเปิดข้อความจากหน้าจอเริ่มต้นได้โดยตรง แตะ <mark>ฃ ข้อความ</mark> คุณสามารถส่งและรับข้อความได้หลายประเภท ได้แก่

- ข้อความ SMS
- ข้อความมัลติมีเดียที่มีไฟล์แนบ เช่น ภาพถ่าย
- ข้อความแชต

ข้อความและแชดระหว่างคุณกับแต่ละรายชื่อที่คุณติดต่อด้วยจะได้รับการจัดเรียงให้อยู่ในรูปแบบของบทสนทนา

เมื่อคุณต้องการดิดต่อกับรายชื่อใดรายชื่อหนึ่ง เครื่องจะช่วยคุณเลือกวิธีที่ดีที่สุดในการดิดต่อ หากรายชื่อของคุณ ลงชื่อเข้าใช้ในบริการแชดแล้ว คุณสามารถเริ่มการแชดได้ทันที หรือไม่ คุณสามารถส่งเป็นข้อความ SMS แทนได้

หากคุณสร้างกลุ่มรายชื่อที่ประกอบด้วยครอบครัวหรือเพื่อนร่วมงานของคุณ เป็นต้น คุณสามารถส่งข้อความ ถึงกลุ่มดังกล่าวได้ ในการตั้งค่าข้อความ คุณสามารถตั้งค่าโทรศัพท์ของคุณให้สำรองข้อมูลข้อความของคุณไปยัง SkyDrive หาก คุณเปลี่ยนไปใช้อุปกรณ์ Windows Phone เครื่องใหม่ คุณสามารถส่งข้อความไปยังโทรศัพท์ใหม่ของคุณระหว่าง การตั้งค่าได้

คุณสามารถส่งข้อความแบบดัวอักษรที่มีความยาวมากกว่าความยาวดัวอักษรที่กำหนดของข้อความเดียว สำหรับ ข้อความที่มีความยาวมาก เครื่องจะแบ่งส่งข้อความออกเป็นสองข้อความขึ้นไป ผู้ให้บริการอาจคิดค่าใช้จ่ายดาม นั้น สำหรับดัวอักษรที่มีเครื่องหมายเสียงหนัก เครื่องหมายอื่นๆ หรือตัวอักษรจากภาษาที่เลือกบางภาษา จะใช้พื้นที่มากขึ้น ซึ่งอาจจำกัดจำนวนตัวอักษรที่สามารถส่งเป็นข้อความเดียวได้น้อยลง

ี่การใช้บริการหรือการดาวน์โหลดเนื้อหาอาจส่งผลให้เกิดการถ่ายโอนข้อมูลจำนวนมาก ซึ่งอาจก่อให้เกิดค่าใช้ ้จ่ายในการรับส่งข้อมูล

#### การส่งข้อความ

ข้อความตัวอักษรและข้อความมัลติมีเดียจะช่วยให้คุณสามารถติดต่อกับเพื่อนๆ และครอบครัวได้อย่างรวดเร็ว

หากคุณเริ่มเขียนข้อความ และสลับไปยังแอพอื่นก่อนที่จะส่งข้อความ คุณสามารถเขียนข้อความต่อได้เมื่อ คุณกลับไปที่ ข้อความ แตะ ••• > ร่าง ข้อความฉบับร่างจะถูกลบเมื่อส่งข้อความแล้ว

- 1. แตะ 🖳 ข้อความ
- 2. แดะ 🕂

3. ในการเพิ่มผู้รับจากรายการรายชื่อของคุณ ให้แตะ ⊕ หรือเริ่มพิมพ์ชื่อ นอกจากนี้ คุณยังสามารถพิมพ์เบอร์ โทรศัพท์ได้อีกด้วย

★ เดล็ดลับ: ในการเพิ่มผู้รับหลายคน ให้แตะ 🕀 > 🗐 ผู้รับที่คุณต้องการ และ 🤗

4. แตะกล่องข้อความ แล้วเขียนข้อความของคุณ

★ 🛛 เคล็ดลับ: ในการเพิ่มสัญลักษณ์รอยยิ้ม ให้แตะ 😊

- 5. ในการเพิ่มไฟล์แนบ ให้แตะ 🖲 แล้วเลือกไฟล์
- ★ เคล็ดลับ: คุณยังสามารถถ่ายภาพใหม่ขณะกำลังเขียนข้อความได้อีกด้วย แตะ รูปภาพ > ๏ ถ่ายภาพ แล้ว แตะ ยอมรับ

หากรายการที่คุณแทรกในข้อความมัลดิมีเดียมีขนาดที่ใหญ่เกินกว่าที่เครือข่ายกำหนด โทรศัพท์จะลดขนาด ให้โดยอัดโนมัติ

6. ในการส่งข้อความ ให้แตะ 匣

เฉพาะโทรศัพท์ที่ใช้งานร่วมกันได้เท่านั้นที่สามารถรับและแสดงข้อความมัลติมีเดียได้ ข้อความอาจดูแตกด่างกัน ไปดามโทรศัพท์ในแด่ละเครื่อง

## การอ่านข้อความ

คุณสามารถเห็นบนหน้าจอเริ่มต้นเมื่อคุณมีข้อความใหม่

คุณสามารถอ่านข้อความระหว่างคุณและรายชื่อในเธรดการสนทนาเดียวกัน เธรดข้อความสามารถมีข้อความ SMS ข้อความมัลดิมีเดีย และการพูดคุย

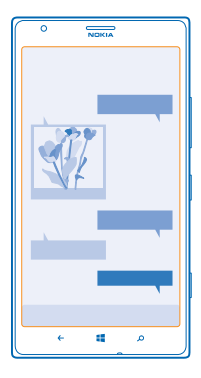

# แตะ ■ ข้อความ หากต้องการอ่านข้อความ ให้แตะการสนทนา

การจัดเก็บไฟล์แนบ แดะไฟล์แนบ เช่น ภาพถ่าย แล้วแดะ ●●● > บันทึกลงในโทรศัพท์

<mark>การลบการสนทนา</mark> ใน บทสนทนา แตะ ⊜ การสนทนาที่คุณต้องการลบและ ®

การลบข้อความทั้งหมดในโทรศัพท์ของคุณ แตะ 🗐 > • • • > เลือกทั้งหมด และแตะ 🗊

## การตอบกลับข้อความ

้อย่าปล่อยให้เพื่อนของคุณต้องรอ ตอบกลับข้อความโดยตรง

#### 1. แตะ 🖳 ข้อความ

2. ใน บทสนทนาแตะการสนทนาที่มีข้อความ

3. แตะกล่องข้อความ แล้วเขียนข้อความของคุณ

เคล็ดลับ: หากคุณมีเบอร์โทรศัพท์มากกว่า 1 เบอร์สำหรับรายชื่อที่เก็บไว้ในโทรศัพท์ของคุณ คุณ ยังสามารถส่งการดอบกลับของคุณไปยังเบอร์ที่แตกด่างด้วย แตะ 🕄 เพื่อเลือกเบอร์โทรศัพท์อื่น

4. แตะ 回

**การส่งต่อข้อความ** แตะข้อความค้างไว้ แล้วแตะ **ส่งต่อ** 

ี่ก่อนการส่งต่อข้อความ คุณสามารถแก้ไขสิ่งที่เขียนไว้ หรือเพิ่ม หรือลบสิ่งที่แนบออก

## การส่งข้อความไปยังกลุ่ม

ต้องการส่งข้อความไปยังคนกลุ่มหนึ่งใช่หรือไม่ สร้างกลุ่มใน Hub ผู้คน และคุณสามารถติดต่อบุคคลในกลุ่ม ทั้งหมดได้ด้วยข้อความหรืออีเมลเดียว

1. แตะ 📑 ผู้คน

2. แตะกลุ่มแ้ละ **ส่งข้อความ** หรือ **ส่งอีเมล** และเขียนและส่งข้อความของคุณ

© 2013 Nokia สงวนลิขสิทธิ์

## การส่งที่ตั้งในข้อความ

ขอให้เพื่อนของคุณมาหาและพบคุณ แต่พวกเขาไม่รู้ว่าคุณอยู่ที่ใหนใช่ไหม การส่งที่ตั้งของคุณบนแผนที่ให้กับ เพื่อนๆ

คุณสมบัตินี้อาจไม่มีให้บริการในบางภูมิภา**ค** 

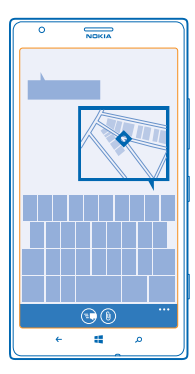

โทรศัพท์อาจขอให้คุณใช้ที่ตั้งของคุณ คุณต้องอนุญาตการใช้ เพื่อใช้คุณสมบัดินี้

เมื่อเขียนข้อความตัวอักษร ให้แตะ (1) > ตำแหน่งของฉัน

การส่งข้อความที่มีสิ่งที่แนบอาจมีค่าใช้จ่ายมากกว่าการส่งข้อความดัวอักษรแบบปกดิ สำหรับข้อมูลเพิ่มเดิม โปรด ดิดต่อผู้ให้บริการของคุณ

2. แดะ 📵

เพื่อนของคุณได้รับข้อความกับภาพแสดงที่ตั้งของคุณบนแผนที่

## การส่งข้อความเสียง

้ต้องการส่งเพลงเป็นของขวัญวันเกิดให้กับเพื่อนใช่หรือไม่ การส่งเพลงของคุณเป็นข้อความเสียง

- 1. เมื่อเขียนข้อความ ให้แตะ 🛞 > บันทึกเูสียง
- 2. บันทึกข้อความของคุณ แล้วแตะ เสร็จสิ้น
- 3. แดะ 回

## การใช้เสียงเพื่อเขียนข้อความ

ยุ่งเกินกว่าจะเขียนข้อความใช่หรือไม่ เขียนและส่งข้อความตัวอักษรด้วยเสียงของคุณ

คุณสมบัตินี้ไม่สามารถใช้ได้กับทุกภาษา สำหรับข้อมูลเกี่ยวกับภาษาที่สนับสนุน ไปที่ www.windowsphone.com

ในการใช้คุณสมบัดินี้ คุณจะต้องเชื่อมต่ออินเทอร์เน็ต

- 1. กด 📲 ค้างไว้
- 2. พูดคำว่า Text แล้วตามด้วยชื่อในรายชื่อ
- 3. บ<sup>้</sup>อกข้อความของคุณ และทำตามคำแนะนำที่ได้ยิน

## การแชตกับเพื่อนของคุณ

้คุณชอบการแชดออนไลน์กับเพื่อนใช่หรือไม่ หากคุณอยู่ข้างนอกบ้านหรือกำลังจะออกไปข้างนอก คุณสามารถ ส่งข้อความด่วนจากโทรศัพท์ของคุณได้ ไม่ว่าคุณจะอยู่ที่ใดก็ตาม

คุณต้องมีบัญชี Microsoft เพื่อแชด เมื่อคุณเชื่อมต่อบัญชี Facebook กับบัญชี Microsoft ของคุณแล้ว คุณ จะสามารถใช้การแชดของ Facebook ใน ข้อความ สำหรับข้อมูลเพิ่มเดิม โปรดดู **www.windowsphone.com** 

ก่อนเริ่มแชด ให้ตั้งค่าบริการแชด แดะ 🛄 <mark>ข้อความ</mark> และปัดไปที่ ออนไลน์ แล้วทำตามคำแนะนำที่ปรากฏ บนโทรศัพท์

ลงชื่อเข้าบริการแชต หากยังไม่ได้ลงชื่อเข้า

- 1. แตะ 🖳 ข้อความ
- 2. แดะ 🕂
- 3. ในการเพิ่มผู้รับจากรายการรายชื่อของคุณ ให้แตะ 🕀 แตะบัญชีการแชดของเพื่อนของคุณ เพื่อเริ่มต้นการแชด
- 4. แตะกล่องข้อความ เขียนข้อความของคุณ แล้วแตะ 🖲

## อีเมล

้คุณสามารถใช้โทรศัพท์เพื่ออ่านและตอบกลับอีเมลได้ในขณะเดินทาง

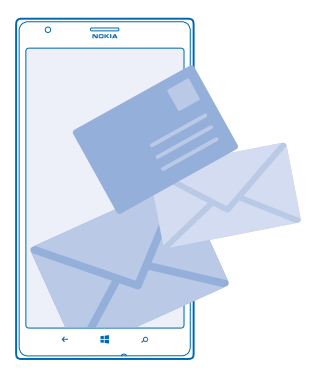

ในหน้าจอเริ่มต้น ให้แตะ 🗹

หากส่งและรับอีเมล คุณจะต้องเชื่อมต่ออินเทอร์เน็ต

## การเพิ่มกล่องจดหมาย

คุณใช้ที่อยู่อึเมลด่างหากสำหรับธุรกิจและส่วนตัวใช่หรือไม่ คุณสามารถเพิ่มกล่องจดหมายด่างๆ ในโทรศัพท์ ของคุณ

ในการตั้งค่าอีเมลในโทรศัพท์ของคุณ คุณจะต้องเชื่อมต่ออินเทอร์เน็ต

หากคุณไม่ได้ลงชื่อเข้าใช้บัญชี Microsoft ระหว่างการเริ่มใช้ครั้งแรก คุณสามารถลงชื่อเข้าใช้ได้ดอนนี้ เมื่อ คุณเพิ่มบัญชี Microsoft ลงในโทรศัพท์ บัญชีอีเมลจะเพิ่มลงไปโดยอัดโนมัติ

1. ในหน้าจอเริ่มดัน ให้แตะ 🗹

## 2. แตะบัญชี และป้อนชื่อผู้ใช้และรหัสผ่านของคุณ

★ เคล็ดลับ: เพิ่มอีเมลที่ทำงาน รายชื่อ และปฏิทินลงในโทรศัพท์ของคุณด้วย ตั้งค่าขั้นสูง เขียนชื่อผู้ใช้และ รหัสผ่านของคุณ แล้วแตะ Exchange ActiveSync และป้อนข้อมูลที่ต้องกรอก

## 3. แตะ ลงชื่อเข้าใช้

★ เคล็ดลับ: คุณยังสามารถซิงค์รายการอื่นๆ นอกจากอีเมลกับโทรศัพท์ของคุณได้ เช่น รายชื่อและปฏิทิน ทั้งนี้ขึ้นอยู่กับบัญชีอีเมลของคุณ

หากโทรศัพท์ไม่พบการตั้งค่าอึเมลของคุณ ตั้งค่าขั้นสูง สามารถค้นหาให้ได้ โดยที่คุณต้องรู้ชนิดบัญชีอึเมลและที่ อยู่ของเชิร์ฟเวอร์อึเมลขาเข้าและขาออก คุณสามารถขอข้อมูลนี้ได้จากผู้ให้บริการอึเมลของคุณ

หากต้องการค้นหาข้อมูลเพิ่มเดิมเกี่ยวกับการตั้งค่าบัญชีอีเมลต่างๆ ให้อ่านส่วนของวิธีใช้ใน www.windowsphone.com

<mark>การเพิ่มกล่องจดหมายภายหลัง</mark> ในกล่องจดหมายของคุณ ให้แตะ ●●● > เพิ่ม<mark>บัญชีอีเมล</mark> และบัญชี แล้วลงชื่อเข้าใช้

<mark>การลบกล่องจดหมาย</mark> ปัดไปทางซ้าย และแดะ <mark>⊠ี การตั้งค่า > อีเมล+บัญชี</mark> แตะกล่องจดหมายค้างไว้ และแตะ <mark>ลบ</mark>

#### Exchange ActiveSync

คุณต้องการเข้าถึงอีเมลที่ท่างาน รายชื่อ และปฏิทินได้ตลอดเวลา ไม่ว่าจะนั่งอยู่หน้าคอมพิวเตอร์ หรืออยู่ข้าง นอกพร้อมกับโทรศัพท์ของคุณหรือไม่? คุณสามารถซิงค์ข้อมูลสำคัญระหว่างโทรศัพท์กับเซิร์ฟเวอร์ Microsoft Exchange ได้

คุณจะสามารถตั้งค่า Exchange ActiveSync ได้ก็ต่อเมื่อบริษัทของคุณมีเชิร์ฟเวอร์ Microsoft Exchange นอกจาก นี้ ฝ่าย IT ของบริษัทจะต้องเปิด Microsoft Exchange ActiveSync ให้กับบัญชีของคุณ

้ก่อนเริ่มการตั้งค่า โปรดตรวจสอบให้แน่ใจว่าคุณมีสิ่งต่อไปนี้

- ที่อยู่อีเมลของบริษัท
- ชื่อเซิร์ฟเวอร์ Exchange ของคุณ (ดิดต่อฝ่าย IT ของบริษัท)
- ชื่อโดเมนเครือข่ายของคุณ (ติดต่อฝ่าย IT ของบริษัท)
- รหัสผ่านเข้าเครือข่ายของบริษัท

คุณอาจต้องป้อนข้อมูลเพิ่มระหว่างการตั้งค่า ทั้งนี้ขึ้นอยู่กับการกำหนดค่าเซิร์ฟเวอร์ Exchange หากคุณไม่ ทราบข้อมูลที่ถูกต้อง โปรดดิดด่อฝ่าย IT ของบริษัท

ระหว่างการตั้งค่า คุณสามารถกำหนดว่าจะให้โทรศัพท์ของคุณซึ่งค์ข้อมูลกับเซิร์ฟเวอร์บ่อยแค่ไหนเครื่องจะซึ่งค์ เฉพาะเนื้อหาที่ระบุไว้ดอนที่ตั้งค่าบัญชี ในการซิงค์ข้อมูลอื่นเพิ่มเดิม ให้เปลี่ยนการตั้งค่าบัญชี Exchange ActiveSync

Exchange ActiveSync อาจบังคับให้ใช้รหัสล็อก

การใช้ Mail for Exchange จะได้รับการจำกัดการทำข้อมูล PIM ให้ดรงกันแบบ over-the-air ระหว่างอุปกรณ์ Nokia และเซิร์ฟเวอร์ Microsoft Exchange ที่ได้รับการรับรอง

## การเปิดอีเมลจากหน้าจอเริ่มต้น

ด้วยไทล์อัพเดตอีเมล คุณสามารถเปิดอีเมลจากหน้าจอเริ่มต้นได้โดยตรง

้จากไทล์เหล่านี้ คุณสามารถดูจำนวนอีเมลที่ยังไม่ได้อ่าน และดูว่าคุณได้รับอีเมลใหม่หรือไม่

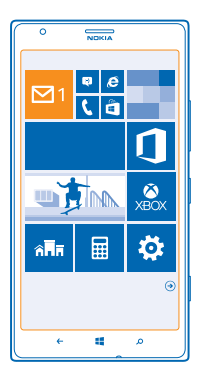

คุณสามารถตรึงกล่องจดหมายมากกว่าหนึ่งกล่องไว้ที่หน้าจอเริ่มต้นได้ เช่น กำหนดไทล์สำหรับอีเมลทางธุรกิจ และอีกไทล์หนึ่งสำหรับอีเมลส่วนบุคคล หากคุณเชื่อมโยงกล่องจดหมายมากกว่าหนึ่งกล่องลงในอีเมลเข้าแบบ รวม คุณจะสามารถเปิดอีเมลจากอีเมลเข้าทั้งหมดของคุณในไทล์เดียว

ในการอ่านอีเมล ให้แตะที่ไทล์

## การส่งอีเมล

้อย่าปล่อยให้อีเมลของคุณพอกพูนขึ้น ใช้โทรศัพท์ของคุณเพื่ออ่านและเขียนอีเมลขณะเดินทาง

- 1. ในหน้าจอเริ่มดัน ให้แตะ 🗹
- 2. แตะ 🕀 และบัญชี หากคุณเชื่อมุโยงอีเมลเข้าแล้ว

3. ในการเพิ่มผู้รับจ้ากรายก่ารรายชื่อของคุณ ให้แตะ 🕀 หรือเริ่มพิมพ์ชื่อ นอกจากนี้ คุณยังสามารถเขียนที่อยู่

- ★ 🛛 เคล็ดลับ: ในการนำผู้รับออก ให้แตะชื่อและ ลบ
- 4. เขียนชื่อเรื่องและอีเมลของคุณ
- ★ เคล็ดลับ: โทรศัพท์สามารถช่วยให้คุณเขียนอีเมลได้เร็วขึ้น ขณะเขียน โทรศัพท์จะแนะนำคำถัดไปที่เป็น ไปได้เพื่อทำให้ประโยคของคุณสมบูรณ์ ในการเพิ่มคำ ให้แดะที่คำแนะนำ ในการเรียกดูรายการ ให้บัดที่ คำแนะนำ คุณสมบัตินี้ไม่สามารถใช้ได้กับทุกภาษา
- 5. ในการแนบภาพถ่าย ให้แตะ 🛞
- ★ 🛛 เคล็ดลับ: คุณยังสามารถถ่ายภาพใหม่ขณะกำลังเขียนอีเมลได้อีกด้วย แตะ 🙆 ถ่ายภาพ แล้วแตะ ยอมรับ
- 6. แตะ 🔁 เพื่อส่งอีเมล

#### ส่งเอกสาร Office แตะ [] Office แตะเอกสารที่ต้องการส่ง และ ●●●● > แบ่งปืน... และเลือกบัญชีอีเมลที่คุณต้องการใช้

## การอ่านอีเมล

ี่กำลังรอข่าวสารสำคัญใช่หรือไม่ ใช้โทรศัพท์เพื่ออ่านอีเมลแทนการเช็คอีเมลเมื่ออยู่ที่โด๊ะเท่านั้น คุณสามารถดูเมื่อคุณมีอีเมลใหม่ บนหน้าจอเริ่มดัน 1. ในหน้าจอเริ่มต้น ให้แตะ 🗹

- 2. ในกล่องจดหมายของคุณ ให้แตะอีเมล อีเมลที่ยังไม่ได้อ่านจะถูกทำเครื่องหมายในสีที่ต่างกัน
- ★ 🛛 เคล็ดลับ: ในการขยายหรือย่อ ให้วาง 2 นิ้วบนหน้าจอ และเลื่อนนิ้วเข้าหาหรือออกจากกัน

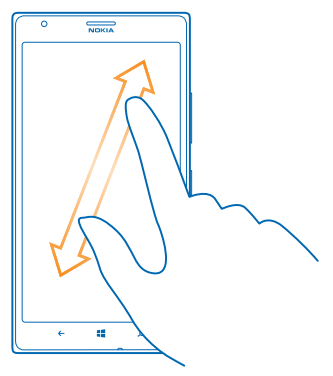

★ 🛛 เคล็ดลับ: หากอีเมลมีที่อยู่เว็บ แตะเพื่อไปยังเว็บไซด์นั้น

#### การอ่านอีเมลในการสนทนา

ในกล่องจุดหมายของคุณ แต่ะการสนทนาที่มีอีเมลอยู่ แล้วแตะอีเมล การสนทนาที่มีอีเมลที่ยังไม่ได้อ่านจะ ถูกทำเครื่องหมายในสีที่ต่างกัน

## การจัดเก็บไฟล์แนบ

้นี้ออีเบลเบ็ดแล้ว ให้แตะสิ่งที่แนบ เช่น ภาพถ่าย แล้วสิ่งที่แนบดังกล่าวจะถูกดาวน์โหลดสู่โทรศัพท์ของคุณ แตะ สิ่งที่แนบอีกครั้ง แล้วแตะ ••• > บันทึกลงในโทรศัพท์ แต่ไม่สามารถจัดเก็บไฟล์บางรูปแบบ

## การตอบกลับอีเมล

คุณได้รับอีเมลที่ต้องตอบด่วนใช่หรือไม่ ตอบกลับทันทีโดยใช่โทรศัพท์ของคุณ

1. ในหน้าจอเริ่มต้น ให้แตะ 🗹

2. เปิดอีเมลและแตะ 🔊

เคล็ดลับ: ในการตอบกลับถึงผู้ส่งเท่านั้น ให้แตะ ตอบกลับ ในการตอบกลับผู้ส่งและผู้รับอื่นทั้งหมด ให้แตะ ตอบกลับพั้งหมด

**การส่งต่ออีเมล** เปิดอีเมลและแตะ ഈ > <mark>ส่งต่อ</mark>

## การลบอีเมล

กล่องจดหมายของคุณมีข้อมูลมากเกินหรือเปล่า ลบบางอีเมลออกเพื่อเพิ่มพื้นที่ว่างในโทรศัพท์ของคุณ

- 1. ในกล่องจดหมายของคุณ ให้แตะที่ด้านซ้ายของอีเมลที่คุณต้องการลบ
- 2. แตะกล่องกาเครื่องหมายที่ปรากฏถัดจากอีเมล แล้วแตะ 🖲

อีเมลที่คุณเลือกทั้งหมดถูกลบแล้ว ขึ้นกับบัญชีอีเมลของคุณ อีเมลอาจถูกลบออกจากเซิร์ฟเวอร์อีเมลด้วย

#### การลบอีเมล 1 ฉบับ เปิดอีเมลและแตะ 🗊

#### การดูอีเมลแยกต่างหาก

้อึเมลจะได้รับการจัดกลุ่มตามหัวเรื่องในรูปแบบสนทนา รูปแบบสนทนายังรวมการตอบกลับของคุณไว้ด้วย หาก คุณอยากดูอึเมลทั้งหมดของคุณแยกต่างหาก คุณสามารถปิดคุณสมบัติรูปแบบสนทนา

ในหน้าจอเริ่มต้น ให้แตะ ⊠
 แตะ ••• > การตั้งค่า

3. สลับ บทสนทนา ไปที่ ปิด 🕅 🛲

## การใช้เสียงเพื่อเขียนอีเมล

้คุณสามารถใช้คำสั่งเสียงเพื่อบอกให้เครื่องเขียนอีเมลให้กับคุณแทนการใช้แป้นพิมพ์

คุณสมบัตินี้ไม่สามารถใช้ได้กับทุกภาษา สำหรับข้อมูลเกี่ยวกับภาษาที่สนับสนุน ไปที่ www.windowsphone.com

- 1. ในหน้าจอเริ่มต้น ให้แตะ 🗹
- 2. แตะ 🕀 และบัญชี หากคุณเชื่อมุโยงอีเมลเข้าแล้ว
- 3. ในการเพิ่มผู้รับจากรายการรายชื่อของคุณ ให้แตะ 🕀 นอกจากนี้ คุณยังสามารถเขียนที่อยู่

★ เคล็ดลับ: ในการนำผู้รับออก ให้แตะชื่อและ ลบ

- 4. แตะ เรื่อง: > 🕩 และบอกชื่อเรื่องของคุณ
- 5. แตะกล่องข้อความ และ 🕑 แล้วบอกข้อความของคุณ
- 6. แตะ 🐵 เพื่อส่งอีเมล

## การเชื่อมโยงกล่องจดหมายหลายกล่องให้เป็นอีเมลเข้าแบบรวม

หากคุณมีบัญชีอีเมลมากกว่าหนึ่งบัญชี คุณสามารถเลือกอีเมลเข้าที่ต้องการให้เชื่อมโยงรวมกันเป็นอีเมลเข้า อันเดียวกันได้ อีเมลเข้าแบบรวมจะช่วยให้คุณดูอีเมลทั้งหมดได้อย่างรวดเร็ว

1. ในหน้าจอเริ่มต้น ให้แตะกล่องจดหมาย

- 2. แตะ ••• > รวมกล่องขาเข้า
- 3. ในรายการ กล่องขาเข้าอื่น ให้แตะอีเมลเข้าที่คุณต้องการเชื่อมโยงไปยังถาดแรก
- แตะ เปลี่ยนชื่อกล่องขาเข้าที่เชื่อมโยง เขียนชื่อใหม่ให้กับศูนย์ฝากข้อความ แล้วแตะ ⊘

อีเมลเข้าแบบรวมใหม่จะถูกตรึงไว้ที่หน้าจอเริ่มต้น

## การยกเลิกการเชื่อมโยงอีเมลเข้าแบบรวม

ับนหน้าจอเริ่มต้น ให้แตะถาดเข้าแบบรวมและ ••• > <mark>กล่องขาเข้าที่เชื่อมโยง</mark> แตะถาดเข้าที่ต้องการยกเลิก การเชื่อมโยงในรายการ และ **เลิกเชื่อมโยง** 

# กล้อง

ทำไมด้องถือกล้องถ่ายรูปแยกด่างหากเมื่อโทรศัพท์ของคุณมีทุกอย่างที่คุณต้องการใช้เพื่อเก็บภาพความทรงจำ กล้องในโทรศัพท์ของคุณจะทำให้คุณสามารถถ่ายภาพหรือบันทึกวิดีโอได้อย่างง่ายดาย

# พื้นฐานการใช้กล้อง

## ทำความรู้จักกับ Nokia Pro Camera

้ต้องการถ่ายภาพสวยๆ ใช่ไหม ด้วย Nokia Pro Camera คุณจะเพลิดเพลินกับภาพถ่ายความละเอียดสูงและ การถ่ายวิดีโอ HD เด็มรูปแบบพร้อมเสียงสเตอริโอ นอกจากนี้ คุณยังสามารถเป็นศิลปินและปรับเปลี่ยนทุกการ ตั้งค่าดามความต้องการได้ด้วยตัวเอง

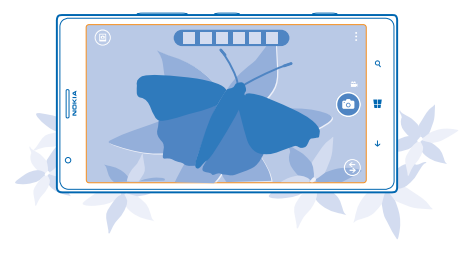

#### การถ่ายภาพ

ถ่ายภาพคมชัดมีชีวิตชีวา โดยจับภาพช่วงเวลาที่ดีที่สุดไว้ในอัลบั้มภาพถ่ายของคุณ

1. ในการเปิดกล้อง ให้กดปุ่มกล้อง

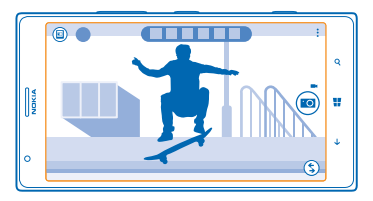

- 2. ในการขยาย ให้ปัดขึ้น และในการย่อ ให้ปัดลง
- 3. ในการโฟกัส ให้กดปุ่มกล้องลงครึ่งหนึ่งค้างไว้
- 4. ในการถ่ายภาพ ให้ก<sup>ุ</sup>ดปุ่มกล้องลงให้สุด

★ เคล็ดลับ: ต้องการถ่ายภาพในช่วงเวลาสำคัญให้รวดเร็วขึ้นหรือไม่ ในการเปิดกล้องขณะที่โทรศัพท์ของคุณ ล็อกอยู่ ให้กดปุ่มกล้องค้างไว้สองสามวินาที

ควรอยู่ห่างจากวัดถุในระยะที่ปลอดภัยเมื่อต้องการใช้แฟลช ห้ามใช้แฟลชเมื่อบุคคลหรือสัตว์อยู่ในระยะใกล้ และ อย่าให้มือหรือวัดถุอื่นใดบังแฟลชขณะถ่ายภาพ

## ดูภาพถ่ายในมุมมองความละเอียดสูง

้ในการดูภาพที่คุณเพิ่งถ่าย ให้แตะภาพย่อวงกลมที่อยู่ถัดจาก 🖲 ภาพถ่ายความละเอียดสูงนี้ดูได้เฉพาะใน Nokia Pro Camera

#### จัดภาพถ่ายความละเอียดสูงของคุณใหม่

เก็บภาพช่วงเวลาประทับใจด้วย Nokia Pro Camera แล้วจัดภาพใหม่เมื่อมีเวลา

- 1. ใน Nokia Pro Camera แตะ 回
- 2. เลือกภาพถ่ายที่ต้องการจัดใหม่ แล้วแตะ Nokia Pro Camera
- 3. ແລະ 🗇
- 4. ในการจัดภาพใหม่ ให้ใช้นิ้ว 2 นิ้วแตะภาพถ่ายค้างไว้ แล้วหมุนภาพถ่ายไปตามทิศทางที่ต้องการ
- 5. แดะ 🕀

ภาพถ่ายความละเอียดสูงภาพเดิมจะไม่มีการเปลี่ยนแปลงใดๆ และคุณสามารถแบ่งบืนภาพถ่ายที่มีการจัดภาพ ใหม่ได้ ภาพถ่ายที่จัดภาพใหม่จะจัดเก็บอยู่ใน ภาพถ่าย ภาพถ่ายความละเอียดสูงนี้สามารถดูได้เฉพาะใน Nokia Pro Camera เมื่อไม่ได้อยู่ใน Nokia Pro Camera จะใช้เวอร์ชันที่ง่ายต่อการแบ่งบืนภาพ

#### การถ่ายภาพตัวเอง

ในการถ่ายภาพตัวเอง ให้ใช้กล้องถ่ายรูปด้านหน้าของโทรศัพท์ของคุณ

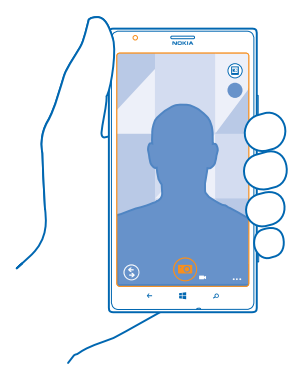

ในการเปิดกล้อง ให้กดปุ่มกล้อง
 แตะ ••• > ใช้กล้องด้านหน้า

3. ในการถ่ายภาพ ให้กดปุ่มกล้อง

★ เคล็ดลับ: นอกจากนี้คุณยังสามารถบันทึกวิดีโอด้วยกล้องถ่ายรูปด้านหน้าได้ด้วย ในการสลับเป็นการบันทึก วิดีโอ ให้แตะ ➡ กดปุ่มกล้องถ่ายรูปเพื่อเริ่มการบันทึก

## การบันทึกวิดีโอ

นอกจากการถ่ายภาพด้วยโทรศัพท์แล้ว คุณยังสามารถบันทึกช่วงเวลาพิเศษของคุณเป็นวิดีโอได้ด้วย

- 1. ในการเปิดกล้อง ให้กดปุ่มกล้อง
- 2. ในการสลับจากโหมดภา่พถ่ายเป็นโหมดวิดีโอ ให้แตะ 🍽

- 3. ในการขยาย ให้ปัดขึ้น และในการย่อ ให้ปัดลง
- 4. กดปุ่มกล้องถ่ายรูปเพื่อเริ่มการบันทึก ตัวจับเวลาจะเริ่มทำงาน
- 5. กดปุ่มกล้องถ่ายรูปเพื่อหยุดการบันทึก ดัวจับเวลาจะหยุดทำงาน

ในการดูวิดีโอที่เพิ่งบันทึกมา ให้แตะ 回 วิดีโอจะบันทึกลงใน ภาพถ่าย

## จัดเก็บภาพถ่ายและวิดีโอลงในการ์ดหน่วยความจำ

หากมีการ์ดหน่วยความจำในโทรศัพท์ของคุณ และหน่วยความจำในเครื่องเต็มแล้ว ให้จัดเก็บภาพถ่ายที่ถ่าย และวิดีโอที่บันทึกไว้ลงในการ์ดหน่วยความจำ

เพื่อให้ได้วิดีโอคุณภาพเยี่ยม ให้บันทึกวิดีโอลงในหน่วยความจำโทรศัพท์ของคุณ หากคุณบันทึกวิดีโอลงในการ์ด หน่วยความจำ ตรวจสอบให้แน่ใจว่าการ์ด microSD ที่ใช้มีความเร็วเพียงพอ ได้แก่ คลาส 4 หรือสูงกว่า

- 1. ในหน้าจอเริ่มต้น ให้ปัดไปทางซ้าย แล้วแตะ 🔯 การตั้งค่า > ที่เก็บข้อมูลในโทรศัพท์
- 2. สลับ จัดเก็บรูปภาพใหม่ใน ไปที่ SD Card

## การจัดเก็บข้อมูลที่ตั้งลงในภาพถ่ายและวิดีโอ

หากคุณต้องการให้จำได้แน่นอนว่าคุณอยู่ที่ใดขณะถ่ายภาพบางภาพหรือวิดีโอบางรายการ คุณสามารถตั้งค่า โทรศัพท์ให้บันทึกข้อมูลที่ตั้งโดยอัดโนมัติได้

1. ในหน้าจอเริ่มต้น ให้ปุ๊ดไปทางซ้าย แล้วแตะ 🔯 การตั้งค่า

## 2. ปัดไปที่ แอพพลิเคชั่น และแตะ ภาพถ่าย+กล้อง > รวมข้อมูลของตำแหน่งในรูปภาพที่ฉันถ่าย

คุณสามารถแนบข้อมูลสถานที่กับภาพถ่ายหรือวิดีโอได้ หากสามารถระบุพิกัดสถานที่โดยใช้ดาวเทียมหรือเครือ ข่าย หากคุณแบ่งบืนภาพถ่ายหรือวิดีโอซึ่งมีข้อมูลที่ตั้ง บุคคลอื่นที่ดูภาพถ่ายหรือวิดีโอนั้นจะมองเห็นข้อมูลที่ตั้ง นั้นได้ คุณสามารถปิดการแท็กทางภูมิศาสตร์ในการตั้งค่าของโทรศัพท์ได้

## การแบ่งปันภาพถ่ายและวิดีโอของคุณ

แบ่งปั้นภาพถ่ายที่ดีที่สุดจากกล้องถ่ายรูปโดยตรง

- 1. ในการเปิดกล้อง ให้กดปุ่มกล้อง
- 2. ถ่ายภาพหรือบันทึกวิดีโอ่
- 3. แตะ 🗐 คุ้นหาภาพถ่ายที่คุณต้องการแบ่งบืน แล้วแตะ 🔸 🔸 แบ่งบืน...
- 4. เลือกวิ้ธีที่คุณอยากแบ่งปัน่และทำตามคำแนะนำ
- ★ เคล็ดลับ: ในการแบ่งปันภาพถ่ายหรือวิดีโอของคุณกับคนที่อยู่ใกล้ ให้แดะ แตะ+ส่ง แล้วนำโทรศัพท์ ของคุณไปแตะกับโทรศัพท์อีกเครื่องหนึ่ง โทรศัพท์อีกเครื่องต้องสนับสนุน NFC และต้องเปิด Bluetooth ไว้ ทั้งสองเครื่อง
- เคล็ดลับ: คุณยังสามารถแบ่งบันได้จาก Hub ภาพถ่าย ได้เช่นกัน เลือกภาพถ่ายหรือวิดีโอ แล้วแดะ
   ••• > แบ่งบัน...

## ี่การใช้บริการหรือการดาวน์โหลดเนื้อหาอาจส่งผลให้เกิดการถ่ายโอนข้อมูลจำนวนมาก ซึ่งอาจก่อให้เกิดค่าใช้ ้จ่ายในการรับส่งข้อมูล

้บริการแบ่งบึนเฉพาะบางบริการเท่านั้นที่รองรับไฟล์ทุกรูปแบบหรือวิดีโอที่บันทึกในแบบคุณภาพสูง

# การถ่ายภาพขั้นสูง

## ถ่ายภาพแบบมือโปร

ต้องการปลุกความสร้างสรรค์ในตัวคุณ แล้วถ่ายภาพแบบมือโปรใช่หรือไม่ ด้วย Nokia Pro Camera คุณจะสามารถ ปรับการตั้งค่ากล้องถ่ายรูปทั้งในโหมดกล้องและโหมดวิดีโอด้วยตัวคุณเอง

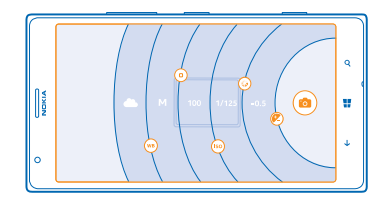

1. ในการเปิดกล้อง ให้กดปุ่มกล้อง

 หากต้องการดูการตั้งค่า ให้ลาก ๎๎ (พี่ไปทางข้าย ในการเปลี่ยนการตั้งค่า ให้เลื่อนนิ้วของคุณขึ้นหรือลงที่แถบ เลื่อน ตัวอย่างเช่น คุณสามารถเปลี่ยน การชดเชยแสง เพื่อควบคุมปริมาณแสงในภาพ
 ในการปิดการตั้งค่า ให้ลาก ๎ (พี่ไปทางขวา

4. ในการถ่ายภาพ ให้แตะ 回

★ เคล็ดลับ: ในการเรียนรู้เกี่ยวกับการตั้งค่าอื่นๆ โดยตรง ให้แตะ 👓 > คู่มือแนะนำ

★ เคล็ดลับ: ดรวจสอบ Store สำหรับการอัพเดดแอพกล้องล่าสุด แล้วอัพเกรด Nokia Pro Camera ของคุณ เป็น Nokia Camera ซึ่งรวมคุณสมบัติทั้งหมดของ Nokia Smart Camera และ Nokia Pro Camera ไว้ใน แอพเดียว

#### จัดองค์ประกอบภาพถ่ายของคุณได้อย่างสะดวกสบาย

ต้องการจัดองค์ประกอบภาพถ่ายอย่างมือโปรใช่ไหม ใช้ดารางของช่องมองภาพและจัดองค์ประกอบภาพถ่าย ให้สมบูรณ์แบบ

- 1. ในการเปิดกล้อง ให้กูดปุ่มกล้อง
- 2. แตะ ••• > การตั้งค่า และสลับ ตารางกำหนดเฟรม ตัวอย่างเช่น **สัดส่วนทองคำ** หรือ กฎสามส่วน
- 3. ในการถ่ายภาพ ให้แตะ 📼

## เคล็ดลับเกี่ยวกับ Nokia Pro Camera

้ต้องการใช้ Nokia Pro Camera อย่างเด็มประสิทธิภาพใช้ใหม ลองดูเคล็ดลับเหล่านี้ แล้วเรียนรู้เพิ่มเดิมเกี่ยว กับกล้องถ่ายรูปความละเอียดสูงของคุณ

- หากต้องการเปิดกล้องขณะที่โทรศัพท์ของคุณล็อกอยู่อย่างรวดเร็ว ให้กดปุ่มกล้องค้างไว้สองสามวินาที
- หากคุณไม่ได้ใช้กล้องถ่ายรูปประมาณหนึ่งนาทึ กล้องถ่ายรูปจะเข้าสู่โหมดพัก ในการใช้งานกล้องถ่ายรูป อีกครั้ง ให้กดปุ่มเปิด/ปิดแล้วลากหน้าจอล็อกขึ้นด้านบน
- 🔹 ในการสลับจากโหมดกล้องเป็นโหมดวิดีโอ ให้แตะ 🍽
- คุณสามารถขยาย/ย่อภาพ Nokia Pro Camera โดยใช้แค่เพียงนิ้วเดียว ในการขยาย ให้ปัดขึ้น และในการย่อ ให้ปัดลง

- ในการโฟกัสก<sup>ู</sup>ล้องถ่ายรูปที่วัตถุใดวัตถุหนึ่ง ให้แตะที่วัตถุบนหน้าจอ
- ในการดูหน้าจอในสภาพที่ดีที่สุด ให้ตรวจสอบให้แน่ใจว่าคุณไม่ได้บังเซนเซอร์แสงอยู่

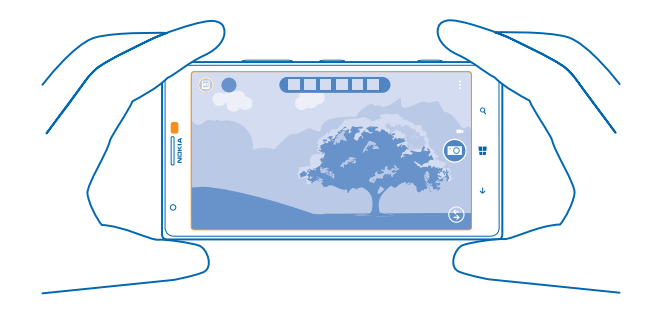

## การดาวน์โหลดแอพแต่งรูป Nokia จาก Store

คุณต้องการให้กล้องถ่ายรูปดียิ่งขึ้นและคันหาวิธีสนุกๆ ใหม่ๆ ในการถ่ายภาพให้สวยหรือไม่ ดาวน์โหลดแอพ แต่งรูป Nokia จาก Store

1. ในการเปิดกล้อง ให้กดปุ่มกล้อง

แดะ (\$) > ดันหาแอพแต่งรูปเพิ่มเติม และปฏิบัติตามคำแนะนำที่ปรากฏ

ี่การใช้บริการหรือการดาวน์โหลดเนื้อหาอาจส่งผลให้เกิดการถ่ายโอนข้อมูลจำนวนมาก ซึ่งอาจก่อให้เกิดค่าใช้ จ่ายในการรับส่งข้อมูล

## ภาพถ่ายและวิดีโอ

้ถ่ายภาพและวิดีโอสวยๆ ไว้มากมายใช่หรือไม่ ต่อจากนี้จะเป็นวิธีที่คุณดู จัดวาง แบ่งปัน และแก้ไขภาพเหล่านั้น

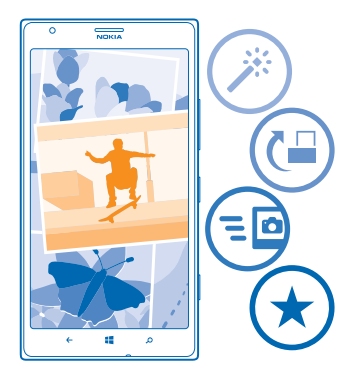

## โฟลเดอร์ภาพถ่าย

ภาพที่คุณถ่ายหรือวิดีโอที่คุณบันทึกไว้ด้วยโทรศัพท์จะได้รับการจัดเก็บในโฟลเดอร์ ภาพถ่าย ซึ่งคุณสามารถเรียก ดูและดูภาพและวิดีโอเหล่านี้ได้

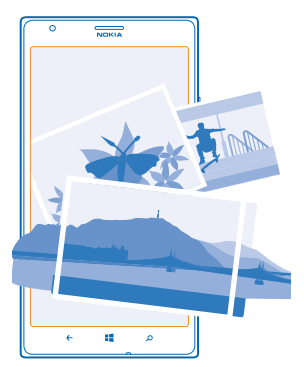

## ในการค้นหาภาพถ่ายและวิดีโอโดยง่าย ให้เลือกเป็นรายการโปรด หรือจัดวางไฟล์ในอัลบั้ม

#### การดูภาพถ่าย

นึกถึงช่วงเวลาสำคัญเหล่านั้นของคุณ โดยดูภาพถ่ายในโทรศัพท์

## แตะ <mark>ภาพถ่าย</mark>

- 1. ในการดูภาพที่คุณถ่าย ให้แตะ ม้วนฟิล์ม และแตะภาพถ่าย
- 2. ในการดูภาพถ่ายถัดไป ให้บัดไปทางซ้าย ในการดูภาพถ่ายก่อนหน้า ให้บัดไปทางขวา

## การย่อหรือขยาย

วาง 2 นิ้วบนหน้าจอ และเลื่อนนิ้วเข้าหาหรือออกจากกัน

เคล็ดลับ: ในการย่อหรือขยายกลับอย่างรวดเร็ว ให้แตะที่ภาพถ่ายสองครั้ง

## การเลือกภาพถ่ายให้เป็นรายการโปรด

้คณต้องการที่จะคันหาภาพที่ดีที่สุดแบบง่ายๆ และรวดเร็วใช่หรือไม่ เลือกภาพให้เป็นรายการโปรด และดภาพใน ม<sup>ุ</sup>มมอง รายการโปรด ภายใน Hub ภาพถ่าย

แตะ ภาพถ่าย > อัลบั้ม และเรียกดภาพถ่าย

หากภาพถ่ายอย่ในอัลบั้มออนไลน์ ให้บันทึกลงในโทรศัพท์ของคณก่อน แตะ ••• > บันทึกลงในโทรศัพท์

## 2. แตะ ••• > เพิ่มในรายการโปรด

**เคล็ดลับ:** ในการทำเครื่องหมายภาพถ่ายหลายภาพเป็นรายการโปรดอย่างรวดเร็ว ให้เลือกอัลบั้มที่มีภาพ + เหล่านั้นอยู่ แตะ 🗐 เลือกภาพถ่าย และแตะ 🖈

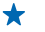

เคล็ดลับ: คณยังสามารถเลือกภาพถ่ายให้เป็นรายการโปรดได้ทันทีหลังจากถ่ายภาพเสร็จ เพียงปัดไปทาง ขวา และแต่ะ ••• > เพิ่มในรายการโปรด

#### การดรายการโปรดของคณ ใน Hub ภาพก่าย ให้ปัดไปที่ **รายการโปรด**

## การอัปโหลดภาพถ่ายและวิดีโอลงใบเว็บ

ต้องการอัปโหลดภาพถ่ายและวิดีโอของคณไปยังบริการเครือข่ายสังคม เพื่อให้เพื่อนและครอบครัวของคณ ดใช่หรือไม่ คณสามารถอัปโหลดได้โดยต<sup>ู่</sup>รงจาก Hub ภาพถ่าย

- 1. แตะ ภาพถ่าย และเรียกดภาพถ่ายหรือวิดีโอ
- 2. แตะ ••• > แบ่งปัน... ้และบริการ
- 3. แดะ 💷 หรือ 🗐
- 🛨 🛛 เคล็ดลับ: ในการเลือกภาพถ่ายหลายภาพพร้อมกัน ใน Hub ภาพถ่าย ให้แตะอัลบั้มและ 🖨 ให้เลือกภาพถ่าย ແລ້ງແຕະ 💷

เคล็ดลับ: ในการให้อปกรณ์ทกชิ้นของคณเรียกใช้ภาพถ่ายได้ คณสามารถตั้งค่าการอัปโหลดไปยัง \* SkyDrive อัลบั้ม SkyDrive จะพร้อมใช้ง่านใน Hub ภาพถ่าย เมื่อคณดภาพถ่าย

้ในการตั้งค่าการทำงานนี้ ที่หน้าจอเริ่มต้น ให้ปิดไปทางข้าย แล้วแตะ 🔄 การตั้งค่า ปิดไปที่ แอพพลิเคชั่น แตะ ภาพถ่าย+กล้อง > SkyDrive แล้วเลือกตัวเลือก

## การเปลี่ยนภาพพื้นหลังใน Hub ภาพถ่าย

คณมีภาพที่ทำให้รัสึกดีทกครั้งที่ดหรือไม่ ตั้งให้ภาพนั้นเป็นพื้นหลังของ Hub ภาพถ่าย

- 1. แตะ ภาพถ่าย
- 2. แตะ ••• > เลือกภาพพื้นหลัง
- 3. เลือกภาพถ่าย แล้วแตะ 📿

```
🛨 เคล็ดลับ: คณยังสามารถตั้งค่าโทรศัพท์ให้เปลี่ยนภาพถ่ายเป็นระยะๆ โดยอัตโนบัติได้อีกด้วย แตะ ••• >
     ส่มภาพพื้นหลัง
```

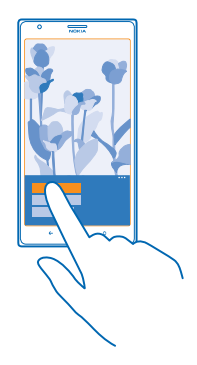

## การสร้างอัลบั้ม

ในการคันหาภาพด้วยวิธีง่ายๆ เช่น ภาพจากโอกาสพิเศษ ภาพบุคคล หรือภาพการเดินทาง ให้จัดวางรูปภาพเหล่า นั้นในอัลบั้มโดยสอดคล้องกับชื่อเรื่อง

หากคุณใช้ Mac ติดตั้งแอพ Windows Phone จาก Mac App Store

1. ต่อโทรศัพท์กับคอมพิวเตอร์โดยใช้สายเคเบิล USB ที่ใช้ร่วมกันได้

2. บนคอมพิวเตอร์ของคุณ เปิดตัวจัดการไฟล์ เช่น Windows Explorer หรือ Finder และเรียกดูโฟลเดอร์สำหรับ ภาพถ่าย

3. เพิ่มโฟลเดอร์ใหม่ ตั้งชื่อ และเพิ่มภาพถ่ายในโฟลเดอร์

้โฟลเดอร์จะปรากฏเป็นอัลบั้มในหน้าจอ อัลบั้ม บนโทรศัพท์ของคุณ

★ เคล็ดลับ: หากระบบปฏิบัติการในคอมพิวเตอร์ของคุณ คือ Windows 7 หรือ Windows 8 คุณยังสามารถ ใช้แอพ Windows Phone ได้ หากคุณมีระบบปฏิบัติการ Windows 7 คุณสามารถดาวน์โหลดแอพนี้ได้จาก www.windowsphone.com

## การลบอัลบั้ม

เมื่อคุณลบอัลบั้มออกจากโทรศัพท์ รูปภาพในอัลบั้มนั้นจะถูกลบไปด้วย หากคุณคัดลอกอัลบั้มนั้นลง ในคอมพิวเตอร์ของคุณแล้ว อัลบั้มและภาพถ่ายต่างๆ จะยังคงอยู่ในคอมพิวเตอร์

แตะ ภาพถ่าย > อัลบั้ม แตะอัลบั้มค้างไว้ และแตะ ลบ

คุณไม่สามารถลบอัลบั้มออนไลน์จากโทรศัพท์ของคุณได้

## การคัดลอกภาพถ่ายลงในคอมพิวเตอร์ของคุณ

คุณถ่ายภาพด้วยโทรศัพท์และต้องการคัดลอกภาพเหล่านั้นลงในคอมพิวเตอร์ใช่หรือไม่ ใช้ดัวจัดการไฟล์ของ คอมพิวเตอร์ของคุณเพื่อคัดลอกหรือย้ายภาพถ่าย

หากคุณใช้ Mac ติดตั้งแอพ Nokia Photo Transfer สำหรับ Mac จาก **www.nokia.com** 

- 1. ต่อโทรศัพท์กับคอมพิวเตอร์โดยใช้สายเคเบิล USB ที่ใช้ร่วมกันได้
- 2. บนคอมพิวเตอร์ของคุณ เปิดตัวจัดการไฟล์ เช่น Windows Explorer หรือ Finder และเรียกดูโทรศัพท์ของคุณ

★ เคล็ดลับ: โทรศัพท์ของคุณจะแสดงขึ้นในอุปกรณ์พกพาเป็น Windows Phone ในการดูโฟลเดอร์ ในโทรศัพท์ของคุณ ให้ดับเบิลคลิกที่ชื่อโทรศัพท์ เอกสาร เพลง ภาพถ่าย เสียงเรียกเข้า และวิดีโอจะแสดง เป็นโฟลเดอร์แยกกัน

3. เปิดโฟลเดอร์สำหรับภาพถ่าย แล้วเลือกและคัดลอกภาพถ่ายลงในคอมพิวเตอร์ของคุณ

★ เคล็ดลับ: หากระบบปฏิบัติการในคอมพิวเตอร์ของคุณ คือ Windows 7 หรือ Windows 8 คุณยังสามารถ ใช้แอพ Windows Phone ได้ หากคุณมีระบบปฏิบัติการ Windows 7 คุณสามารถดาวน์โหลดแอพนี้ได้จาก www.windowsphone.com

#### การแก้ไขภาพถ่าย

คุณสามารถแก้ไขภาพที่คุณถ่ายไว้ได้อย่างรวดเร็ว เช่น หมุนและครอบดัดภาพ หรือใช้การแก้ไขอัดโนมัติเพื่อ ให้โทรศัพท์ของคุณแก้ไขภาพถ่ายด้วยการแตะง่ายๆ เพียงครั้งเดียว

1. แตะ ภาพถ่าย > อัลบั้ม

- 2. แตะภาพถ่าย แล้วแตะ ••• > แก้ไข... และตัวเลือก
- ★ เคล็ดลับ: หากคุณเคยดาวน์โหลดแอพแก้ไขภาพถ่ายจาก Store แอพเหล่านั้นจะแสดงขึ้นเป็นดัวเลือก การแก้ไขที่นี่
- 3. ในการจัดเก็บภาพถ่ายที่แก้ไขแล้ว ให้แตะ 🖲

#### ้แสดงภาพถ่ายของคุณบนหน้าจอโทรศัพท์ของเพื่อน

ต้องการอวดช็อดเด็ดของคุณกับเพื่อนๆ ใช่ไหม ใช้ PhotoBeamer โปรเจคเดอร์พกพา แล้วโชว์ภาพถ่ายของคุณ บนหน้าจอของเพื่อนโดยไม่ต้องใช้สายเชื่อมต่อใดๆ

- 1. บนอุปกรณ์ที่คุณต้องการแสดงภาพถ่าย ไปที่ https://www.photobeamer.com (ภาษาอังกฤษ)
- 2. ในหน้าจอเริ่มต้นบนโทรศัพท์ของคุณ ให้ปัดไปทางซ้าย แล้วแตะ PhotoBeamer
- 3. แตะภาพถ่ายที่คุณต้องการแสดงบนหน้าจอ
- 4. บนเว็บเพจ PhotoBeamer ให้ใช้มือถือของคุณสแกนคิวอาร์โค้ด

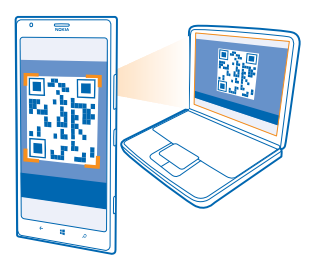

5. ปัดไปทางซ้ายหรือขวาเพื่อแสดงภาพถ่ายอื่นๆ ที่อยู่ในโฟลเดอร์เดียวกัน

# แผนที่และการนำทาง

ค้นหาตำแหน่งที่ตั้งและวิธีไปยังตำแหน่งดังกล่าว

# การเปิดบริการข้อมูลที่ตั้ง

ดูว่าคุณอยู่ที่ใดในดอนนี้ โดยใช้ HERE Maps และจัดเก็บสถานที่ของคุณไปที่ภาพถ่าย ลองให้แอพนี้ใช้ข้อมูล สถานที่ของคุณ เพื่อเสนอบริการที่หลากหลายยิ่งขึ้นให้กับคุณ

1. ปัดไปทางซ้าย และแตะ 🔯 การตั้งค่า

2. แดะ ตำแหน่ง และสลับ บริการค้นหาตำแหน่ง ไปที่ เปิด 💳 🛙

# **HERE Maps**

HERE Maps จะแสดงดำแหน่งของสถานที่ใกล้เคียง และนำทางคุณไปยังสถานที่ที่คุณต้องการ

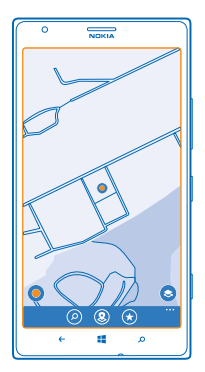

## คุณสามารถทำดังนี้

- ค้นหาที่อยู่และจุดสนใจต่างๆ เช่น ร้านอาหาร โรงพยาบาล และสนามบิน
- ดูเส้นทางขับรถ เดินเท้า และขนส่งสาธารณะ โดยใช้ดำแหน่งปัจจุบันของคุณหรือสถานที่อื่นใดก็ได้เป็นจุด เริ่มตัน
- ดูว่าคุณกำลังอยู่ที่ใดในศูนย์การค้า หรืออาคารอื่นๆ และค้นหาร้านค้าและสิ่งอำนวยความสะดวกโปรดของคุณ
- ใช้ช่องมองภาพของกล้องถ่ายรูปในโทรศัพท์เพื่อค้นหาร้านค้าและร้านอาหารที่อยู่รอบๆ ดัวคุณ
- สำรองข้อมูลสถานที่ที่ชอบ และพร้อมนำมาใช่ได้ดลอดเวลาในแอพ HERE ทั้งหม<sup>ื</sup>ด และที่ here.com จัดเก็บสถานที่ต่างๆ ลงในบัญชี Nokia ของคุณ
- เขียนคำวิจารณ์สถานที่ หรือถ่ายภาพและอัพโหลดให้ทุกคนได้เห็น ในโทรศัพท์ของพวกเขา หรือที่ here.com
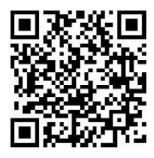

เนื้อหาของแผนที่ดิจิทัลอาจไม่ถูกต้องแม่นยำและครบถ้วนสมบูรณ์เสมอไป ไม่ควรวางใจว่าเนื้อหาหรือบริการ นี้จะเป็นเครื่องมือสื่อสารที่ดีที่สุดเสมอในยามจำเป็น อาทิเช่น เมื่อเกิดกรณีฉุกเฉิน

ี่การใช้บริการหรือการดาวน์โหลดเนื้อหาอาจส่งผลให้เกิดการถ่ายโอนข้อมูลจำนวนมาก ซึ่งอาจก่อให้เกิดค่าใช้ ้จ่ายในการรับส่งข้อมูล

เนื้อหาบางอย่างถูกสร้างโดยบริษัทอื่นที่ไม่ใช่ Nokia เนื้อหาอาจไม่ถูกต้อง ทั้งนี้ขึ้นอยู่กับความพร้อมในการให้ บริการ

# การดาวน์โหลดแผนที่ไปยังโทรศัพท์

้จัดเก็บแผนที่ใหม่ไว้ในโทรศัพท์ของคุณก่อนออกเดินทาง เพื่อให้คุณสามารถเรียกดูแผนที่ได้โดยไม่ต้องเชื่อม ต่ออินเทอร์เน็ดขณะเดินทาง

ในหน้าจอเริ่มดัน ให้ปัดไปทางซ้าย และแตะ 🚫 HERE Maps > 👓 > ดาวน์โหลดแผนที่

ในการดาวน์โหลดและอัพเดตแผนที่ ให้เปิดเครือข่าย Wi-Fi

แตะ ดาวน์โหลดแผนที่ใหม่ๆ
 แตะ ⊕ และเลือกประเทศหรือภูมิภาค

การอัพเดตแผนที่ที่มีอยู่ แตะ อัพเดตแผนที่ปัจจุบัน

<mark>การลบแผนที่</mark> แดะ ดาวน์โหลดแผนที่ใหม่ๆ แดะแผนที่ค้างไว้ และแดะ ลบ

# การดูว่าคุณอยู่ตรงไหนบนแผนที่

หากคุณจำเป็นต้องรู้ทิศทางของตนเอง ให้ตรวจสอบว่าอยู่ที่ใดในแผนที่ คุณยังสามารถสำรวจเมืองและประเทศ ต่างๆ ได้ด้วย

1. ในหน้าจอเริ่มต้น ให้ปัดไปทางซ้าย แล้วแตะ 🔘 HERE Maps

🔘 จะแสดงว่าคุณอยู่ที่ใด หาก HERE Maps ไม่พบดำแหน่งของคุณ 🔘 จะแสดงดำแหน่งที่ทราบล่าสุดของคุณ

หากไม่สามารถระบุตำแหน่งได้อย่างถูกด้อง วงแหวนสีเขียวรอบไอคอนดำแหน่งจะแสดงพื้นที่ทั่วไปที่คุณอาจอยู่ ภายในนั้น ในพื้นที่ที่มีผู้อยู่อาศัยหนาแน่น ความถูกด้องของการประมาณจะดียิ่งขึ้น และวงแหวนสีเขียวจะเล็กกว่า

2. ในการดูดำแหน่งปัจจุบันหรือดำแหน่งที่ทราบล่าสุดของคุณ ให้แตะ 🔘

★ เคล็ดลับ: คุณกำลังพยายามมองหาทิศทางที่ถูกต้อง เมื่ออยู่ในสถานที่ที่ไม่คุ้นเคยใช่หรือไม่ เมื่อเปิดใช้ เข็มทิศ แผนที่จะหมุนเพื่อให้คุณสามารถรู้ได้เสมอว่าคุณกำลังหันหน้าไปในทิศทางใด แตะ

เข็มทิศมีความถูกต้องแม่นยำที่จำกัด สนามแม่เหล็กไฟฟ้า วัดถุที่เป็นโลหะ หรือสภาพการณ์ภายนอกอื่นๆ อาจมีผลต่อความถูกต้องแม่นยำของเข็มทิศ ควรปรับเทียบเข็มทิศเป็นประจำ

หากต้องมีการปรับเทียบเข็มทิศ ให้ทำตามคำแนะนำที่ปรากฏบนโทรศัพท์ของคุณ

ความครอบคลุมของแผนที่จะแตกต่างกันไปตามประเทศและภูมิภาค

#### **การเรียกดูแผนที่** ลากแผนที่ด้วยนิ้วของคุณ

**การย่อหรือขยาย** วางสองนิ้วบนแผนที่ และเลื่อนนิ้วออกจากกันเพื่อขยายหรือเลื่อนเข้าหากันเพื่อย่อ

# การค้นหาที่ตั้ง

HERE Maps จะช่วยคุณคันหาที่ตั้งและธุรกิจต่างๆ ที่เฉพาะเจาะจง

- 1. ในหน้าจอเริ่มต้น ให้ปัดไปทางข้าย แล้วแตะ 🖸 HERE Maps > 🔗
- 2. ให้เขียนคำค้นหา เช่น ที่อยู่ หรือชื่อสถานที่ ในช่องค้นหา
- 3. เลือกรายการจากรายการผ<sup>ู</sup>้ลัพธ์ที่ตรงกันตามที่คุณเขียน หรือแตะปุ่ม Enter เพื่อค้นหา

ที่ตั้งจะแสดงอยู่บนแผนที่

★ เคล็ดลับ: ต้องการดูข้อมูลเพิ่มเติมเกี่ยวกับสถานที่ใช่ไหม การเลือกดูรายละเอียดสถานที่จะประกอบไปด้วย ข้อมูลทั่วไป ภาพถ่าย คำริจารณ์ ลิงค์ไปยังคู่มือการเดินทาง และคำแนะนำเพิ่มเติมเกี่ยวกับสถานที่ใกล้เคียง เมื่อสถานที่แสดงบนแผนที่ ให้แดะที่กรอบใส่ข้อมูลเพื่อดูหน้าจอรายละเอียดสถานที่

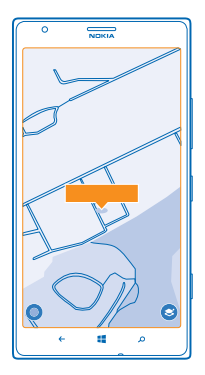

★ เคล็ดลับ: เมื่อคุณแตะที่สถานีขนส่งสาธารณะ คุณจะเห็นเส้นขนส่งสาธารณะที่วิ่งผ่านสถานีหากมีข้อมูล ขนส่งสาธารณะให้บริการ

หากไม่มีผลการค้นหาที่ตรงกัน ให้ตรวจดูว่าคำที่ใช้ค้นหาของคุณสะกดถูกต้อง

# การค้นหาสถานที่ใกล้เคียง

้คุณกำลังมองหาร้านอาหาร โรงแรม หรือร้านค้าใหม่ๆ ใช่หรือไม่ HERE Maps แนะนำสถานที่ซึ่งอยู่ใกล้กับคุณ

1. ในหน้าจอเริ่มต้น ให้ปัดไปทางซ้าย แล้วแตะ 💟 HERE Maps

คุณสามารถดูประเภททั้งหมดของสถานที่ที่แนะนำบนแผนที่

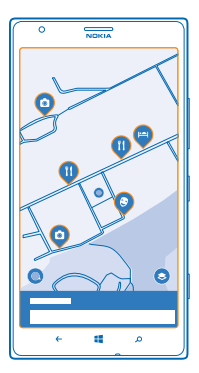

# การค้นหาสถานที่ใกล้เคียงตามประเภทที่ระบุ

เมื่อสถานที่ใกล้เคียงปรากฏบนแผนที่ ให้บีดขึ้นจากด้านล่างของหน้าจอ และแตะ <mark>แสดงประเภท</mark> และประเภท สถานที่ใกล้เคียงในประเภทนั้นจะแสดงในรายการ ในการดูสถานที่เหล่านั้นบนแผนที่ ให้แตะแผนที่

★ เคล็ดลับ: ในการตรึงประเภทไว้ที่หน้าจอเริ่มต้น หลังจากเลือกประเภทแล้ว ให้แดะ ⑦ วิธีนี้จะช่วยให้คุณ สามารถคันพบสถานที่ใหม่ๆ ได้อย่างรวดเร็ว ไม่ว่าคุณจะอยู่ที่ใด

ใช้ LiveSight เพื่อมองเห็นสิ่งที่อยู่รอบๆ คุณผ่านช่องมองภาพของกล้องถ่ายรูปของคุณ ในการดูดำแหน่งปัจจุบันหรือดำแหน่งที่ทราบล่าสุดของคุณ ให้แดะ ◉ แตะที่ Φ ถัดจากที่ตั้งปัจจุบันของคุณ

ในการดูสถานที่ผ่านข่องมองภาพของกลัองถ่ายรูป ให้ถือโทรศัพท์ในลักษณะตั้งตรงเสมือนว่าคุณกำลังถ่ายภาพ ในโหมดแนวตั้ง

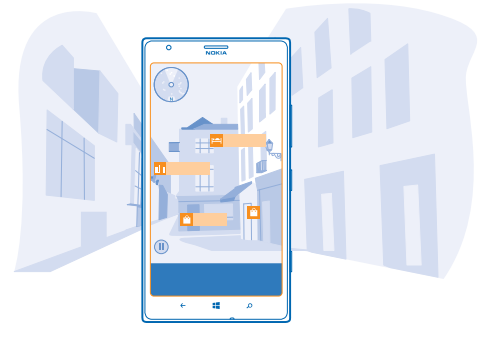

ในการดูเส้นทางไปยังสถานที่ใดที่หนึ่ง หรือดูข้อมูลเพิ่มเดิม ให้แตะที่สถานที่นั้น ในการดรึงมุมมองดังกล่าวไว้ เพื่อให้สามารถดูข้อมูลของสถานที่ได้โดยไม่ต้องขี้โทรศัพท์ไปยังทิศทางดังกล่าว ให้แตะ ① ในการดูสถานที่ที่อยู่ในแผนที่อย่างรวดเร็ว ให้ถือโทรศัพท์ของคุณโดยหงายหน้าจอขึ้นเสมือนว่ากำลังถือเข็มทิศ

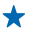

**เคล็ดลับ:** คุณสามารถคันหาสถานที่ประเภทอื่นๆ ที่อยู่ใกล้เคียงในลักษณะเดียวกันกับมุมมองแผนที่ปกดิ นอกจากนี้ คุณยังสามารถตรึงประเภท เช่น กินดื่ม ไว้ที่หน้าจอเริ่มดันในมุมมอง LiveSight ด้วยวิธีนี้ คุณ สามารถไปดูร้านอาหารที่อยู่ใกล้ที่สุดในมุมมองกล้องถ่ายรูปโดยการแตะเพียงครั้งเดียว

### ดันหาเส้นทางในศูนย์การค้า

้ไม่ต้องเดินเสาะหาร้านต่างๆ ในศูนย์การค้าอีกต่อไป ค้นหาร้านที่ต้องการได้ทันที HERE Maps สามารถนำทาง ให้กับคุณในศูนย์การค้าที่มีห้างร้านมากมายและอาคารใหญ่อื่นๆ

# ในหน้าจอเริ่มด้น ให้ปัดไปทางข้าย แล้วแตะ 🙆 HERE Maps

ในการใช้คุณสมบัตินี้ คุณต้องเชื่อมต่อกับอินเทอร์เน็ด และต้องมีบริการข้อมูลแผนที่ในอาคารให้ใช้งาน ข้อมูล แผนที่ในอาคารอาจมีให้บริการในบางประเทศหรือบางภูมิภาคหรือสำหรับอาคารบางแห่ง

- เมื่ออาคารแสดงขึ้นในแผนที่ ให้ขยายจนกว่าคุณจะเห็นส่วนต่างๆ ของอาคาร (เช่น ร้านค้าในศูนย์การค้า)
   แตะที่อาคาร
- ★ เคล็ดลับ: หากต้องการดูข้อมูลของสถานที่ใดสถานที่หนึ่งในอาคาร เช่น ร้านค้า ให้แดะสถานที่ดังกล่าว แล้วข้อมูลจะแสดงขึ้นมา
- 3. หากต้องการดูขั้นอื่นๆ ในอาคาร ให้ปัดขึ้นหรือลงตรงหมายเลขขั้นที่อยู่ทางด้านขวาของแผนที่

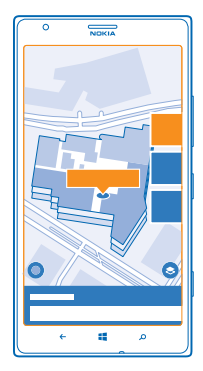

<mark>การค้นหาสถานที่ในอาคารประเภทใดประเภทหนึ่งโดยเฉพาะ</mark> แตะที่อาคาร แล้วปัดขึ้นจากด้านล่างของหน้าจอ แตะ **แสดงประเภท** แล้วเลือกประเภท

# การคุ้นหาสถานที่เฉพาะในอาคาร

แตะที่อาคาร แล้วปัดขึ้นจากด้านล่างของหน้าจอ ปัดไปทางข้ายไปที่ ทำเนียบร้านค้า แล้วแตะ 🍸

# การดูเส้นทางไปยังสถานที่

้ต้องการค้นหาเส้นทางได้อย่างง่ายดายใช่หรือไม่ ดูเส้นทางสำหรับเดินเท้า ขับรถ หรือการใช้การขนส่งสาธารณะ โดยใช้ดำแหน่งบัจจุบันของคุณหรือสถานที่อื่นใดก็ได้เป็นจุดเริ่มต้น

# 1. ในหน้าจอเริ่มต้น ให้ปัดไปทางช้าย แล้วแตะ 🔕 HERE Maps

#### 2. แตะ ••• > เส้นทาง

หากคุณไม่ต้องการให้จุดเริ่มต้นเป็นตำแหน่งปัจจุบันของคุณ ให้แตะ จาก และค้นหาจุดเริ่มต้น

#### 4. แตะ ไปยัง และค้นหาจุดหมายปลายทาง

แผนที่จะแสดงเส้นทาง พร้อมทั้งระยะทางไปยังสถานที่ดังกล่าวโดยประมาณ ในการดูเส้นทางโดยละเอียด ให้ ปัดขึ้นจากด้านล่างของหน้าจอ

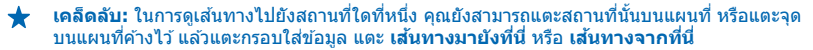

#### การดูเส้นทางเดินเท้า

หลังจ<sup>°</sup>ากที่ได้เส้นทางแล้ว ให้แตะ **∧** แล้วแดะ เ<del>ริ่มการนำทาง</del> ที่ด้านบนสุดของมุมมอง ในการสลับระหว่าง ดำแหน่ง เลี้ยวถัดไป และภาพรวมเส้นทาง ให้บิดไปทางข้ายหรือขวาบนพื้นที่ข้อมูลที่อยู่ด้านล่างแผนที่

#### การรับเสียงแนะนำเส้นทางขับรถใน HERE Drive+

หลังจากที่ได้ดั้งค่าจุดหมายปลายทางของคุณแล้ว (ใช้ตำแหน่งบีจจุบันของคุณเป็นจุดเริ่มต้น) ให้แตะ 🛱 > เริ่ม การนำทาง เส้นทางของคุณจะเปิดขึ้นใน HERE Drive+

#### การรับเส้นทางการขนส่งสาธารณะ

หลังจากที่ได้เส้นทางแล้ว ให้แตะ 🚍

เส้นทางของคุณจะเปิดใน HERE Transit ข้อมูลการขนส่งสาธารณะมีให้บริการในบางเมืองทั่วโลก

### การเพิ่มภาพถ่ายลงในสถานที่

เห็นของที่ชอบใช่ไหม ให้คนอื่นๆ ร่วมแบ่งปืนประสบการณ์กับคุณ ถ่ายภาพแล้วอัพโหลดให้ทุกคนได้เห็น ไม่ ว่าบนโทรศัพท์ของพวกเขาหรือที่ here.com

- 1. ในหน้าจอเริ่มต้น ให้ปุ๊ดไปทางซ้าย แล้วแตะ 🔕 HERE Maps
- 2. แตะ 🖲 เพื่อดูสถานที่ที่อยู่ใกล้คุณ
- 3. แตะไอคอนสถานที่บนแผนที่ แล้วแตะกรอบใส่ข้อมูล
- 4. ในหน้าจอรายละเอียดสถานที่ ให้ปัดไปที่ ภาพถ่าย แล้วแตะ 🕀
- 5. แตะภาพถ่ายและ 回

คุณอาจไม่สามารถเพิ่มภาพถ่ายในสถานที่บางประเภท

#### การจัดอันดับและเขียนคำวิุจารณ์สถานที่

ในหน้าจอรายละเอียดสถานที่ ให้ปัดไปที่ <mark>บทวิจารณ์</mark> แล้วแตะ ⊕ แตะดาวเพื่อจัดอันดับสถานที่นั้นๆ และเขียน คำวิจารณ์ของคุณ

# การจัดเก็บสถานที่

์ คุณสามารถดันหาสถานที่เช่นโรงแรม สถานที่ท่องเที่ยว หรือปั๊มน้ำมันและบันทึกสถานที่ดังกล่าวลงในโทรศัพท์ ของคุณเพื่อช่วยวางแผนการท่องเที่ยวของคุณ

### 1. ในหน้าจอเริ่มต้น ให้ปัดไปทางซ้าย แล้วแตะ 🔘 HERE Maps

- 2. ในการคันหาที่อยู่หรือสถานที่ ให้แตะ 🕗
- 3. เมื่อสถานที่แสดง<sup>ั</sup>บนแผนที่ ให้แตะที่กรอบใส่ข้อมูลเพื่อเปิดดูรายละเอียดสถานที่
- 4. ในหน้าจอรายละเอียดสถานที่ ให้แตะ 🕏
- ★ เคล็ดลับ: คุณยังสามารถตรึงสถานที่ไว้ที่หน้าจอเริ่มดันเพื่อให้เข้าใช้งานได้ง่ายอีกด้วย เมื่อสถานที่ แสดงบนแผนที่ ให้แดะกรอบข้อมูลและ

#### **การดูสถานที่ที่จัดเก็บไว้** ในหน้าจอหลัก ให้แตะ ↔

การลบสถานที่ที่จัดเก็บไว้

ในมุมมองหลัก แตะ 🟵 และสถานที่ แล้วแดะ 🟵

# การซิงค์สถานที่ที่จัดเก็บไว้

้คุณควรสำรองข้อมูลสถานที่ที่เป็นรายการโปรดไว้ให้พร้อมเสมอ โดยชิงค์รายการโปรดของคุณกับบัญชี Nokia

ในหน้าจอเริ่มดัน ให้ปัดไปทางช้าย แล้วแตะ 💟 HERE Maps

คุณสามารถวางแผนเดินทางบนเครื่องคอมพิวเตอร์ของคุณได้ที่ **here.com** ชิงค์สถานที่ที่บันทึกไว้กับ HERE Maps ในโทรศัพท์ของคุณ แล้วเข้าใช้แผนนี้ขณะเดินทาง การชิงค์ยังเป็นวิธีการที่สะดวกในการถ่ายโอนสถานที่ที่ จัดเก็บไว้จากโทรศัพท์ Nokia เครื่องเดิมไปยังโทรศัพท์เครื่องใหม่ของคุณ ชิงค์โทรศัพท์เครื่องเก่ากับบัญชี Nokia ของคุณ แล้วจึงชิงค์เข้ากับโทรศัพท์เครื่องใหม่ของคุณ

หากคุณลงชื่อเข้าใช้บัญชี Nokia รายการโปรดของคุณจะถูกชิงค์กับบัญชีโดยอัดโนมัดิทุกครั้งที่คุณเปิด HERE Maps ในการชิงค์สถานที่ที่บันทึกไว้ด้วยดนเอง ให้แตะ � > @

การปิดการชิงค์อัดโนมัติ แตะ ●●● > การตั้งค่า และสลับ ชิงค์รายการโปรดโดยอัตโนมัติ เป็น 🔲 💻

### การเปลี่ยนแปลงลักษณะของแผนที่

้ดูแผนที่ในโหมดอื่นๆ เพื่อไฮไลต์รายละเอียดบางอย่างและเพื่อช่วยให้คุณคันหาเส้นทางของคุณได้ง่ายขึ้น

- 1. ในหน้าจอเริ่มต้น ให้ปัดไปทางซ้าย แล้วแตะ 💟 HERE Maps
- 2. แตะ 🛛 และเลือกหน้าจอแผนที่ เช่น ดาวเทียม หรือ การจราจร

้ตัวเลือกและคุณสมบัติที่มีให้บริการอาจแตกต่างกันไปตามภูมิภาค ตัวเลือกที่ไม่พร้อมให้บริการจะเป็นสีจาง

# **HERE Drive+**

HERE Drive+ จะนำทางคุณไปยังปลายทางที่ต้องการด้วยเสียงแนะนำเส้นทางแบบเลี้ยวต่อเลี้ยว

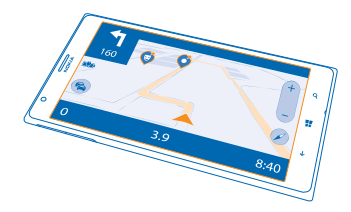

# ແລະ 🚘 HERE Drive+

#### คุณสามารถทำดังนี้

- ไปยังจุดหมายของคุณด้วยเส้นทางแบบเลี้ยวต่อเลี้ยวและเสียงแนะนำ
- โหลดแผนที่มาไว้ล่วงหน้าก่อนการเดินทาง และใช้ HERE Drive+ แบบออฟไลน์เพื่อประหยัดค่าบริการข้อมูล
- รับทราบข้อมูลเกี่ยวกับสภาพจราจรตามเวลาจริงในเส้นทางที่คุณใช้เป็นประจำทุกวัน โดยใช้ My Commute
- รับการแจ้งเดืือนเมื่อคุณขับรถเกินขีดจำกัดความเร็ว
- หลีกเลี่ยงเรือข้ามฟาก และอุโมงค์ หรือถนนบางประเภท เช่น ถนนลูกรัง
- สำรองข้อมูลสถานที่ที่ชอบ และพร้อมนำมาใช้ได้ดลอดเวลาในแอพ HERE ทั้งหมด และที่ here.com: จัดเก็บสถานที่ต่างๆ ลงในบัญขี Nokia ของคุณ

★

**เคล็ดลับ:** ใช้รหัส QR เพื่อดาวน์โหลด HERE Drive+ เวอร์ชันล่าสุดลงในโทรศัพท์ของคุณ กด 🔎 แล้วแตะ ๏ หันกล้องถ่ายรูปไปที่รหัส แล้วแตะลิงค์

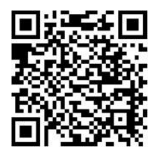

การใช้บริการหรือการดาวน์โหลดเนื้อหาอาจส่งผลให้เกิดการถ่ายโอนข้อมูลจำนวนมาก ซึ่งอาจก่อให้เกิดค่าใช้ จ่ายในการรับส่งข้อมูล

### การดาวน์โหลดแผนที่

หากต้องการประหยัดค่ารับส่งข้อมูลในขณะเดินทาง ให้จัดเก็บแผนที่ถนนที่เป็นข้อมูลใหม่ลงในโทรศัพท์ของคุณ ก่อนการเดินทาง หากเนื้อที่ว่างในโทรศัพท์ของคุณเหลือน้อย คุณสามารถลบแผนที่สำหรับบางพื้นที่ออกได้

แตะ 🚔 HERE Drive+ ปัดขึ้นจากด้านล่างของหน้าจอ แล้วแตะ การตั้งค่า > ตัวเลือกแผนที่ > จัดการแผนที่

ในการดาวน์โหลดแผนที่ลงในโทรศัพท์ของคุณ คุณต้องเชื่อมต่อกับเครือข่าย Wi-Fi

แตะ ⊕
 เลือกประเทศหรือภูมิภาค

ี การลบแผนที่ แตะแผนที่ค้างไว้ และแตะ ลบ

#### การขับรถไปยังปลายทางของคุณ

เมื่อคุณต้องการเส้นทางแบบเลี้ยวต่อเลี้ยวที่ชัดเจนซึ่งได้รับการปรับให้เหมาะสมสำหรับใช้งานในขณะขับขี่ HERE Drive+ จะช่วยนำทางคุณสู่จุดหมายปลายทางได้

#### ແລະ 🚍 HERE Drive+

ควรปฏิบัติตามกฎหมายท้องถิ่น อาจมีการท้ามไม่ให้ใข้โทรศัพท์มือถือหรือคุณสมบัติบางอย่างของมือถือขณะ ขับรถ ไม่ควรใช้มือจับสิ่งอื่นใด เมื่อคุณขับขี่ยานพาหนะอยู่ สิ่งสำคัญอันดับแรกที่คุณควรคำนึงในขณะขับขี่ ยานพาหนะ คือ ความปลอดภัยบนท้องถนน

หากคุณสมบัติ My Commute มีให้บริการในประเทศของคุณ โทรศัพท์อาจขอให้คุณกรอกที่อยู่บ้านและที่ทำงาน

1. ปั๊ดขึ้นจากด้านล่างของหน้าจอ แล้วแตะ ระบุปลายทาง แล้วค้นหาจุดหมายปลายทางของคุณ

2. แตะจุดหมายปลายทางของคุณ

3. หากคุณต้องการหลีกเลี่ยงอุโมงค์และเรือข้ามฟาก หรือถนนบางประเภท เช่น ถนนลูกรัง ให้แตะที่แถบเครื่อง มือตัวเลือกเส้นทาง แล้วสลับประเภทถนนให้เปิดหรือปิด

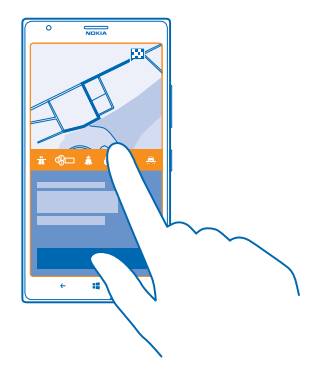

#### ★ เคล็ดลับ: หากต้องการเปลี่ยนประเภทถนนภายหลังในระหว่างการนำทาง ให้ปัดขึ้นจากด้านล่างของ หน้าจอ แล้วแตะ การตั้งค่า > การตั้งค่าเส้นทาง

### 4. ในการเริ่มการนำทาง แตะ เริ่ม

ตามค่าเริ่มต้น แผนที่จะหมุนไปดามทิศทางที่คุณขับรถไป และเข็มทิศจะหันไปทางทิศเหนือ หากต้องการดูแผนที่ โดยหันไปทางทิศเหนือ เช่น เพื่อดูภาพทั่วไปของเส้นทาง ให้แตะ **① > ไปทางทิศเหนือ** 

★ เคล็ดลับ: หากต้องการดูเส้นทางที่เหลือระหว่างการนำทาง คุณสามารถลากแผนที่ด้วยนิ้วของคุณ หาก ต้องการกลับไปที่ที่ตั้งบัจจุบันของคุณ ให้แตะ

★ เคล็ดลับ: ในการดูสภาพการจราจรรอบๆ ดำแหน่งปัจจุบันของคุณอย่างรวดเร็ว ให้แตะ कิ ในการกลับไปยัง มุมมองการนำทาง ให้แดะ ⊙

5. หากต้องการหยุดการนำทาง ให้ปั๊ดขึ้นจากด้านล่างของหน้าจอ แล้วแตะ ห<mark>ยุดการนำทาง</mark>

#### การจัดเก็บสถานที่

คุณสามารถคันหาสถานที่ต่างๆ เช่น โรงแรม สถานที่ท่องเที่ยว หรือปั้มน้ำมัน แล้วสำรองข้อมูลนั้นไว้ และพร้อม นำมาใช้ได้ตลอดเวลาบนแอพ HERE และ here.com เพื่อช่วยวางแผนการท่องเที่ยว

#### ແທະ 🚰 HERE Drive+

- 1. หากต้องการค้นหาสถานที่ ให้ปุ๊ดขึ้นจากด้านล่างของหน้าจอ แล้วแตะ ระบุปลายทาง
- 2. เขียนคำคันหา เช่น ที่อยู่ หรือชื่อสถานที่
- 3. แตะสถานที่จากรายการ ้
- 4. แดะ 🖈

สถานที่ดังกล่าวจะจัดเก็บไว้ในบัญชี Nokia ของคุณ หากคุณยังไม่ได้ลงชื่อเข้าใช้บัญชี Nokia เครื่องจะขอให้ คุณลงชื่อเข้าใช้

### การชิงค์สถานที่ที่จัดเก็บไว้

หากคุณลงชื่อเข้าใช่บัญชี Nokia รายการโปรดของคุณจะชิงค์กับบัญชีของคุณโดยอัดโนมัติทุกครั้งที่คุณเปิด HERE Drive+ หากต้องการขิงค์รายการโปรดของคุณ ให้ปัดขึ้นจากด้านล่างของหน้าจอ แล้วแตะ **รายการ โปรด** > ②

# การขับรถไปยังสถานที่ที่จัดเก็บไว้

ปัดขึ้นจากด้านล่างของหน้าจอ และแตะ **รายการโปรด** และสถานที่

★ เคล็ดลับ: คุณสามารถตรึงจุดหมายปลายทางที่โปรดปรานไว้บนหน้าจอเริ่มต้น เพื่อให้คุณสามารถใช้บริการ การนำทางได้อย่างรวดเร็ว ปัดขึ้นจากด้านล่างของหน้าจอ และแตะ รายการโปรด แตะสถานที่ค้างไว้ และ แตะ ปักหมุดเพื่อเริ่ม

# การใช้เสียงแนะนำ

เสียงแนะนำ (หากมีให้บริการในภาษาของคุณ) จะช่วยคุณค้นหาเส้นทางไปยังจุดหมายปลายทาง ให้คุณสนุก ไปกับการเดินทางโดยไม่ต้องกังวล

#### ແລະ 🚘 HERE Drive+

ปัดขึ้นจากด้านล่างของหน้าจอ แล้วแตะ การตั้งค่า > เสียงนำทาง

2. แตะภาษา หากคุณไม่ด้องการใช้เสียงแนะนำ แตะ ไม่มี

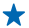

**เคล็ดลับ:** หากคุณต้องการฟังชื่อถนนขณะใช้การนำทาง ให้แตะเสียงที่พูดชื่อถนน (เสียงจากคอมพิวเตอร์ ที่แปลงจากข้อความเป็นเสียงพูด)

หากคุณไม่พบเสียงที่มีชื่อถนนในภาษาของคุณ คุณอาจต้องดาวน์โหลดและติดตั้งภาษาพูดในการตั้งค่า โทรศัพท์ ในหน้าจอเริ่มต้น ให้บึดไปทางช้าย แล้วแตะ 🔯 การตั้งค่า > สั่งงานด้วยเสียง > ภาษาพูด ไม่สนับสนุนภาษาบางภาษา

<mark>การดาวน์โหลดเสียงแนะนำเส้นทางใหม่</mark> ปัดขึ้นจากด้านล่างของหน้าจอ แล้วแดะ <mark>การตั้งค่า > เสียงนำทาง > ดาวน์โหลดเสียงนำทางใหม่ๆ</mark> และเสียง

#### การนำทางแบบออฟไลน์

ในการประหยัดค่าข้อมูล คุณสามารถใช้ HERE Drive+ ในโหมดออฟไลน์ได้

#### 1. ແທະ 📑 HERE Drive+

- 2. ปัดขึ้นจากด้านล่างของหน้าจอ แล้วแตะ การเชื่อมต่อ อินเทอร์เน็ต
- 3. สลับ เชื่อมต่ออินเทอร์เน็ต ไปที่ ปิด 🔳

้คุณสมบัติบางอย่าง เช่น ผลลัพธ์การค้นหา อาจถูกจำกัดขณะใช้ HERE Drive+ แบบออฟไลน์

#### การรับความช่วยเหลือขณะการเดินทาง

ลดความดึงเครียดขณะเดินทาง – HERE Drive+ เรียนรู้เส้นทางที่คุณใช้เป็นประจำทุกวัน และให้ข้อมูลเกี่ยว กับสภาพจราจรดามเวลาจริงแก่คุณ

้คุณสมบัตินี้มีให้บริการในบางภูมิภาคทั่วโลก โดยมีการเพิ่มภูมิภาคใหม่ๆ อย่างต่อเนื่อง

สถานะข้อมูลจราจรอาจแตกต่างกันตามภูมิภาคและประเทศ

เมื่อคุณใช้ My Commute โทรศัพท์ของคุณจะเรียนรู้ว่าคุณมักจะขับไปที่ไหนและเมื่อไหร่ เพื่อเร่งการเรียนรู้ของ เครื่อง คุณสามารถตั้งเส้นทางประจำของคุณด้วยตนเองได้ ในการดำเนินการนี้ ไห้แตะ 🖼 HERE Drive+ บัดขึ้น จากด้านล่างของหน้าจอ แล้วแตะ My Commute บัดไปทางซ้ายหรือขวาเพื่อ แก้ไข แตะ สร้างการเดิน ทางประจำวันใหม่ ค้นหาจุดเริ่มต้นและจุดหมายปลายทางของคุณ เช่น ที่อยู่บ้านและที่ทำงานของคุณ และ ตั้งเวลาที่คุณมักจะเดินทางไปทำงานและกลับบ้าน

#### 1. ແທະ 🚍 HERE Drive+

2. ปัดขึ้นจากด้านล่างของหน้าจอ หากใกล้ถึงเวลาที่คุณมักจะเริ่มเดินทางไปยังจุดหมายปลายทางของคุณ โทรศัพท์ของคุณจะแนะนำจุดหมายปลายทางในไทล์ My Commute ในการเริ่มเดินทางไปยังสถานที่ที่แนะนำ ให้ แดะที่ไทล์ จากนั้นแดะที่เส้นทาง เริ่ม ★ เคล็ดลับ: ลองใช้เส้นทางที่แตกต่างเพื่อเดินทางไปยังจุดหมายปลายทางที่คุณใช้เป็นประจำ My Commute แสดงเส้นทางประจำของคุณทั้งหมด อย่าปล่อยให้การจราจรทำให้คุณข้าลง – แตะที่ Live tile จากนั้นตรวจสอบว่าเส้นทางไหนเร็วที่สุด

3. หากต้องการออกเดินทางไปยังที่อื่น เช่น โรงยิมแทนบ้าน หลังจากแตะที่ไทล์ My Commute แล้ว ให้ ปัดไปทางข้ายหรือขวาเพื่อไปยังสถานที่ที่คุณต้องการขับรถไป

★ เคล็ดลับ: เพิ่ม Live tile My Commute ไปยังหน้าจอเริ่มดัน แล้วคุณจะสามารถเห็นข้อมูลเกี่ยวกับสภาพ จราจรและระยะเวลาเดินทางโดยประมาณสำหรับการเดินทางครั้งต่อไปของคุณได้อย่างรวดเร็ว และสามารถ เข้าถึงการเดินทางของคุณได้ด้วยการแตะเพียงครั้งเดียว แตะ ➡ HERE Drive+ ปัดขึ้นจากด้านล่างของ หน้าจอ แล้วแตะ การดั้งค่า > My Commute > ปักหมุดเพื่อเริ่ม

หากคุณลงชื่อเข้าใช่บัญชี Nokia การเดินทางของคุณจะได้รับการจัดเก็บไว้ในบัญชีของคุณ ในการลบข้อมูล My Commute ของคุณ ให้แตะ 🔯 การตั้งค่า > ล้างข้อมูลส่วนตัว > My Commute ของฉัน

#### การรับคำเตือนจำกัดความเร็ว

อย่าเร่งความเร็วเกินขีดจำกัด - ตั้งโทรศัพท์ของคุณให้เดือนเมื่อคุณขับรถเร็วเกินไป

สถานะข้อมูลการจำกัดความเร็วอาจแตกต่างกันตามภูมิภาคและประเทศ

#### 1. ແທະ 🚍 HERE Drive+

3. หากต้องการกำหนดว่าคุณสามารถขับรถเกินขีดจำกัดความเร็วได้มากน้อยเพียงใดก่อนที่จะมีการเดือน ให้เลื่อน ตัวเลื่อน แจ้งฉัน หากฉันขับเร็วเกินขีดจำกัด คุณสามารถตั้งค่าขีดจำกัดความเร็วสูงและความเร็วต่ำแยกจากกัน ได้

### เปลี่ยนรูปลักษณ์ของมุมมอง Drive+

คุณใช้ HERE Drive+ ในดอนกลางคืนขณะที่มึดแล้วใช่ไหม คุณสามารถดูหน้าจอได้อย่างขัดเจนทุกเมื่อ ด้วย โหมดกลางวันและโหมดกลางคืน นอกจากนี้ คุณยังสามารถเปลี่ยนการตั้งค่าอื่นๆ เพื่อให้เข้ากับความต้องการ ของคุณ

#### ແທະ 🚔 HERE Drive+

1. ปั๊ดขึ้นจากด้านล่างของหน้าจอ แล้วแตะ การตั้งค่า > ตัวเลือกแผนที่

2. สลับ สี ไปที่ กลางคืน ในการเปิดโหมดกลางคืนโดยอัตโนมัติเมื่ออยู่ในที่มืด ให้แตะ อัตโนมัติ

# แสดูงสถานที่ต่างๆ เช่น ปั๊มน้ำมันและจุดพัก บนแผนที่

ปัดขึ้นจากด้านล่างข<sup>้</sup>องหน้าจอ แล้วแตะ **การตั้งค่า > ตัวเลือกแผนที่ > แสดงบนแผนที่** และเปิดหรือปัด ประเภทของสถานที่

# การสลับระหว่างมุมมองเวลาที่เหลืออยู่หรือเวลาที่จะถึง

ในมุมมองการนำทาง แตะเวลาที่จะถึงค้างไว้ แล้วแตะตัวเลือก

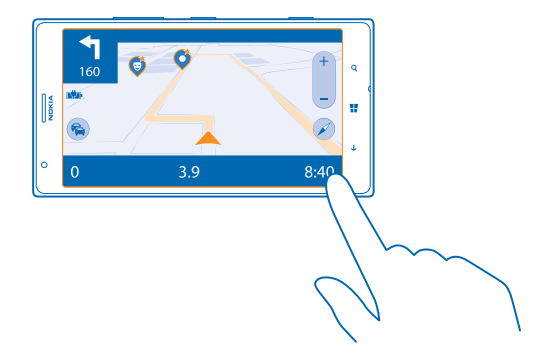

#### การช่อนสิ่งปลูกสร้างและสถานที่ท่องเที่ยวที่สำคัญ ปัดขึ้นจากด้านล่างของหน้าจอ แล้วแตะ การตั้งค่า > ตัวเลือกแผนที่ แล้วสลับ จดสังเกด เป็น 🕅

- - - -

# วิธีการหาตำแหน่ง

์ โทรศัพท์จะแสดงที่ตั้งของคุณบนแผนที่โดยใช้ GPS, GLONASS, A-GPS, Wi-Fi หรือการหาดำแหน่ง ด้วยสัญญาณเครือข่าย (Cell ID)

ความพร้อมให้บริการ ความถูกต้อง และความสมบูรณ์ของข้อมูลที่ตั้งจะขึ้นอยู่กับที่ตั้งของคุณ สภาพแวดล้อม และ แหล่งข้อมูลของบุคคลภายนอก เป็นต้น และอาจมีจำกัด อาจไม่มีข้อมูลที่ตั้งให้บริการ ตัวอย่างเช่น ในอาคาร หรือชั้นใต้ดิน สำหรับข้อมูลความเป็นส่วนตัวที่เกี่ยวข้องกับวิธีการระบุตำแหน่ง โปรดดูนโยบายความเป็นส่วนตัว ของ Nokia

บริการเสริมจากระบบเครือข่าย Assisted GPS (A-GPS) และบริการเสริมสำหรับ GPS และ Glonass ที่คล้ายคลึง กันจะดึงข้อมูลดำแหน่งโดยใช้เครือข่ายเซลลูลาร์ และช่วยในการคำนวณดำแหน่งปัจจุบันของคุณ

A-GPS และอุปกรณ์เสริม GPS และ GLONASS อาจจำเป็นต้องถ่ายโอนข้อมูลจำนวนเล็กน้อยผ่านทางเครือ ข่ายโทรศัพท์มือถือ หากคุณต้องการหลึกเลี่ยงค่าบริการข้อมูล ด้วอย่างเช่น ขณะเดินทาง คุณสามารถปิดการ เชื่อมต่อข้อมูลมือถือในการตั้งค่าโทรศัพท์ของคุณ

การระบุดำแหน่งโดยใช้ Wi-Fi จะเพิ่มความแม่นยำของดำแหน่งเมื่อสัญญาณดาวเทียมไม่พร้อมให้บริการ โดย เฉพาะอย่างยิ่งเมื่อคุณอยู่ภายในอาคารหรืออยู่ระหว่างอาคารสูง หากคุณอยู่ในสถานที่ที่จำกัดการใช้ Wi-Fi คุณ สามารถบีด Wi-Fi ในการตั้งค่าโทรศัพท์ของคุณ

หมายเหตุ: การใช้ Wi-Fi อาจถูกจำกัดในบางประเทศ ด้วอย่างเช่น ในสหภาพยุโรป คุณจะได้รับอนุญาด ให้ใช้ Wi-Fi 5150–5350 MHz ภายในอาคารเท่านั้น และในสหรัฐอเมริกาและแคนาดา คุณจะได้รับอนุญาด ให้ใช้ Wi-Fi 5.15–5.25 GHz ภายในอาคารเท่านั้น สำหรับข้อมูลเพิ่มเดิม โปรดดิดต่อเจ้าหน้าที่ในท้องที่ ของคุณ

มาตรวัดระยะทางอาจไม่แม่นยำ ทั้งนี้จะขึ้นอยู่กับความพร้อมในการให้บริการและคุณภาพของการเชื่อม ต่อสัญญาณดาวเทียม

# อินเทอร์เน็ต

เรียนรู้วิธีการสร้างการเชื่อมต่อแบบไร้สาย และเรียกดูเว็บ ขณะที่สามารถลดค่าใช้จ่ายในการรับส่งข้อมูลลง

# การกำหนดการเชื่อมต่ออินเทอร์เน็ต

ผู้ให้บริการเครือข่ายของคุณเรียกเก็บค่าบริการในการรับส่งข้อมูลเป็นแบบเหมาจ่าย หรือแบบข่าระดามการใช้งาน เปลี่ยนแปลงการตั้งค่า Wi-Fi และข้อมูลมือถือเพื่อลดค่าใช้จ่ายด้านข้อมูลขณะใช้บริการโรมมิ่งและอยู่ที่บ้าน

ข้อสำคัญ: โปรดใช้การเข้ารหัสลับเพื่อเพิ่มการรักษาความปลอดภัยของการเชื่อมต่อ Wi-Fi การใช้การเข้า รหัสจะลดความเสี่ยงที่ผู้อื่นสามารถเข้าถึงข้อมูลของคุณได้

้โดยปกดิแล้ว การใช้การเชื่อมต่อ Wi-Fi จะเร็วกว่า และประหยัดกว่าการใช้การเชื่อมต่อข้อมูลมือถือ หากสามารถ ใช้ทั้งการเชื่อมต่อ Wi-Fi และข้อมูลมือถือ โทรศัพท์ของคุณจะใช้การเชื่อมต่อ Wi-Fi

1. ในหน้าจอเริ่มต้น ให้ปัดไปทางซ้าย และแตะ 🔯 การตั้งค่า > Wi-Fi

- 2. ตรวจสอบให้แน่ใจว่าสลับ เครือข่าย Wi-Fi ไปที่ เปิด 💳 🛛
- 3. เลือกการเชื่อมต่อที่ต้องการใช้

# การใช้การเชื่อมต่อข้อมูลมือถือ

ในหน้าจอเริ่มดัน ให้ปิดไป<sup>้</sup>ทางข้าย และแตะ 🔂 การตั้งค่า > เครือข่ายโทรศัพท์ และสลับ การเชื่อมต่อข้อมูล ไปยัง เปิด

# การใช้การเชื่อมต่อข้อมูลมือถือขณะโรมมิ่ง

การเชื่อมต่ออินเทอร์เน็ตขณะโรมมิ่ง โดยเฉพาะเมื่ออยู่ต่างประเทศ อาจทำให้เสียค่าบริการข้อมูลสูงมาก

การโรมมิ่งข้อมูลหมายถึง การใช่โทรศัพท์ของคุณรับข้อมูลผ่านเครือข่ายที่ผู้ให้บริการเครือข่ายของคุณไม่ได้เป็น เจ้าของหรือเป็นผู้ดำเนินการ

ในหน้าจอเริ่มต้น ให้บัดไปทางช้าย แตะ 🔯 การตั้งค่า > เครือข่ายโทรศัพท์ และสลับ ตัวเลือกการโรมมิ่ง ข้อมูล ไปที่ เปิดโรมมิ่ง

★ 🛛 เคล็ดลับ: นอกจากนี้ คุณยังสามารถดิดตามการใช้ข้อมูลของคุณด้วยแอพ data sense

# การเชื่อมต่อคอมพิวเตอร์ของคุณกับเว็บ

ต้องการใช้อินเทอร์เน็ตบนแล็ปท็อปของคุณแต่เข้าใช้ไม่ได้ใช่หรือไม่ คุณสามารถใช้การเชื่อมด่อข้อมูลมือถือ ของโทรศัพท์กับแล็ปท็อปหรืออุปกรณ์อื่นๆ ได้ และเครื่องก็จะเชื่อมด่อผ่าน Wi-Fi

- 1. ในหน้าจอเริ่มต้น ให้ปัดไปทางซ้าย และแตะ 🙋 การตั้งค่า > ใช้อินเทอร์เน็ตร่วมกัน
- 2. สลับ แบ่งปืน ไปที่ เปิด
- ในการเปลี่ยนชื่อการเชื่อมต่อของคุณ ให้แตะ ตั้งค่า > ชื่อบรอดคาสต์ และเขียนชื่อ
- ★ เคล็ดลับ: นอกจากนี้ คุณยังสามารถป้อนรหัสผ่านที่จะใช้เชื่อมต่อได้
- 4. เลือกการเชื่อมต่อในอุปกรณ์อื่น

อุปกรณ์อื่นจะใช้ข้อมูลจากแผนข้อมูลของคุณ ซึ่งอาจส่งผลให้เกิดค่าใช้จ่ายในการรับส่งข้อมูล สำหรับข้อมูลเกี่ยว กับความพร้อมให้บริการและค่าบริการ โปรดดิดต่อผู้ให้บริการเครือข่ายของคุณ

# การใช้แผนข้อมูลอย่างมีประสิทธิภาพ

้กังวลเรื่องค่าใช้จ่ายในการใช้งานข้อมูลของคุณใช่ไหม แอพ data sense ช่วยคุณหาวิธีที่มีประสิทธิภาพยิ่งขึ้น ในการใช้ข้อมูลมือถือและดิดตามการใช้งานของคุณ แอพนี้สามารถตัดการเชื่อมต่อข้อมูลได้ทั้งหมดหากจำเป็น

- 1. ในหน้าจอเริ่มต้น ให้ปัดไปทางช้าย และแตะ data sense
- 2. แตะ กำหนดขีดจำกัด และเลือกค่าที่ต้องการ
- ★ เคล็ดลับ: ในการตรวจสอบขีดจำกัดข้อมูลและระยะเวลาที่เหลืออยู่ หรือต้องการเปลี่ยนขีดจำกัดนั้น ให้ เปิดแอพ data sense อีกครั้ง

# เว็บบราวเซอร์

้ดิดดามข่าวสารและเยี่ยมชมเว็บไซต์โปรดของคุณ คุณสามารถใช้ Internet Explorer 10 ในโทรศัพท์ของคุณเพื่อ ดูเว็บเพจต่างๆ บนอินเทอร์เน็ตได้ บราวเซอร์ของคุณยังสามารถช่วยเดือนคุณเกี่ยวกับการคุกคามความปลอดภัย อีกด้วย

#### ແລະ 🧟 Internet Explorer

ในการเรียกดูเว็บ คุณจะต้องเชื่อมต่ออินเทอร์เน็ต

#### การเรียกดูเว็บ

ไม่ต้องใช้คอมพิวเตอร์อีกต่อไปเมื่อคุณสามารถเรียกดูอินเทอร์เน็ตผ่านโทรศัพท์ของคุณ

★ เคล็ดลับ: หากผู้ให้บริการเครือข่ายของคุณไม่เรียกเก็บค่าบริการในการรับส่งข้อมูลเป็นแบบเหมาจ่าย เมื่อ ด้องการประหยัดค่าใช้จ่ายในการรับส่งข้อมูล ให้ใช้เครือข่าย Wi-Fi ในการเชื่อมต่ออินเทอร์เน็ด

### 1. ແລະ 🧧 Internet Explorer

- 2. แตะแถบที่อยู่
- เขียนที่อยู่เว็บ
- ★ เคล็ดลับ: ในการเพิ่มคำต่อท้ายของที่อยู่เว็บ เช่น .org ให้แตะปุ่มคำต่อท้ายที่แป้นพิมพ์ และแตะคำต่อ ท้ายที่ต้องการ

# 4. แตะ 🔶

★ 🛛 เคล็ดลับ: ในการค้นหาอินเทอร์เน็ต ให้เขียนคำที่ต้องการค้นหาในแถบที่อยู่ และแตะ 🔶

#### การย่อหรือขยาย

วางสองนิ้วบนหน้าจอ และเลื่อนนิ้วออกจากกันหรือเข้าหากัน

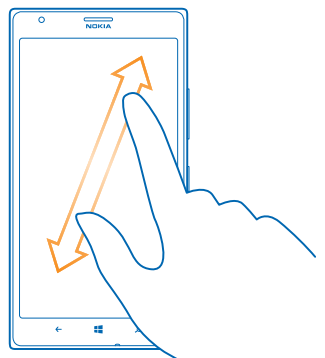

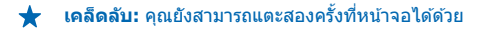

### การเปิดแท็บใหม่

เมื่อคุณต้องการเข้าชมหลายเว็บไซต์พร้อมกัน คุณสามารถเปิดแท็บในบราวเซอร์ได้สูงสุด 6 แท็บ และสลับ ระหว่างแท็บต่างๆ ได้

ແທະ 🤁 Internet Explorer

แดะ ••• > แท็บ > 🕂

**การสลับระหว่างแท็บ** แตะ ●●● > แท็บ และแท็บ

การปิดแท็บ แดะ ∙∙∙ > แท็บ > ⊗

# การเพิ่มเว็บไซต์ลงในรายการโปรด

หากคุณมักจะเยี่ยมชมเว็บไซด์เดิมๆ อยู่เสมอ ให้เพิ่มเว็บไซด์เหล่านั้นลงในรายการโปรด เพื่อให้คุณสามารถ เข้าใช้ได้รวดเร็ว

ແລະ 🧧 Internet Explorer

ไปที่เว็บไซต์
 แตะ ●●● > เพิ่มในรายการโปรด

★ เคล็ดลับ: คุณยังสามารถตรึงเว็บไซด์โปรดไว้ที่หน้าจอเริ่มต้นได้อีกด้วย ขณะเรียกดูเว็บไซด์ ให้แตะ ••• > ปักหมุดที่หน้าจอเริ่ม

ไปที่เว็บไชต์โปรด

แตะ ••• > รายการโปรด และเว็บไซด์

★ เคล็ดลับ: ในการเข้าสู่รายการโปรดได้อย่างรวดเร็ว ให้เพิ่มไอคอนรายการโปรดลงในแถบที่อยู่ แตะ ••• > การดั้งค่า และสลับ ใช้ปุ่มแถบที่อยู่สำหรับ ไปที่ เว็บไชด์ที่ชอบ

### การแบ่งปันเว็บเพจ

เมื่อคุณพบหน้าเว็บที่น่าสนใจ คุณสามารถส่งหน้าเว็บดังกล่าวไปให้เพื่อนของคุณ ถ้าเพื่อนของคุณอยู่ข้างๆ ก็ แค่แตะโทรศัพท์ของพวกเขา อีกวิธีหนึ่งก็คือ คุณสามารถส่งหน้าเว็บในอีเมล ข้อความตัวอักษร หรือโพสต์บนเครือ ข่ายสังคมของคุณ

2. แตะ 🧟 Internet Explorer และไปยังเว็บไซต์

3. แตะ ••• > แบ่งปันเพจ > แตะ+ส่ง

4. เชื่อมต่อโทรศัพท์ของเพื่อนเข้ากับโทรศัพท์ของคุณโดยการสัมผัส โทรศัพท์อีกเครื่องจะต้องสนับสนุน NFC สำหรับข้อมูลเพิ่มเดิม โปรดดูในคู่มือผู้ใช้ของโทรศัพท์อื่นๆ

คุณสมบัตินี้อาจไม่สามารถใช้กับโทรศัพท์ทุกเครื่องที่สนับสนุน NFC ได้

การส่งหน้าเว็บในอีเมล ข้อความตัวอักษร หรือโพสต์บนเครือข่ายสังคมของคุณ ขณะเรียกดูข้อมูล ให้แดะ ●●● > แบ่งปืนเพจ และวิธีที่คุณต้องการแบ่งปืน

### การลบประวัติบราวเชอร์

เมื่อคุณเรียกดูเสร็จแล้ว คุณสามารถลบข้อมูลส่วนบุคคลของคุณได้ เช่น ประวัติการเรียกดู และแฟ้มอินเทอร์เน็ด ชั่วคราว

# แตะ Internet Explorer แตะ ••• > การตั้งค่า > ลบประวัติ

แคช คือ หน่วยความจำสำหรับจัดเก็บข้อมูลไว้ชั่วคราว หากคุณมีสิทธิ์ในการเข้าถึง หรือได้เข้าถึงข้อมูลที่เป็น ความลับหรือบริการด้านการรักษาความปลอดภัยที่ต้องใช้รหัสผ่าน ให้ลบแคชหลังการใช้แต่ละครั้ง

```
ฉบรายการทีละรายการในประวัดิการเรียกดูของคุณ
แตะ ••• > ล่าสุด > ⊜ รายการที่คุณต้องการลบและ ()
```

# การค้นหาเว็บ

สำรวจเว็บและโลกภายนอกด้วยการค้นหาของ Bing คุณสามารถใช้แป้นพิมพ์หรือเสียงของคุณเพื่อใส่คำค้นหา ของคุณได้

# 1. กด 🔎

 เขียนคำที่ต้องการคันหาในช่องคันหา และแดะ → นอกจากนี้ คุณยังสามารถเลือกคำคันหาจากผลลัพธ์ที่ตรง กันได้ด้วย

3. ในการดูผลลัพธ์การคันหาที่เกี่ยวข้อง ให้ปัดไปทางข้ายเพื่อดูประเภทผลลัพธ์การคันหาอื่นๆ

### การใช้การค้นหาด้วยเสียง

กด 🔎 แล้วแตะ 🎍 ในช่องค้นหา และพูดคำค้นหาที่ต้องการ

คุณสมบัตินี้ไม่สามารถใช้ได้กับทุกภาษา สำหรับข้อมูลเพิ่มเดิมเกี่ยวกับคุณสมบัติและความพร้อมให้บริการ โปรด ไปที่ www.windowsphone.com

# การปิดการเชื่อมต่ออินเทอร์เน็ตทั้งหมด

ประหยัดแบดเตอรี่ของคุณโดยการปิดการเชื่อมต่ออินเทอร์เน็ดที่เปิดค้างอยู่ในพื้นหลัง คุณสามารถดำเนินการนี้ ได้โดยไม่ต้องปิดแอพใดๆ

1. ในหน้าจอเริ่มต้น ให้ปัดไปทางซ้าย และแตะ 🙆 การตั้งค่า > Wi-Fi

# 2. สลับ เครือข่าย Wi-Fi ไปที่ ปิด 🛙 💳

### การปิดการเชื่อมต่อข้อมูลมือถือ

ในหน้าจอเริ่มตัน ให้บิดไป<sup>้</sup>ทางช้าย แต**ะ 📴 การตั้งค่า > เครือข่ายโทรศัพท์** และสลับ <mark>การเชื่อมต่อข้อมูล ไ</mark>ปที่ ปิด

# ความบันเทิง

### คุณมีเวลาว่างและอยากหาความบันเทิงใช่ไหม เรียนรู้วิธีดูวิดีโอ พึงเพลงที่ชอบ และเล่นเกม

# การดูและการฟัง

คุณสามารถใช่โทรศัพท์ของคุณเพื่อดูวิดีโอ ฟังเพลง และเล่นพอดแคสต์ ขณะเดินทาง

แตะ <u> เพลง</u>+วิดีโอ

#### การเล่นเพลง พ็อดแคสต์ และวิดีโอ

พกพาสื่อโปรดของคุณติดตัวในยามเดินทางเพื่อดูวิดีโอ ฟังเพลง และเล่นพอดแคสต์ได้ไม่ว่าคุณจะอยู่ที่ใด

#### 1. แตะ <u> เพลง</u>+วิดีโอ

- 2. แตะ เพลง, วิดีโอ หรือ พ็อดแคสต์
- 3. ในการเรียก่ดูตามประเภท ให้ปัดไปทางข้ายหรือทางขวา
- 4. แตะเพลง พื่อดแคสต์ หรือวิดีโอที่คุณต้องการเล่น

★ เคล็ดลับ: คุณสามารถปรับปรุงคุณภาพของเสียงโดยเปลี่ยนการตั้งค่าอีควอไลเซอร์ ในหน้าจอเริ่มต้น ให้ บึดไปทางช้าย แล้วแตะ <sup>[2]</sup> การตั้งค่า > เสียง

#### การหยุดเล่นชั่วคราวหรือการเล่นต่อ แตะ (II) หรือ ⊙

ในการเล่นเพลงแบบสุ่มเปิด ให้แตะ 👤

#### **การกรอไปข้างหน้าหรือกรอกลับ** แตะค้างไว้ที่ ─ หรือ ─

#### ฟังเพลงแบบไร้สาย

ด้วย JBL PlayUp ลำโพงไร้สาย คุณสามารถฟังเพลงคุณภาพเสียงระดับสูงและชาร์จโทรศัพท์ของคุณได้ ทั้งหมด นี้โดยไม่ด้องใช้สายใดๆ

ี่ ลำโพงไร้สายของ Nokia เช่น JBL PlayUp มีจำหน่ายแยกต่างหาก อุปกรณ์เสริมที่มีจะแดกต่างกันไปตามภูมิภาค

1. แตะพื้นที่ NFC ของลำโพงด้วยพื้นที่ NFC ของโทรศัพท์ของคุณ ลำโพงจะเชื่อมต่อกับโทรศัพท์ของคุณ โดยอัดโนมัติ

 ในการขาร์จโทรศัพท์ ให้วางโทรศัพท์ของคุณบนบริเวณสำหรับขาร์จแบบไร้สาย ที่ด้านบนของลำโพง ไฟ แสดงสถานะการขาร์จจะเปลี่ยนเป็นสีขาวและกะพริบขณะชาร์จ

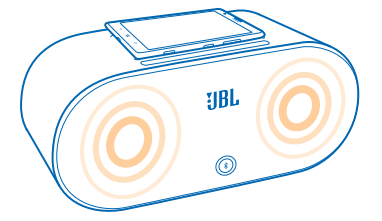

# วิทยุ FM

เรียนรู้วิธีการฟังวิทยุบนโทรศัพท์ของคุณ

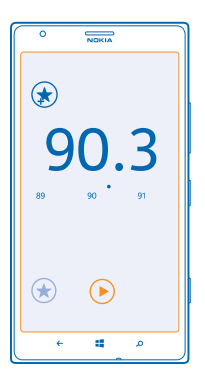

### การฟังวิทยุ

เพลิดเพลินกับการฟังสถานีวิทยุ FM คลื่นโปรดของคุณในขณะเดินทาง

ในการพังวิทยุ คุณจะต้องเชื่อมต่อชุดหูพึงที่ใช้งานร่วมกันได้เข้ากับเครื่องโทรศัพท์ ชุดหูพึงจะทำหน้าที่เป็นเสา อากาศ

1. ในหน้าจอเริ่มต้น ให้ปัดไปทางซ้าย แล้วแตะ <u>ก</u>ิ เพลง+วิดีโอ > วิทยุ

2. การเชื่อมต่อชุดหูฟังแบบมีสายที่ใช้ร่วมกันได้

# การไปที่สถานีที่ถัดไปหรือก่อนหน้า

ปัดไปทางซ้ายหรือขวา

# การจัดเก็บสถานีวิทยุ

จัดเก็บสถานีวิทยุที่เป็นคลื่นโปรดของคุณไว้เพื่อให้สามารถฟังในภายหลังได้ง่าย

้ ในหน้าจอเริ่มด้น ให้ปัดไปทางซ้าย แล้วแตะ <mark>ด</mark>ิ เพลง+วิดีโอ > วิทยุ

หากต้องการจัดเก็บสถานีที่คุณกำลังฟังอยู่ ให้แตะ 🕢

# การดูรายการสถานีที่คุณจัดเก็บไว้

แดะ 🖲

การลบสถานีออกจากรายการ แตะ ⊛

# **Nokia Music**

ด้วย Nokia Music ใน Windows Phone คุณจะสามารถดาวน์โหลดเพลงลงในโทรศัพท์และคอมพิวเตอร์ที่สามารถ ใช้งานร่วมกันได้ของคุณ

# ในหน้าจอเริ่มต้น ให้ปัดไปทางซ้าย แล้วแตะ 🗾 Nokia Music

# สำหรับข้อมูลเพิ่มเดิม ไปที่ music.nokia.com

★ เคล็ดลับ: ในสถานที่ที่ใช้บริการได้ ให้ใช้การเชื่อมต่อ Wi-Fi เพื่อสตรีมและดาวน์โหลดเพลงจาก Nokia Music

บริการนี้มีให้บริการในบางประเทศและในบางภูมิภาค

หากคุณมีเครดิต หรือเป็นสมาชิกเพลง Nokia ไม่จำกัดที่สัมพันธ์กับบัญขี Nokia ของคุณ อย่าเพิ่งปิดรายการ ดังกล่าว หากคุณปิด รายการทั้งหมดนี้จะสูญหาย

การดาวน์โหลดและการสดรีมเพลงและเนื้อหาอื่นอาจหมายถึงการถ่ายโอนข้อมูลจำนวนมากผ่านเครือข่ายของ ผู้ให้บริการของคุณ สำหรับข้อมูลเกี่ยวกับค่าบริการในการรับส่งข้อมูล ให้ดิดด่อผู้ให้บริการเครือข่ายของคุณ

### โปรแกรม Mix Radio

คันหาเพลงใหม่ๆ โดยใช้ Mix Radio

#### **Mix Radio**

วิธีที่ง่ายที่สุดในการค้นหาศิลปินและเพลงล่าสุดในประเภทต่างๆ คือ การสดรีมเพลงจาก Mix Radio ของ Nokia คุณสามารถเลือกสตรีมเพลงหลายประเภทจากศิลปินหลายคนและบันทึกเพลงเหล่านี้บนโทรศัพท์ของคุณเพื่อ ฟังแบบออฟไลน์

1. ในหน้าจอเริ่มต้น ให้ปัดไปทางข้าย แล้วแตะ 🗾 Nokia Music > Mix Radio

2. เลือกประเภทเพลงที่คุณต้องการฟัง

★ เคล็ดลับ: แตะเพลงค้างไว้เพื่อตรึงไว้บนหน้าจอเริ่มดันหรือทำให้รายการเพลงนี้พึงได้ขณะออฟไลน์ คุณ สามารถใช้รายการเพลงแบบออฟไลน์พร้อมกันได้ตามจำนวนที่จำกัดเท่านั้น

การหยุดเล่นเพลงชั่วคราวหรือการเล่นต่อ แตะ 🕕 หรือ 🕥

★ เคล็ดลับ: ในการซื้อเพลงปัจจุบัน ให้แตะ 🕑

### การข้ามไปยังเพลงถัดไป

แดะ 💬

เครื่องอาจจำกัดจำนวนเพลงที่คุณสามารถเล่นข้าม

#### การกำหนดค่า Mix Radio ของคุณ

คุณสามารถสร้างโปรไฟล์เพลงเพื่อพึ่งการปรับคลื่นตามประเภทด่างๆ ให้ตรงกับความชอบของคุณ โปรไฟล์ ของคุณจะได้รับการรวบรวมมาจากเพลงที่คุณมีอยู่ในโทรศัพท์หรือคอมพิวเตอร์โดยอัตโนมัติ

### 1. ในหน้าจอเริ่มต้น ให้ปัดไปทางข้าย แล้วแตะ 🗾 Nokia Music > สร้างรวมเพลง

 บิดไปที่ กำหนดค่าส่วนตัว และแดะ สร้างโปรไฟล์เพลง รายละเอียดของคอลเลกขันเพลงจะได้รับการสแกน และอัพโหลดลงในบริการเพลง

3. หากด้องการสแกนเพลงในคอมพิวเดอร์ของคุณ ให้แตะ ••• > การสแกนคอมพิวเตอร์ แล้วทำ ดามคำแนะนำ

4. ในการเล่นรายการเพลง ให้แตะ 🕑

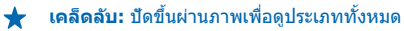

บริการนี้อาจมีให้บริการในบางประเทศหรือภูมิภาค

#### การขอคำแนะนำเพลงจาก Mix Radio

ด้วย Mix Radio ของ Nokia คุณสามารถสร้างรายการเพลงได้ตามต้องการ เพื่อให้โปรแกรมแนะนำเพลงตาม นักร้องที่คุณขึ้นชอบได้

- 1. ในหน้าจอเริ่มตัน ให้ปัดไปทางซ้าย แล้วแตะ 🗾 Nokia Music
- 2. แตะ สุร้างรวมเพลง
- 3. แดะ 🕂
- 4. ให้เขียนชื่อศิลปิน โดยคุณสามารถใส่ได้ถึง 3 ชื่อ
- 5. ให้แตะ 🕑 เพื่อสร้างรายการผสมตามชื่อศิลปินที่เลือกไว้

# ชื้อเพลง

ทันสมัยเสมอ และดาวน์โหลดเพลงโปรดของคุณจาก Nokia Music

- ★ เคล็ดลับ: ในสถานที่ที่ใช้บริการได้ ให้ใช้การเชื่อมต่อ Wi-Fi เพื่อสตรีมและดาวน์โหลดเพลงจาก Nokia Music
- ในหน้าจอเริ่มต้น ให้ปั๊ดไปทางข้าย แล้วแตะ 🗾 Nokia Music > ร้านด้า
- 2. เรียกดูเพลงหรืออัลบั้มที่คุณต้องการดาวน์โหลด
- 3. แตะที่ราคาของเพลงหุรืออ้ลบั้ม บางเพลงจะสามารถดาวน์โหลดได้ทั้งอัลบั้มเท่านั้น
- 4. หากระบบถาม ให้ลงชื่อเข้าใช้บัญชี Nokia ของคุณ
- 5. เลือกวิธีการชำระเงิน

เพลงจะถูกบันทึกลงในโทรศัพท์ของคุณ และถูกเพิ่มในคอลเลกขันเพลงของคุณโดยอัตโนมัติ

#### การดูการดาวน์โหลดที่กำลังดำเนินอยู่ แตะ การตั้งค่าและวิธีใช้

#### ชื้อเครดิตการดาวน์โหลด ไปที่ music.nokia.com

★ เคล็ดลับ: หากต้องการตรวจสอบยอดดุลเครดิตของคุณ ให้แตะ การตั้งค่าและวิธีใช้

#### การเล่นเพลง

คุณสามารถจัดการคอลเลกชันเพลงของคุณด้วย เพลงของฉัน ได้อย่างง่ายดาย

#### 1. ในหน้าจอเริ่มตัน ให้ปัดไปทางซ้าย แล้วแตะ Ӣ Nokia Music

- 2. แตะ เพลงของฉัน
- 3. แตะที่เพลง อัลบั้ม ศิลปิน หรือประเภท
- เคล็ดลับ: หากต้องการดูข้อมูลเพิ่มเดิมเกี่ยวกับศิลปิน และดูว่ามีการแสดงบริเวณใกล้เคียงหรือไม่ ให้แตะที่ ศิลปิน และปัดไปที่ เกี่ยวกับ

การหยุดเล่นชั่วคราวหรือการเล่นต่อ แตะ ๗ หรือ ⊙

ในการเล่นเพลงแบบสุ่มเปิด ให้แตะ 👤

#### การข้ามไปยังเพลงถัดไปหรือก่อนหน้า แตะ ๎๎๛ หรือ ๎๛

# การชิงค์เพลงและวิดีโอระหว่างโทรศัพท์ของคุณกับคอมพิวเตอร์

คุณมีไฟล์สื่อบนคอมพิวเดอร์ที่ด้องการนำมาพังหรือดูบนโทรศัพท์ของคุณหรือไม่ ใช้สาย USB เพื่อซิงค์เพลงและ วิดีโอระหว่างโทรศัพท์กับคอมพิวเดอร์

#### 1. ต่อโทรศัพท์กับคอมพิวเตอร์ที่ใช้ร่วมกันได้โดยใช้สายเคเบิล USB

2. ในดัวจัดการไฟล์ของคอมพิวเตอร์ของคุณ เช่น Windows Explorer หรือ Finder ลากและวางเพลงและวิดีโอ ของคุณลงในโทรศัพท์ของคุณ

★ เคล็ดลับ: หากระบบปฏิบัติการในคอมพิวเตอร์ของคุณ คือ Windows 7 หรือ Windows 8 คุณยังสามารถ ใช้แอพ Windows Phone ได้ Windows 8 จะติดตั้งแอพดังกล่าวโดยอัตโนมัติ หากคุณมีระบบปฏิบัติการ Windows 7 คุณสามารถดาวน์โหลดแอพนี้ได้จาก www.windowsphone.com

สำหรับข้อมูลที่จะดูว่าแอพใดใช้กับคอมพิวเตอร์ใดได้บ้าง ให้ดูที่ตารางต่อไปนี้

|                  | ແລນ<br>Windows<br>Phone | แอพ<br>Windows<br>Phone<br>สำหรับ<br>เดสก์ท็อป | แอพ<br>Windows<br>Phone<br>สำหรับ Mac | Windows<br>Explorer |
|------------------|-------------------------|------------------------------------------------|---------------------------------------|---------------------|
| Windows 8        | x                       | x                                              |                                       | x                   |
| Windows 8 RT     | x                       |                                                |                                       | x                   |
| Windows 7        |                         | x                                              |                                       | x                   |
| Windows Vista/XP |                         |                                                |                                       | x                   |
| Мас              |                         |                                                | x                                     |                     |
|                  |                         |                                                |                                       |                     |

# เกมส์

้อยากทำอะไรสนุกๆ ไหม เพลิดเพลินกับความบันเทิงด้วยการดาวน์โหลดและเล่นเกมส์บนโทรศัพท์ของคุณ

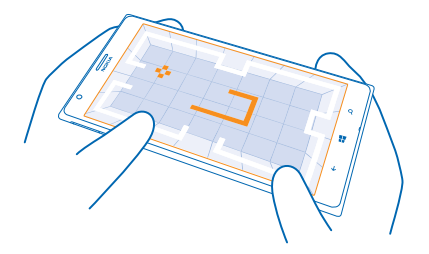

# รับเกมใหม่

ไปที่ Store เพื่อดาวน์โหลดและติดตั้งเกมส์ใหม่ๆ ลงในโทรศัพท์ของคุณ

- 1. แตะ 🔼 เกม > เรียกดูเกมเพิ่มเติม
- 2. เรียกดูรายการที่คุณเลือกใน Store และแตะเกมส์ที่คุณต้องการ
- **3.** ในการ<sup>็</sup>ดาวน์โหล<sup>่</sup>ดเกมส์ฟรี ให้แตะ **ติดตั้ง**

### ในการทูดลองเล่นเกมส์ฟูรี ให้แตะ ทดลองเล่น

- 5. ในการซื้อเกมส์ ให้แตะ ชื้อ
- เคล็ดลับ: ในการถอนการดิดตั้งเกมส์ ให้แตะที่เกมส์นั้นๆ ค้างไว้ในมุมมอง คอลเลกขัน แล้วแตะ ถอนการ ติดตั้ง

วิธีการชำระเงินจะขึ้นอยู่กับประเทศที่คุณอยู่และผู้ให้บริการของคุณ

#### การเล่นเกม

การเล่นเกมบนโทรศัพท์เป็นการเข้าสังคมโดยแท้จริง Xbox ซึ่งเป็นบริการการเล่นเกมส์ของ Microsoft จะทำให้ คุณสามารถเล่นเกมส์กับเพื่อนๆ ได้ และใข่โปรไฟล์ผู้เล่นเกมส์ของคุณในการติดตามคะแนนและผลการเล่น คุณ สามารถดำเนินการได้ทางออนไลน์ บนคอนโซล Xbox และบนโทรศัพท์ของคุณใน Hub เกม

### แดะ 🔼 เกม

ี บัดไปที่ **คอลเลกขัน** แล้วเลือกเกมส์ หากเกมส์ที่เลือกเป็นเกมส์ใน Xbox ให้ลงชื่อเข้าใช้บัญขี Xbox หากยังไม่มี บัญขีดังกล่าว คุณสามารถสร้างขึ้นได้ Xbox มีให้บริการในบางพื้นที่เท่านั้น

★ เคล็ดลับ: คุณสามารถตรึงเกมโปรดไว้ที่หน้าจอเริ่มต้นได้ ในหน้าจอ คอลเลกขัน แดะเกมค้างไว้ แล้วแดะ ปักหมุดที่หน้าจอเริ่ม

# การดูเกมอื่นเพิ่มเติม

คุณสามารถดาวน์โหลดเกมใหม่จาก Store บัดไปที่ **คอลเลกชัน** และแตะ **เรียกดูเกมเพิ่มเติม** 

#### การยอมรับคำเชิญให้เล่นเกม

ลงชื่อเข้าใข้ Xbox ปั๊ดไปที่ **การแจ้ง** และแตะคำเชิญ หากคุณยังไม่มีเกม แต่เกมดังกล่าวมีให้บริการในพื้นที่ของ คุณใน Store คุณสามารถดาวน์โหลดรุ่นทดลองหรือชื่อเกมดังกล่าวได้ทันที

# การเล่นเกมต่อหลังจากหยุดชั่วคราว

เมื่อคุณกลับไปที่เกม คุณอาจ<sup>์</sup>เห็นไอคอนเล่นต่อภายในเกมนั้น หากไม่มี ให้แตะที่หน้าจอ

# สำนักงาน

จัดระเบียบให้กับดัวคุณเอง เรียนรู้วิธีใช้ปฏิทินและแอพ Microsoft Office

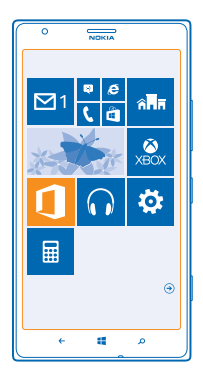

# **Microsoft Office Mobile**

Microsoft Office Mobile เป็นที่ทำงานนอกสถานที่ของคุณ

้ไปที่โฟลเดอร์ Office เพื่อสร้างและแก้ไขเอกสาร Word และสมุดงาน Excel รวมทั้งเปิดและดูสไลด์โชว์ PowerPoint และแบ่งบึนเอกสารต่างๆ ด้วย SharePoint

คุณยังสามารถจัดเก็บเอกสารของคุณใน Windows SkyDrive ได้อีกด้วย SkyDrive เป็นที่เก็บข้อมูล บนอินเทอร์เน็ตที่คุณสามารถใช้เข้าถึงเอกสารของคุณจากโทรศัพท์ แท็บเล็ด คอมพิวเตอร์ หรือ Xbox ของคุณ เมื่อคุณหยุดทำงานบนเอกสาร และกลับไปทำต่อในภายหลัง คุณจะอยู่ตรงที่เดียวกับที่คุณทำงานค้างไว้ ไม่ว่าคุณ จะใช้อุปกรณ์ใดก็ตาม

Microsoft Office Mobile ประกอบด้วยโปรแกรมต่อไปนี้

- Microsoft Word Mobile
- Microsoft Excel Mobile
- Microsoft PowerPoint Mobile
- Microsoft SharePoint Workspace Mobile
- Windows SkyDrive

#### การอ่านเอกสาร Microsoft Office

ใน Hub Office คุณสามารถดูเอกสาร Microsoft Office เช่นเอกสาร Word สมุดงาน Excel หรืองานนำเสนอ Powerpoint ได้

### 1. ແທະ 🚺 Office

- 2. ปัดไปที่ ที่เก็บ แล้วแตะที่ตั้งของไฟล์ที่คุณต้องการดู
- 3. แตะไฟล์ Word, Excel หรือ PowerPoint

#### การสร้างเอกสาร Word

คุณสามารถสร้างเอกสารใหม่โดยใช้ Microsoft Word Mobile

แตะ 1 Office
 บ้ดไปที่ ล่าสุด
 แตะ ⊕
 แตะไฟล์ Word เปล่าหรือแม่แบบ
 เชียนข้อความ
 ในกรจัดเก็บเอกสารของคุณ ให้แตะ ••• > บันทึก

#### การแก้ไขเอกสาร Word

ดกแต่งเอกสารของคุณให้สวยงามแม้อยู่ระหว่างเดินทางด้วย Microsoft Word Mobile คุณสามารถแก้ไขเอกสาร และแบ่งปั้นงานของคุณบนไขด์ SharePoint ได้

# 1. แตะ 🚺 Office และปัดไปที่ ที่เก็บ

2. แตะที่ตั้งของไฟล์

3. แตะไฟล์ Word ที่คุณต้องการแก้ไข

- 4. ในการแก้ไขข้อความ ให้แตะ 🕗
- **5.** ในการจัดเก็บเอกสารของคุณ ให้แตะ ••• > บันทึก
- ★ เคล็ดลับ: ในการเข้าถึงเอกสารสำคัญอย่างรวดเร็ว คุณสามารถตรึงเอกสารนั้นไว้บนหน้าจอเริ่มดัน แตะ เอกสารค้างไว้ แล้วแตะ ปักหมุดที่หน้าจอเริ่ม

การเพิ่มข้อคิดเห็น แตะ ⊘ > ₪

<mark>การค้นหาข้อความในเอกสาร</mark> แตะไฟล์ Word และ ⊘ิ

การส่งเอกสารทางอีเมล แตะไฟล์ Word และ ●●● > แบ่งปืน...

#### การสร้างสมุดงาน Excel

ด้วย Microsoft Excel Mobile คุณจะสามารถสร้างสมุดงาน Excel ใหม่

### แตะ 🚺 Office และปัดไปที่ ล่าสุด

- 1. แดะ 🕀
- 2. แตะที่ไฟล์ Excel เปล่าหรือแม่แบบ
- 3. แตะเซลล์ แล้วเลือกกล่องข้อความที่ด้านบนของเพจ
- 4. ป้อนค่าหรือข้อความ
- 5. ในการจัดเก็บสมุดงานของคุณ ให้แตะ 🔶 > ••• > บันทึก

#### การแก้ไขสมุดงาน Excel

คุณไม่จำเป็นต้องเดินทางไปออฟฟิศเพื่อตรวจสอบยอดตัวเลขล่าสุดอีกแล้ว ด้วย Microsoft Excel Mobile คุณ จะสามารถแก้ไขสมุดงาน และแบ่งบันผลที่ได้ของคุณบนไซต์ SharePoint ได้

#### 1. แตะ 🚺 Office และปัดไปที่ ที่เก็บ

- 2. แตะที่ตั้งของไฟล์
- 3. แตะไฟล์ Excel ที่คุณต้องการแก้ไข
- 4. ในการย้ายไปที่แผ่นงานอื่น ให้แตะ 回 และแผ่นงาน

#### 5. ในการจัดเก็บสมุดงานของคุณ ให้แตะ ••• > บันทึก

การเพิ่มข้อคิดเห็นลงในเชลล์ แดะ ••• > ข้อคิดเห็น

การนำตัวกรองไปใช้กับเชลล์ต่างๆ แตะ ••• > ใช้ตัวกรอง

การเปลี่ยนเชลล์และรูปแบบข้อความ แดะ ••• > จัดรูปแบบเชลล์...

การค้นหาข้อมูลจากสมุดงาน แตะไฟล์ Excel และ @

การส่งสมุดงานทางอีเมล แตะไฟล์ Excel และ ●●● > แบ่งปัน...

#### การลบเอกสาร

หน่วยความจำโทรศัพท์เด็มแล้วใช่ไหม คุณสามารถลบเอกสาร Office ที่ไม่ต้องการอีกต่อไปได้

1. แตะ <u>1</u> Office และปัดไปที่ ที่เก็บ

- 2. แตะ โทรศัพท์ หรือที่ตั้งเอกสารอื่นใดที่คุณต้องการลบ
- **3.** แตะเอกสารค้างไว้ แล้วแตะ **ลบ**

#### การดูและแก้ไขงานนำเสนอ PowerPoint

เพิ่มการตกแต่งในขั้นสุดท้ายให้กับงานนำเสนอของคุณระหว่างเดินทางไปประชุมโดยใช้ Microsoft PowerPoint Mobile

- 1. แดะ 🚺 Office บัดไปที่ ที่เก็บ และแตะที่ตั้งของไฟล์ PowerPoint ที่คุณต้องการดู
- 2. แตะไฟล์ PowerPoint แล้วหมุนโทรศัพท์ของคุณเพื่อให้อยู่ในโหมดแนว่นอน
- 3. ในการเรียกดูระหว่างสไลด์ต่างๆ ให้ปัดไปทางช้ายหรือขวา
- 4. ในการไปยังสไลด์ที่ต้องการ ให้แตะ 😑 และสไลด์ที่คุณต้องการดู
- 5. ในการเพิ่มข้อความที่สไลด์ ให้เปลี่ยนแนวโทรศัพท์ของคุณเป็นแน้วตั้ง และแตะพื้นที่ว่างใต้สไลด์
- 6. ในการแก้ไขสไลด์ ให้แตะ 🕑
- 7. ในการจัดเก็บงานนำเสนอของคุณ ให้แตะ ••• > บันทึก

ส่งงานนำเสนอทางอีเมล แตะไฟล์ PowerPoint และ ●●● > แบ่งบีน...

การลบงานนำเสนอ แตะไฟล์ PowerPoint ค้างไว้ แล้วแตะ ลบ

#### การดูการออกอากาศ PowerPoint

คุณสามารถเข้าร่วมการประชุมในขณะที่เดินทาง และดูการออกอากาศงานนำเสนอ PowerPoint ผ่านอินเทอร์เน็ด ได้บนโทรศัพท์ของคุณ

เปิดอีเมลที่มีลิงค์ไปยังงานนำเสนอที่ออกอากาศ และแตะลิงค์

#### การแบ่งปันเอกสารด้วย SharePoint Workspace Mobile

ใช้งานเอกสาร Microsoft Office ที่ใช้ร่วมกัน และทำงานร่วมกันในโครงการ กำหนดการ และความเห็นด่างๆ ด้วย Microsoft SharePoint Workspace Mobile คุณจะสามารถเรียกดู ส่ง แก้ไข และซิงโครไนซ์เอกสารของคุณ แบบออนไลน์

- 1. แตะ 🚺 Office และปัดไปที่ ที่เก็บ
- 2. แตะ 🖲 เขียนที่อยู่เว็บไซด์ของไซด์ SharePoint และแตะ 🔶
- 3. เลือกเอกสาร

สำเนาของเอกสารนั้นจะถูกดาวน์โหลดไว้ในโทรศัพท์ของคุณ

- 4. ดูหรือแก้ไขเอกสาร และจัดเก็บการเปลี่ยนแปลงของคุณ
- ★ เคล็ดลับ: ในการเก็บสำเนาแบบออฟไลน์ของเอกสารไว้ในโทรศัพท์ของคุณ ให้แตะเอกสารนั้นค้างไว้ แล้ว แตะ ออฟไลน์ตลอดเวลา

การกลับไปยัง SharePoint Workspace Mobile กด 🔶

# การเขียนบันทึกย่อ

บันทึกย่อบนกระดาษง่ายต่อการสูญหาย คุณสามารถเขียนบันทึกย่อของคุณด้วย Microsoft OneNote Mobile แทนการจดบันทึกย่อลงบนกระดาษ ด้วยวิธีนี้ บันทึกย่อจะอยู่กับคุณตลอดเวลา คุณสามารถซิงค์บันทึกย่อของ คุณกับ SkyDrive ได้ นอกจากนั้นยังสามารถเรียกดูและแก้ไขบันทึกย่อของคุณได้ด้วย OneNote บนโทรศัพท์ คอมพิวเตอร์หรือแบบออนไลน์ผ่านเว็บบราวเชอร์

- 1. ในหน้าจอเริ่มด้น ให้ปัดไปทางซ้าย แล้วแตะ 🖽 OneNote
- 2. ແທະ 🕂
- 3. เขียนบั้นทึกย่อของคุณ
- 4. ในการจัดรูปแบบข้อความ ให้แตะ ••• > รูปแบบ
- 5. ในการเพิ่ม ภาพ ให้แตะ 🔘
- 6. ในการบันทึกคลิปเสียง ให้แตะ 🖲
- 7. ในการบันทึกการเปลี่ยนแปลง ให้กด 👉

หากตั้งค่าบัญชี Microsoft บนโทรศัพท์ของคุณแล้ว ค่าที่เปลี่ยนแปลงของคุณจะถูกจัดเก็บและซิงค์กับค่าเริ่ม ดันของสมุดบันทึก **ส่วนตัว (เว็บ)** บน SkyDrive ไม่เช่นนั้นค่าที่เปลี่ยนแปลงของคุณจะถูกจัดเก็บบนโทรศัพท์ ของคุณ

#### การส่งบันทึกย่อในอีเมล

แตะบันทึกย่อและ ••• > แบ่งปัน...

เคล็ดลับ: ในการเข้าถึงบันทึกย่อสำคัญอย่างรวดเร็ว คุณสามารถตรึงบันทึกย่อนั้นไว้บนหน้าจอเริ่มต้น แดะ บันทึกย่อค้างไว้ แล้วแตะ ปึกหมุดที่หน้าจอเริ่ม

# การทำงานกับเอกสารต่อในอุปกรณ์เครื่องอื่น

้คุณสามารถจัดเก็บเอกสาร Office ใน SkyDrive และทำงานต่อในอุปกรณ์เครื่องอื่นได้

**1.** เมื่อทำงานกับเอกสาร Office ให้แตะ ••• > บันทึกเป็น...

- 2. แตะ บันทึกลงใน > SkyDrive
- 3. แตะ บันทึก

้คุณสามารถเปิดเอกสารจาก SkyDrive ในอุปกรณ์เครื่องอื่นและทำงานกับเอกสารนั้นต่อได้

# ปฏิทิน

เรียนรู้วิธีการดูแลการนัดหมาย งาน และกำหนดการให้เป็นข้อมูลล่าสุดเสมอ

# การเพิ่มงานลงในรายการสิ่งที่ต้องทำของคุณ

้คุณมึงานสำคัญที่ต้องจัดการที่ทำงาน คืนหนังสือของห้องสมุด หรือกิจกรรมที่คุณต้องการเข้าร่วมใช่หรือไม่ คุณ สามารถเพิ่มงาน (สิ่งที่ต้องทำ) ในปฏิทินของคุณได้ หากคุณมีกำหนดเวลาของงานนั้นๆ อยู่แล้ว ให้ดั้งการเดือน

- 1. ในหน้าจุอุเริ่มต้น ให้ปัดไปทางซ้าย แล้วแตะ 🗔 ปฏิทิน
- 2. บัดไปที่ สิ่งที่ต้องทำ
- 3. แตะ 🕀 และป้อนรายละเอียดในช่อง
- ในการเพิ่มการเดือนความจำ ให้เปลี่ยน เดือนความจำ เป็น เปิด □□ แล้วตั้งเวลาและวันที่ต้องการให้เดือน
   แตะ

#### การทำเครื่องหมายงานว่าเสร็จสมบูรณ์ แตะงานนั้นค้างไว้ และแตะ เสร็จสมบูรณ์

ี<mark>การแก้ไขหรือลบงาน</mark> แตะงานนั้นค้างไว้ และแตะ <mark>แก้ไข</mark> หรือ **ลบ** 

# การเพิ่มนัดหมาย

้ต้องการจดจำนัดหมายใช่หรือไม่ เพิ่มนัดหมายนั้นลงในปฏิทินของคุณ

- 1. ในหน้าจอเริ่มดัน ให้ปัดไปทางซ้าย แล้วแตะ 📘 ปฏิทิน
- 2. ปัดไปที่ วัน หรือ กำหนดการ แล้วแตะ 🕀
- 3. ป้อนรายละเอียดในช่อง
- ในการเพิ่มการเดือนความจำ ให้แตะ รายละเอียดเพิ่มเดิม > เดือนความจำ แล้วตั้งเวลาที่จะให้เดือน
   แตะ (ค)

การแก้ไขหรือลบนัดหมาย แดะนัดหมายค้างไว้ และแตะ แก้ไข หรือ ลบ

#### การดูกำหนดการ

คุณสามารถเรียกดูเหตุการณ์ปฏิทินในมุมมองต่างๆ ได้

- 1. ในหน้าจอเริ่มต้น ให้ปัดไปทางข้าย แล้วแตะ 🖪 ปฏิทิน
- 2. หากด้องการสลับระหว่างมุมมองต่างๆ ของปฏิทิน ให้ปัดไปทางข้ายหรือขวา

# การดูปฏิทินทั้งเดือน

ในหน้าจอ วัน หรือ กำหนดการ แตะ 🖲

★ เคล็ดลับ: ปัดขึ้นหรือลงเพื่อไปยังเดือนถัดไปหรือก่อนหน้า หากต้องการข้ามไปที่เดือนใดเดือนหนึ่ง โดยเฉพาะ ให้เลือกเดือนที่ด้านบนของหน้าจอ

<mark>การดูตามวันที่</mark> ในหน้าจอ วัน หรือ กำหนดการ แตะ ๗ และวัน

# การใช้งานหลายปฏิทิน

เมื่อคุณดั้งค่าบัญชีอีเมลในโทรศัพท์ คุณจะเห็นปฏิทินจากบัญชีทั้งหมดของคุณได้ในที่เดียว

1. ในหน้าจอเริ่มต้น ให้ปัดไปทางซ้าย แล้วแตะ 🗖 ปฏิทิน

ในการแสดงหรือช่อนปฏิทิน ให้แตะ ••• > การตั้งค่า และเปิดหรือปิดปฏิทิน

เคล็ดลับ: เมื่อปฏิทินอยู่ในโหมดช่อน เหตุการณ์และการเดือนในปฏิทินจะไม่แสดงในมุมมองปฏิทิน แบบด่างๆ

การเปลี่ยนสีให้กับปฏิทินแต่ละรายการ แดะ ●●● > การตั้งค่า และแตะสีปัจจุบัน จากนั้นจึงเลือกสีใหม่

# การคำนวณ

คุณจำเป็นต้องทำการคำนวณขณะเดินทางหรือไม่ คุณสามารถใช้โทรศัพท์ของคุณเป็นเครื่องคิดเลขได้

1. ในหน้าจอเริ่มต้น ให้ปัดไปทางช้าย แล้วแตะ 🔳 เครื่องคิดเลข

- ★ เคล็ดลับ: ในการใช้งานเครื่องคิดเลขพื้นฐาน ให้ถือโทรศัพท์ในลักษณะตั้งดรง ในการใช้งานเครื่องคิดเลข แบบวิทยาศาสตร์ ให้ถือโทรศัพท์ในแนวนอน
- 2. ป้อนจำนวุนแรกในเครื่องคิดเลข
- 3. แตะฟังก์ชั่น เช่น บวกหรือลบ
- 4. ป้อนจำนวนที่สองในเครื่องคิดเลข

5. แตะ =

้คุณสมบัดินี้ออกแบบมาเพื่อการใช้งานส่วนบุคคลเท่านั้น โดยอาจมีข้อจำกัดในเรื่องความถูกต้องแม่นยำ

# การใช้โทรศัพท์ของที่ทำงาน

บัญชีของบริษัทบนโทรศัพท์ของคุณสามารถช่วยให้คุณทำงานให้สำเร็จลุล่วงได้

หากคุณมีโทรศัพท์ของที่ทำงาน บริษัทของคุณสามารถสร้างบัญชีของบริษัทสำหรับเก็บข้อมูลด่างๆ ในโทรศัพท์ ของคุณอย่างปลอดภัยมากขึ้น ช่วยให้คุณสามารถเข้าถึงเอกสารหรือข้อมูลจากภายในเครือข่ายของบริษัทได้ และ แม้แต่จัดหาแอพหรือ Hub ที่จะช่วยให้คุณทำงานให้สำเร็จลุล่วง

หากบริษัทของคุณมีแอพให้บริการ คุณจะได้รับด้วเลือกในการดาวน์โหลดแอพเหล่านั้น ในทันทีที่คุณเสร็จสิ้น การเพิ่มบัญขีของบริษัทลงในโทรศัพท์ของคุณ หลังจากดั้งค่าบัญชีของคุณเสร็จแล้ว และไม่มีแอพให้บริการ บริษัทจะแจ้งให้คุณทราบเกี่ยวกับวิธีการดาวน์โหลดแอพดังกล่าว

Hub ของบริษัทจะช่วยให้คุณได้รับข้อมูลทุกประเภทของบริษัทจากสถานที่เดียว ไม่ว่าจะเป็นข่าว ค่าใช้จ่าย แอพด่างๆ หรือการเข้าถึงร้านค้าของบริษัท การดิดตั้ง Hub มีขั้นตอนเช่นเดียวกับการดิดตั้งแอพของบริษัท หากมี Hub ดังกล่าวให้บริการ คุณจะมีตัวเลือกสำหรับเพิ่ม Hub นั้นทันทีที่คุณเสร็จสิ้นการเพิ่มบัญชีของบริษัท หากบริษัทของคุณพัฒนาการใช้ Hub ในภายหลัง คุณจะได้รับวิธีการอื่นในการดิดตั้ง เมื่อพร้อมใช้งานแล้ว

บัญชีของบริษัทส่วนใหญ่จะมีนโยบายในการใช่งาน นโยบายของบริษัทจะช่วยให้บริษัทของคุณสามารถเพิ่ม การปกป้องไปยังโทรศัพท์ของคุณได้ โดยส่วนใหญ่มักจะเป็นไปเพื่อคุ้มครองข้อมูลลับหรือข้อมูลสำคัญ

หากต้องการตั้งค่าบัญชีของบริษัทของคุณ ให้แตะ 🔯 การตั้งค่า > แอพบริษัท

# เคล็ดลับสำหรับผู้ใช้ในธุรกิจ

การใช้โทรศัพท์สำหรับการทำงานให้เด็มประสิทธิภาพ

สำหรับข้อมูลเพิ่มเดิมเกี่ยวกับข้อเสนอสำหรับธุรกิจของ Nokia โปรดไปที่ Nokia Expert Centre ที่ **https://** expertcentre.nokia.com

#### การทำงานร่วมกับอีเมลและปฏิทินในโทรศัพท์และคอมพิวเตอร์ของคุณ

คุณสามารถใช้ที่อยู่อีเมลสำหรับธุรกิจและส่วนตัวเป็นคนละที่อยู่กันได้ คุณสามารถเพิ่มกล่องจดหมายหลายอัน ไว้ในโทรศัพท์ แล้วใช้บัญชีอีเมลเดียวกันทั้งในโทรศัพท์และในคอมพิวเตอร์ของคุณ ไม่ว่าจะเป็น Outbock, Office 365 หรือบัญชีอีเมลอื่นๆ อีเมลและปฏิทินของคุณจะยังคงได้รับการซิงค์ตลอดเวลา และคุณสามารถเข้าร่วม การประชุมจากคำเชิญในปฏิทินได้โดยตรง คุณสามารถใช้ประโยชน์จากอีเมลและปฏิทินที่รวมอยู่ได้เลย เช่น เมื่อ จะมีประชุม คุณสามารถดูรายชื่อผู้เข้าร่วม และเข้าดูอีเมลหรือข้อความที่เคยสนทนาไว้กับผู้เข้าร่วมได้โดยการ แตะเพียงครั้งเดียว

้สำหรับข้อมูลเพิ่มเติมเกี่ยวกับการสร้างกล่องจดหมาย โปรดดูในหัวข้อการเพิ่มกล่องจดหมายในคู่มือผู้ใช้เล่มนี้

สำหรับข้อมูลเพิ่มเดิมเกี่ยวกับ Office 365 โปรดดูวิดีโอที่ www.youtube.com/watch? v=2QxiYmAerpw (ภาษาอังกฤษเท่านั้น)

#### รักษาข้อมูลในโทรศัพท์ของคุณให้ปลอดภัยอยู่เสมอ

โทรศัพท์ของคุณมีตัวเลือกการรักษาความปลอดภัยมากมาย เพื่อให้แน่ใจว่าไม่มีผู้ใดสามารถเข้าถึงข้อมูลสำคัญ ที่คุณจัดเก็บไว้ในโทรศัพท์ ด้วอย่างเช่น คุณสามารถตั้งค่าให้โทรศัพท์ล็อกโดยอัดโนมัติ หรือแม้แต่ระบุตำแหน่ง ของโทรศัพท์หากโทรศัพท์หายไป (ใช้ได้ในบางภูมิภาค)

สำหรับข้อมูลเพิ่มเดิม โปรดดูในหัวข้อการรักษาความปลอดภัยในคู่มือผู้ใช้เล่มนี้ หรือไปที่ www.nokia.com/gb-en/products/nokia-for-business/nokia-lumia/security/windowsphone-security

### ทำงานได้มากขึ้นด้วยแอพ Office

โทรศัพท์ของคุณมีแอพ Microsoft Office สำหรับโทรศัพท์มือถือโดยเฉพาะ

คุณสามารถทำดังนี้

- อ่านบันทึกและเอกสาร เปลี่ยนแปลงในนาทีสุดท้าย หรือสร้างเอกสารใหม่ได้
- ดูและแก้ไขงานนำเสนอ PowerPoint
- สร้าง ดู และแก้ไขสมุดงาน Microsoft Excel
- จัดเก็บไฟล์ Office ไว้ใน SkyDrive แล้วทำต่อจากที่ทำค้างไว้เมื่อกลับมาใช้คอมพิวเตอร์
- เข้าถึงบริการ Office 365

ด้วย SharePoint Workspace Mobile คุณจะสามารถเปิด แก้ไข และจัดเก็บเอกสาร Microsoft Office ที่อยู่ใน เว็บไซด์ SharePoint 2010 หรือ SharePoint Online

สำหรับข้อมูลเพิ่มเติม โปรดดูในหัวข้อ Office ในคู่มือผู้ใช้เล่มนี้

สำหรับข้อมูลเพิ่มเดิมเกี่ยวกับ Office 365 โปรดดูวิดีโอที่ www.youtube.com/watch? v=2QxiYmAerpw (ภาษาอังกฤษเท่านั้น)

#### การเชื่อมต่อกับเว็บ

คุณสามารถเข้าอินเทอร์เน็ดโดยใช้การเชื่อมต่อที่เหมาะสมที่สุด ซึ่งอาจเป็นการเชื่อมต่อ Wi-Fi หรือการเชื่อม ต่อข้อมูลเครือข่ายโทรศัพท์ที่เร็วที่สุด คุณยังสามารถแบ่งบึนการเชื่อมต่อข้อมูลมือถือของโทรศัพท์กับแล็ปท็อป ได้ หากต้องการ

้สำหรับข้อมูลเพิ่มเดิม โปรดดูในหัวข้อการจัดการและการเชื่อมต่ออินเทอร์เน็ตและโทรศัพท์ในคู่มือผู้ใช้เล่มนี้

# ทำงานร่วมกันได้อย่างมีประสิทธิภาพด้วย Lync บนโทรศัพท์ของคุณ

Microsoft Lync เป็นบริการการสื่อสารรุ่นใหม่ที่จะเชื่อมต่อผู้คนในรูปแบบใหม่จากทุกๆ ที่ได้ตลอดเวลา ด้วย Lync คุณสามารถทำสิ่งต่อไปนี้

- ติดตามสถานะของรายชื่อของคุณได้ตลอดเวลา
- ส่งข้อความด่วน
- โทรออกด้วยโทรศัพท์มือถือ
- เริ่มหรือเข้าร่วมการสนทนากลุ่มทางเสียง วิดีโอ หรือเว็บ

Lync เป็นองค์ประกอบส่วนหนึ่งที่มากับ Microsoft Office คุณสามารถดาวน์โหลด Microsoft Lync 2010 สำหรับ มือถือลงในโทรศัพท์ของคุณได้จาก Store

สำหรับข้อมูลเพิ่มเดิม โปรดดูเอกสารสำหรับผู้ใช้ในหน้าสนับสนุนของ Microsoft Lync ที่ lync.microsoft.com/en-us/resources/pages/resources.aspx?title=downloads

```
และสามารถดูได้จากหัวข้อ Office ในคู่มือผู้ใช้เล่มนี้
```

# การแบ่งปันหน้าจอของคุณให้แสดงที่หน้าจออื่น

คุณมีข้อมูลนำเสนอหรือเอกสารในโทรศัพท์ที่ด้องการให้แสดงบนหน้าจอที่ใหญ่กว่าหรือไม่ ใช้แอพ Nokia Beamer เพื่อให้สามารถแบ่งปืนหน้าจอบนโทรศัพท์ของคุณให้แสดงบนหน้าจออื่นได้ง่ายๆ ผ่านทางการเชื่อม ต่ออินเทอร์เน็ด

1. ในหน้าจอเริ่มต้นบนโทรศัพท์ของคุณ ให้ปัดไปทางข้าย แล้วแตะ Nokia Beamer

 ในการแบ่งบืนไปยังหน้าจอที่อยู่ใกล<sup>2</sup>ๆ ให้ไปที่ beam.nokia.com บนหน้าจอที่ต้องการให้แสดง ในแอพ Nokia Beamer ให้แดะ แบ่งบืนใกล้เคียง แล้วใช้มือถือของคุณสแกนคิวอาร์โค้ด

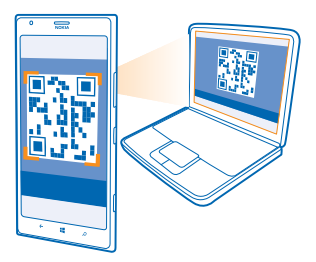

3. นอกจากนี้ คุณยังสามารถแบ่งบืนหน้าจอโทรศัพท์ของคุณร่วมกับผู้ใช้อื่นในระยะไกลได้ ในการส่งลิงค์ผ่านทาง ข้อความตัวอักษร อีเมล หรือสื่อทางสังคม ให้แตะ แบ่งบืนระยะไกล และ การรับส่งข้อความ, อีเมล หรือ Social Media

4. ในการอัพเดตหน้าจอ ให้เขย่าโทรศัพท์ของคุณ

★ เคล็ดลับ: ในการอัพเดตหน้าจอโดยอัตโนมัติ ให้แตะ อัปเดตอัตโนมัติ ในแอพ Nokia Beamer

5. ในการหยุดแบ่งปืน ให้กดปุ่มล็อก หรือในแอพ Nokia Beamer ให้แตะ หยุดส่งลำแสง

# การจัดการและการเชื่อมด่อโทรศัพท์

้จัดการโทรศัพท์และเนื้อหาในนั้น เรียนรู้วิธีการเชื่อมต่อกับอุปกรณ์เสริมและเครือข่าย ถ่ายโอนไฟล์ สร้างข้อมูล สำรอง ล็อกโทรศัพท์ และอัพเดดชอฟต์แวร์เสมอ

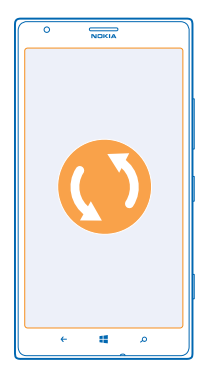

# การอัพเดตโทรศัพท์ของคุณให้ทันสมัยตลอดเวลา

ทันสมัยเสมอ - อัพเดดซอฟต์แวร์และแอพของโทรศัพท์เพื่อรับคุณสมบัติใหม่ๆ และที่มีการปรับปรุงแล้วให้ กับโทรศัพท์ของคุณ การอัพเดดซอฟต์แวร์ยังอาจช่วยปรับปรุงประสิทธิภาพการทำงานของโทรศัพท์คุณ

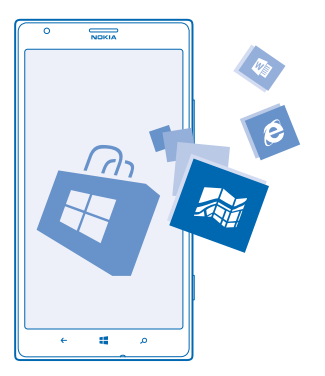

คำเดือน: หากคุณติดตั้งโปรแกรมอัพเดดซอฟต์แวร์ คุณจะไม่สามารถใช่โทรศัพท์ได้ แม้กระทั่งการโทร ฉุกเฉิน จนกว่าจะติดตั้งเสร็จและรีสตาร์ทโทรศัพท์อีกครั้ง ก่อนเริ่มการอัพเดด ให้เชื่อมต่ออุปกรณ์ชาร์จ หรือดรวจดูให้แน่ใจว่าแบดเตอรี่สำหรับโทรศัพท์ของคุณมีพลังงาน เพียงพอ

หลังจากอัพเดตสำเร็จแล้ว ไปที่ www.nokia.com/support เพื่อดาวน์โหลดคู่มือผู้ใช้ใหม่ของคุณ

### การอัพเดตชอฟต์แวร์โทรศัพท์ของคุณ

คุณไม่ต้องใช้คอมพิวเตอร์ คุณสามารถอัพเดดซอฟด์แวร์โทรศัพท์ของคุณเพื่อรับคุณสมบัติใหม่ๆ และ ประสิทธิภาพการทำงานที่ดีขึ้นได้โดยไม่ต้องต่อสายใดๆ

ก่อนเริ่มการอัพเดต ตรวจสอบให้แน่ใจว่าแบตเตอรี่โทรศัพท์ของคุณมีพลังงานอยู่เพียงพอ

การใช้บริการหรือการดาวน์โหลดเนื้อหาอาจส่งผลให้เกิดการถ่ายโอนข้อมูลจำนวนมาก ซึ่งอาจก่อให้เกิดค่าใช้ จ่ายในการรับส่งข้อมูล

ตามค่าเริ่มต้นของระบบ โทรศัพท์ของคุณจะดาวน์โหลดการอัพเดตที่มีให้บริการโดยอัดโนมัติ เมื่อใดก็ตามที่การ ตั้งค่าการเชื่อมต่อข้อมูล เช่น การโรมมิ่ง ให้อนุญาดการอัพเดตนั้น เมื่อโทรศัพท์ของคุณแจ้งให้ทราบว่า มีการอัพเดตให้บริการ คุณเพียงแค่ปฏิบัติตามคำแนะนำที่ปรากฏบนโทรศัพท์

★ เคล็ดลับ: ตรวจสอบ Store สำหรับการอัพเดตต่างๆ ของแอพ

#### ปิดการดาวน์โหลดอัพเดตโดยอัตโนมัติ

หากคุณต้องการควบคุมค่าใช้เจ้ายในการรับส่งข้อมูลขณะโรมมิ่ง คุณสามารถปิดการดาวน์โหลดอัพเดด โดยอัดโนมัติ ในหน้าจอเริ่มตัน ให้บิดไปทางช้าย แตะ 🛃 การตั้งค่า > การอัพเดตโทรศัพท์ แล้วยกเลิก การทำเครื่องหมายในช่อง ดาวน์โหลดอัพเดตโดยอัตโนมัติหากการตั้งค่าข้อมูลของฉันอนุญาต

# การใช้การเชื่อมต่ออินเทอร์เน็ตความเร็วสูง

ลองใช้ประโยชน์จากการเชื่อมต่อเครือข่ายของคุณให้ได้มากที่สุด ใช้การเชื่อมต่อ 4G เมื่อพร้อมให้บริการแล้ว และหากโทรศัพท์ของคุณรองรับ

ในหน้าจอเริ่มต้น ให้ปุ๊ดไปทางข้าย แล้วแตะ 🙆 การตั้งค่า > เครือข่ายโทรศัพท์

# 2. สลับ ความเร็วการเชื่อมต่อสูงสุด ไปที่ 4G

- ★ เคล็ดลับ: เมื่อคุณใข้โทรศัพท์ในพื้นที่ที่เครือข่าย 4G ไม่สามารถใช้บริการได้ ให้สลับกลับไปที่ 3G การกระทำนี้จะช่วยยึดอายุแบดเตอรี่ของคุณให้ยืนยาวขึ้นด้วย เนื่องจากโทรศัพท์ของคุณไม่ด้องพยายาม เชื่อมต่อกับเครือข่าย 4G โดยไม่จำเป็น
- ★ **เคล็ดลับ:** นอกจากนี้ คุณยังสามารถเลือกเครือข่ายที่ต้องการได้ด้วยตนเอง แตะ **การเลือกเครือข่าย**

# Wi-Fi

ค้นหาเพิ่มเดิมเกี่ยวกับการใช้การเชื่อมต่อ Wi-Fi

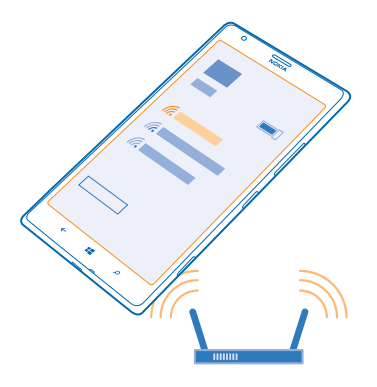

# การเชื่อมต่อ Wi-Fi

โทรศัพท์ของคุณจะตรวจหาและแจ้งเดือนเกี่ยวกับการเชื่อมด่อที่พร้อมใช้งานให้คุณทราบอยู่เป็นระยะ ข้อมูล การแจ้งเดือนจะปรากฏขึ้นชั่วครู่ ที่ด้านบนของหน้าจอ ในการจัดการการเชื่อมต่อ Wi-Fi ของคุณ ให้เลือกการแจ้ง เดือนนั้นๆ

ในหน้าจอเริ่มต้น ให้ปัดไปทางซ้าย และแตะ 🔯 การตั้งค่า > Wi-Fi

การระบุดำแหน่งโดยใช้ Wi-Fi จะเพิ่มความแม่นยำของดำแหน่งเมื่อสัญญาณดาวเทียมไม่พร้อมให้บริการ โดย เฉพาะอย่างยิ่งเมื่อคุณอยู่ภายในอาคารหรืออยู่ระหว่างอาคารสูง คุณยังสามารถปิด Wi-Fi ในการตั้งค่าโทรศัพท์ ของคุณได้อีกด้วย

หมายเหตุ: การใช้ Wi-Fi อาจถูกจำกัดในบางประเทศ ด้วอย่างเช่น ในสหภาพยุโรป คุณจะได้รับอนุญาด ให้ใช้ Wi-Fi 5150–5350 MHz ภายในอาคารเท่านั้น และในสหรัฐอเมริกาและแคนาดา คุณจะได้รับอนุญาด ให้ใช้ Wi-Fi 5.15–5.25 GHz ภายในอาคารเท่านั้น สำหรับข้อมูลเพิ่มเดิม โปรดดิดต่อเจ้าหน้าที่ในท้องที่ ของคุณ

# เชื่อมต่อกับ Wi-Fi

ี่ การเชื่อมต่อเครือข่าย Wi-Fi เป็นวิธีที่สะดวกในการเข้าใช้งานอินเทอร์เน็ด ขณะที่เดินทาง คุณสามารถเชื่อม ต่อเครือข่าย Wi-Fi ในที่สาธารณะได้ เช่น ในห้องสมุดหรือร้านอินเทอร์เน็ต

ในหน้าจอเริ่มต้น ให้ปัดไปทางข้าย แล้วแตะ 🔯 การตั้งค่า

#### **1.** แตะ Wi-Fi

- 2. ตรวจสอบให้แน่ใจว่าสลับ เครือข่าย Wi-Fi ไปที่ เปิด 💻 🛛
- 3. เลือกการเชื่อมต่อที่ต้องการใช้
- ★ เคล็ดลับ: การเชื่อมต่อจะปิดลงเมื่อปิดหน้าจอโทรศัพท์ ในการเปลี่ยนการตั้งค่านี้ ให้ปิดหน้าเริ่มตันไปทาง ข้าย แล้วแตะ ☑ การตั้งค่า

การปิดการเชื่อมต่อ แตะ Wi-Fi และสลับ เครือข่าย Wi-Fi ไปที่ ปิด 🛙 🛲

# NFC

สำรวจโลกรอบดัวคุณ แตะอุปกรณ์เสริมเพื่อเชื่อมต่อ และแดะแท็กเพื่อโทรหาใครบางคนหรือเปิดเว็บไซด์ เทคโนโลยีสื่อสารไร้สายระยะสั้น (NFC) ช่วยทำให้การเชื่อมต่อเป็นเรื่องง่ายและสนุกสนาน

ในหน้าจอเริ่มต้น ให้ปัดไปทางซ้าย แล้วแตะ 🙋 การตั้งค่า > แตะ+ส่ง

ด้วย NFC คุณสามารถทำสิ่งต่อไปนี้

- เชื่อมต่อกับอุปกรณ์เสริม Bluetooth ที่สามารถใช้งานร่วมกันได้ซึ่งสนับสนุนเทคโนโลยี NFC เช่น ชุดหูฟัง หรือลำโพงไร้สาย
- ส่งข้อมูลด่างๆ เช่น รายชื่อ หรือภาพถ่ายของคุณเอง ไปยังโทรศัพท์ พีซี หรือแท็บเล็ตที่ทำงานด้วย Windows 8 ของเพื่อนของคุณด้วย แดะ+ส่ง
- แดะแท็กเพื่อดาวน์โหลดเนื้อหาเพิ่มเติมสำหรับโทรศัพท์ของคุณ หรือเพื่อเข้าถึงบริการออนไลน์
- ขำระเงินด้วยโทรศัพท์ได้ หากผู้ให้บริการเครือข่ายของคุณสนับสนุนบริการนี้

พื้นที่ NFC อยู่ที่ด้านหลังโทรศัพท์ของคุณ บริเวณใกล้ๆ กับกล้องถ่ายรูป แตะโทรศัพท์ อุปกรณ์เสริม แท็ก หรือ โปรแกรมอ่านอื่นๆ ด้วยพื้นที่ NFC

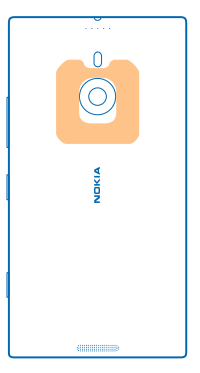

ก่อนการใช้ NFC โปรดแน่ใจว่าได้ปลดล็อกหน้าจอและปุ่มกดแล้ว คุณอาจสามารถชำระเงินหรือใช้โทรศัพท์ ของคุณแทนดั๋วได้ แม่ในขณะที่โทรศัพท์ของคุณล็อกอยู่ โดยขึ้นอยู่กับผู้ให้บริการของคุณ

# การเชื่อมต่ออุปกรณ์เสริม Bluetooth ด้วย NFC

้มือของคุณไม่ว่างใช่ไหม ใช้ชุดหูพึง หรือลองพึงเพลงโดยใช้ลำโพงไร้สายสิ สิ่งที่คุณต้องทำ คือ เพียงแค่แตะ อุปกรณ์เสริมที่ใช้งานร่วมกันได้กับโทรศัพท์ของคุณ

แดะพื้นที่ NFC ของอุปกรณ์เสริมกับพื้นที่ NFC ของโทรศัพท์ของคุณ และปฏิบัติตามคำแนะนำที่ปรากฏขึ้นบน หน้าจอ

อุปกรณ์เสริม เช่น ชุดหูพังสเตอริโอไร้สาย Nokia Purity Pro โดย Monster มีจำหน่ายแยกด่างหาก อุปกรณ์เสริม ที่มีจะแดกด่างกันไปตามภูมิภาค

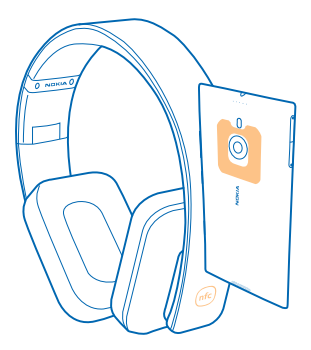

**การหยุดการเชื่อมต่ออุปกรณ์เสริม** แตะพื้นที่ NFC ของอุปกรณ์เสริมอีกครั้ง สำหรับข้อมูลเพิ่มเดิม โปรดดูในคู่มือผู้ใช้ของอุปกรณ์เสริมดังกล่าว

#### การอ่านแท็ก NFC

แท็ก NFC สามารถเก็บข้อมูลด่างๆ เช่น ที่อยู่เว็บ หมายเลขโทรศัพท์ หรือนามบัตร เพียงแค่ปัด คุณก็ต้องพบข้อมูล ที่ต้องการ

แตะแท็กด้วยพื้นที่ NFC ของโทรศัพท์ของคุณ

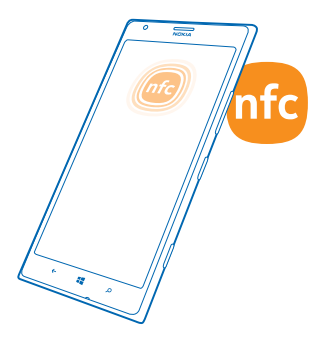

# การชำระเงินด้วยโทรศัพท์ของคุณ

้ ลืมกระเป้าเงินไว้ที่บ้านใช่ไหม? ไม่เป็นไร คุณสามารถชำระเงินด้วยโทรศัพท์ของคุณหรือใช่โทรศัพท์ของคุณ แทนดั้วได้ หากผู้ให้บริการเครือข่ายของคุณสนับสนุนคุณสมบัตินี้ คุณสมบัตินี้อาจไม่มีให้บริการในบางภูมิภาค สำหรับข้อมูลเกี่ยวกับความพร้อมให้บริการ โปรดติดต่อผู้ให้บริการ เครือข่ายของคุณ บริการดังกล่าวจะผูกติดกับขิมของคุณ คุณต้องสมัครขอรับบริการกับผู้ให้บริการของคุณ และต้องติดตั้งแอพของผู้ให้บริการใน กระเป๋าสตางค์

หากต้องการเปิดใช้บริการ โปรดติดต่อผู้ให้บริการเครือข่ายของคุณ
 ในการช่าระเงิน นำบริเวณ NFC ของโพรศัพท์คณแตะที่เครื่องอ่าน ผู้ให้บริการอาจขอให้คณยืนยันการช่าระเงิน

หมายเหตุ: แอพและบริการการชำระเงินและออกดั่วเป็นบริการจากบริษัทอื่น Nokia จะไม่รับประกันหรือรับ ผิดชอบใดๆ ต่อแอพหรือบริการดังกล่าว ดลอดจนการให้การสนับสนุน การใช้งาน การทำธุรกรรม หรือ การสูญเสียมูลค่าทางการเงินใดๆ ทั้งสิ้น คุณอาจจำเป็นต่องดิดดั้งและเปิดใช้งานแอพบริการการชำระเงิน หรือออกดั้วอีกครั้งหลังจากที่ข่อมแซมอุปกรณ์แล้ว คุณอาจจำเป็นต่องดิดดั้งและเปิดใช้งานบัดรที่คุณเพิ่ม รวมถึงแอพบริการการชำระเงินหรือออกดั้วอีกครั้งหลังจากที่ช่อมแซมอุปกรณ์แล้ว

# **Bluetooth**

คุณสามารถเชื่อมต่อไร้สายกับอุปกรณ์ที่ใช้งานร่วมกันได้อื่นๆ เช่น โทรศัพท์ คอมพิวเตอร์ ชุดหูพัง และชุดอุปกรณ์ ในรถยนด์ นอกจากนี้ คุณยังสามารถส่งภาพถ่ายไปยังโทรศัพท์ที่ใช้งานร่วมกันได้ หรือคอมพิวเตอร์ของคุณ

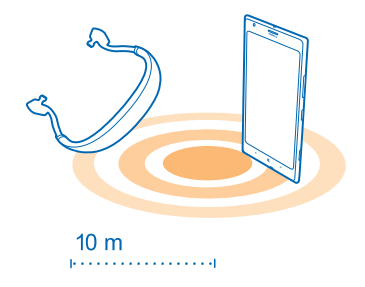

เนื่องจากอุปกรณ์ที่มีเทคโนโลยีไร้สาย Bluetooth สื่อสารโดยใช้คลื่นวิทยุ จึงไม่จำเป็นต้องอยู่ในระยะที่มอง เห็นโดยตรง อย่างไรก็ตาม อุปกรณ์ Bluetooth ต้องมีระยะห่างจากกันอยู่ใน 10 เมตร (33 ฟุต) แม้ว่าการเชื่อม ต่ออาจถูกรบกวนจากสิ่งก็ดขวาง เช่น ผนัง หรืออุปกรณ์อิเล็กทรอนิกส์อื่นๆ

อุปกรณ์ที่จับคู่สามารถเชื่อมต่อกับโทรศัพท์ของคุณเมื่อ Bluetooth เปิดอยู่ อุปกรณ์อื่นสามารถตรวจพบโทรศัพท์ ของคุณต่อเมื่อหน้าจอการตั้งค่า Bluetooth เปิดไว้เท่านั้น

้อย่าจับคู่หรือรับคำขอการเชื่อมต่อจากอุปกรณ์ที่ไม่รู้จัก วิธีนี้ช่วยปกป้องโทรศัพท์ของคุณจากเนื้อหาที่เป็น อันดราย

# การเชื่อมต่อชุดหูฟังไร้สาย

ชุดหูฟังไร้สาย (มีจำหน่ายแยกต่างหาก) ช่วยให้คุณสามารถคุยโทรศัพท์ได้ในแบบแฮนด์ฟรี โดยคุณยัง คงสามารถทำงานต่อไปได้ เช่น ใช้คอมพิวเดอร์ระหว่างสนทนา

ในหน้าจอเริ่มต้น ให้ปิดไปทางข้าย แล้วแดะ ☑ การตั้งค่า > บลูทูธ
 สลับ สถานะ ไปที่ เปิด □□□

2. สสบ สถานะ เบท เบต 💻

### 3. ตรวจสอบให้แน่ใจว่าชุดหูฟังเปิดอยู่

้คุณอาจจำเป็นต้องเริ่มต้นขั้นตอนการจับคู่จากชุดหูพึง โปรดอ่านรายละเอียดในคู่มือการใช้งานชุดหูพึงของคุณ

- 4. ในการจับคู่โทรศัพท์ของคุณกับชุดหูฟัง ให้แตะชุดหูฟังในรายการ
- คุณอาจต้อังพิมพ์รหัสผ่าน โปรดอ่านรายละเอียดในคู่มือการใช้งานชุดหูฟังของคุณ

# การเชื่อมต่อกับโทรศัพท์ของเพื่อนคุณผ่าน Bluetooth

ใช้ Bluetooth ในการเชื่อมต่อกับโทรศัพท์ของเพื่อนคุณแบบไร้สายเพื่อแบ่งบันภาพถ่าย และอื่นๆ อีกมากมาย

- 1. ในหน้าจอเริ่มต้น ให้ปัดไปทางซ้าย แล้วแตะ 🔯 การตั้งค่า > บลูทูธ
- 2. ตรวจสอบให้แน่ใจว่าโทรศัพท์ทั้งสองเครื่องเปิด Bluetooth ไว้

 ตรวจดูให้แน่ใจว่าโทรศัพท์ทั้งสองเครื่องมองเห็นอีกเครื่องหนึ่ง คุณต้องอยู่ในมุมมองการตั้งค่า Bluetooth เพื่อ ให้โทรศัพท์อีกเครื่องมองเห็นโทรศัพท์ของคุณ

- 4. คุณจะเห็นโทรศัพท์ Bluetooth ที่อยู่ภายในระยะครอบคลุม แตะโทรศัพท์ที่ต้องการเชื่อมต่อ
- 5. หากโทรศัพท์อีกเครื่องต้องใช้รหัสผ่าน ให้พิมพ์หรือยอมรับรหัสผ่าน

จะใช้รหัสผ่านเฉพาะเมื่อคุณเชื่อมต่อกับอุปกรณ์ใดๆ เป็นครั้งแรก

# การส่งข้อมูลของคุณโดยใช้ Bluetooth

้ต้องการแบ่งบันเนื้อหาของคุณหรือส่งภาพที่คุณถ่ายไปให้เพื่อนๆ ใช่ไหม คุณสามารถใช้ Bluetooth ในการส่ง ภาพถ่ายหรือเนื้อหาอื่นๆ ของคุณไปยังอุปกรณ์ที่สามารถใช้งานร่วมกันได้หรือไปยังคอมพิวเตอร์แบบไร้สายได้ ด้วย

คุณสามารถใช้การเชื่อมต่อ Bluetooth หลายอย่างพร้อมกันได้ ด้วอย่างเช่น ขณะที่ใช้ชุดหูพึง Bluetooth คุณ ยังคงสามารถส่งข้อมูลต่างๆ ไปยังอุปกรณ์อื่นได้

- 1. ตรวจสอบให้แน่ใจว่าได้เปิด Bluetooth แล้ว
- แตะข้อมูลที่คุณต้อุงการส่งค้างไว้ และแตะ แบ่งปัน... > บลูทูธ
- 3. แตะอุปกรณ์เพื่อเชื่อมต่อ คุณจะเห็นอุปกรณ์ Bluetooth ที่อยู่ม้ายในระยะครอบคลุม

4. หากอุ่ปกรณ์อื่นต้องใช้รหัสฝ่าน ให้พิ่มพรหัสฝ่าน จะต้องพิมพ์รหัสฝ่านที่คุณสร้างชื้นได้ลงในอุปกรณ์ทั้งคู่ รหัส ผ่านในอุปกรณ์บางเครื่องเป็นแบบถาวร โปรดอ่านรายละเอียดในคู่มือการใช้งานอุปกรณ์อื่น

จะใช้รหัสผ่านเฉพาะเมื่อคุณเชื่อมต่อกับอุปกรณ์ใดๆ เป็นครั้งแรก

# เปลี่ยนชื่ออุปกรณ์ของคุณ

้คุณสามารถเปลี่ยนชื่ออุปกรณ์ของโทรศัพท์คุณเพื่อให้จำได้ง่ายขึ้นขณะเชื่อมต่อกับอุปกรณ์อื่นผ่าน Bluetooth

- 1. ใช้สาย USB ที่ใช้งานร่วมกันได้ในการเชื่อมต่อโทรศัพท์ของคุณกับคอมพิวเตอร์ที่ใช้ Windows
- 2. คันหาโทรศัพท์ของคุณบนหน้าจอ Windows Explorer ของคอมพิวเตอร์
- 3. คลิกขวาที่ไอคอน Windows Phone แล้วเปิดมุมมองคุณสมบัติของโทรศัพท์คุณ
- 4. เปลี่ยนชื่อเริ่มต้นเป็นชื่อที่คุณชื่นชอบ โดยปกติ ชื่อเริ่มต้นจะเป็น Windows Phone

ชื่อ Bluetooth ของโทรศัพท์คุณจะเหมือนกันกับชื่ออุปกรณ์

# หน่วยความจำและที่เก็บข้อมูล

เรียนรู้วิธีจัดการภาพถ่าย แอพ และรายการอื่นๆ บนโทรศัพท์ของคุณ
### การสำรอง และเรียกคืนข้อมูลในโทรศัพท์ของคุณ

อาจเกิดอุบัติเหดุขึ้นเมื่อไรก็ได้ ดังนั้น โปรดตั้งค่าโทรศัพท์ของคุณให้สำรองข้อมูลการตั้งค่าและข้อมูลอื่นๆ ของ คุณไปยังบัญขี Microsoft

คุณจะต้องมีบัญขี Microsoft เพื่อสำรองข้อมูลโทรศัพท์ของคุณ คุณสามารถตั้งค่าโทรศัพท์ของคุณให้สำรอง ข้อมูลรายการแอพ การตั้งค่า ข้อความ SMS ภาพถ่าย และวิดีโอ

### 1. ในหน้าจอเริ่มต้น ให้ปุ๊ดไปทางซ้าย แล้วแตะ 🔯 การตั้งค่า > สำรองข้อมูล

- 2. หากระบบถาม ให้ลงชื่อเข้าใช้บัญชี Microsoft ของคุณ
- 3. เลือกข้อมูลที่ต้องการและวิธีการในการสำรองข้อมูลดั้งกล่าว

แอพที่คุณดาวน์โหลดไว้อาจไม่รวมอยู่ในข้อมูลสำรองนี้ แต่คุณสามารถดาวน์โหลดแอพเหล่านี้ได้ใหม่จาก Store ดราบเท่าที่แอพนั้นยังมีให้บริการ ทั้งนี้ อาจมีการเรียกเก็บค่าส่งข้อมูล สำหรับข้อมูลเพิ่มเดิม โปรดดิดต่อผู้ให้ บริการเครือข่ายของคุณ

ในการสำรองข้อมูลวิดีโอหรือภาพถ่ายคุณภาพดีที่สุด คุณต้องใช้การเชื่อมต่อ Wi-Fi

ในการสำรองเนื้อหาอื่นๆ เช่น เพลง โปรดใช้แอพ Windows Phone สำหรับเดสก์ท็อป หรือ Windows Explorer

### การเรียกคืนข้อมูลที่สำรองไว้

ในการเรียกคืนข้อมูลที่คุณได้สารองไว้ ให้ลงชื่อเข้าใช้บัญชี Microsoft ของคุณ เนื้อหาดังกล่าวจะถูกเรียกคืนโดย อัดโนมัติ

คุณสามารถเรียกคืนข้อมูลที่สำรองไว้หลังจากรีเข็ดหรืออัพเดดชอฟด์แวร์โทรศัพท์ หรือเมื่อตั้งค่าโทรศัพท์เครื่อง ใหม่

### การตรวจสอบและเพิ่มหน่วยความจำบนโทรศัพท์ของคุณ

้ต้องการตรวจสอบว่าคุณมีหน่วยความจำเหลืออยู่เท่าใดหรือไม่ นอกจากนี้ คุณสามารถตั้งค่าที่ที่จะจัดเก็บไฟล์ ในอนาคด

ในหน้าจอเริ่มดัน ให้ปัดไปทางข้าย แล้วแตะ 🔯 การตั้งค่า > ที่เก็บข้อมูลในโทรศัพท์

ในการตรวจสอบรายละเอียดของหน่วยความจำโทรศัพท์ของคุณ ให้แตะ **โทรศัพท์** ในการตรวจสอบรายละเอียด ของการ์ดหน่วยความจำโทรศัพท์ของคุณ ให้แตะ SD Card

หากหน่วยความจำกำลังจะหมด ให้ตรวจสอบและเอาสิ่งที่คุณไม่ต้องการแล้วออก:

- ข้อความ ไฟล์มัลติมีเดีย และข้อความอีเมล
- บันทึกรายชื่อและรายละเอียด
- แอพ
- เพลง ภาพถ่าย หรือวิดีโอ

ดูว่<mark>าคุณใช้หน่วยความจำไปกับสิ่งใดบ้างด้วย Storage Check</mark> ในหน้าจอเริ่มตัน ให้ปัดไปทางช้าย แล้วแดะ <mark>🔯 การตั้งค่า > ตรวจสอบหน่วยความจำ</mark>

ลบไฟล์ชั่วคราวออกเพื่อเพิ่มพื้นที่ว่างด้วย Storage Check ในหน้าจอเริ่มดัน ให้บิดไปทางซ้าย แล้วแดะ <mark>⊠ี่ การตั้งค่า > ตรวจสอบหน่วยความจำ</mark> แล้วบิดไปที่ รายละเอียด แล้วแดะ ลบ

### การลบแอพออกจากโทรศัพท์ของคุณ

คุณสามารถนำแอพที่ดิดตั้งไว้ซึ่งคุณไม่ต้องการเก็บไว้หรือไม่ได้ใช้งานแล้วออกได้ เพื่อเป็นการเพิ่มหน่วย ความจำที่มีอยู่

1. ในหน้าจอเริ่มต้น ให้ปัดไปทางซ้ายสู่เมนูแอพ

© 2013 Nokia สงวนลิขสิทธิ์

### 2. แตะแอพค้างไว้ และแตะ **ถอนการติดตั้ง** คุณอาจไม่สามารถลบแอพบางอันออกได้

หากคุณลบแอพออก คุณอาจสามารถดิดตั้งใหม่ได้โดยไม่ต้องซื้อแอพนั้นอีก ตราบเท่าที่แอพนั้นยังมีให้บริการใน Store

หากแอพที่ดิดตั้งไว้ทำงานโดยอาศัยแอพที่ถูกลบออกไป แอพที่ดิดตั้งไว้อาจหยุดทำงาน โปรดอ่านเอกสาร สำหรับผู้ใช้ของแอพที่ดิดตั้งไว้เพื่อดูรายละเอียด

# การคัดลอกเนื้อหาระหว่างโทรศัพท์ของคุณกับคอมพิวเตอร์

้คัดลอกภาพถ่าย วิดีโอ และเนื้อหาอื่นๆ ที่คุณสร้างขึ้นระหว่างโทรศัพท์ของคุณกับคอมพิวเตอร์

★ เคล็ดลับ: หากคุณใช้ Mac ติดตั้งแอพ Windows Phone จาก Mac App Store

หากคุณต้องการถ่ายโอนภาพถ่ายที่เพิ่งถ่ายมาไว้ที่ Mac ขอแนะนำให้ใช้แอพ Nokia Photo Transfer สำหรับ Mac ซึ่งสามารถดาวน์โหลดได้จาก **www.nokia.com** 

1. ต่อโทรศัพท์กับคอมพิวเตอร์โดยใช้สายเคเบิล USB ที่ใช้ร่วมกันได้

2. บนคอมพิวเตอร์ของคุณ เปิดตัวจัดการไฟล์ เช่น Windows Explorer หรือ Finder และเรียกดูโทรศัพท์ของคุณ

★ เคล็ดลับ: โทรศัพท์ของคุณจะแสดงขึ้นในอุปกรณ์พกพาเป็น Windows Phone ในการดูโฟลเดอร์ ในโทรศัพท์ของคุณ ให้ดับเบิลคลิกที่ชื่อโทรศัพท์ เอกสาร เพลง ภาพถ่าย เสียงเรียกเข้า และวิดีโอจะแสดง เป็นโฟลเดอร์แยกกัน

3. ลากและวางรายการจากโทรศัพท์ของคุณไปยังคอมพิวเตอร์ หรือจากคอมพิวเตอร์ของคุณไปยังโทรศัพท์

★ เคล็ดลับ: หากระบบปฏิบัติการในคอมพิวเดอร์ของคุณ คือ Windows 7 หรือ Windows 8 คุณยังสามารถ ใช้แอพ Windows Phone ได้ Windows 8 จะติดตั้งแอพดังกล่าวโดยอัตโนมัติ หากคุณมีระบบปฏิบัติการ Windows 7 คุณสามารถดาวน์โหลดแอพนี้ได้จาก www.windowsphone.com

### ้สำหรับข้อมูลที่จะดูว่าแอพใดใช้กับคอมพิวเตอร์ใดได้บ้าง ให้ดูที่ตารางต่อไปนี้

|                     | ແລນ<br>Windows<br>Phone | แอพ<br>Windows<br>Phone<br>สำหรับ<br>เดสก์ท็อป | แอพ<br>Windows<br>Phone<br>สำหรับ<br>Mac | แอพ<br>Nokia<br>Photo<br>Transfer<br>สำหรับ<br>Mac<br>(ภาพถ่าย<br>และวิดีโอ<br>เท่านั้น) | Windows<br>Explorer |
|---------------------|-------------------------|------------------------------------------------|------------------------------------------|------------------------------------------------------------------------------------------|---------------------|
| Windows 8           | x                       | x                                              |                                          |                                                                                          | x                   |
| Windows 8 RT        | x                       |                                                |                                          |                                                                                          | х                   |
| Windows 7           |                         | х                                              |                                          |                                                                                          | х                   |
| Windows<br>Vista/XP |                         |                                                |                                          |                                                                                          | x                   |
| Мас                 |                         |                                                | x                                        | x                                                                                        |                     |

# ความปลอดภัย

เรียนรู้วิธีการป้องกันโทรศัพท์ และเก็บรักษาข้อมูลของคุณให้ปลอดภัย

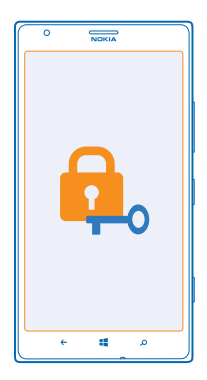

### การตั้งค่าให้โทรศัพท์ล็อคโดยอัตโนมัติ

ต้องการป้องกันโทรศัพท์ของคุณจากการใช้งานโดยไม่ได้รับอนุญาตใช่หรือไม่ กำหนดรหัสล็อก และตั้งค่า ให้โทรศัพท์ของคุณล็อกเองโดยอัตโนมัติเมื่อไม่มีการใช้งาน

- 1. ในหน้าจอเริ่มต้น ให้ปัดไปทางซ้าย แล้วแตะ 🔯 การตั้งค่า > หน้าจอเมื่อล็อก
- 2. สลับ รหัสผ่าน ไปที่ เปิด 🔲 และป้อนรหัสล็อก (อย่างน้อย 4 หลัก)
- 3. แตะ ต้องใช้รหัสผ่านหลังจาก และกำหนดระยะเวล<sup>้</sup>าที่โทรศัพท์จะล็อ<sup>์</sup>กโดยอัตโนมัติหลังจากเวลานี้

โปรดเก็บรหัสล็อกนี้ไว้เป็นความลับและเก็บไว้ในที่ปลอดภัยห่างจากโทรศัพท์ของคุณ หากคุณลืมรหัสล็อก และไม่สามารถกู้คืนได้ หรือป้อนรหัสผิดหลายครั้ง คุณจะต้องนำโทรศัพท์เข้ารับบริการ ทั้งนี้อาจมีการคิดค่าใช้จ่าย เพิ่มเดิม และข้อมูลส่วนบุคคลทั้งหมดในเครื่องอาจถูกลบออกไป สำหรับข้อมูลเพิ่มเติม โปรดดิดต่อศูนย์ Nokia Care หรือตัวแทนจำหน่ายโทรศัพท์ของคุณ

### การปลดล็อกโทรศัพท์

กดปุ่มเปิด/ปิด ลากหน้าจอล็อกขึ้นด้านบน และพิมพ์รหัสล็อกของคุณ

### ใช้งานโทรศัพท์ของคุณขณะล็อกเครื่อง

้คุณสามารถใช้คุณสมบัติบางอย่างในโทรศัพท์ของคุณได้ในขณะที่เครื่องล็อกอยู่ โดยไม่จำเป็นต้องป้อนรหัสล็อก

ในการให้โทรศัพท์กลับมาทำงานอีกครั้ง ให้กดปุ่มเปิด/ปิด

**การเปิดกล้องถ่ายรูป** กดปุ่มกล้องถ่ายรูปค้างไว้

การเปลี่ยนวิธีแแจ้งเตือนสายเรียกเข้า กดปุ่มระดับเสียง และแตะ 🛞, 🌢 หรือ 敏

หยุดเล่นเพลงชั่วคราวหรือเล่นต่อ หรือการข้ามไปที่เพลงอื่น ใช้ปุ่มควบคุมเครื่องเล่นเพลงซึ่งปรากฏที่ด้านบนของหน้าจอ

### การเปลี่ยนรหัส PIN ของคุณ

หากซิมการ์ดของคุณมีรหัส PIN มาให้ คุณสามารถเปลี่ยนรหัสเพื่อให้สามารถป้องกันได้ดีขึ้น

- 1. ในหน้าจอเริ่มต้น ให้ปุ๊ดไปทางซ้าย แล้วแตะ 🔯 การตั้งค่า
- 2. ปัดไปที่ แอพพลิเคชั่น และแตะ โทรศัพท์
- 3. แตะ เปลี่ยน PIN ของ SIM

รหัส PIN อาจเป็นตัวเลข 4-8 หลัก

### การค้นหาโทรศัพท์ของคุณที่สูญหาย

้จำที่วางโทรศัพท์ไม่ได้หรือกลัวว่าโทรศัพท์จะถูกขโมยใช่หรือไม่ ใช้ คันหาโทรศัพท์ส่วนดัว เพื่อค้นหาดำแหน่ง โทรศัพท์ของคุณ แล้วล็อกหรือลบข้อมูลทั้งหมดออกจากโทรศัพท์จากระยะไกล

คุณจะต้องมีบัญชี Microsoft บนโทรศัพท์ของคุณ

- 1. จากุคอมพิวเตอร์ของคุณ ไปที่ www.windowsphone.com
- 2. ลงชื่อเข้าใช้ด้วยบัญชี่ Microsoft เดียวกันกับในโทรศัพท์ของคุณ
- เลือก ดันหาโทรศัพท์ส่วนตัว

คุณสามารถทำดังนี้

- คันหาดำแหน่งโทรศัพท์ของคุณบนแผนที่
- กำหนดให้โทรศัพท์ส่งเสียงดัง แม้ว่าจะเปิดโหมดปิดเสียง
- ล็อกโทรศัพท์และดั้งค่าให้แสดงข้อความ เพื่อให้ส่งโทรศัพท์กลับคืนมาให้คุณ
- ลบข้อมูลทั้งหมดออกจากโทรศัพท์ของคุณจากระยะไกล

้ด้วเลือกที่มีให้เลือกอาจแตกต่างกัน

★ เคล็ดลับ: ดั้งค่าให้โทรศัพท์จัดเก็บตำแหน่งทุกสองสามชั่วโมงโดยอัดโนมัดิ หากแบดเดอรี่โทรศัพท์ ของคุณหมด คุณยังสามารถดูตำแหน่งสุดท้ายที่จัดเก็บไว้ได้ ในหน้าจอเริ่มดัน ให้บิดไปทางช้าย แล้วแตะ เขี การตั้งค่า > คันหาโทรศัพท์ส่วนตัว

## กระเป๋าสตางค์

ใช้ กระเป๋าสตางค์ เพื่อเก็บบัตรเครดิตและบัตรเดบิต คูปอง รวมถึงดีลทั้งหมดในที่เดียวกัน

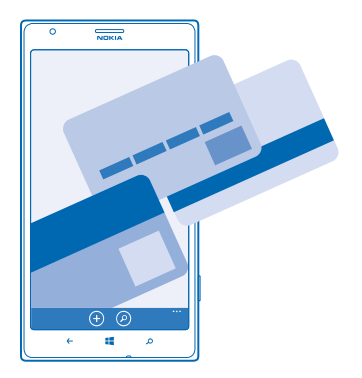

กระเป๋าสตางค์ คือกระเป๋าสตางค์เสมือนจริงบนโทรศัพท์ของคุณ คุณสามารถทำดังนี้

- การเก็บบัตรเครดิดและบัตรเดบิตบนโทรศัพท์ของคุณ ในการเพิ่มบัตรที่ กระเป๋าสตางค์ คุณต้องลงชื่อเข้าใช้ บัญชี Microsoft บนโทรศัพท์ของคุณ ถ้าคุณมีบัตรเครดิตบนบัญชี Microsoft ของคุณแล้ว บัตรดังกล่าว จะถูกเพิ่มไปที่ กระเป๋าสตางค์ โดยอัตโนมัติ
- ชำระเงินให้กับ Store ด้วอย่างเช่น เมื่อซื้อแอพจาก Store
- ทำการซื้อในแอพด้วยบัตรของคุณที่เก็บไว้ใน กระเป๋าสตางค์
- ตรวจสอบบัญขีบัตรเดบิตของคุณ ถ้ามีแอพ กระเป๋าสตางค์ ที่ใช้กับบัตรของคุณได้
- ใช้บัตรของคุณใน กระเป๋าสดางค์ สำหรับการชำระเงินด้วย NFC หากผู้ให้บริการเครือข่ายของคุณสนับสนุน บริการนี้
- เก็บดูปองข้อเสนอและบัตรสมาชิกไว้ใน กระเป๋าสตางค์ ของคุณ

ในการรักษา กระเป๋าสตางค์ ของคุณให้ปลอดภัย ให้กำหนดรหัส PIN

### กำหนดรหัส PIN สำหรับกระเป๋าสตางค์

รักษากระเป๋าสตางค์เสมือนจริงของคุณให้ปลอดภัยอยู่เสมอ

1. ในหน้าจอเริ่มตัน ให้ปัดไปทางซ้าย แล้วแตะ 🛃 กระเป๋าสตางค์

2. แตะ ••• > การตั้งค่า+รหัส PIN สลับ รหัส PIN กระเป๋าสตางค์ ไปที่ เปิด 🔲 และพิมพ์รหัส PIN สำหรับ กระเป๋าสตางค์ ของคุณ

3. แตะ เสร็จสิ้น

โทรศัพท์ของคุณจะขอให้ป้อนรหัส PIN ที่คุณกำหนดทุกครั้งที่คุณเข้าใช้ กระเป๋าสตางค์

### ★ เคล็ดลับ: ในการปกป้องการซื้อ Store ของคุณ ให้แตะกล่องกาเครื่องหมาย ใช้รหัส PIN กระเป๋าสตางค์ เพื่อป้องกันการซื้อเพลง แอพ และการซื้อสินค้าในแอพ

การกำหนดรหัส PIN สำหรับ กระเป๋าสตางค์ ไม่ได้ป้องกันการชำระเงินด้วย NFC

### เพิ่มบัตรลงในกระเป๋าสตางค์

เก็บบัตรเดบิตและบัตรเครดิต บัตรสมาชิก รวมถึงบัตรสิทธิประโยชน์ต่างๆ ในรูปแบบดิจิตอลที่ กระเป๋าสตางค์

ในการเพิ่มบัตรไปที่ กระเป้าสตางค์ เพื่อซื้อสินค้าจาก Store คุณต้องลงชื่อเข้าใช้บัญชี Microsoft บนโทรศัพท์ ของคุณ

1. ในหน้าจอเริ่มต้น ให้ปัดไปทางซ้าย แล้วแตะ ช กระเป๋าสตางค์

 ในการเพิ่มบัตรเครดิดหรือบัตรเดบิด ให้แดะ ⊕> เครดิดหรือเดบิด และปฏิบัติดามคำแนะนำที่ปรากฏบน หน้าจอ

โทรศัพท์ของคุณจะค้นหาแอพที่มีให้บริการจากผู้ให้บริการของคุณ ซึ่งสามารถเชื่อมต่อกับบัตรของคุณได้

#### การเพิ่มบัตรสมาชิกหรือบัตรสิทธิประโยชน์ไปยังกระเป๋าสดางค์ แดะ ⊕ > อื่นๆ

โทรศัพท์ของคุณจะค้นหาแอพที่มีให้บริการจากผู้ให้บริการของคุณ ซึ่งสามารถเชื่อมต่อกับบัตรของคุณได้

หมายเหตุ: แอพและบริการการข่าระเงินและออกดั่วเป็นบริการจากบริษัทอื่น Nokia จะไม่รับประกันหรือรับ ผิดชอบโดๆ ต่อแอพหรือบริการดังกล่าว ตลอดจนการให้การสนับสนุน การใช้งาน การท่าธุรกรรม หรือ การสูญเสียมูลค่าทางการเงินใดๆ ทั้งสิ้น คุณอาจจำเป็นต่องดิดดังและเปิดใช้งานแอพบริการการข่าระเงิน หรือออกดั้วอีกครั้งหลังจากที่ช่อมแชมอุปกรณ์แล้ว คุณอาจจำเป็นต่องดิดดั้งและเปิดใช้งานบัตรที่คุณเพิ่ม รวมถึงแอพบริการการข่าระเงินหรือออกดัวอีกครั้งหลังจากที่ช่อมแชมอุปกรณ์แล้ว

### รหัสผ่าน

เคยสงสัยหรือไม่ว่ารหัสต่างๆ กันในโทรศัพท์ของคุณมีไว้เพื่ออะไร

| รหัส PIN<br>(4-8 หลัก)                                                | รหัสนี้ป้องกันชีมการ์ดของคุณจากการใชโดยไม่ได้<br>รับอนุญาตหรือต้องป้อนเพื่อเข้าใช้งานคุณสมบัติ<br>บางอย่าง |  |
|-----------------------------------------------------------------------|----------------------------------------------------------------------------------------------------|--|
|                                                                       | คุณสามารถกำหนดให้โทรศัพท์ถามหารหัส PIN เมื่อ<br>เปิดเครื่องได้                                             |  |
|                                                                       | หากคุณลืมรหัส หรือรหัสนี้ไม่มีให้มาพร้อมกับการ์ด<br>ของคุณ โปรดดิดต่อผู้ให้บริการเครือข่ายของคุณ           |  |
|                                                                       | หากคุณป้อนรหัสผิด 3 ครั้งดิดต่อกัน คุณต้องปลด<br>ล็อกรหัสโดยใช้รหัส PUK                                    |  |
| PUK                                                                   | รหัสนี้ใข้เพื่อปลดล็อกรหัส PIN                                                                             |  |
|                                                                       | หากรหัสนี้ไม่มีให้มาพร้อมกับซิมการ์ดของคุณ ให้<br>ดิดด่อผู้ให้บริการเครือข่ายของคุณ                        |  |
| รหัสรักษาความปลอดภัย (รหัสล็อก, รหัสผ่าน)<br>(ด้วเลขอย่างบัลย 4 หลัก) | รหัสนี้ป้องกันโทรศัพท์ของคุณจากการใช่โดยไม่ได้<br>รับอนุญาต                                                |  |
|                                                                       | คุณสามารถกำหนดให้โทรศัพท์ถามหารหัสล็อกที่คุณ<br>กำหนดไว้ได้                                                |  |
|                                                                       | โปรดเก็บรหัสนี้ไว้เป็นความลับและเก็บไว้ในที่<br>ปลอดภัยห่างจากโทรศัพท์ของคุณ                               |  |
|                                                                       | หากคุณลืมรหัสล็อกและโทรศัพท์ของคุณล็อกอยู่ คุณ<br>จะต้องนำโทรศัพท์เข้ารับบริการ ทั้งนี้อาจมีการคิดค่า      |  |

|      | หากต้องการดูหมายเลข IMEI ของคุณ ให้กดเบอร์โทร<br>*# <b>06</b> #                                      |  |
|------|----------------------------------------------------------------------------------------------------|--|
| IMEI | ้<br>หมายเลขนี้ใช้เพื่อระบุโทรศัพท์ในเครือข่าย คุณ<br>อาจด้องแจ้งหมายเลขนี้กับศูนย์บริการ Nokia Care |  |
|      | สำหรับข้อมูลเพิ่มเดิม โปรดดิดต่อศูนย์ Nokia Care<br>หรือดัวแทนจำหน่ายโทรศัพท์ของคุณ                  |  |
|      | ใช้จ่ายเพิ่มเดิม และข้อมูลส่วนบุคคลทั้งหมดในเครื่อง<br>อาจถูกลบออกไป                                 |  |

# การแก้ไขปัญหาและการสนับสนุน

เมื่อคุณต้องการเรียนรู้เพิ่มเติมเกี่ยวกับวิธีใช้โทรศัพท์ของคุณ หรือหากคุณไม่แน่ใจว่าโทรศัพท์ของคุณควรทำงาน อย่างไร คุณสามารถตรวจสอบช่องทางสนับสนุนได้หลายช่องทาง

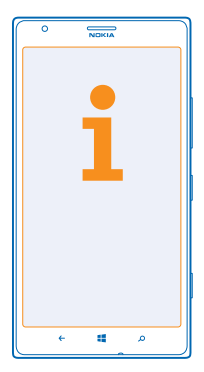

เรามีคู่มือผู้ใช้ที่มีคำแนะนำเพิ่มเดิมมาให้พร้อมกับโทรศัพท์เพื่อช่วยให้คุณใช้งานโทรศัพท์ได้อย่างมีประสิทธิภาพ สูงสุด ที่หน้าจอเริ่มต้น บิดไปทางช้าย แล้วแดะ <mark>i</mark> Nokia Care คุณยังสามารถไปที่ www.nokia.com/support ซึ่งเป็นหน้าเว็บที่คุณสามารถพบข้อมูลต่อไปนี้

- ข้อมูลเกี่ยวกับการแก้ไขปัญหา
- การอภิปราย
- ข่าวเกี่ยวกับแอพและดาวน์โหลด
- ข้อมูลการอัพเดตซอฟต์แวร์
- รายละเอียดเพิ่มเดิมเกี่ยวกับคุณสมบัติและเทคโนโลยี ตลอดจนอุปกรณ์และอุปกรณ์เสริมที่ใช้งานร่วมกันได้

การแก้ไขปัญหา และการแสดงความคิดเห็นอาจมีให้บริการเฉพาะบางภาษา

### หากต้องการวิดีโอสนับสนุน ให้ไปที่ www.youtube.com/NokiaSupportVideos

### หากโทรศัพท์ค้าง

ลองปฏิบัติดังนี้

- กดปุ่มเปิด/ปิดค้างไว้ประมาณ 8 วินาที โทรศัพท์จะปิดแล้วเปิดใหม่
- การอัพเดตซอฟต์แวร์โทรศัพท์ของคุณ
- รีเช็ดโทรศัพท์ของคุณ การกระทำนี้จะเรียกคืนการดั้งค่าดั้งเดิม และลบเนื้อหาส่วนบุคคลทั้งหมดของคุณ รวมทั้งแอพที่คุณชื้อและดาวน์โหลดไว้ ในหน้าจอเริ่มต้น ให้บิดไปทางข้าย แล้วแตะ 🖾 การตั้งค่า > เกี่ยวกับ > รีเช็ดโทรศัพท์ของคุณ

หากยังไม่สามารถแก้ไขปัญหาได้ โปรดดิดต่อผู้ให้บริการเครือข่ายของคุณ หรือ Nokia เพื่อทำการซ่อมแซม ก่อน จะส่งโทรศัพท์ไปช่อมแซม ควรสำรองข้อมูลทุกครั้ง เนื่องจากข้อมูลส่วนบุคคลทั้งหมดในโทรศัพท์ของคุณ อาจถูกลบ

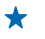

**เคล็ดลับ:** ถ้าคุณต้องการคันหาโทรศัพท์ของคุณ ให้ดูหมายเลข IMEI ที่ไม่ซ้ำกันของโทรศัพท์ แล้วโทร \*#06#

# ค้นหาหมายเลขรุ่นและหมายเลขผลิตภัณฑ์ (IMEI)

หากคุณต้องติดต่อ Nokia Care หรือผู้ให้บริการ คุณอาจจำเป็นต้องมีข้อมูล เช่น หมายเลขรุ่นและหมายเลข ผลิตภัณฑ์ (IMEI) ของโทรศัพท์ หากต้องการดูข้อมูล โปรดแตะ 🔯 การตั้งค่า > เกี่ยวกับ

นอกจากนี้ คุณยังสามารถคันหาข้อมูลบนป้ายโทรศัพท์ ซึ่งอยู่ระหว่างที่วางชืมนาโนและที่วางการ์ดหน่วยความจำ หากต้องการดูป้ายโทรศัพท์ ให้ดึงที่วางออก

หากต้องการเปิดที่วาง ให้ใส่กุญแจเปิดซิมเข้าในรูกุญแจจนกระทั่งสลักคลายออก แล้วดึงที่วางออกมา

★ เคล็ดลับ: หากต้องการดูหมายเลข IMEI ของโทรศัพท์ ให้กดเบอร์โทร \*#06#

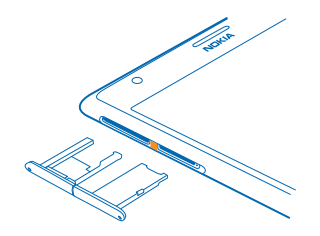

# ข้อมูลเกี่ยวกับผลิตภัณฑ์และความปลอดภัย

## บริการและค่าใช้จ่ายของเครือข่าย

คุณสามารถใช้อุปกรณ์ ของคุณได้ใน เครือข่าย LTE 800, 900, 1800, 2100, 2600 เครือข่าย WCDMA 850, 900, 1900, 2100 และเครือข่าย GSM 850, 900, 1800, 1900 MHz อารมีการยกเลิกการใช่งานฝ่ายสนับสนุนเครือข่าย LTE ในโทรศัพท์ของคุณ ทั้งนี้ขึ้นอยู่กับประเทศของคุณ หรือผู้ให้บริการโทรศัพท์ คุณต่องสมัครสมาชิกกับผู้ให้บริการ

การใช่คุณสมบัติบางอย่างและการดาวน์โหลดเนื้อหาจำเป็นต้องมีการเชื่อมต่อกับเครือข่าย และอาจส่งผลให้เกิดค่าใช้จ่ายในการรับส่งข้อมูล คุณอาจต้องสมัครเพื่อใช้คุณสมบัติบางอย่าง

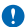

ข้อสำคัญ: ผู้ให้บริการเครือข่ายของคุณหรือผู้ให้บริการที่คุณใข้ขณะเดินทางอาจไม่สนับสนุน 4G/LTE ในกรณีเช่นนี้ คุณอาจไม่สามารถ โทรออกหรือวันสาย ส่งหรือวับข่อความ หรือใช้การเชื่อมต่อข้อมูลมือถือ เพื่อให้แน่ใจว่าอุปกรณ์ของคุณจะสามารถใช้งานได้เมื่อไม่มี 4G/ LTE ให้บริการอย่างเดิมรูปแบบ ขอแนะนำให้คุณเปลี่ยนความเร็วในการเชื่อมต่อจาก 4G เป็น 3G ในการดำเนินการนี้ ปัดหน้าจอเริ่ม ดันไปทางข้าย แล้วแตะ <mark>© การตั้งต่า > เครือข่ายโทรตัพเ</mark>ห สลัม ความเร็วการเชื่อมต่อสุงสุด ไปที่ 3G

สำหรับข้อมูลเพิ่มเดิม โปรดดิดต่อผู้ให้บริการเครือข่ายของคุณ

# การโทรฉุกเฉิน

1. ตรวจสอบให้แน่ใจว่าได้เปิดโทรศัพท์แล้ว

2. ตรวจสอบว่าสัญญาณมีความแรงที่เพียงพอ

นอกจากนี้ คุณอาจต้องดำเนินการดังต่อไปนี้

- ใส่ขึมการ์ดลงในอุปกรณ์ หากใช้ได้กับอุปกรณ์ของคุณ
- ปิดการจำกัดการโทรในโทรศัพท์ของคุณ เช่น การจำกัดการโทร การจำกัดเบอร์ หรือเฉพาะกลุ่ม
- ดรวจสอบให้แน่ใจว่า โหมดเครื่องบิน ไม่ได้เปิดอยู่
- หากหน้าจอและปุ่มของคุณล็อกอยู่ ให้ปลดล็อก
- 3. กด 📒
- 4. เลือก 🕓
- 5. เลือก 🖲
- 6. พิมพ์หมายเลขอุกเฉินที่เป็นทางการสำหรับดำแหน่งที่ดั้งบีจจุบันของคุณ ซึ่งหมายเลขโทรฉุกเฉินในแต่ละพื้นที่จะแดกต่างกันไป
- 7. เลือก โทรออก
- 8. คุณต้องให้ข้อมูลต่างๆ ที่ถูกต้องให้ได้มากที่สุด อย่าวางสายจนกว่าจะได้รับอนุญาตให้วางสายได้

เมื่อเปิดโทรศัพท์เป็นครั้งแรก ระบบจะขอให้คุณสร้างบัญขี Microsoft และตั้งค่าโทรศัพท์ หากต้องการโทรจุกเฉินระหว่างขั้นตอนตั้งค่าบัญขี และโทรศัพท์ ให้แดะ **โทรจุกเฉิน** 

ข้อสำคัญ: เปิดใช้งานทั้งสายโทรสัพท์มีอถือและสายอินเพอร์เน็ต หากโทรศัพท์ของคุณสนับสนุนสายอินเพอร์เน็ต เครื่องอาจพยายาม ต่อการโทรฉุกเฉ็นผ่านทั้งเครือข่ายเขตลูลาร์และผ่านผู้ไห้บริการสายอินเพอร์เน็ต ไม่สามารถรับรองการเชื่อมต่อได้ในบางสภาวะ ไม่ ครรวางใจว่าโทรศัพท์ไว้สายจะเป็นเครื่องมือสื่อสารที่ดีที่สุดเสมอในยามจำเป็น อาทิเช่น เมื่อเก็ดกรณีฉุกเฉ็นพางกรแพทย์

### การดูแลโทรศัพท์ของคุณ

คุณควรดูแลโทรศัพท์ แบดเดอรี่ อุปกรณ์ชาร์จ และอุปกรณ์เสริมด้วยความระมัดระวัง คำแนะนำต่อไปนี้จะช่วยให้คุณใช้อุปกรณ์ของคุณได้นาน

- เก็บอุปกรณ์ไว้ในที่แห้ง การจับตัวของไอน้้ำ ความเบียกขึ้น และของเหลวทุกประเภท หรือความขุ่มขึ้น จะทำให้เกิดองค์ประกอบของแร่ ซึ่ง อาจทำให้วงจรอิเล็กทรอนิกสสึกกร่อนได้ หากดัวเครื่องเบียกขึ้น ปล่อยให้เครื่องแห้งสนิท
- อย่าใช้หรือเก็บโทรศัพท์ไว้ในที่ที่มีฝุ่นหรือที่สกปรก
- อย่าเก็บโทรศัพท์ไว้ในอุณหภูมิที่สูง อุณหภูมิสูงอาจทำให้โทรศัพท์และแบดเตอรี่ได้รับความเสียหาย
- อย่าเก็บโทรศัพท์ไว้ในอุณหภูมิที่เย็นจัด เมื่ออุณหภูมิเพิ่มขึ้นจนถึงอุณหภูมิปกติ ความขึ้นจะก่อตัวขึ้นภายในเครื่อง ซึ่งอาจทำให้ตัวเครื่อง เสียหายได้
- อย่าเปิดตัวเครื่องนอกเหนือจากที่แนะนำไว้ในคู่มือผู้ใช้
- การดัดแปลงที่ไม่ได้รับการรับรองอาจทำให้โทรศัพท์เสียหายและยังเป็นการฝ่าฝืนกฎหมายว่าด้วยอุปกรณ์วิทยุสื่อสารอีกด้วย
- อย่าโยน เคาะ หรือเขย่าโทรศัพท์ การใช้งานโดยไม่ถนอมเครื่องอาจทำให้ด้วเครื่องเสียหายได้
- ใช้แต่ผ้าแห้งที่นุ่มสะอาดทำความสะอาดพื้นผิวของโทรศัพท์เท่านั้น
- อย่าทาสีโทรศัพท์ สีอาจขัดขวางการทำงานของโทรศัพท์
- เก็บโทรศัพท์ไว้ให้ห่างจากแม่เหล็กหรือสนามแม่เหล็ก

 ในการเก็บรักษาข้อมูลสำคัญของคุณให้ปลอดภัย ให้จัดเก็บข้อมูลนั้นโดยแยกไว้สองที่เป็นอย่างน้อย เช่น ในโทรศัพท์ การ์ตหน่วยความจำ หรือคอมพิวเตอร์ หรือจดบันทึกข้อมูลสำคัญลงในกระดาษ

ในระหว่างการทำงานนานเกินกว่าปกติ โทรศัพท์อาจจะร้อน โดยส่วนใหญ่แล้ว ลักษณะเช่นนี้เป็นเรื่องปกติ เพื่อไม่ให้ด้วเครื่องร้อนเกินไป โทรศัพท์อาจทำงานนาลง ปิดเลย ปิดการชาร์จ และปิดเครื่องเองโดยอัดโนบัติหากจำเป็น หากโทรศัพท์ทำงานไม่ถูกต้อง ไห้นำไปยังศูนย์ บริการที่ได้รับการรับธองที่โกลที่สุด

การนำกลับมาใช้ใหม่

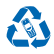

ส่งคืนผลิตภัณฑ์อิเล็กทรอนิกส์ แบดเตอรี และวัสดุบรรจุภัณฑ์ที่ใช้แล้วไปยังจุดคัดแยกขยะเฉพาะทุกครั้ง วิธีนี้จะช่วยป้องกันการกำจัดขยะที่ไม่มี การควบคุม และช่วยสแรงค์การโไขเคิดวัสดุไว้แล้วต่างๆ วัสดุทุกขึ้นของอุปกรณ์ปัสามารณ์กำลักมิมาใช้เป็นวัตถุดิบและพลังงานได้ โปรด ดรวรสอบรี้อารารีไขเคิดผลิตภัณฑ์ Nokis ของดุณได้ที่ www.nokia.com/recycle

# เกี่ยวกับการจัดการสิทธิ์แบบดิจิตอล

ขณะที่ใช่โทรศัพท์เครื่องนี้ คุณควรเคารพต่อกฎหมายและจารีตประเพณีท้องถิ่นทั้งหมด ความเป็นส่วนตัว สิทธิส่วนบุคคลของผู้อื่น และลิขสิทธิ์ การคุ้มครองด้านลิขสิทธิ์อาจป่วยป้องกันการศัดลอก การแก้ไข หรือการโอนภาพถ่าย เพลง และเนื้อหาบางส่วนได้

เนื้อหาที่ป้องกันด้วยการจัดการสิทธิ์แบบดิจิดอล (DRM) จะมาพร้อมกับสิทธิการใช้ที่เกี่ยวข้องซึ่งทำหน้าที่ระบุถึงสิทธิของคุณในการใช้เนื้อหา

และด้วยอุปกรณ์นี้ คุณจึงสามารถเข้าถึงข้อมูลที่ได้รับการป้องกันด้วย PlayReady หากซอฟต์แวร์ DRM บางอย่างไม่สามารถปกป้องเนื้อหาได้ เจ้าของเนื้อหาสามารถขอไห้เพิกออนความสามารถของซอฟต์แวร์ DRM ในการเข้าถึงข้อมูลที่ป้องกันตัวย DRM ใหม่ได้ นอกจากนี้ การเพิกออน ยังอาจป้องกันการต่ออายุของข้อมูลที่ป้องกันด้วย DRM ในอุปกรณ์ของคุณแล้ว การเพิกดอนซอฟต์แวร์ DRM นี้จะไม่ส่งผลกระทบต่อการ ใช้เนื้อหาที่ได้รับการปกป้องด้วย DRM ประเภทอื่น หรือการใช้เนื้อหาที่ไม่ได้รับการป้องกันด้วย DRM

หากอุปกรณ์ของคุณมีเนื้อหาที่ป้องกันด้วย PlayReady หรือ WMDRM ทั้งหัสสกรารใช้และเนื้อหาระทยไปหากคุณสัตรูปแบบหน่วยความจำเครื่อง นอกจากนี้ ใบอนุญาตและเนื้อหาราหายไปหากไฟล์โนโทรศัพท์ของคุณเลีย การสูญหายของรหัสการใช้หรือเนื้อหาอาจจำกัดความสามารถ ในการใช้เนื้อหาเดี๋ยวกับบนโทรศัพท์ของคุณอีกครั้ง สำหรับข้อมูลเพิ่มเดิม โปรดดีดดอยู่ให้บริการของคุณ

# ข้อมูลเกี่ยวกับแบตเตอรี่และอุปกรณ์ชาร์จ

. โทรศัพท์ของคุณมีแบดเตอรี่ในดัวที่ขาร์จใหม่ได้ ถอดเปลี่ยนไม่ได้ อย่าพยายามถอดฝาครอบด้านหลังหรือแบดเตอรี่ เพราะคุณอาจทำให้เครื่อง เสียหายได้ นำเครื่องไปยังศูนย์บริการที่ได้รับการรับรองที่ใกล้ที่สุดเมื่อต้องการเปลี่ยนแบดเตอรี่

ชาร์จอุปกรณ์ของคุณด้วยอุปกรณ์ชาร์จรุ่น AC-60A, AC-60E, AC-60U หรือ AC-60X ปลั๊กของอุปกรณ์ชาร์จอาจมีหลายแบบ

้อุปกรณ์ชาร์จอื่นที่สอดคล้องตามมาตรฐาน IEC/EN 62684 และสามารถเชื่อมต่อกับช่องเสียบไมโคร USB ในอุปกรณ์ของคุณ อาจใช้ร่วมกันได้

Nokia อาจผลิดแบดเตอรี่หรืออุปกรณ์ชาร์จรุ่นอื่นที่ใช้งานได้กับโทรศัพท์รุ่นนี้

แบดเดอรี่สามารถนำมาชาร์จและคายประจุแบดเดอรี่ได้หลายร้อยครั้ง แต่แบดเดอรี่ก็จะค่อยๆ เสื่อมสภาพไปในที่สุด เมื่อสังเกตเห็นว่าเวลาการ สนทนาและเวลารอสายของแบดเดอรี่สั้นลงกว่าปกติ ให้นำเครื่องไปยังศูนย์บริการที่ได้รับการรับรองที่ใกล้ที่สุดเพื่อเปลี่ยนแบดเดอรี่

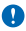

้<mark>ข้อสำคัญ:</mark> เวลาในการสนทนาและเวลาเปิดรอรับสายเป็นค่าโดยประมาณเท่านั้น เวลาจริงจะขึ้นอยู่กับหลายปัจจัย เช่น สภาพของระบบ เครือข่าย การตั้งค่าโทรศัพท์ คุณสมบัติที่กำลังใช้ สภาพแบดเดอรี่ และอุณหภูมิ

### ความปลอดภัยในการใช้แบตเตอรี่และอุปกรณ์ชาร์จ

ในการถอดอุปกรณ์ชาร์จหรืออุปกรณ์เสริมออกจากเต้าเสียบ ให้จับที่ปลั๊กไฟและดึงออก อย่าดึงที่สายไฟ

เมื่อไม่ใช้งานอุปกรณ์ชาร์จของคุณ ให้ถอดออกจากเด้าเสียบ หากคุณทิ้งแบดเดอรี่ที่ชาร์จเต็มไว้ แบดเดอรี่จะคายประจุออกเองเมื่อเวลาผ่านไป

เก็บแบดเดอรี่ไว้ในที่ที่มีอุณหภูมิระหว่าง 15°C และ 25°C (59°F และ 77°F) เสมอเพื่อประสิทธิภาพในการทำงานสูงสุด อุณหภูมิที่ร้อนหรือหนาว จัดทำให้ประสิทธิภาพและอายุการใช้งานของแบดเดอรี่ลดลง แบดเดอรี่ที่ร้อนหรือเย็นเกินไปอาจทำให้โทรศัพท์ไม่สามารถใช้งานได้ชั่วคราว

ห้ามทั้งแบดเดอรี่ที่ไม่ใช้ลงในกองไฟเพราะแบดเดอรื่อาจระเบิดได้ ควรปฏิบัติตามกฎหมายของท้องถิ่น นำกลับมาใช่ไหม่ ถ้าเป็นไปได้ และไม่ควร ทั้งรวมกับขยะภายในบ้าน

ห้ามถอดขึ้นส่วน ดัด บีบอัด ดัดงอ เจาะ เพราะจะทำให้แบดเตอรี่เกิดความเสียหายใด หากแบดเตอรี่รั่ว อย่าให้ของเหลวนั้นสัมผัสกับผิวหนัง หรือตวงตา หากสัมผัสโดนผิวหนังหรือควงดา ให้ด้างบริเวณนั้นด้วยน่าสะอาดทันที หรือรับไปพบแพทย์ ห้ามดัดแปลง พยาบนไสวัตถุ แปลกปลอมสงในแบดเตอร์ หรือนำไปแช่หรือโดนน่าหรือของเหลวชชิดอื่นๆ หากแบดเตอร์เสียหาย อาจทำให้เกิดการระเบิดได้

ใช้แบดเดอรี่หรืออุปกรณ์ชาร์จดามวัดถุประสงค์ที่เหมาะสมเท่านั้น การใช้งานที่ไม่เหมาะสมหรือการใช้งานแบดเดอรี่หรืออุปกรณ์ชาร์จที่ไม่ได้รับ การรับรองหรือใช้ร่วมกันไม่ได้อาจเสี่ยงต่อ การลุกไหม้ การระเบิด หรืออันดรายอื่นๆ และอาจส่งผลต่อการรับรองหรือการรับประกัน หากคุณเชื่อ

# ข้อมูลเพิ่มเติมเพื่อความปลอดภัย

### เด็กเล็ก

เครื่องของคุณ รวมทั้งอุปกรณ์เสริม ไม่ใช่ของเล่น อุปกรณ์เหล่านั้นอาจมีขึ้นส่วนขนาดเล็ก โปรดเก็บให้พันมือเด็กเล็ก

### อุปกรณ์ทางการแพทย์

การทำงานของอุปกรณ์สำหรับรับหรือส่งสัญญาณวิทยุ รวมทั้งโทรศัพท์มือถืออาจก่อโห้เกิดสัญญาณรบกวนต่อการทำงานของอุปกรณ์ทางการ แพทย์ที่ไม่ได้รับการป้องกันเพียงพอ โปรดปรึกษาแพทย์หรือผู้ผลิตอุปกรณ์ทางการแพทย์นั้นๆ หากไม่แน้ไจว่าอุปกรณ์นั้นได้รับการป้องกัน พลังงานคลินความถี่ที่ทยุรากภายนอกอย่างเพียงพอหรือไม่

### อุปกรณ์ทางการแพทย์ที่ปลูกถ่ายไว้ในร่างกาย

เพื่อหลีกเลี่ยงสัญญาณรบกวนที่อาจเกิดขึ้น ผู้ผลิตอุปกรณ์ทางการแพทย์ที่ปลูกถ่ายไว้ในร่างกายแนะนำว่า ควรให้โทรศัพท์มือถืออยู่ห่าง จากอุปกรณ์ทางการแพทย์อย่างน้อย 15.3 เช่นดิเมดร (6 นิ้ว) สำหรับผู้ใช้อุปกรณ์ทางการแพทย์ดังกล่าว ควรปฏิบัติดังนี้

- เก็บโทรศัพท์ให้อยู่ห่างจากอุปกรณ์ทางการแพทย์มากกว่า 15.3 เชนดิเมตร (6 นิ้ว) เสมอ
- อย่าใส่อุปกรณ์ไร้สายไว้ในกระเป๋าเสื้อ
- ใช่โทรศัพท์กับหูข้างที่ตรงข้ามกับอุปกรณ์ทางการแพทย์
- ปิดอุปกรณ์ไร้สาย หากสงสัยว่ากำลังเกิดสัญญาณรบกวน
- ทำตามคำแนะนำจากผู้ผลิตสำหรับอุปกรณ์ทางการแพทย์ดังกล่าว

หากคุณมีข่อสงสัยเกี่ยวกับการใช่โทรศัพท์ไร้สายร่วมกับอุปกรณ์ทางการแพทย์ที่ปลูกถ่ายไว้ในร่างกาย โปรดปรึกษากับแพทย์ที่ให้คำปรึกษา ด้านสุขภาพของคุณ

### **คำตอบสำหรับการเข้าใช้งาน**

Nokia มีหน้าที่ในการผลิตโทรศัพท์เคลื่อนที่ที่สะดวกต่อการใช้งานให้ผู้ใช้แต่ละคน รวมทั้งผู้ไร้ความสามารถด้วย สำหรับข้อมูลเพิ่มเดิม โปรด ไปยังเว็บไขด์ของ Nokia ที่ www.nokiaaccessibility.com

### การฟัง

ดำเดือน: ขณะที่คุณใช่ชุดหูฟัง อาจมีผลต่อความสามารถในการได้ยืนเสียงภายนอก ห้ามใช้ชุดหูฟังในสถานที่ที่อาจมีผลต่อ ความปลอดภัยของคุณ

อุปกรณ์ไร้สายบางชนิดอาจก่อให้เกิดสัญญาณรบกวนกับเครื่องช่วยพึงบางชนิดได้

### นิกเกิล

พื้นผิวของโทรศัพท์เครื่องนี้ปราศจากสารนิกเกิล

### ปกป้องโทรศัพท์ของคุณจากเนื้อหาที่เป็นอันตราย

โทรศัพท์ของคุณอาจเสี่ยงต่อไวรัสและเนื้อหาที่มีอันตรายอื่นๆ ควรใช้ความระมัดระวังตามรายละเอียดต่อไปนี้

- โปรดระมัดระวังในการเปิดข้อความ ข้อความเหล่านั้นอาจมีโปรแกรมที่ประสงค์ร้ายหรืออาจทำใหโทรศัพท์หรือคอมพิวเตอร์ของคุณเสียหาย ได้
- โปรดระมัดระวังเมื่อทำการรับคำขอการเชื่อมต่อ การเรียกดูอินเทอร์เน็ด หรือการดาวน์โหลดเนื้อหา ห้ามยอมรับการเชื่อมต่อ Bluetooth จาก แหล่งที่คุณไม่เชื่อถือ
- ให้ดิดตั้งและใช้เฉพาะบริการและซอฟต์แวร์จากแหล่งที่คุณไว้วางใจ และมีการป้องกันความปลอดภัยอย่างเพียงพอ
- ดิดดั้งของฟด์แวร์ป้องกันไวรัสและของฟด์แวร์ด้านความปลอดภัยอื่นๆ ลงในโทรศัพท์ของคุณและคอมพิวเตอร์ที่ใช้เชื่อมต่อ ให้ใช้แอพ พลิเคชั่นป้องกันไวรัสเพียงครั้งละหนึ่งแอพพลิเคชั่นเท่านั้น การใช้งานมากกว่าหนึ่งแอพพลิเคชั่นอาจส่งผลกระทบต่อประสิทธิภาพและการ ทำงานของโทรศัพท์และ/หรือคอมพิวเตอร์
- หากคุณเข้าถึงบัคมาร์คและถึงค์ส่าหรับไซต์อินเทอร์เน็ดจากบริษัทภายนอกติดตั้งไว้ล่วงหน้า โปรดระมัดระวังเป็นพิเศษ Nokia จะไม่รับ ประกันหรือรับผิดชอบใดๆ ต่อเว็บไซด์เหล่านี้

#### ยานพาหนะ

สัญญาณวิทยุอาจส่งผลต่อระบบอิเล็กทรอนิกส์ในยานพาหนะที่ติดตั้งไม่ถูกต้องหรือมีการป้องกันไม่เพียงพอ โปรดสอบถามข้อมูลเพิ่มเดิมกับ บริษัทผู้ผลิตยานพาหนะหรืออุปกรณ์เสริมด่างๆ

ควรให้ข่างผู้เชี่ยวชาญเท่านั้นเป็นผู้ติดตั้งอุปกรณ์ในยานพาหนะ การติดตั้งที่ไม่ถูกต้องอาจก่อให้เกิดอันตรายและทำให้การรับประกันของคุณ เป็นโมฆะตัวย ควรตรวจสอบอย่างสม่าเสมอว่าอุปกรณ์ทุกขึ้นของโทรศัพท์มือถือในยานพาหนะได้รับการติดตั้งและทำงานอย่างถูกต้อง อย่า เก็บหรือพกวัดถุที่ติดไฟหรือระเบิดได้รวมกับโทรศัพท์ ขึ้นส่วนของโทรศัพท์ หรืออุปกรณ์เสริมต่างๆ อย่าวางโทรศัพท์หรืออุปกรณ์เสริม "ไว้ในบริเวณที่ถุงสมชิรภัยอาจพองตัวออก

### บริเวณที่อาจเกิดการระเบิด

ปิดโทรศัพท์ของคุณเมื่ออยู่ในบริเวณที่อาจเกิดการระเบิดได้ เช่น ใกลัสถานีบริการน้ำมัน ประกายไฟอาจทำให้เกิดการระเบิดหรือลุกใหม่อัน เป็นเหตุให้บาดเริ่มหรือเสียชีวิตได้ โปรดปฏิบัติตามข้อห้ามในบริเวณที่มีเชื่อเพลิง โรงงานเดมี หรือสถานที่เกิดการระเบิดหรือลุกใหม่อัน เทื่อางเกิดการระเบิดได้อารไม่ไห้ร้องหมายแสดงให้เห็นอย่างยิ่งจน บริเวณตังกล่ามักจะเป็นปริเวณที่คุณได้รับแจ้งให้เม บนเรือ สถาบที่ขนถ่ายหรือจัดเก็บสารเคมี และบริเวณที่อากาศมีการปนเปื้อนของสารเคมีหรือเศษอบุภาคต่างๆ ควรตรวจสอบกับผู้ผลิตยาน พาหนะที่ใช้กำชนิโดรเสียมเหลว (เช่น โพรเหน หรือบิวเทน) เพื่อตรวจสอบว่าโทรศัพท์เครืองนี้สามารถไข่ในบริเวณใกล้เคียงกับยานพาหนะ ดังกล่าวได้อย่างปลอดภัยหรือไม่

### รายละเอียดการรับรอง (SAR)

#### โทรศัพท์เครื่องนี้ตรงตามคำแนะนำของการสื่อสารทางคลื่นวิทยุ

สำหรับข้อมูลเกี่ยวกับ SAR กรุณาอ่านในคู่มือผู้ใช้ฉบับพิมพ์ หรือไปที่ www.nokia.com/sar

### คลื่น SAR (Specific Absorption Rate)

เครื่องวิทยุคมนาคมนี้มีอัตราการดูดกลินพลังงานจำเพาะ (Specific Absorption Rate - SAR) อันเนื่องมาจากเครื่องวิทยุคมบาคมเท่ากับ 0.64 วัตต์/กก. ซึ่งสอดคล้องตามมาตรฐานความปลอดภัยต่อสุขภาพมนุษย์จากการใช้เครื่องวิทยุคมนาคมที่คณะกรรมการกิจการโทรคมนาคม แห่งชาติประภาศกำหนด

### ฝ่ายลูกค้าสัมพันธ์ในไทย

| ศูนย์บริการลูกค้า Nokia  | ที่อยู่อย่างละเอียด                                                                                                    | หมายเลข โทรศัพท์<br>หมายเลขโทรสาร<br>เวลาทำการ                                                              |
|--------------------------|----------------------------------------------------------------------------------------------------|----------------------------------------------------------------------------------------------------|
| เข็นทรัลพลาข่า ปั่นเกล้า | ห้อง 421 ขึ้น 4 ศูนย์การคำเซ็นทรัลพลาข่า<br>ป็นเกล้า ถนนบรมราชชนนี แขวง<br>อรุณอมรินทร์ เขตบางกอกน้อย กรุงเทพฯ<br>10700                            | 02-254-1080<br>02-884-5695<br>จันทร์ - ศุกร์ เวลา 11.00 น 20.30 น.<br>เสาร์ - อาทิตย์ เวลา 10.00 น 20.30 น. |
| เข็นทรัลพระรามสอง        | 128 หมู่ 6 ศูนย์การคำเข็นทรัลพลาข่า<br>พระรามสอง ไอที05 แขวงแสมคำ เขต<br>บางขุนเทียน กรุงเทพฯ 10150                                                | 02-872-4749<br>02-872-4748<br>จันทร์ - ศุกร์ เวลา 11.00 น 20.30 น.<br>เสาร์ - อาทิตย์ เวลา 10.00 น 20.30 น. |
| เอสพลานาด                | ห้องเลขที่ 321-323 ศูนย์การค้าเอสพลานาด<br>รัชดาภิเษก เลขที่ 99 ขั้น 3 ถนนรัชดาภิเษก<br>ดินแดง กรุงเทพฯ 10400                                      | 02-254-1080<br>02-660-9290<br>จันทร์ - อาทิตย์ เวลา 10.00 น 20.30 น.                                        |
| ฟีวเจอร์พาร์ค รังสิต     | ห้องปีเอฟ32 ขั้นใต้ดิน ศูนย์การคำฟ้าเจอร์<br>พาร์ครั้งสิด เลขที่94หมู่ที่2 ถนนพหลโยธิน<br>ดำบลประชาธิปิดย์ อำเภอธัญญบุรี จังหวัด<br>ปทุมธานี 12130 | 02-254-1080<br>02-958-5851<br>จันทร์ - อาทิตย์ เวลา 10.30 น 20.30 น.                                        |

| МВК         | เลขที่ 444 ขั้น 2 โซนดี ยูนิด 5-6 อาคาร<br>มาบุญครองเซ็นเตอร์ ถนนพญาไท แขวง<br>วังใหม่ เขดปทุมวัน กทม. 10330                                                                              | 02-254-1080<br>02-626-0436<br>จันทร์ - อาทิตย์ เวลา 10.00 น 20.30 น. |
|-------------|----------------------------------------------------------------------------------------------------|----------------------------------------------------------------------|
| ขีคอนสแควร์ | เลขที่ 1007 ขึ้น G ชีคอนสแควร์ 904 หมู่ 6<br>ถนนศรีนครินทร์ แขวงหนองบอน เขด<br>ประเวศ กรุงเทพ ฯ 10250                                                                                     | 02-254-1080<br>02-720-1661<br>จันทร์ - อาทิตย์ เวลา 10.30 น 20.30 น. |
| อยุธยา      | 99/13 ถนนโรจนะ ดำบุลคานหาม อำเภอ<br>อุทัย จังหวัดพระนครศรีอยุธยา 13210                                                                                                    | 035-706303<br>035-706303<br>จันทร์ - เสาร์ เวลา 09.00 น 18.00 น.     |
| บุรีรัมย์   | 479/71 ถนนจิระ ด่าบลในเมือง อำเภอเมือง<br>จังหวัดบุรีรัมย์ 31000 (ฝั่งเดียวกับราชภัฏ<br>บุรีรัมย์ เลยราชภัฏฯประมาณ 500 เมตร)                                                              | 044-614-090<br>044-614-090<br>จันทร์ - เสาร์ เวลา 09.00 น 18.00 น.   |
| เชียงใหม่   | 201/1 ถนนมหิดล ด่าบลหายยา อำเภอเมือง<br>จังหวัดเชียงใหม่ 50100 (บริเวณที่จอด<br>รถสนามกอล์ฟหบ้าห้างโรบินสันแอร์พอร์ท<br>ติดบริษัทเข่ารถบัดเจท)                                            | 053-203321-2<br>053-282980<br>จันทร์ - เสาร์ เวลา 09.00 น 18.00 น.   |
| เชียงราย    | 188 ถนนธนาลัย ด่าบลเวียง อ่าเภอเมือง<br>จังหวัดเชียงราย 57000 (เยื้องกับธนาคาร<br>ทหารไทย สาขาเชียงราย)                                                                                   | 053-601051<br>053-753105<br>จันทร์ - เสาร์ เวลา 09.00 น 18.00 น.     |
| หาดใหญ่     | 656 ถนนเพชรเกษม ด่าบลหาดใหญ่ อำเภอ<br>หาดใหญ่ รังหวัดสงขลา 90110 (ตรง<br>ข้ามห้างคารฟูร์ ปากทางเข้าโรงพยาบาล<br>กรุงเทพหาดใหญ่)                                                           | 074-365044-5<br>074-365046<br>จันทร์ - เสาร์ เวลา 08.30 น 17.30 น.   |
| ห้วหิน      | 87/9 ดำบลหัวหิน อำเภอหัวหิน จังหวัด<br>ประจวมศิริขันธ์ 77110 (ทางไปเขาดะเกียบ<br>ฝั่งดรงข้ามโรงแรมแกรนด์)                                                                                 | 032-532-252<br>032-515-120<br>จันทร์ - เสาร์ เวลา 09.00 น 18.00 น.   |
| ขอนแก่น     | 272/33 หมู่ที่ 12 ถนนมิดรภาพ ต่าบลเมือง<br>เก่า อำเภอเมืองขอนแก่น จังหวัดขอนแก่น<br>รหัสไปรษณีย์ 40000 (ตึกฝั่งลานจอดรถต้าน<br>หลังห้างโตลัส ดิตกับคลิโคแพทย์โลดัส<br>และคุมอง สาขาโลดัส) | 043-325780<br>043-325781<br>จันทร์ - เสาร์ เวลา 09.00 น 18.00 น.     |
| ลำปาง       | 357/46 ถนนบุญวาทย์ (ฉัดรชัย) ด่าบล<br>สวนดอก อำเภอเมืองล่าปาง จังหวัดล่าปาง<br>52000                                                                                                    | 054-218755<br>054-218755<br>จันทร์ - เสาร์ เวลา 09.00 น 18.00 น.     |
| นครสวรรค์   | จ81/42 ถนนสวรรควิถี ปากน้ำโพ อำเภอ<br>เมือง จังหวัดนครสวรรค์ 60000 (ถนน<br>เส้นรอบอุทยานสวรรค์ ประดูดี ใกล้ที่จอด<br>รถโรงพยาบาลศรีสวรรค์)                                                | 056-311129<br>056-371993<br>จันทร์ - เสาร์ เวลา 09.00 น 18.00 น.     |

| นครปฐม       | 141/38 ถนนราชวิถี อำเภอพระปฐมเจดีย์                                                                                                    | 034-280454                           |
|--------------|----------------------------------------------------------------------------------------------------|--------------------------------------|
|              | จังหวัดนครปฐม 73000 (เยื่องกับธนาคาร<br>ทหารไทยและธนาคารกสิกรไทย สาขา                                                                                            | 034-280455                           |
|              | นครปฐม)                                                                                                    | จันทร์ - เสาร์ เวลา 09.00 น 18.00 น. |
| นครราชสีมา   | 1630/8 ถนนมิดรภาพ ด่าบลในเมือง อ่าเภอ<br>เมือง จังหวัดนครราชสีมา 30000 (ตรงข่าม<br>ศูนย์เซฟโรเลด เยื่องโลดัสสาขาโคราช)                                           | 044-247948                           |
|              |                                                                                                    | 044-262848                           |
|              |                                                                                                    | จันทร์ - เสาร์ เวลา 09.00 น 18.00 น. |
| พัทยา        | 353/43 หมู่ที่ 9 ถนนสุขุมวิท ดำบลหนองปรือ<br>อำเภอบางละมุง จังหวัดชลบรี 20260 (ลิต<br>กับร้านนำชัย อิเล็คทริค ปากชอยสุขุมวิท<br>พัทยา 49)                        | 038-716976-7                         |
|              |                                                                                                    | 038-716978                           |
|              |                                                                                                    | จันทร์ - เสาร์ เวลา 09.00 น 18.00 น. |
| ภูเก็ด       | 38/3 ห้อง 120 หมู่ 5 ถนนบางใหญ่ ด่าบล<br>วิชิด อำเภอเมือง จังหวัดภูเก็ด 83000 (ถนน<br>เส้นหลังบิกชี อาคารบ้านสวนเพลช ติดกับ                                      | 076-209306                           |
|              |                                                                                                    | 076-209306                           |
|              | แฟมิลี่มาร์ท)                                                                                                    | จันทร์ - เสาร์ เวลา 09.00 น 18.00 น. |
| พิษณุโลก     | 298/3 ถุนนบรมไตรโลกนาถ ตำบลในเมือง                                                                                                    | 055-251998                           |
|              | อาเภอเมอง จังหวัดพษณุโลก 65000 (ไกล<br>ศูนย์บริการสำนักงานดีแทค)                                                                                                 | 055-284346                           |
|              |                                                                                                    | จันทร์ - เสาร์ เวลา 09.00 น 18.00 น. |
| ร้อยเอ็ด     | 56/3 ถนนประชาธรรมรักษ์ ด.ในเมือง<br>อ.เมือง จ.ร้อยเอ็ด 45000 (สี่แยกห้าง<br>ทองเยาวราช)                                                                          | 043-518-882                          |
|              |                                                                                                    | 043-518-882                          |
|              |                                                                                                    | จันทร์ - เสาร์ เวลา 09.00 น 18.00 น. |
| สุโขทัย      | 315 ถนนจรดวิถีถ่อง ด่าบลธานี อำเภอเมือง<br>จังหวัดสุโขทัย 64000                                                                                                  | 055-614646                           |
|              |                                                                                                    | 055-621222                           |
|              |                                                                                                    | จันทร์ - เสาร์ เวลา 08.30 น 17.30 น. |
| สุราษฎร์ธานี | 48/9-10 ถนนดอนนก ด่าบลดลาด อำเภอ<br>เมือง จังหวัดสุราษฎร์ธานี 84000                                                                                              | 077-222288                           |
|              |                                                                                                    | 077-288668                           |
|              |                                                                                                    | จันทร์ - เสาร์ เวลา 09.00 น 18.00 น. |
| อุบลราชธานี  | 614/2 ถนนชยางกุร อ่าเภอเมือง จังหวัด<br>อุบลราชธานี 34000 (ตรงข้ามดลาด<br>หนองบัวใกล่สี่ในภาไฟแดงดลาดหนองบัว ดิด<br>กับธนาคารไทยพาณิชย์ สาขาย่อยดลาด<br>หนองบัว) | 045-311744                           |
|              |                                                                                                    | 045-311566                           |
|              |                                                                                                    | จันทร์ - เสาร์ เวลา 09.00 น 18.00 น. |
| อุดรธานี     | 179 ถนนทหาร ด่าบลหมากแข้ง อำเภอเมือง<br>จังหวัดอุตรธานี 41000 (เยื้องราชภัฏ<br>อุตรธานี)                                                                         | 042-341844                           |
|              |                                                                                                    | 042-341844                           |
|              |                                                                                                    | จันทร์ - เสาร์ เวลา 09.00 น 18.00 น. |
| ระยอง        | 75/26 ถนนชายกระป่อม 1 ดำบลเชิงเนิน                                                                                                    | 038-613110                           |
|              | อำเภอเมือง จังหวัดระยอง 21000                                                                                                    | 038-613110                           |
|              |                                                                                                    | จันทร์ - เสาร์ เวลา 09.00 น 18.00 น. |

👔 หมายเหตุ: ข้อมูลด้านบนอาจมีการเปลี่ยนแปลงโดยไม่มีการแจ้งล่วงหน้า

# อุปกรณ์เสริมของแท้จาก Nokia

หากต้องการทราบแหล่งจำหน่ายอุปกรณ์เสริมที่ได้รับการรับรอง สามารถสอบถามจากตัวแทนจำหน่ายของคุณ

อุปกรณ์เสริมสำหรับโทรศัพท์ของคุณมีวางจำหน่ายให้เลือกหลายแบบ สำหรับรายละเอียดเพิ่มเดิม โปรดดู www.nokia.com/accessories

#### ข้อกำหนดที่ควรปฏิบัติสำหรับการใช้อุปกรณ์เสริม

- เก็บอุปกรณ์เสริมทั้งหมดให้พันมือเด็กเล็ก
- เมื่อคุณถอดสายไฟของอุปกรณ์เสริม ให้จับปลั้กแล้วดึงออก ห้ามดึงสายไฟ
- ดรวจสอบอุปกรณ์เสริมในรถยนต์เป็นประจำว่ายังดิดตั้งและทำงานอย่างถูกต้องหรือไม่
- การติดดั้งอุปกรณ์เสริมสำหรับรถยนต์ที่มีความซับซ้อนจะต้องได้รับการดำเนินการโดยเจ้าหน้าที่ที่ผ่านการอบรมเท่านั้น

#### แบดเดอรี่

ประเภท: BV-4BW

ระยะเวลาการสนทนา:

สูงถึง 25.1 ชั่วโมง (WCDMA) / 27.4 ชั่วโมง (GSM)

สแดนด์บาย:

สูงถึง 780 ชั่วโมง (WCDMA) / 780 ชั่วโมง (GSM)

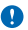

ข้อสำคัญ: เวลาในการสนทนาและเวลาเปิดรอรับสายของแบดเดอรี่เป็นค่าโดยประมาณเท่านั้น เวลาจริงในการสนทนาและสแดนด์บาย ของแบดเดอรี่ระขึ้นอยู่กับขึ้มการ์ด คุณสมบัติที่ไข้ อาขของแบดเดอรี่ และสภาพการใช้งานของแบดเดอรี่ อุณหภูมิของบริเวณที่เก็บ แบดเดอรี่ สภาพของเครือข่าย และปัจจัยอื่นๆ อีกมากมาย และอาจสันกว่ารายละเอียดที่ระบุไวข่างดันอย่างเห็นได้ชัด เสียงเรียกเข้า การ ไข้แขนเท้ที่ การใช้งานในโหมดดิจินัด และคุณสมบัติอื่นๆ จะใบ้หลังงานจากแบดเดอรี่เข่นกัน และจำนวนครั้งที่ให้ออกและวัชสายก็จะมี ผลต่อเวลาสแตนด์บายด้วย นอกจากนี้ จำนวนครั้งที่เปิดโทรศัพท์และอยู่ในโหมดสแตนด์บายก็จะส่งผลต่อเวลาในการสนทนาด้วย

#### ขนาด

- ปริมาดร: 119.8 ชม.<sup>3</sup>
- น้ำหนัก: 206 กรัม
- ความยาว: 162.8 มม.
- ความกว้าง (สูงสุด): 85.4 มม.
- ความหนา (สูงสุด): 8.6 มม.

## ข้อความการสนับสนุนของ Nokia

เพื่อช่วยให้คุณสามารถใช้ประโยชน์สูงสุดจากโทรศัพท์และบริการ คุณอาจได้รับข้อความจาก Nokia ข้อความดังกล่าวอาจมีข้อมูลเคล็ดลับ คำ แนะนำ และการสนับสมุน ในการให้บริการที่กล่าวถึงข้างต้น อาจมีการส่งเบอร์โทรศัพท์ของคุณ หมายเลขผลิตภัณฑ์ของโทรศัพท์ของคุณ และ ข้อมูลการสนัครมือถือให้กับ Nokia เมื่อคุณใชโทรศัพท์เป็นครั้งแรก อาจมีการใช้ข้อมูลนี้ตามที่ระบุในนโยบายความเป็นส่วนตัว ซึ่งสามารถดูได้ที่ www.nokia.com

# ลิขสิทธิ์และคำชี้แจงอื่นๆ

คำประกาศเรื่องความสอดคล้อง

# **C€**0168**①**

NOKIA CORPORATION ขอประกาศในที่นี้ว่า ผลิตภัณฑ์ RM-937 นี้สอดคล้องกับข่อกำหนดที่จำเป็นและเงื่อนไขอื่นๆ ที่เกี่ยวข้องของ Directive 1999/5/EC คุณสามารถอ่านสำเนาของประกาศเรื่องความสอดคล้องได้ที่ www.nokia.com/global/declaration/declaration-ofconformity

ผลิดภัณฑ์ คุณสมบัติ แอพ และบริการต่างๆ ที่มีให้บริการอาจแตกต่างไปดาบภูมิภาค ล่าหรับข้อมูลเพิ่มเดิม โปรดดิดต่อดัวแทนจำหน่าย Nokia หรือผู้ให้บริการของคุณ เครื่องวุ่นนี้ประกอบด้วยลิ้นค้า เทคโนโลยี หรือของต่ณวร์ชี่งอยู่ภายได้บังคับของกฎหมายและขอบังคับด้านการส่งออก ของสหรัฐอเมริกาและประเทศสิ้นๆ ห้ามกระทำการใดๆ ที่ขัดแย้งต่อกฎหมาย

เนื้อหาในเอกสารนี้ให้ข้อมูล "ตามสภาพที่เป็น" โดยไม่มีการรับประกันใดๆ ไม่ว่าจะโดยขัดแจ้งหรือโดยนัย ซึ่งรวมถึงและมิได้จำกัดเพียงการรับ ประกันโดยนัยถึงความสามารถในการทำงานของผลิตภัณฑ์ที่จำหน่าย และความเหมาะสมในการใช้งานตามวัดถุประสงค์ ตลอดจนความถูกต้อง ดวามเชื่อถือได้หรือข้อมูลในเอกสารนี้ เว้นแต่กฎหมายที่ใช้บังคับระบุไว้เท่านั้น Nokia สงวนสิทธิ์ในการเปลี่ยนแปลงแก้ไขหรือเพิกถอนเอกสาร นี้ทุกเมื่อโดยไม่ต้องแจ้งให้ทราบต่วงหน้า ตามขอบข่ายสูงสุดที่อนุญาตโดยกฎหมายที่ใช้บังคับ ไม่ว่าจะอยู่ภายใต้สถานการณ์ใด Nokia หรือผู้ให้อนุญาตรายใดของ Nokia จะไม่รับผิดชอบ ต่อการสูญหายของข้อมูลหรือรายได้ หรือความเสียหายพิเศษโดยอุบัติการณ์ อันเป็นผลสืบเนื่องหรือความเสียหายทางอ้อมไม่ว่าจะด้วยสาเหตุใด

ห้ามทำข้า ส่งต่อ หรือจำหน่ายเนื้อหาส่วนหนึ่งส่วนใดหรือทั้งหมดของเอกสารฉบับนี้ในรูปแบบใดๆ โดยไม่ได้รับอนุญาตเป็นลายลักษณ์อักษร จาก Nokia Nokia ด่าเนินบริเมากรพัฒนาอย่างต่อเนื่อง Nokia จึงขอสงวนสิทธิ์ที่จะเปลี่ยนแปลงและปรับปรุงส่วนหนึ่งส่วนใด ของผลิตภิณฑ์ที่อธิบายไว้ในเอกสารฉบับนี้โดยไม่ต่องแจ้งไห้ทราบลัวงหน่า

Nokia จะไม่รับประกันหรือรับผิดชอบต่อความสามารถในการใช้งาน เนื้อหา หรือการสนับสนุนผู้ใช้วากแอพพลิเคชั่นของบริษัทอื่นที่มาพร้อม กับโทรศัพท์ของคุณ คุณจะทราบว่าแอพเหล่านับได้รับการจัดเครียมให้ในแบบที่เป็นไดโดยการใช้งานแอพนั่น Nokia จะไม่รับรอง รับประกัน หรือ รับผิดชอบโดฯ ต่อความสามารถในการใช้งาน เนื้อหา หรือการสนับสนุนผู้ใช้วากแอพของบริษัทอื่นที่มาหรือแก้บโทรศัพท์ของคุณ

การดาวน์โหลดแผนที่ เกมส์ เพลง และวิดีโอ และการอัพโหลดรูปภาพและวิดีโออาจหมายถึงการถ่ายโอเบอ้อมูลจำนวนมาก ผู้ไห้บริการอาจคิด คำใช้จ่ายในการถึงโอเบอ้อมูล ผลิตภัณฑ์ บริการ และคุณสมบัติบางอย่างอาจแตกต่างไปตามภูมิภาค โปรดตรวจสอบรายละเอียดเพิ่มเดิมและ ดัวเลือกภาษาที่มีให้เลือกใช้ได้จ่ากตัวแพบจำหน่าย Nokia ในประเทศของคุณ

#### ดำประกาศของ FCC

อุปกรณ์นี้สอดคล้องกับมาดราที่ 15 ของขอกำหนด FCC การทำงานจะขึ้นอยู่กับเงื่อนไขสองข้อดังต่อไปนี้ (1) อุปกรณ์นี้อาจไม่ก่อให้เกิดสัญญาณ รบกานที่เป็นอันดรายโดๆ และ (2) อุปกรณ์นี้ต้องขอมรับสัญญาณรบกวนใดๆ ที่ได้รับ รวมถึงสัญญาณรบกวนที่อาจทำให้อุปกรณ์ทำงานไม่ตรง กับที่ต้องการ สำหรับข้อมูลเพิ่มเดิม โปรดไปที**่ transition.fcc.gov/oet/rfsafety/rf-faqs.html** การเปลี่ยนแปลงหรือการดัดแปลงใดๆ ที่ ไม่ได้รับอนุมัติอย่างขัดแจ้งจาก Nokia จะทำให้สิทธิ์ในการใช้อุปกรณ์นี้ของผู้ใช้เป็นโมฆะ

หมายเหตุ: อุปกรณ์นี้ได้รับการทดสอบแล้วและสอดคล้องกับชีดจำกัดสำหรับอุปกรณ์ดิจิดอลคลาส B ตามมาตราที่ 15 ของข้อกำหนด FCC ชีด จำกัดเหล่านี้ได้รับการกำหนดขึ้นเพื่อให้มีการป้องกันสัญญาถะบกานที่เป็นอันตรายในสถานที่พักอกซ้อยข่างเหมาะสม อุปกรณ์นี้สร้าง ใช้ และสามารถแห่หลังงานความถึวิชายุได้ และหากไม่ดิดดังและใช่งานความค่าแนะนำ อาจทำให้เกิดสัญญาถะบกวามที่เป็นขั้นตรายต่วยวนยั้ลสาร คลื่นวิชายุได้ อย่างไรก็ตาม ไม่มีการรับประกันว่าสัญญาถะบกวนจะไม่เกิดขึ้นในการติดดังพิเศษแบบโด หากอุปกรณ์นี้ทำให้เกิดสัญญาถะบกวน ที่เป็นอันตรายกับเครื่องรับวิชายุหรือโทรทัศน์ขึ้งสามารถตรวจสอบได้โดยการปิดหรือเปิดอุปกรณ์ ขอให้ผู้ใช้ลองแก้ไขสัญญาถะบกวนดังกล่าว ด้วยวิธีการต่อไปนี้

- เปลี่ยนทิศทางหรือดำแหน่งของเสาอากาศรับสัญญาณ
- แยกอุปกรณ์กับเครื่องรับให้อยู่ไกลจากกันมากขึ้น
- ต่ออุปกรณ์เข้ากับช่องเสียบปลั๊กไฟอื่นที่ไม่ใช่ช่องเดียวกับที่เครื่องรับนั้นต่ออยู่
- ปรึกษากับตัวแทนจำหน่ายหรือขอความช่วยเหลือจากช่างช่อมวิทยุ/ทีวีที่มีประสบการณ์

TM & © 2013 Nokia สงวนลิขสิทธิ์ ผลิดภัณฑ์/ชื่อบริษัทอื่นอาจเป็นเครื่องหมายการค้าของผู้เป็นเจ้าของอื่นๆ ตามลำดับ

© 2013 Microsoft Corporation สงวนลิขสิทธิ์ Microsoft, Windows และโลโก้ Windows เป็นเครื่องหมายการค้าของกลุ่มบริษัท Microsoft

เครื่องหมายคำว่า Bluetooth และโลโก้เป็นของ Bluetooth SIG, Inc. และการใช้งานเครื่องหมายนี้โดย Nokia จะเป็นการใช้ภายใต้ใบอนุญาด ใช้งาน

Dolby และสัญลักษณ์รูปด้ว D สองด้วเป็นเครื่องหมายการคำของ Dolby Laboratories

ผลิตภายใต้ใบอนุญาตจาก Dolby Laboratories

เคลดภัณฑ์นี้ได้รับอนุญาดภายโด MPEG-4 Visual Patent Portfolio License (i) สำหรับการใช้เงาหลัวแต้วแล้วไม่ใช่เชื่องหาณีชย์ ในการเชื่อม ด่อกับข้อมูลที่เข้ารทัสโหเป็นไปดามข้อกำหนดของ MPEG-4 Visual Standard โดยลูกค่าเพื่อไขในกิจกรรมส่วนตัวและไม่ไข่เชื่อพาณีชย์ และ (ii) สำหรับใช้เชื่อมต่อกับวิดีโอ MPEG-4 ของสู้ไหบังการดีโอที่ได้รับอนุญาต ไม่อนุญาตไห้ใช้ หรือไข้งานอื่นใดนอกเหนือจากนี้ ข้อมูลแผ่ม ถึงข้อมูลทั้งก็ยวกับการส่งเสริมการขาย การใช้งานภายในและการใช้งานเชิงพาณีชย์ สามารถดูได้จาก MPEG LA, LLC โปรดดูที www.mgegla.com

สัญลักษณ์ 'Qi' คือเครื่องหมายการค้าของ Wireless Power Consortium